## はじめに

このたびは、キヤノンラージフォーマットプリンタ《BJ-W9000》をお買い上げいた だき誠にありがとうございました。

この操作ガイドには本製品の機能と操作方法、および使用上の注意について記載してあります。本製品の機能を十分にご理解いただき、より効果的にご利用いただくために、ご使用の前にこの操作ガイドをよくお読みください。

また、お読みいただいた後もいつでも使用できるように大切に保管してください。

この操作ガイドの中で<u>小</u>と表記されている事項は安全にご使用いただくための 注意です。

操作ガイドの指示を必ずお守りください。

保守サービスのために必要な補修用性能部品の最低保有期間は、製品の製造打切 り後7年間です。

(補修用性能部品とは、その製品の機能を維持するために必要な部品です。)

紙幣、有価証券などをプリンタで印刷すると、その印刷物の使用如何に拘わら ず、法律に違反し、罰せられます。 (関連法律) 刑法 第148条、第149条、第162条 通貨及び証券模造取締法 第1条、第2条等

## 各説明書の利用のしかた

### 説明書は全部で3種類

本機には次のような説明書が用意されています。必要に応じてご覧ください。

●操作ガイド(本書) 本機を安全にお使いいただくための情報が書かれています。必ず初めにお読みください。また、本機の使いかたや日常の取り扱い、困ったときの対処のしかたについて説明しています。

●クイックリファレンス 操作ガイドから用紙のセット方法やインクボトルやBJプリントヘッドの交換方法 を抜粋し、簡単に説明しています。

●プリンタドライバガイド (Windows® 98/Windows® 95、 Windows® 2000/Windows NT®4.0、 Macintosh)

プリンタドライバのインストール方法や、Windows® 98/Windows® 95、 Windows® 2000/Windows NT®4.0、 Macintoshでプリントする場合の操作方法 について説明しています。

| 本書の構成について                                                                                   |                                                                                | 1        |
|---------------------------------------------------------------------------------------------|--------------------------------------------------------------------------------|----------|
| ■第1章 プリンタを使う前に<br>本機を正しくお使いいただき、機能を十<br>分に活用していただくために、各部の名<br>称やオプションについて説明していま<br>す。       | ■第2章 プリントする前の準備・・・・・・・・・・・・・・・・・・・・・・・・・・・・・・・・・・・・                            | 2<br>3   |
| ■第3章 プリントにおける基本操作<br>プリントをおこなうまでの操作の流れや<br>プリントの中止のしかたなど、プリント<br>に関する基本的な操作について説明して<br>います。 | ■第4章 用紙について<br>本機にてお使いになれる用紙の種類や<br>取り扱いのしかたについて説明していま<br>す。                   | 4<br>5   |
| ■第5章 よりきれいにプリントするために本機の性能を十分に発揮していただくために必要な操作について説明しています。                                   | こ・・・・・・・・・・・・・・・・・・・・・・・・・・・・・・・・・・・・                                          | 6<br>7   |
| ■第7章 ユーザーメニューについて<br>本機にて設定できる機能について項目ご<br>とに説明しています。                                       | ■第8章 メッセージディスプレイについて …<br>メッセージディスプレイに表示される<br>メッセージの内容と対処のしかたについ<br>て説明しています。 | 8<br>9   |
| ■第9草 フリンタの保守<br>日常おこなう清掃や点検作業について項<br>目ごとに説明しています。                                          | ■第10章 困ったときは                                                                   | 10<br>11 |
| ■第11章 オプションについて<br>本機のオプションの紹介や使いかたにつ<br>いて説明しています。                                         | ■第12章 付録                                                                       | 12       |

| はじめに            | 1  |
|-----------------|----|
| 各説明書の利用のしかた     | 2  |
| 本書の構成について       | З  |
| 表記について          | 8  |
| ⚠安全にお使いいただくために  | 9  |
| 設置場所について        | 13 |
| 移動、または移転の際はご連絡を | 15 |

### 第1章 プリンタを使う前に

| オプションの構成         | 1- 2 |
|------------------|------|
| ■巻き取り装置          | 1-2  |
| ■スピンドル           | 1-2  |
| ■ハードウェアRIP       | 1- 3 |
| 各部の名称とはたらき       | 1- 4 |
| ■本体各部            | 1- 4 |
| 操作パネルの使い方        | 1- 8 |
| ■メッセージディスプレイについて | 1-10 |
|                  |      |

### 第2章 プリントする前の準備

| コンピュータに接続する           | 2- 2  |
|-----------------------|-------|
| ■動作環境について             | 2- 2  |
| ■SCSIケーブルの接続のしかた      | 2- 3  |
| ネットワークに接続する           | 2- 4  |
| ■ハードウェアRIPをお使いにならない場合 | 2- 4  |
| ■ハードウェアRIPをお使いの場合     | 2- 5  |
| 電源に接続する               | 2- 6  |
| 電源を入れる/切る             | 2- 9  |
| ■電源の入れかた              | 2- 9  |
| ■電源の切りかた              | 2- 11 |
| SCSIインタフェースのIDを設定する   | 2- 12 |
| ■SCSI IDの設定           | 2- 12 |
| テストプリントする             | 2- 14 |
| ■チェックパターンをプリントする      | 2- 14 |
| プリンタドライバについて          | 2- 16 |

### 第3章 プリントにおける基本操作

| プリントの手順              |       |
|----------------------|-------|
| インクの残量を確認する          | 3- 3  |
| ■インク残量の確認のしかた        | 3- 3  |
| ロール紙をカットする           | 3- 4  |
| ■ロール紙先端の自動カット機能      | 3- 4  |
| ■プリント後のロール紙自動カット機能   | 3- 4  |
| ■ロール紙のマニュアル(手動)カット機能 | 3- 5  |
| 余白を自由に作ってロール紙にプリントする | 3- 8  |
| ■余白の作りかた             | 3- 8  |
| プリントを中止する            |       |
| ■すぐにプリントを中止する        |       |
| ■連続プリントを中止する         | 3- 10 |

| 用紙ストッパを使う      |  |
|----------------|--|
| ■用紙ストッパの取り付けかた |  |
| ■用紙ストッパの取り外しかた |  |
| スタッカを使う        |  |

### 第4章 用紙について

| 用紙の種類とサイズ      |      |
|----------------|------|
| ■用紙の種類         |      |
| ■用紙のサイズ        |      |
| ■プリントできる領域     |      |
| 用紙の取り扱いと保管のしかた |      |
| ■用紙の取り扱い上の注意   |      |
| ■用紙の保管のしかた     | 4- 7 |
| ロール紙を使う        |      |
| ■ロール紙を交換する目安   |      |
| ■ロール紙を交換する     |      |
| カット紙を使う        |      |
| ■カット紙をセットする    |      |

### 第5章 よりきれいにプリントするために

| 紙間を設定する        | 5- 2 |
|----------------|------|
| ■紙間の設定のしかた     |      |
| ヘッドのノズルチェック    | 5- 5 |
| ■ノズルチェックのしかた   | 5-5  |
| ヘッドのクリーニング     | 5- 8 |
| ■クリーニングのしかた    | 5- 8 |
| 印字位置の調整        |      |
| ■印字位置の自動調整のしかた |      |
| ■印字位置の手動調整のしかた |      |
|                |      |

### 第6章 インクボトルとBJプリントヘッドについて

| 種類と取り扱い                    | 6- 2    |
|----------------------------|---------|
| ■インクボトルとBJプリントヘッドの種類       | 6- 3    |
| ■インクボトルとBJプリントヘッドの取り扱い上の注意 | 意… 6- 4 |
| 交換する目安                     | 6- 7    |
| ■インクボトル交換の目安               | 6- 7    |
| ■BJプリントヘッド交換の目安            | 6- 8    |
| 交換のしかた                     | 6- 9    |
| ■インクボトルの交換のしかた             | 6- 9    |
| ■ BJプリントヘッドの交換のしかた         | 6- 14   |
|                            |         |

### 第7章 ユーザーメニューについて

| ユーザーメニューの概要      |  |
|------------------|--|
| ■ユーザーメニューの構成     |  |
| ■ユーザーメニューの設定のしかた |  |
| ユーザーメニューの持つ機能    |  |
| ■機能一覧            |  |

| メンテナンスに関する設定(メンテナンス メニュー)              | 7- 6  |
|----------------------------------------|-------|
| ■テストプリントをする                            | 7- 6  |
| ■印字位置を自動で調整する                          | 7- 7  |
| ■印字位置を手動で調整する                          | 7- 8  |
| ■プリントヘッドのノズルをクリーニングする                  | 7- 9  |
| ■プリントヘッドを交換する                          | 7- 10 |
| プリントに関する設定(インジ セッテイ メニュー)              | 7- 11 |
| ■プリント後に自動でロール紙をカットする                   | 7- 11 |
| ■プリント後にインクを乾燥させる時間を設ける                 | 7- 12 |
| ■プリントの途中で定期的に                          |       |
| インクを乾燥させる時間を設ける                        | 7- 13 |
| プリンタの機能に関する設定                          |       |
| (パラメータ セッテイ およびその他のメニュー)               | 7- 14 |
| ■メッセージディスプレイに表示する言語を設定する               |       |
| ■プリンタにエラーが起きたときにブザーを鳴らす                |       |
| ■インタフェースの旧番号を設定する                      |       |
| ■設定値を初期化する                             |       |
| ■ロール紙のメディア種類を設定する                      |       |
| ■□ □ □ □ □ □ □ □ □ □ □ □ □ □ □ □ □ □ □ | 7-19  |
| ■プリンタのソフトウェアバージョンを確認する                 | 7- 20 |

### 第8章 メッセージディスプレイについて メッセージディスプレイの見かた...

| メッセージディスプレイの見かた    |  |
|--------------------|--|
| ■プリンタの状態           |  |
| ■メニュー設定状態          |  |
| ■お知らせ/エラーに関するメッセージ |  |
| メッセージの内容と対処のしかた    |  |
| ■メッセージー覧           |  |
| ■メッセージの対処のしかた      |  |
|                    |  |

第9章 プリンタの保守

| 日常のお手入れ             | 9- | 2  |
|---------------------|----|----|
| ■プリンタの清掃            | 9- | 2  |
| ■プリントヘッドのクリーニングについて | 9- | 12 |
| 廃インクタンクの交換          | 9- | 13 |
| ■廃インクタンクの交換のしかた     | 9- | 13 |

### 第10章 困ったときは

| きれいにプリントされないとき      | . 10- 2 |
|---------------------|---------|
| ■インクが出ない、プリントがかすれる  | . 10- 2 |
| ■プリント画像が汚れる         | . 10- 2 |
| ■インクがにじんでいる         | . 10- 3 |
| ■直線がまっすぐに見えない       | . 10- 3 |
| ■プリント画像がうすい         | . 10- 4 |
| ■横方向に白スジや黒スジが出る     | . 10- 4 |
| ■横方向にムラがある          | . 10- 5 |
| ■画面上の色味とプリントの色味が異なる | . 10- 5 |

| ■カラーで作成した画像がモノクロでプリントされる    | 10- | 6  |
|-----------------------------|-----|----|
| ■プリントした用紙が汚れる               | 10- | 6  |
| ■用紙の端部が汚れる                  | 10- | 6  |
| ■プリントした画像が用紙におさまらない         | 10- | 7  |
| ■ロール紙の先端が変色する               | 10- | 7  |
| ■ロール紙の終端部が機械内部でつまる          | 10- | 7  |
| プリンタが正常に動作しないとき             | 10- | 8  |
| ■プリンタドライバがインストールできない        | 10- | 8  |
| ■プリンタの電源が入らない               | 10- | 9  |
| ■電源は入るが、オンライン状態にならない        | 10- | 9  |
| ■プリントが始まらない                 | 10- | 10 |
| ■プリントが途中で停止する               | 10- | 12 |
| ■用紙をうまく送らない、用紙がつまる          | 10- | 13 |
| ■プリントした用紙がカールする             | 10- | 13 |
| ■プリント後、用紙がカットされない           | 10- | 13 |
| ■用紙がきれいにカットされない             | 10- | 14 |
| ■巻き取り装置を使用しているのに、巻き取りを行わない. | 10- | 14 |
| ■巻き取り装置を使用しているのに、           |     |    |
| プリント後、用紙をオートカットしてしまう        | 10- | 14 |
| ■巻き取っている用紙が斜行してしまう          | 10- | 14 |
| 用紙がつまったとき                   | 10- | 15 |
| ■紙づまりの処理のしかた                | 10- | 15 |
|                             |     |    |

### 第11章 オプションについて

| オプション品の紹介       | . 11- 2     |
|-----------------|-------------|
| ■巻き取り装置         | . 11- 2     |
| ■スピンドル          | . 11- 2     |
| ■ハードウェアRIP      | . 11- 2     |
| 巻き取り装置の使いかた     | . 11- 3     |
| ■ロール紙を巻き取る      | . 11- 3     |
| ■巻き取ったロール紙を取り外す | . 1 1 - 1 1 |

### 第12章 付録

| プリンタの仕様           | 12- | 2  |
|-------------------|-----|----|
| ■本体               | 12- | 2  |
| ■巻き取り装置(オプション)    | 12- | 4  |
| ■ハードウェアRIP(オプション) | 12- | 4  |
| 消耗品               | 12- | 5  |
| ■用紙               | 12- | 5  |
| ■インクボトル           | 12- | 5  |
| ■プリントヘッド          | 12- | 6  |
| ■廃インクタンク          | 12- | 6  |
| 用語集               | 12- | 7  |
| 索引                | 12- | 12 |
| ユーザーメニュー一覧        | 12- | 14 |
| チェックパターンの例        | 12- | 16 |

## 表記について

### マークの意味

本書では製品を安全にお使いいただくために、大切な記載事項には下記のような見出しとマークを使用しています。これらの記載事項は必ずお守りください。

### ▲ 警告

取り扱いを誤った場合に、死亡または重傷を負う恐れのある警告事項が書かれて います。安全に使用していただくために、必ずこの警告事項をお守りください。

### ⚠ 注意

取り扱いを誤った場合に、重傷を負う恐れや物的損害が発生する恐れのある注意 事項が書かれています。安全に使用していただくために、必ずこの警告事項をお 守りください。

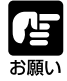

操作上必ず守っていただきたい重要事項や制限事項が書かれています。 機械の故障・損傷や誤った操作を防ぐために、必ずお読みください。

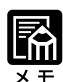

操作の参考になることや補足説明が書かれています。お読みになること をおすすめします。

#### - BJプリントヘッドの表記について ―

本書の説明文中にある「プリントヘッド」や「ヘッド」は、「BJプリントヘッド」を表しています。

## ⚠ 安全にお使いいただくために

本機を安全にお使いいただくために、下記の項目を必ずお守りください。また、本書 に記載されていること以外はおこなわないでください。思わぬ事故を起こしたり、火 災や感電の原因になります。

## ⚠ 警告

### 設置場所について

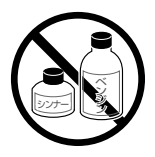

アルコール、シンナーなどの引火 性溶剤の近くに設置しないでくだ さい。引火性溶剤が機械内部の電 気部品などに接触すると、火災や 感電の原因になります。

### プリンタを移動するときは

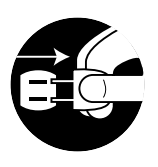

機械を移動させる場合は、必ず電 源スイッチを切り、電源プラグを 抜いてからおこなってください。 電源コードが傷つき、火災や感電 の原因になります。

### 電源について

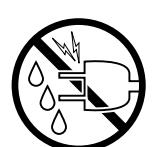

濡れた手で電源プラグを抜き差し しないでください。感電の原因に なります。

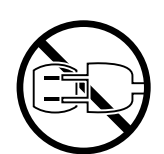

電源プラグはコンセントの奥まで しっかりと差し込んでください。 しっかりと差し込まないと、火災 や感電の原因になります。

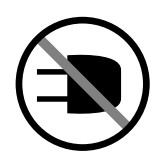

同梱されている電源コード以外は 使用しないでください。また、同 梱されている電源コードを他の製 品に使わないでください。火災や 感電の原因になります。

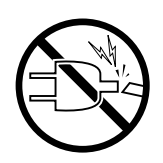

電源コードを傷つけたり、加工し たりしないでください。また、重 いものをのせたり、電源コードを ひっぱったり、無理に曲げたりし ないでください。傷ついた部分か ら漏電して、火災や感電の原因に なります。

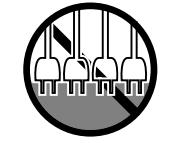

タコ足配線はおこなわないでくださ い。火災や感電の原因になります。

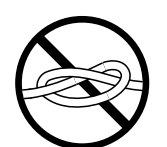

電源コードを束ねたり、結んだりし ないでください。火災や感電の原因 になります。

アース線を接続するときは、以下の 点にご注意ください。

- [アース線を接続してよいもの]
- ・コンセントのアース端子
- ・接地工事(D種)が行われている アース端子

[アース線を接続してはいけないもの] ・水道管

小坦官 配管の途由1

配管の途中でプラスチックになっ ている場合があり、その場合には アースの役目を果たしません。 ただし、水道局がアース対象物と

- して許可した水道管にはアース線 を接続できます。
- ・ガス管
  - ガス爆発や火災の原因になりま す。
- ・電話線のアースや避雷針 落雷のときに大きな電流が流れ、 火災や感電の原因になります。

### 万一異常が起きたら

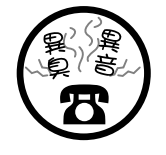

異常な音がしたり、煙が出たり、熱 が出たり、変なにおいがした場合 は、直ちに電源スイッチを切り、電 源プラグを抜いてお買い求めの販売 店または担当サービスにご連絡くだ さい。そのままお使いになると火災 や感電の原因になります。

### 清掃の時は

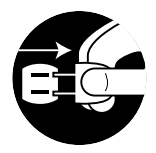

清掃のときは、電源スイッチを切 り、電源プラグをコンセントから抜 いてください。火災や感電の原因に なります。また、清掃中に機械が動 くとけがの原因となります。

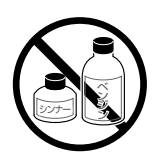

清掃のときは、中性洗剤を含ませて 固く絞った布をお使いください。ア ルコール、ベンジン、シンナーなど の引火性溶剤は使わないでくださ い。引火性溶剤が機械内部の電気部 品などに接触すると、火災や感電の 原因になります。

### その他

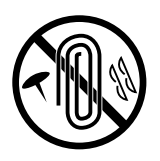

機械の上に次のような物を置かない でください。これらが機械内部の電 気部品などに接触すると、火災や感 電の原因になることがあります。

- ・ネックレスなどの金属物
- ・コップ、花瓶、植木鉢など、水や 液体が入った容器

万一、これらが機械内部に入った場 合は、直ちに電源スイッチを切り、 電源プラグを抜いてお買い求めの販 売店または担当サービスに連絡して ください。

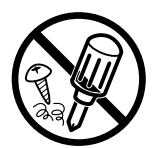

機械を分解したり、改造したりしな いでください。機械内部には高温の 部分があり、火災や感電の原因にな ります。

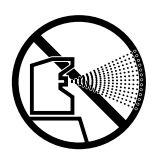

機械の近くでは可燃性のスプレーな どは使わないでください。スプレー のガスが機械内部の電気部品などに 接触すると、火災や感電の原因にな ります。

### 心臓ペースメーカをご使用の方へ

本製品から微弱な磁気が出ていま す。心臓ペースメーカをご使用の方 は、異常を感じたら本製品から離れ てください。そして、医師にご相談 ください。

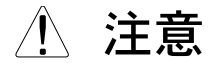

### 設置場所について

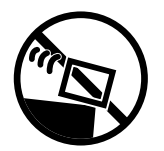

傾いた所など不安定な場所や振動の 多い場所に設置しないでください。 落ちたり、倒れたりして、けがの原 因になることがあります。

機械を次のような場所に設置しない でください。火災や感電の原因にな ることがあります。 ・湿気やほこりの多い場所

- ・湿丸やほこりの多い場所
- ・直射日光のあたる場所
- ・高温の場所
- ・火気に近い場所、水気のある場所
- ・アルコール、シンナーの近く

電源について

電源プラグをコンセントに差し込む 前に本機の電源スイッチが"○"側 になっていることを確認してくださ い。"○"側になっていないと、感 電の原因になることがあります。

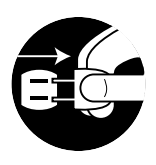

電源プラグを抜くときは、必ずプラ グを持って抜いてください。電源 コードを引っぱると、電源コードの 芯線の露出、断線など電源コードが 傷つき、その部分から漏電して、火 災や感電の原因になることがありま す。

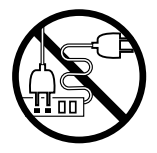

原則的に延長コードは使わないでく ださい。火災や感電の原因になるこ とがあります。 また、お使いになるときは束ねをほ どき、電源コードと延長コードの接 続が確実になるように根もとまで電

源プラグを差し込んでください。

AC100Vから240Vの間の電源・ 電圧でお使いください。 AC100Vから240Vの間の電源・ 電圧で使わないと、火災や感電の原 因になることがあります。

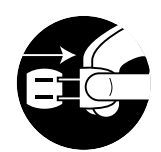

いつでも電源プラグが抜けるよう に、電源プラグのまわりには物を置 かないでください。非常時に電源プ ラグが抜けなくなります。

アース線を接続してください。 アース線を接続しないで万一漏電し た場合は、火災や感電の原因になる ことがあります。

#### 清掃の時は

電源プラグは年1回以上コンセント から抜いて、電源プラグの刃と刃の 周辺部分を清掃してください。ほこ りがたまると、火災の原因になるこ とがあります。

清掃など内部を点検するときは、 ネックレス、ブレスレットなどの金 属物が機械内部に触れないように点 検してください。 やけどや感電の原因になることがあ

やりこや感电の原因になることが必 ります。

紙づまりで用紙を機械内部から取り 除くときは、つまっている用紙の上 のインクが衣服や手に触れないよう に取り除いてください。衣服や手が 汚れると、落ちなくなることがあり ます。

### 消耗品について

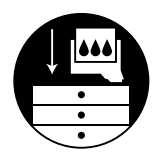

安全のため、インクボトルやプリン トヘッドは子供の手の届かないとこ ろへ保管してください。誤ってイン クをなめたり飲んだりした場合に は、直ちに医師にご相談ください。

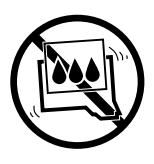

インクボトルやプリントヘッドは、 落としたり振ったりしないでくださ い。インクが漏れたり飛び散ったり して、周囲や衣服を汚すことがあり ます。

インクボトルのインク供給口、およ びプリントヘッドのフィルタやヘッ ド部には触れないでください。イン クで手を汚すことがあります。

### その他

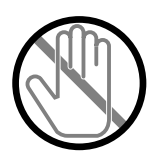

用紙をロードしているときは機械の 中に手を入れないでください。内部 で機械が駆動しているため、けがの 原因になることがあります。 また、ロード中の用紙に触れると手 を切る可能性があるので注意してく ださい。

機械の上に重い物をのせないでくだ さい。置いたものが倒れたり、落ち てけがの原因になることがありま す。

機械には通気口がありますので、必 ず壁から離して設置してください。 絶対に通気口を壁やものでふさがな いようにしてください。通気口をふ さぐと機械内部に熱がこもり、火災 の原因になることがあります。 ロール紙は重いので、取り扱いには 十分に注意してください。また、 ロール紙を交換するときはロール紙 カセットに手を挟まないように注意 してください。けがの原因になりま す。

ロール紙をカセットにセットすると きは、スピンドルの固定レバーと ロール紙管の間に指を挟まないよう に注意してください。けがの原因に なります。

ロール紙の交換や用紙をセットする とき、また紙づまりを取り除くとき は、用紙の端で手を切ったりしない ように、注意して扱ってください。

プリントヘッド固定レバーのインク 開口部周辺には触らないでくださ い。インクで手を汚すことがありま す。

機械内部にクリップやホッチキスの 針などの金属片を落とさないでくだ さい。また、水、液体や引火性溶剤 (アルコール、ベンジン、シンナー など)をこぼさないでください。こ れらが機械内部の電気部品に接触す ると、火災や感電の原因になること があります。これらが機械内部に 入った場合は、直ちに電源スイッチ を切り、電源プラグを抜いてお買い 求めの販売店または担当サービスに ご連絡ください。

夜間などで長時間お使いにならない 場合は、安全のため電源スイッチを 切ってください。また、連休などで 長時間お使いにならない場合は、安 全のため電源プラグを抜いてくださ い。

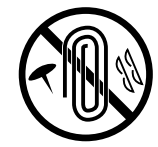

## 設置場所について

本機を快適にお使いいただくために、次のような場所を選んで設置してください。また、本機を設置する前に<u>小</u>安全にお使いいただくために(P.9~P.12)を必ずお読み ください。

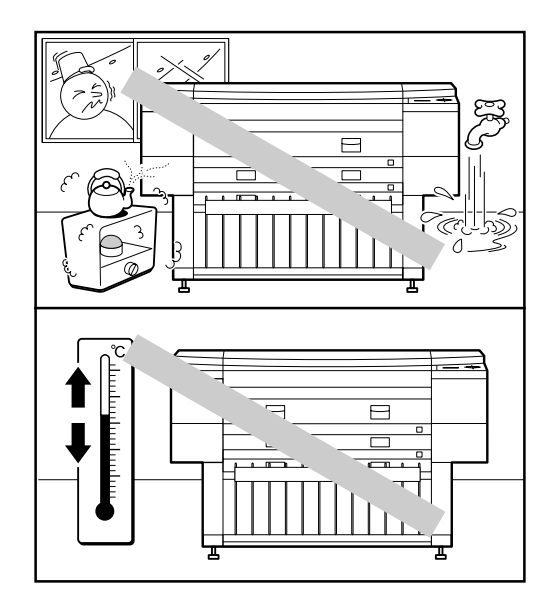

### ■次のような場所への設置は避けてください。

 ●低温、乾燥または高温、多湿の場所 たとえば、水道の蛇口、湯沸器、加湿器、エアコン、ヒータ、ストーブなどの近く。(温度15℃~ 30℃、湿度10%~80%の環境でお使いください。)

● 温度が急激に変化する場所

● 振動のある場所

- エアコンや扇風機の風が直接あたる場所
- ラジオ、テレビなどの電子機器の近く ラジオやテレビに雑音や画面のチラツキなどの受信 障害が生じることがあります。別系統の電源を使用 し、できるだけ離して設置してください。
- 傾斜の強い場所 本機は水平になっていない状態ではお使いになれま せん。また、傾斜の強い場所では設置できないこと があるので、できるだけ傾斜のない所に設置してく ださい。

#### ■設置スペースにはゆとりを

● 機械の寸法と周囲に必要な寸法は次のようになっています。機械の前後には操作に十分なスペースをとってください。

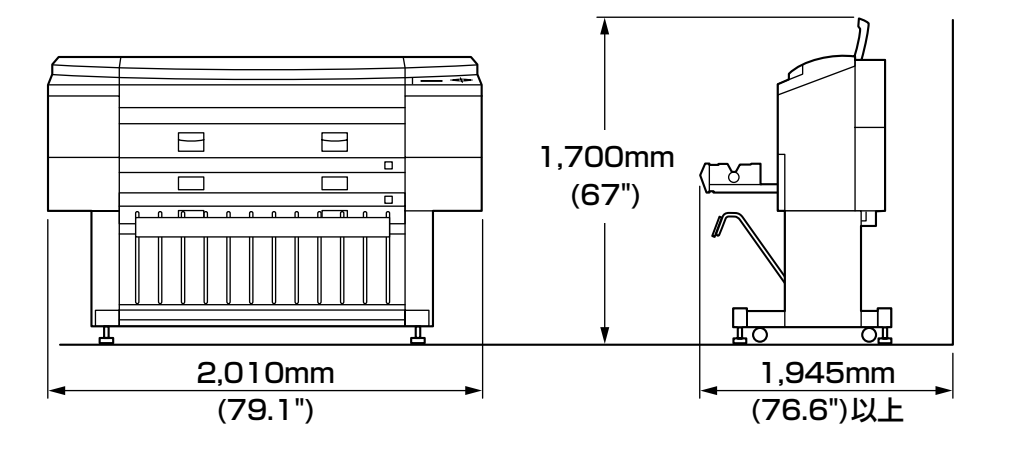

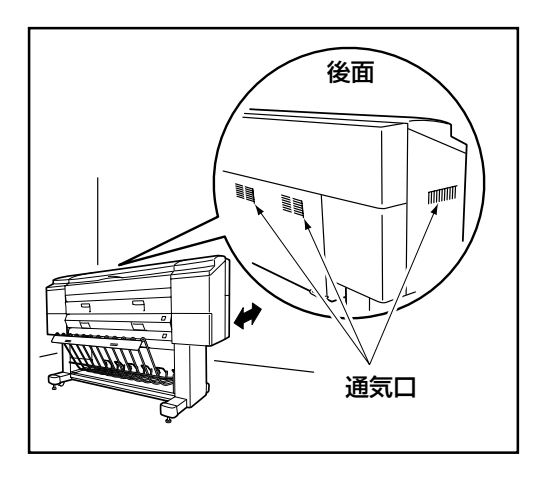

● 機械には通気口がありますので、必ず壁から離して 設置してください。絶対に通気口を壁やものでふさ がないようにしてください。

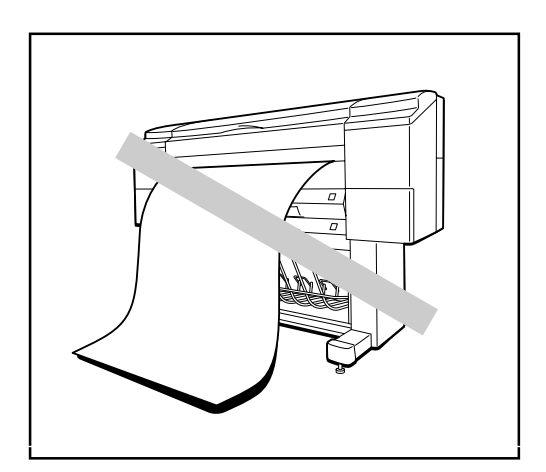

● 長い用紙をお使いになっているときに、用紙が床についてしまうと床のチリやほこりを運び故障の原因になります。用紙が床につかないように注意してください。また、機械の周囲は常にきれいにしてください。

## 移動、または移転の際はご連絡を

お客様に安定したプリント品質を提供するため、本機は設置の際に調整をおこなって います。そのため、移動または移転の際は、お買い求めの販売店または担当サービス にご連絡ください。

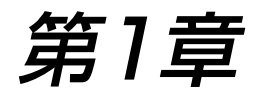

# プリンタを使う前に

この章では、本機をお使いになる前に理解しておいていただきたい事柄 を説明しています。本機の各部の名称と機能やオプションの構成、操作 パネルの見かたなど、本機をお使いいただくために必要な基本的な情報 をまとめています。本機をお使いになる前に必ずお読みください。

| オプションの構成         | 1-2  |
|------------------|------|
| ■巻き取り装置          | 1-2  |
| ■スピンドル           | 1-2  |
| ■ハードウェアRIP       | 1-3  |
| 各部の名称とはたらき       | 1-4  |
| ■本体各部            | 1-4  |
| 操作パネルの使い方        | 1- 8 |
| ■メッセージディスプレイについて | 1-10 |
| ●プリンタの状態         | 1-10 |
| ●ユーザーメニューの設定状態   | 1-12 |
| ●お知らせ/エラーに関する情報  | 1-14 |

## オプションの構成

本機には、巻き取り装置とスピンドル、ハードウェアRIPがオプションとして用意されています。

ここでは、各オプションの形状と機能を紹介します。

オプションについての詳しい紹介は、「オプション品の紹介」(→p.11-2)をご覧くだ さい。

## 巻き取り装置

プリントしたロール紙を自動的にスムーズに巻き取ります。長尺 プリントした出力紙の保管やお客様への納品に大変便利です。 詳しい使いかたについては、「巻き取り装置の使いかた」(→ p.11-3)をご覧ください。

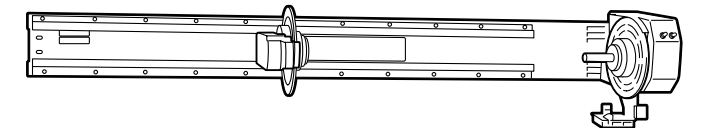

## スピンドル

本機には紙管内径51mm(2インチ)と76mm(3インチ)をお使いになるお客様のために、オプションで51mm(2インチ)タイプのスピンドルと76mm(3インチ)タイプのスピンドルを用意しています。お使いになる用紙に合わせてお選びください。

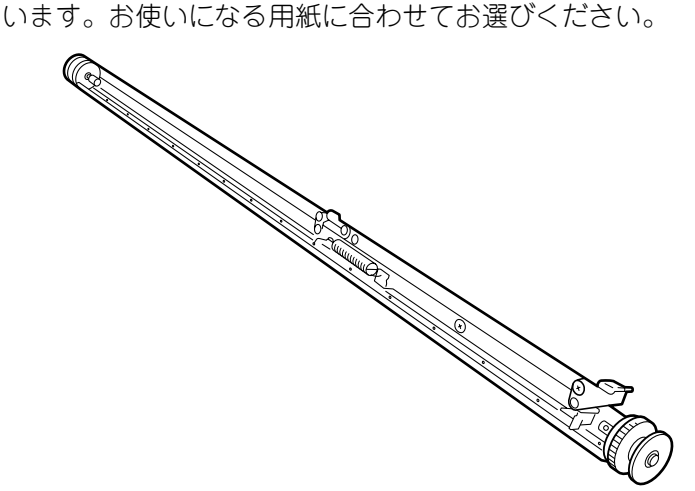

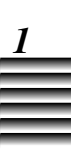

## ハードウェアRIP

PostScriptに対応し、Ethernetに接続されたTCP/IP、 EtherTalk、IPX/SPXなどの各ネットワークプロトコルを同時に サポートしたRIPサーバです。本機との接続環境については 「ネットワークに接続する」 (→p.2-4) をご覧ください。

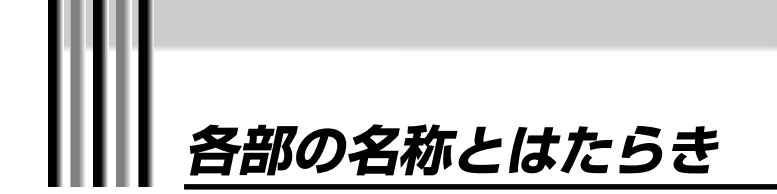

本機を正しくお使いいただき、機能を十分に活用していただくために、各部の名称と 機能について説明しています。

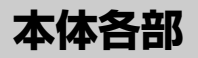

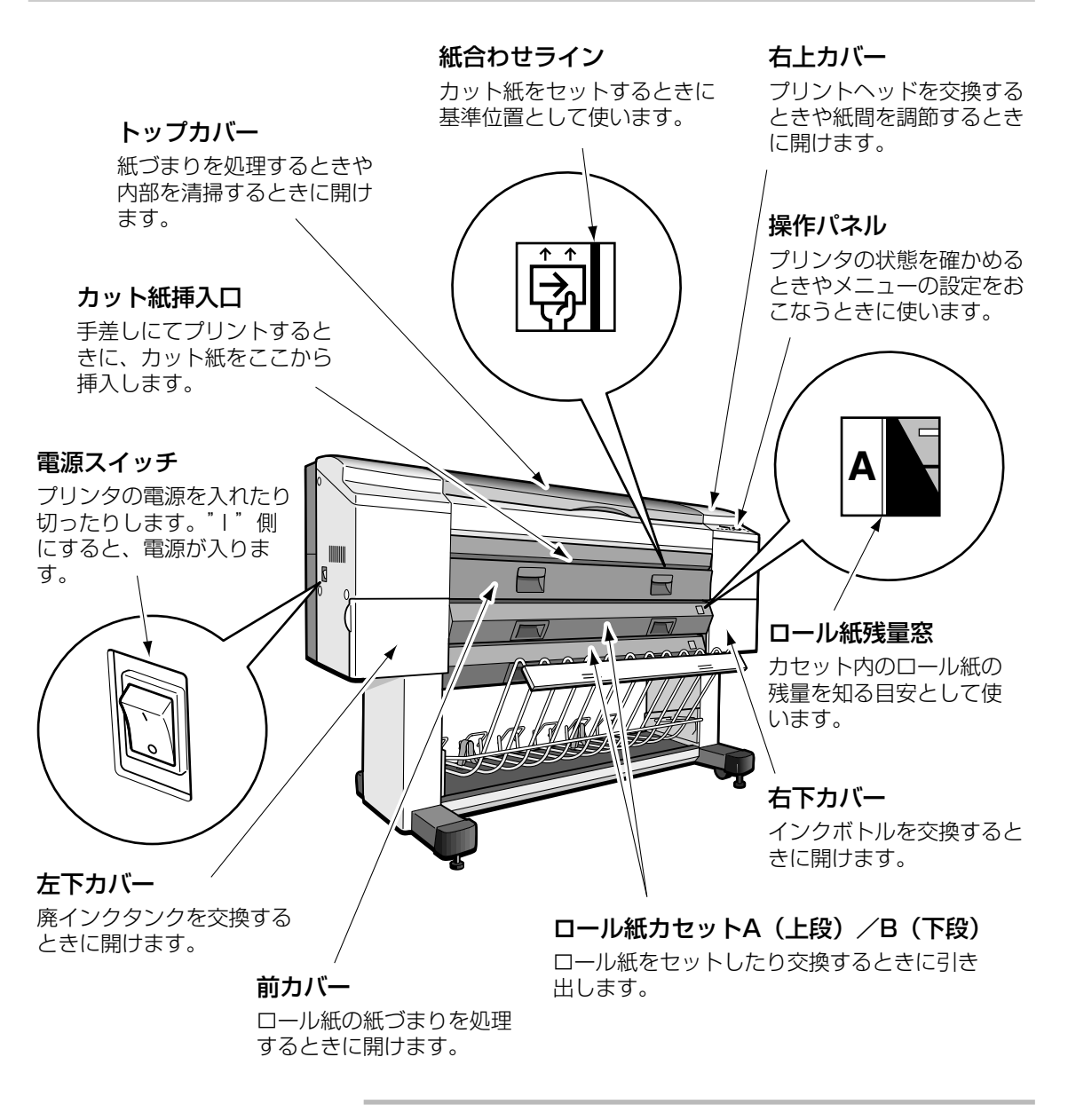

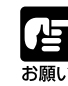

●プリント中に、トップカバーをはじめとするすべてのカバー類(右 下カバーを除く)やロール紙カセットを開けないでください。これ らを開けると本機の安全機能がはたらいてすべての動作が停止する ため、プリントが中止となり排紙されます。また、これらのカバー 類やロール紙カセットが開いているとプリントを開始しません。必 要なとき以外は必ず閉めてください。

### 〈内部〉

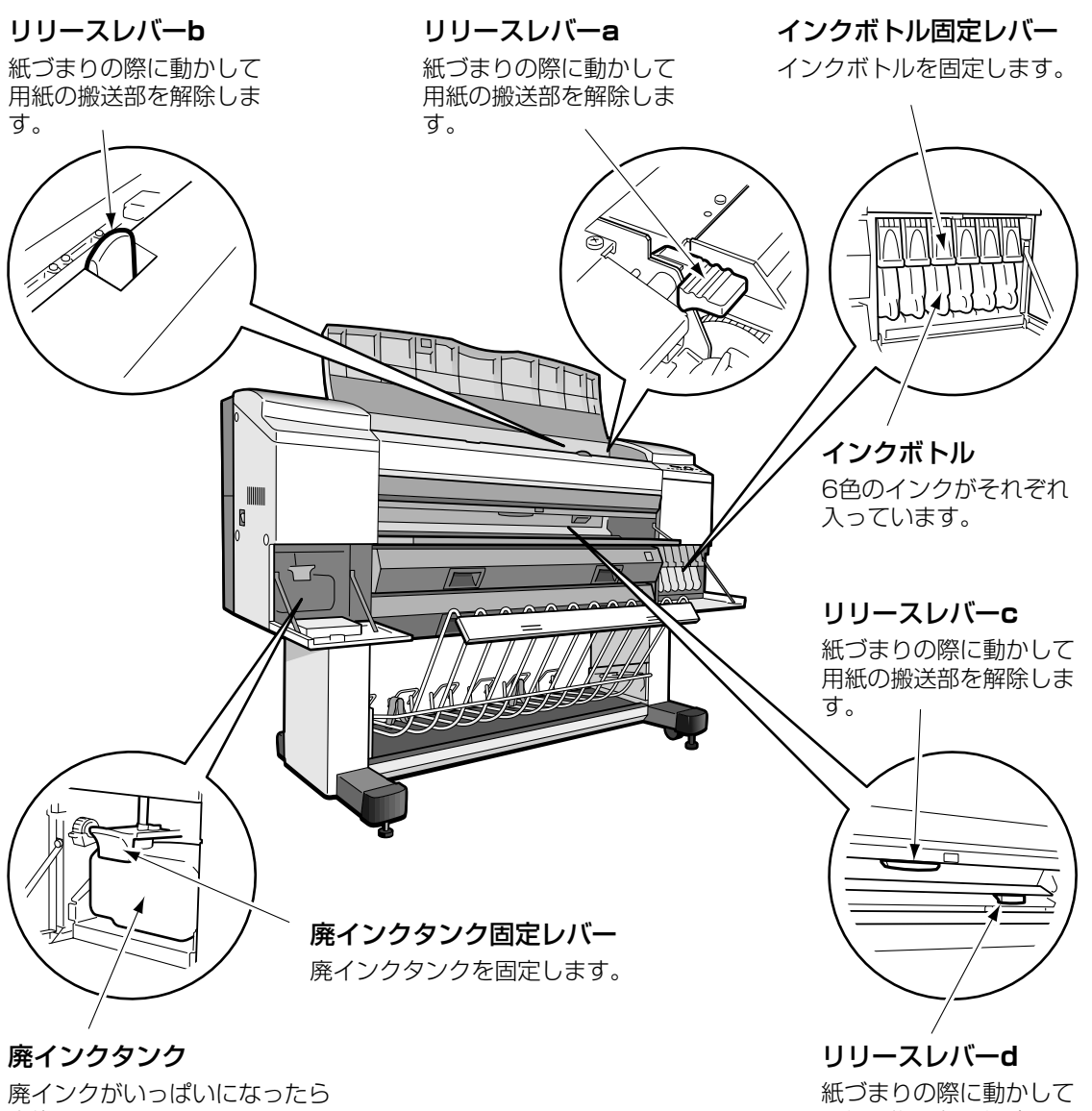

交換します。

用紙の搬送部を解除しま す。

〈キャリッジ部およびスタッカ〉

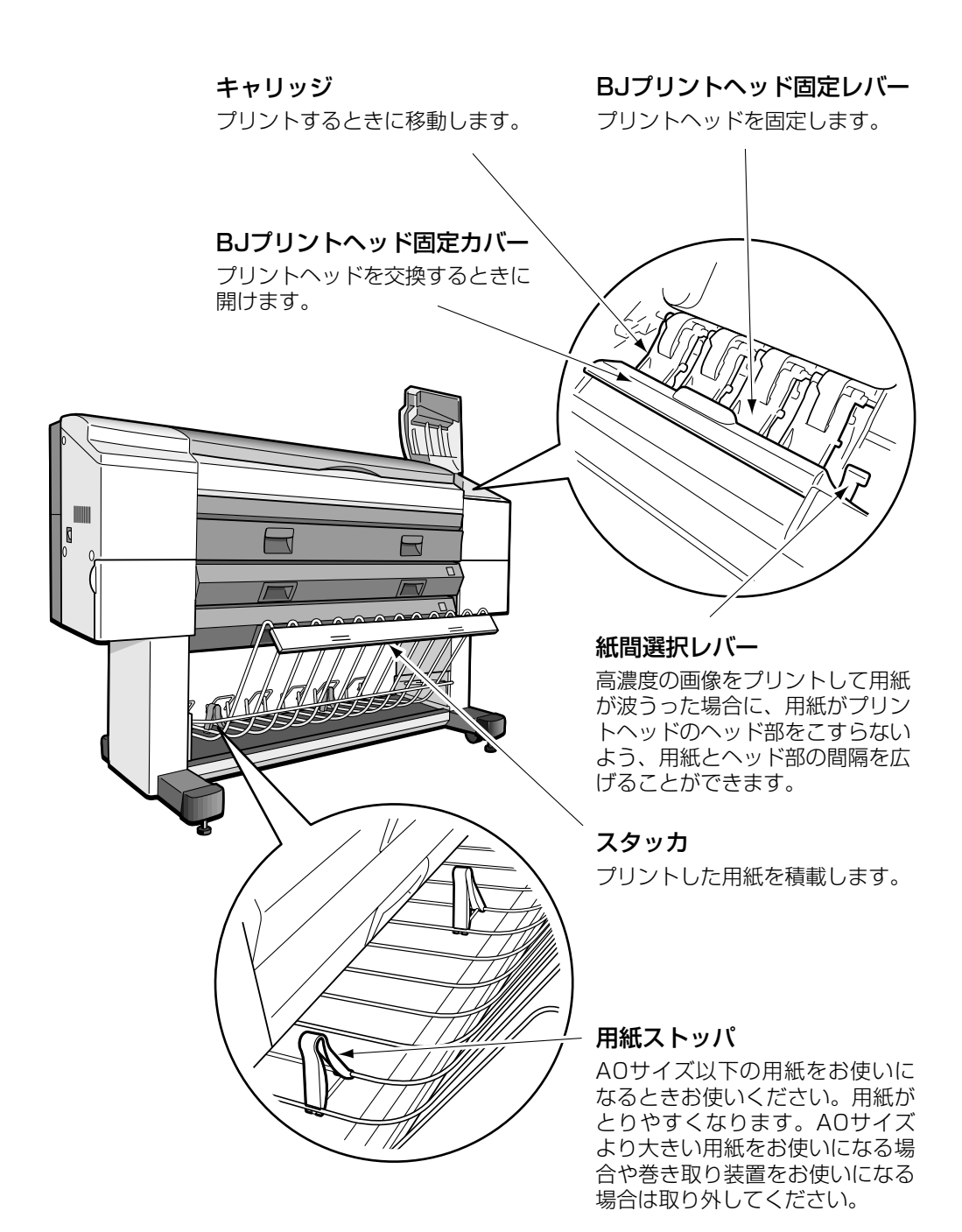

| 1 |   |   |
|---|---|---|
|   |   |   |
|   |   |   |
| _ | - | - |
| _ | - | - |
|   |   |   |
|   |   |   |
|   |   |   |

### 〈カセット内部〉

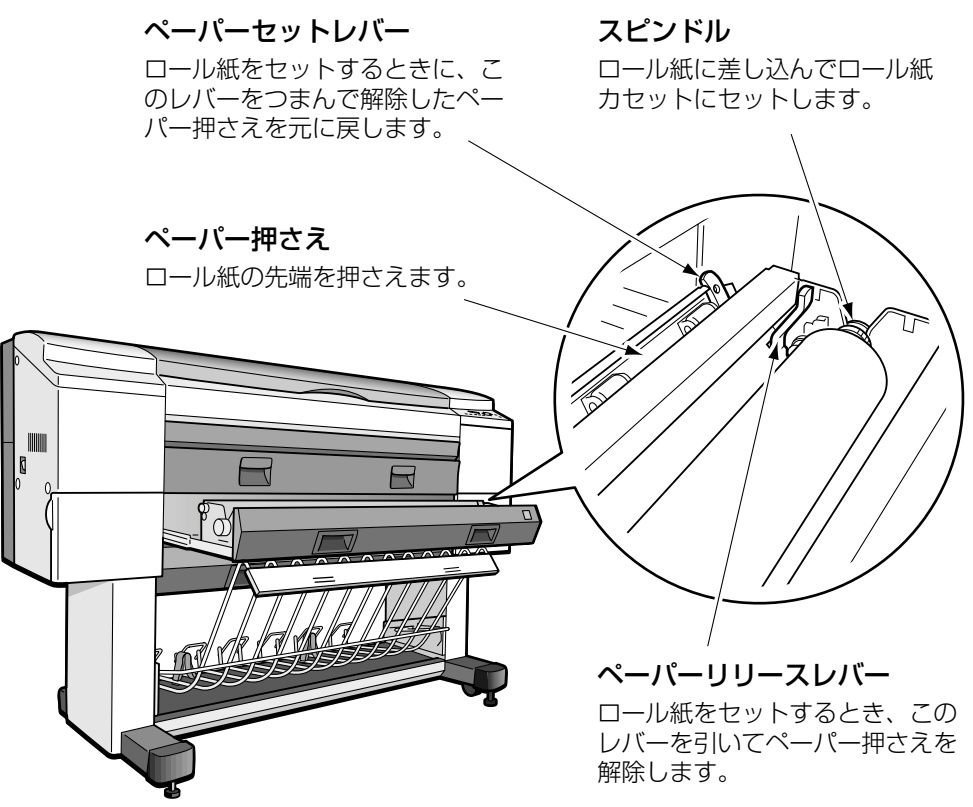

〈後面〉

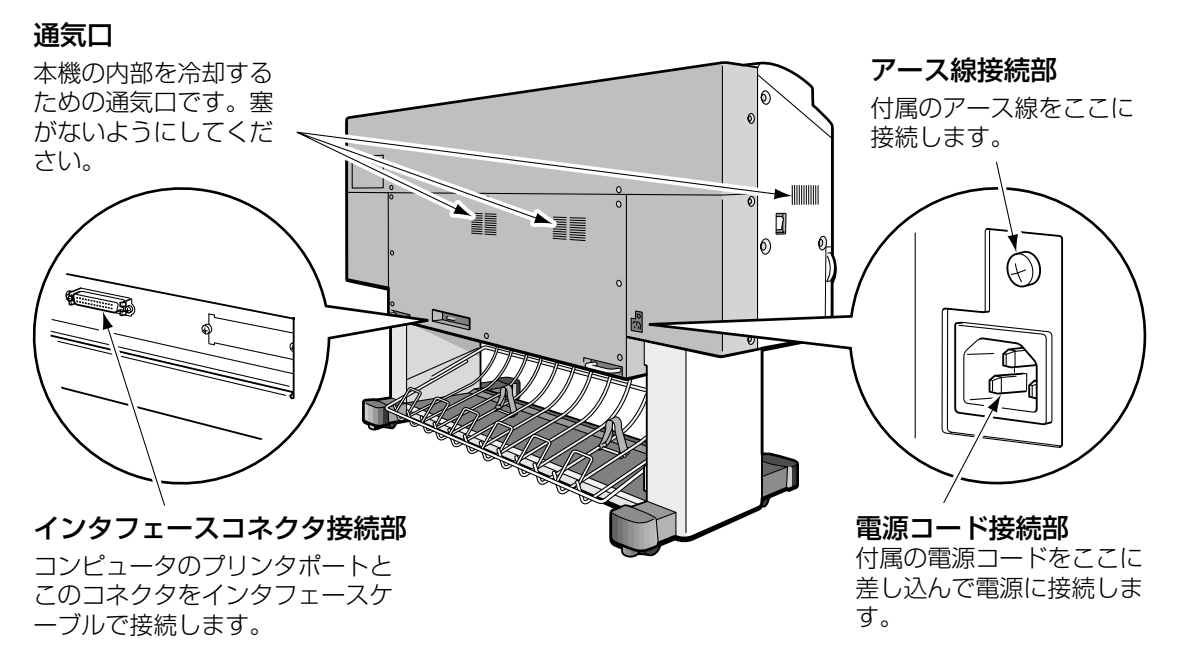

## 操作パネルの使いかた

ここでは、操作パネルのメッセージディスプレイや各ランプの見かた、および各キーの使いかたについて説明します。

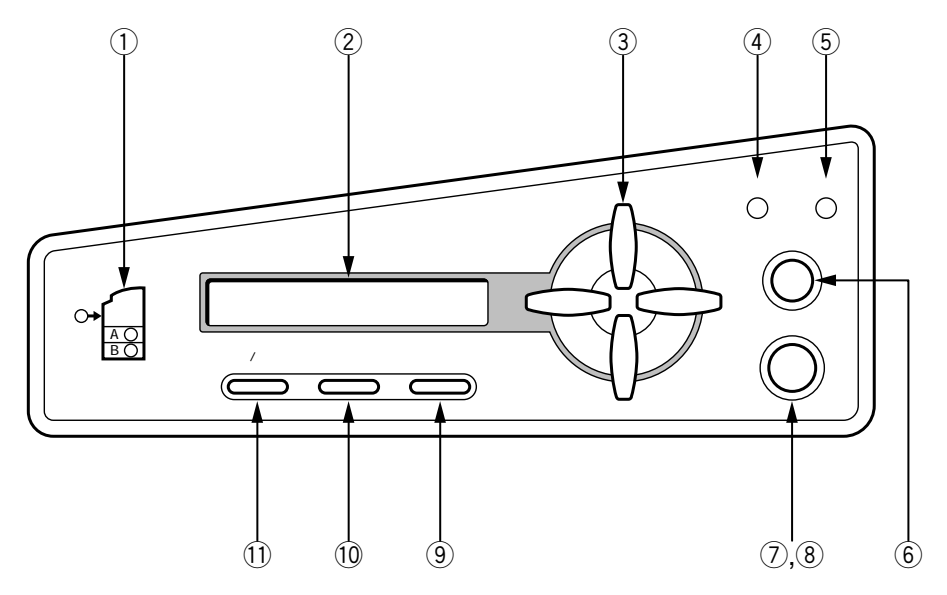

① 用紙の状態

カセットや手差しトレイ内に用紙があるかないかを表示します。

| 緑色に点灯 | カセット内または手差し部に用紙がある場合。 |
|-------|-----------------------|
| 消灯    | カセット内または手差し部に用紙が無い場合。 |

② メッセージディスプレイ

プリンタの状態やユーザーメニュー、およびお知らせ / エラーに関するメッセージを表示しま す。上段と下段でそれぞれ24文字づつ表示します。

- ③ 矢印キー
  - ユーザーメニューへの移行やパラメータの選択や、用紙のマニュアル搬送等に使用します。

| 右矢印キー | オフライン状態でこのキーを押すことによってユーザーメ<br>ニューの階層に入ることができます。また、メニューの設定値<br>を選択するときに使います。 |
|-------|-----------------------------------------------------------------------------|
| 左矢印キー | ユーザーメニューの設定値を選択するときに使います。                                                   |
| 上矢印キー | ユーザーメニューで上の階層に進めるときや設定しようとして<br>いる画面を抜けるときに使います。                            |
| 下矢印キー | ユーザーメニューで下の階層に進めるときや設定値を確定する<br>とき、設定を実行するときに使います。                          |

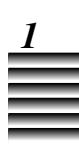

④ジョブランプ

プリンタの状態を表示します。

| 緑色に点灯 | コンピュータからのデータを受信中やプリント中。             |
|-------|-------------------------------------|
| 緑色に点滅 | プリントヘッドの調整中やクリーニング中。または、エラー<br>発生時。 |
| 消灯    | プリンタが何も動作していない状態。電源を切ることができ<br>ます。  |

⑤ メッセージランプ

| オレンジ色に点滅 | プリンタにトラブルが発生してプリントできない場合など、<br>点滅してお知らせします。 |
|----------|---------------------------------------------|
|----------|---------------------------------------------|

⑥ キャンセルキー

プリント中にこのキーを押すと、現在プリント中の1ライン分をプリントして一時停止状態に なります。続けて[下矢印キー]を押すと、用紙を排紙してプリントを中止します。 [上矢印キー]を押すと、プリントは再開します。

⑦ オンラインキー

オンラインとオフラインを切り替えます。またユーザーメニューの階層を抜けるときに押しま す。プリント中にこのキーを押すと、現在のページのみプリントして連続プリントを一時停止 します。(続けて[排紙/カットキー]を押すと、プリントを中止してプリントした用紙を排 紙します。)再度「オンラインキー」を押すと、プリントは再開します。

⑧ オンラインランプ

| 緑色に点灯 | コンピュータとの通信がおこなえるオンライン状態。    |
|-------|-----------------------------|
| 緑色に点滅 | プリント中に"ページカンポーズ"に移行している状態。  |
| 消灯    | コンピュータからのデータを受信できないオフライン状態。 |

9 用紙送りキー

オフライン状態でこのキーを押すと、ロール紙を手前に送り出します。

10 用紙戻しキー

オフライン状態で用紙がプラテン上にない場合に、このキーを押すと、送り出した用紙を巻き 戻します。

① 排紙 / カットキー

| (プリント前) | [用紙送りキー]を使って用紙を送り出したあと、このキーを<br>押すとロール紙の先端を約70ミリカットします。                                                           |
|---------|----------------------------------------------------------------------------------------------------|
| (プリント中) | オンラインキーを押して連続プリントを一時停止していると<br>き、このキーを押すと用紙を排紙してプリントを中止します。                                                       |
| (プリント後) | 「オートカット」メニューを「ナシ」に設定している場合にこ<br>のキーを押すと、一定量用紙を送り出してカットします。また<br>は[用紙送りキー]で送り出したロール紙をお好きな位置で<br>カットするときにこのキーを押します。 |

## メッセージディスプレイについて

メッセージディスプレイには次のような情報(メッセージ)が表示されます。

●プリンタの状態 (→P.1-10)

●ユーザーメニューの設定状態 (→P.1-12)

●お知らせ/エラーに関する情報(→P.1-14)

ここでは、各メッセージの概要を説明します。

## ●プリンタの状態

プリンタの状態には以下の8種類があり、それぞれメッセージ ディスプレイの上段に "ショキカチュウ" "レディ" "オフ ライン" "プリントチュウ" "ページカンポーズ" などのメッ セージが表示されます。

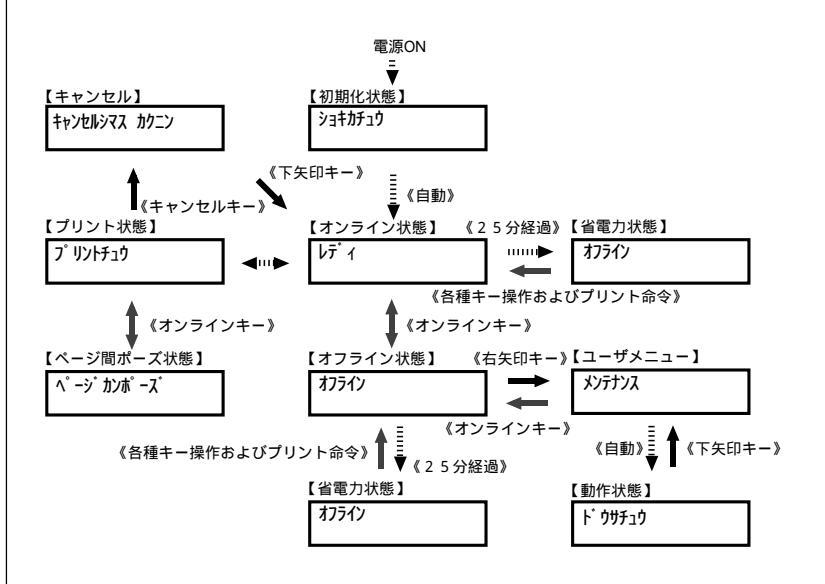

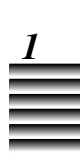

#### ●初期化状態

電源を入れた際にプリンタの初期化をおこなっている状態で す。電源を入れるとすぐに"ショキカチュウ"と表示されま す。

#### ●オンライン状態

コンピュータとの通信がおこなえる状態でプリント待ちの状態 です。メッセージディスプレイに"レディ"と表示されます。

### ●オフライン状態

コンピュータとの通信がおこなえない状態です。ユーザーメ ニューの設定や用紙の搬送ができます。この状態では、データ を受信することができません。メッセージディスプレイに"オ フライン"と表示されます。

#### ●プリント状態

コンピュータから送られてきたデータをプリントしている状態 です。メッセージディスプレイに"プリントチュウ"と表示さ れます。

#### ● ページ間ポーズ状態

プリント中に [オンラインキー]を押して、プリントを一時停止している状態です。メッセージディスプレイに "ページ カン ポーズ" と表示されます。

#### ● 調整状態

メニュー内の「ヘッドイチ チョウセイ(ジドウ)」メニュー を使って、印字位置の自動調整をおこなっている状態です。 メッセージディスプレイに"チョウセイチュウ"と表示されま す。

#### ● 動作状態

メニュー内の「クリーニング」や「ヘッドコウカン」メニュー を実行してプリンタが動作している状態です。メッセージディ スプレイに"ドウサチュウ"と表示されます。また、「チェック パターン」や「ヘッドイチ チョウセイ(ユーザー)」メ ニューを実行して内部プリントをおこなっている状態です。こ のとき、メッセージディスプレイには"チェックパターン プリ ントチュウ""チョウセイパターン プリントチュウ""カクニンパ ターン プリントチュウ"と表示されます。

#### ● 省電力状態 ○F八以上な罢」た場合、迷夢電力を

25分以上放置した場合、消費電力を少なくしています。

### ●ユーザーメニューの設定状態

本機にはいろいろな機能(ユーザーメニュー)があり、その機 能を設定することを「メニューを設定する」や「メニューを実 行する」と言います。メニュー階層に入るには、オフライン状 態で右矢印キーを押します。メニューの階層では、左右キーを 押して設定値を選択します。

また、下矢印キーを押すと下の階層に入ることができ、上矢印 キーで上の階層に戻ります。設定値の確定は下矢印キーを押し ます。

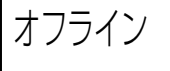

以下の手順は、「オートカット」メニューの中の「アリ、ナ シ、ホスト」を選択している表示例です。 ユーザーメニューについての詳細は「第7章 ユーザーメ ニューについて」をご覧ください。

### <矢印キーの役割>

| • | [←] | [→] | : | メニューや設定値を選択します。    |
|---|-----|-----|---|--------------------|
| • | [↓] |     | : | 選択しているメニューの設定画面(1) |
|   |     |     |   | つ下の階層)に入ります。また、数値  |
|   |     |     |   | を下げたり設定値を確定します。    |
| • | 【↑】 |     | : | 一つ上のメニュー階層に抜けます。   |
|   |     |     |   | また、数値を上げます。        |

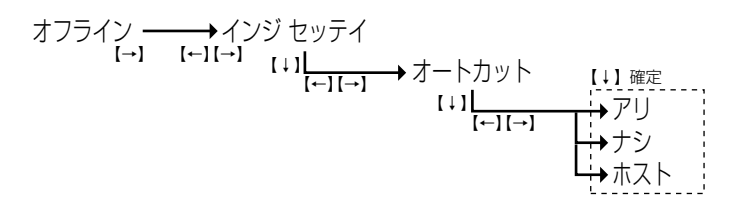

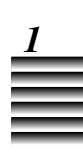

[オンラインキー]を押してプリンタを"オフライ 7 ン"状態にしたあと、[右矢印キー]を押して「メン テナンス」を表示させます。 ここからユーザーメニューの設定階層になります。 メンテナンス [右矢印キー]を押して「インジ セッテイ」を表示さ 2 せます。 インシ セッテイ [下矢印キー]を押して「インジ セッテイ」メニュー 3 の階層に入ります。 インシ セッテイ オート カット 4 「オートカット」が表示されているので、そのまま [下矢印キー]を押して [オートカット] の設定画面 を表示させます。 オートカット \*アリ ナシ ホスト [右または左矢印キー]を押して「ナシ」を選択しま 5 す。 オートカット \*アリ ナシ ホスト 6 [下矢印キー]を押して設定を確定します。

## ●お知らせ/エラーに関する情報

本機が正しく動かないときや正常にプリントできない場合に、 お知らせ/エラーに関するメッセージが表示されます。

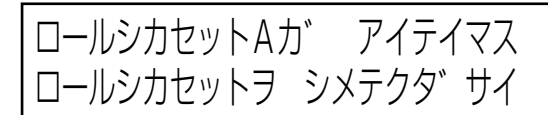

ロール紙カセットAが開いている場合の表示例です。 お知らせ/エラーに関するメッセージについては「メッセージ ディスプレイの見かた」 (→P.8-2) をご覧ください。

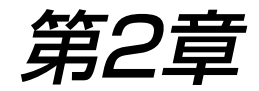

# プリントする前の準備

この章では、本機をお使いになる前に準備しておいていただきたい事柄 を説明しています。本機の電源の入れかた、切りかた、SCSIケーブルの 接続のしかたなど、プリントする前に必要な準備についてまとめていま す。プリントをする前に必ずお読みください。

| コンピュータに接続する           | .2- | 2  |
|-----------------------|-----|----|
| ■動作環境について             | .2- | 2  |
| ■SCSIケーブルの接続のしかた      | .2- | З  |
| ネットワークに接続する           | .2- | 4  |
| ■ハードウェアRIPをお使いにならない場合 | .2- | 4  |
| ■ハードウェアRIPをお使いの場合     | .2- | 5  |
| 電源に接続する               | .2- | 6  |
| 電源を入れる/切る             | .2- | 9  |
| ■電源の入れかた              | .2- | 9  |
| ■電源の切りかた              | .2- | 11 |
| SCSIインタフェースのIDを設定する   | .2- | 12 |
| ■SCSI IDの設定           | .2- | 12 |
| テストプリントする             | .2- | 14 |
| ■チェックパターンをプリントする      | .2- | 14 |
| プリンタドライバについて          | .2- | 16 |
|                       |     |    |

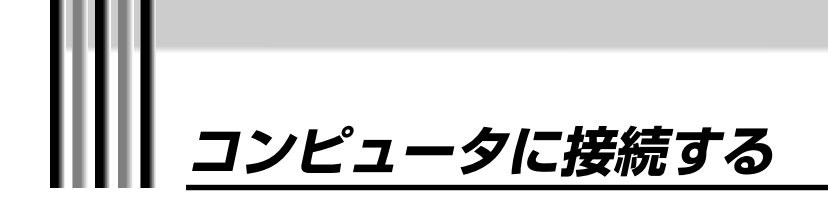

以下の動作環境についてご確認いただいた上で、SCSIケーブルとSCSIカードを用意し、本機とコンピュータを接続してください。

### 動作環境について

本機の機能をストレスなく十分に活用していただくためには、 以下の推奨環境でのご使用をおすすめします。また、不便のない 操作を実現するには、以下の動作保証環境が必要となります。詳 しくは、本機をお買い求めの販売店または担当サービスにお問い 合わせください。

|           | 項目                    | 推奨環境                              | 動作保証環境                            |
|-----------|-----------------------|-----------------------------------|-----------------------------------|
| Windows   |                       | Windows98                         | Windows98/Windows95               |
|           | OS*1                  | Windows2000                       | Windows2000                       |
|           |                       | WindowsNT4.0(サービスパック4以上)          | WindowsNT4.0(サービスパック4以上)          |
|           | CPU                   | Pentium III と同等以上                 | Pentium MMX 200MHzと同等以上           |
|           | メモリ                   | 128MB以上                           | 64MB以上                            |
|           | ハードディスク*2             | 空き容量 20GB以上                       | 空き容量 1.2GB以上                      |
|           | SCSIカード*3             | Adaptec2940AU                     | Adaptec2940AU                     |
| Macintosh | OS*4                  | MacOS8.5.1以上(OS X、OS X Serverを除く) | MacOS8.5.1以上(OS X、OS X Serverを除く) |
|           | モデル*⁵                 | G4                                | G4 (Cubeを除く) /G3 (Blue & White)   |
|           | メモリ                   | 256MB以上                           | 128MB以上                           |
|           | ハードディスク*2             | 空き容量 20GB以上                       | 空き容量 640MB以上                      |
|           | SCSIカード <sup>*6</sup> | Adaptec Power Domain 2930         | Adaptec Power Domain 2930         |

- 新規インストールを前提とし、OSの名前が変更になるようなアップグレードがあった場合のドライ バの動作保証は対象となりません。ただし、サービスパックを使用してのアップグレードは動作保 証の対象となります。
- 2. B0画像を1部出力するには、1ページあたり約600MB、B0画像を複数部出力するには、1ページあた り約1.2GB必要になります。本機で出力可能な最大画像を出力するには、最低約2.5GB必要です。
- 3. Adaptec社のASPIマネージャVer.4.60 (ダウンロード版)以上のものをお使いください。
- 4. MAC OS 8.6、9.0を含みます。
- 5. Blue & Whiteモデル以前のG3機は非対象です。
- 6. Apple社のSCSIマネージャVer.4.3をお使いください。

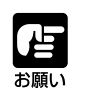

●コンピュータとプリンタ間の通信が正しくおこなえるように、上記SCSIカードをお使いになることをおすすめします。

## SCSIケーブルの接続のしかた

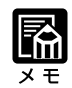

 本機のインタフェースはSCSI II (Fast SCSI) 仕様です。 ケーブルはハーフピッチ50ピンの SCSIケーブルをご用意ください。 本機の機能を十分に発揮するために、他のSCSI機器との併用は 避け、本機用のSCSIカードをご用意ください。 また、SCSIカードの詳しい取り扱い方法については、SCSIカー ドやコンピュータの説明書をお読みください。

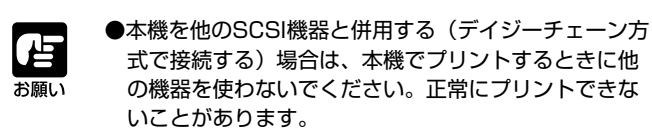

- 7 プリンタとコンピュータの電源が切れていることを 確かめます。
- **2** SCSIケーブルをプリンタのコネクタとコンピュータのコネクタに接続します。

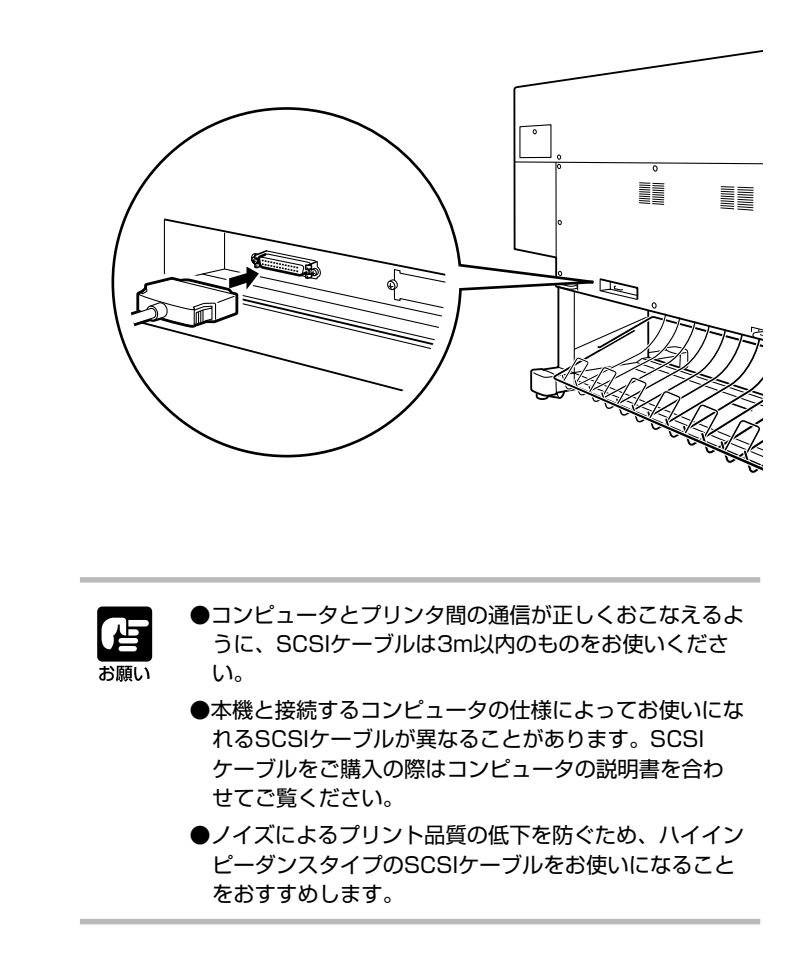

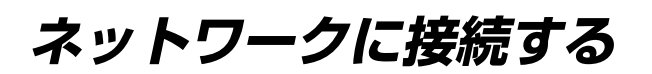

本機をネットワーク環境にてお使いいただく場合は、プリンタに直接接続されている コンピュータを経由する方法と、オプションで用意されているTCP/IP、IPX/SPX、 EtherTalkに対応したハードウェアRIPをお買い求めになってお使いいただく方法があ ります。

詳しくは、お買い求めの販売店または担当サービスにお問い合わせください。また、 ネットワークケーブルやハブは必要に応じてご用意ください。

### ハードウェアRIPをお使いにならない場合

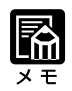

 ・プリント中にプリントサーバ上で 作業をおこなうと、プリンタの データ受信が正しくおこなえない 場合があります。その場合は、プ リントサーバでの作業を中止して ください。 Windows系統もしくはMacintosh系統などの同系統内でのネットワーク環境(ピア トゥ ピア)にて本機をお使いになる場合は、ネットワーク上のいずれかのコンピュータ(プリントサーバ)に接続することで本機を共有することができます。 以下の例を参考に、お使いのネットワーク環境に合わせて本機を 接続してください。ただし、オプションのハードウェアRIPをお 使いになると、同じネットワーク環境でWindowsとMacintosh を簡単に接続でき、同じプリンタを共有できるので便利です。

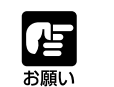

●ネットワークに接続するときは、本機とコンピュータの電源を切り、電源コンセントを抜いてから接続してください。

### 例:100Base-TXで接続する場合

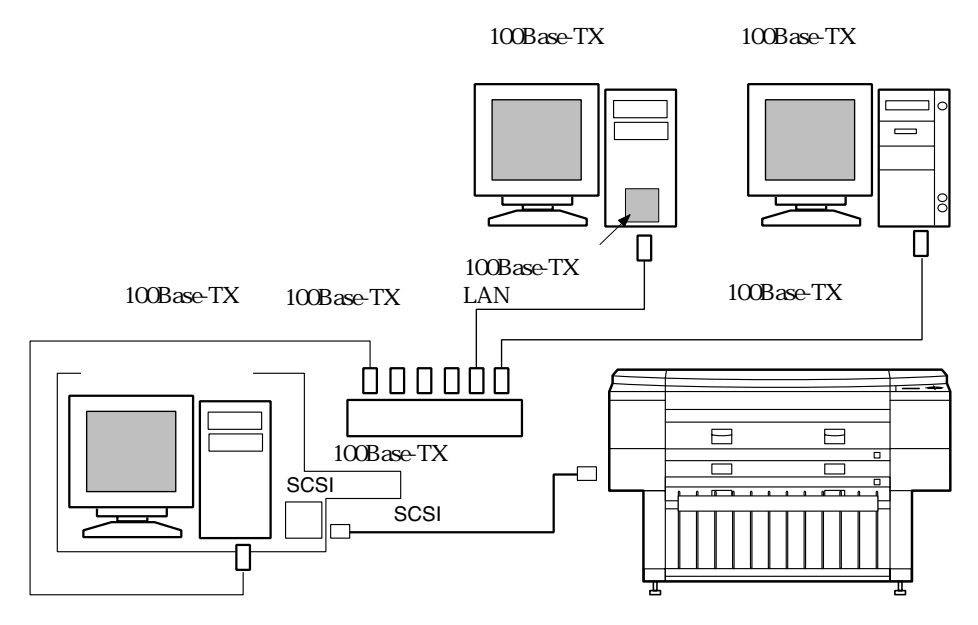

## ハードウェアRIPをお使いの場合

2

オプションのハードウェアRIPをご購入いただき、下記の例を参 考にお使いのネットワーク環境に合わせて本機を接続してください。

ハードウェアRIPをお使いになることで、Macintoshや Windowsパソコンが混在する環境においても本機をお使いにな れます。

ハードウェアRIPの接続のしかたについては、ハードウェアRIP の説明書をご覧ください。

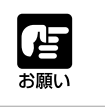

●ネットワークに接続するときは、本機とコンピュータの電源を切り、電源コンセントを抜いてから接続してください。

## 例:100Base-TXで接続する場合

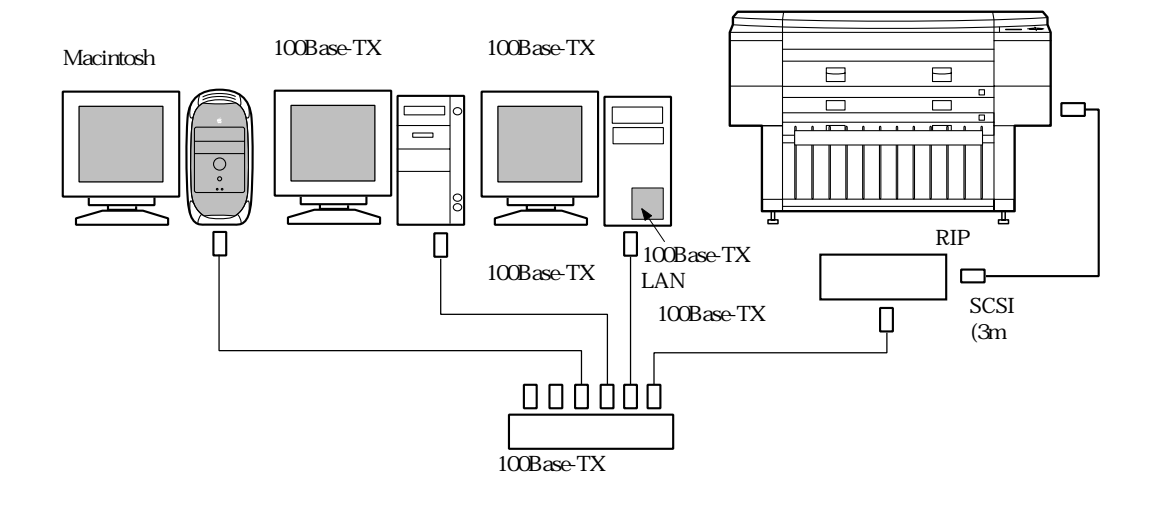

電源に接続する

●本機に付属している電源コード以外のコードは使わないでください。火災や感電の 原因になります。

●万一発煙、異臭、異音などの異常が発生した場合は、すみやかに電源スイッチを切り、電源プラグをコンセントから抜いてお買い求めの販売店または担当サービスにご連絡ください。

そのままお使いになると火災や感電の原因になります。

- ●電源プラグはコンセントの奥までしっかり差し込んでください。しっかりと差し込まないと、火災や感電の原因になります。
- ●濡れた手で電源プラグを抜き差ししないでください。感電の原因になります。
- ●電源コードを束ねたり、結んだりしないでください。火災や感電の原因になります。
- ●いつでも電源プラグが抜けるように、電源プラグの周りに物を置かないでください。非常時に電源プラグが抜けなくなります。
- ●電源プラグを抜くときは、必ずプラグを持って抜いてください。コードの部分を 引っぱると、電源コードが傷つき火災や感電の原因になることがあります。
- ●アース線を接続してください。アース線を接続しないで万一漏電した場合は、火災 や感電の原因になることがあります。

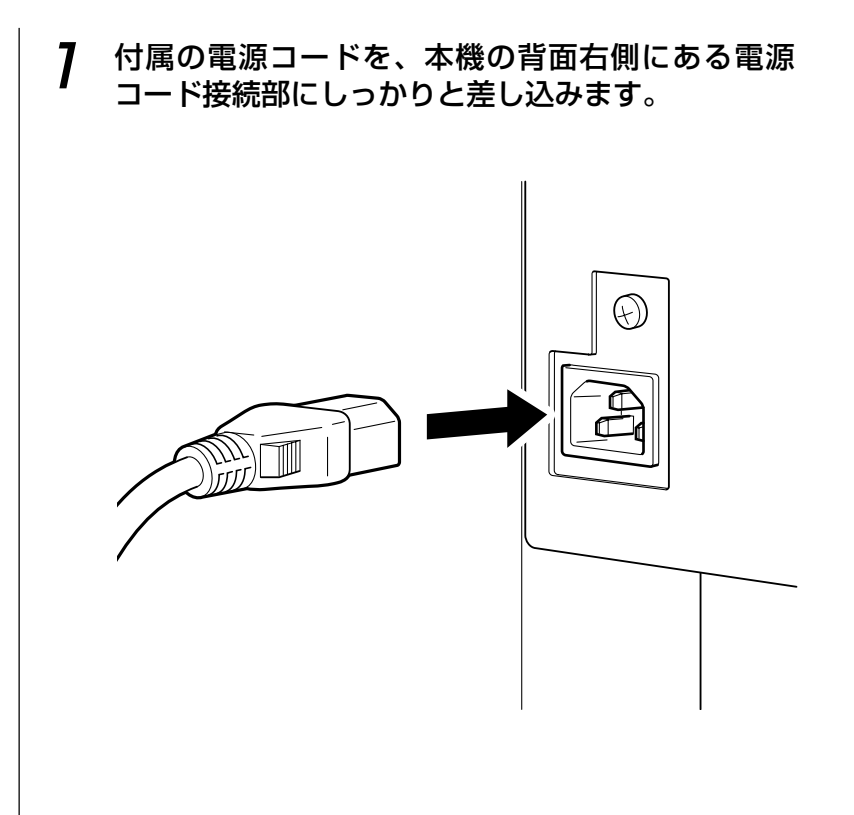
2

#### **2** アース線接続部のネジをゆるめて取り外し、付属の アース線をネジ止めして接続します。

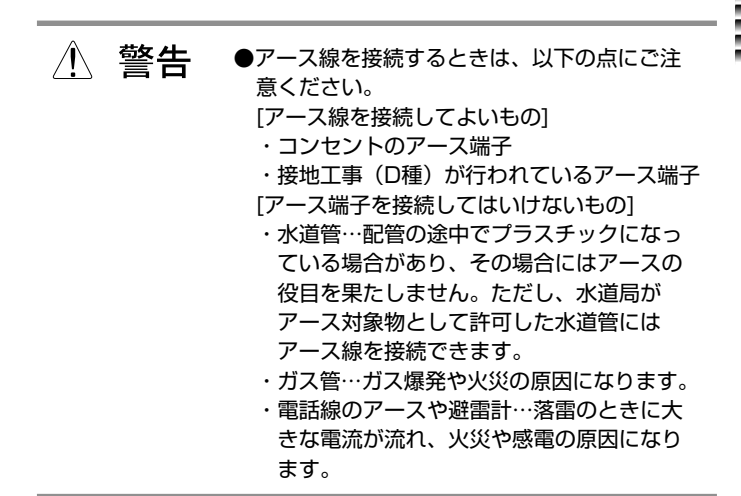

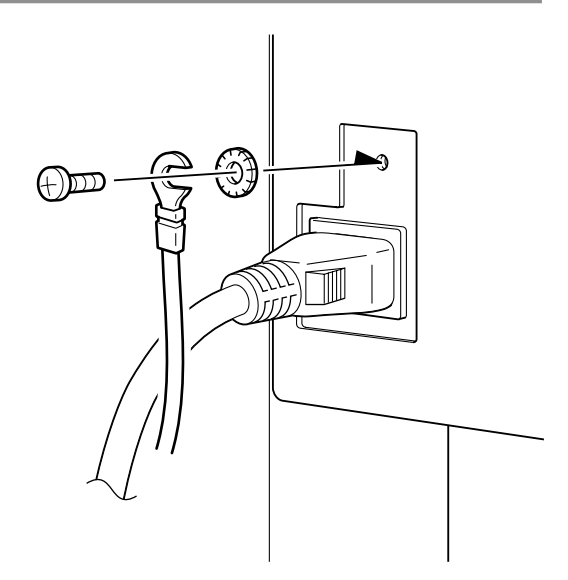

3 コンセント側のアース線接続部にアース線を取り付けた後、電源プラグをコンセントにしっかりと差し込んで電源に接続します。

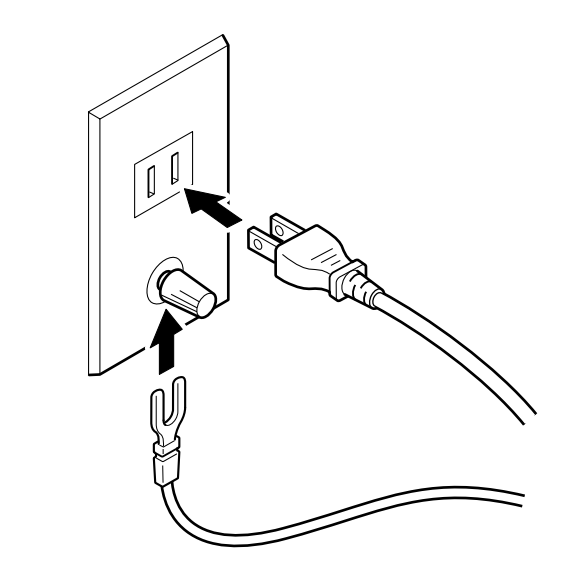

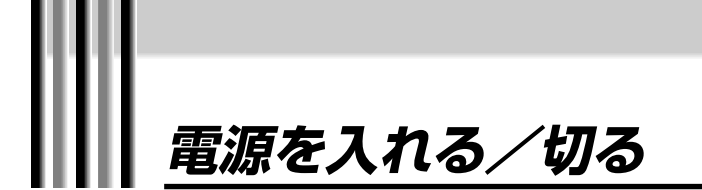

電源の入れかたと切りかたについて説明します。

お願い

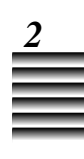

### 電源の入れかた

7 電源プラグが確実にコンセントに差し込まれている ことを確かめます。

注意
 アース線が接続されていることを確認してください。
 アース線を接続しないで万一漏電したときは、火災や感電の原因になることがあります。
 ロンピュータの電源を入れた状態で本機の電源を切ったり入れたりしても、コンピュータは本機を認識でき

電源を切ってください。

ません。本機の電源を入れるときは、コンピュータの

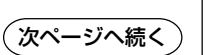

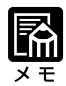

初期化動作にかかる時間は通常約
 1分50秒ですが、電源を入れたときの本機の状態によってはそれ以上長くかかることがあります。

#### 2 カバー類やロール紙カセットが閉まっていることを 確かめ、電源スイッチを押してプリンタの電源を入 れます。

電源を入れると操作パネルのジョブランプが点滅し、本機は初期 化動作を始めます。

メッセージディスプレイには"ショキカチュウ"のメッセージが 表示されます。

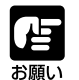

●電源を入れるときは、トップカバーをはじめとするす べてのカバー類(右下カバーを除く)やロール紙カ セットを開けないでください。これらを開けると、本 機の安全機能がはたらいて初期化動作をおこないません。

●初期化動作をおこなっているときには本機に衝撃を与 えないでください。誤動作が生じることがあります。

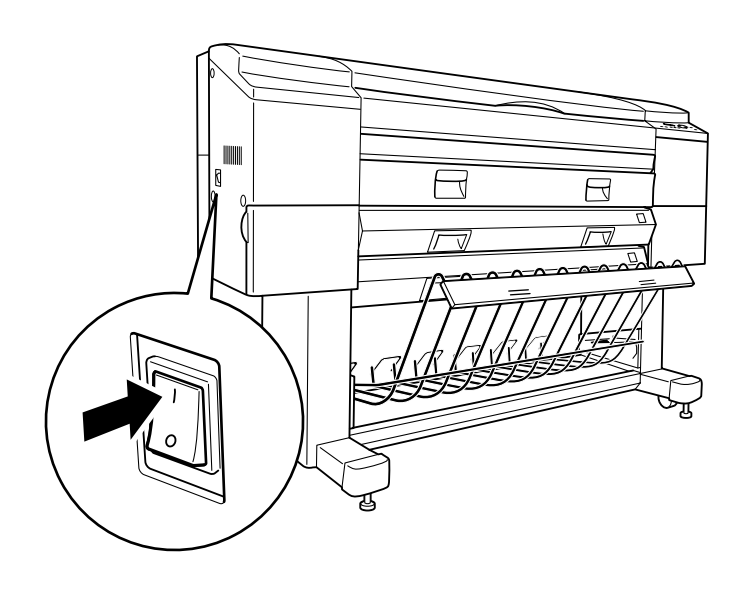

初期化動作が終了し、異常がなければメッセージディスプレイに "レディ"が表示され、オンラインランプが緑色に点灯します。 メッセージディスプレイ下段に"ヨウシヲトリノゾイテクダサ イ"などのメッセージが表示された場合は、「メッセージの内容 と対処のしかた」(→P.8-6)をご覧になり用紙を取り除いてくだ さい。

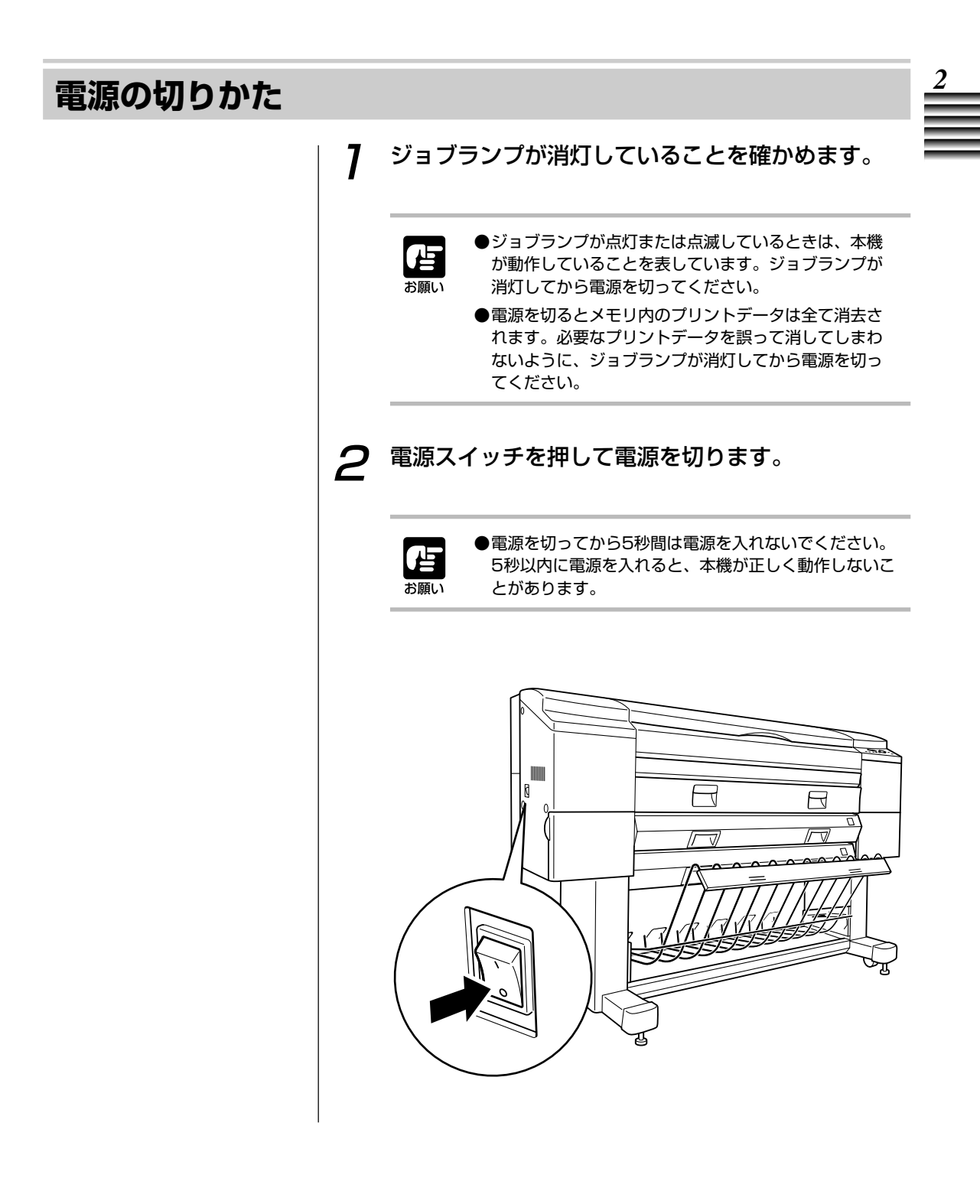

# SCSIインタフェースのIDを設定する

SCSIインタフェースで接続した本機をコンピュータに認識させるために、番号 (SCSI ID)を設定します。

本機を他のSCSI機器と併用していないときは、この設定は不要です。

#### SCSI IDの設定

本機のSCSI IDは、工場出荷時には「6」に設定されています。 コンピュータに接続しているその他のSCSI機器と本機のSCSI ID が重複する場合は、以下の手順にしたがい「SCSI ID」メニュー を使ってSCSI IDを切り換えてください。 また、SCSI機器の終端を表すターミネータが本機には内蔵され ており、ON(ターミネータON)に設定されています。 ユーザーメニューについての詳細は、第7章「ユーザーメニュー

について」をご覧ください。

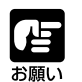

●コンピュータの電源を切った状態で本機のSCSI IDを設 定してください。コンピュータの電源が入った状態で IDを切り換えても、コンピュータは認識しません。

- ●本機を他のSCSI機器と併用して接続(デイジーチェーン接続)している場合は、次のことにご注意ください。
  - ・他の機器のIDと重複しないように本機のIDを設定してください。重複した機器のデータを壊す恐れがあります。
  - ・他の機器のターミネータはOFF(ターミネータ無効)にしてください。本機および各機器が正常に動作しなくなることがあります。
  - ・本機でプリントするときは他の機器を使わないでく ださい。正常にプリントできないことがあります。

| 7 | [オンラインキー]を押して"オフライン"状態にし<br>ます。                                                                                                    | 2 |
|---|----------------------------------------------------------------------------------------------------|---|
|   | オフライン                                                                                                    |   |
| 2 | [右矢印キー]を押して「メンテナンス」メニューを<br>表示させ、[右または左矢印キー]を押して「パラ<br>メータ セッテイ」メニューを選択します。                                                                       |   |
|   | パ ラメータ セッテイ                                                                                                    |   |
| 3 | [下矢印キー]を押して「ゲンゴセッテイ」メニュー<br>を表示させ、[右矢印キー]を押して「SCSI ID」メ<br>ニューを選択します。                                                                             |   |
|   | パ ラメータ セッテイ<br>SCSI ID                                                                                                    |   |
| 4 | [下矢印キー]を押して「SCSI ID」メニューを表示<br>させ、[右または左矢印キー]を押して選択するID番<br>号にカーソルを移動させます。                                                                        |   |
|   | SCSI ID<br>0 1 2 3 <u>4</u> 5 *6 7                                                                                                    |   |
| 5 | [下矢印キー]を押して設定を確定します。<br>設定が終了すると、「SCSI ID 4 ニ セッテイ サレマシ<br>タ」というメッセージが表示され、メッセージディスプレイは手<br>順3のメッセージに戻ります。[オンラインキー]を2回押してプリ<br>ンタをオンライン状態にしてください。 |   |
|   |                                                                                                    |   |
|   |                                                                                                    |   |

# テストプリントする

本機には、プリント品質を確認するためにプリントチェックパターンが内蔵されてい ます。以下の手順にしたがって、プリントチェックパターンをお使いください。

#### チェックパターンをプリントする

ユーザーメニューについての詳細は、第7章「ユーザーメニュー について」をご覧ください。

- 7 A2サイズ以上の用紙とインクボトルがセットされていることを確かめます。(→ロール紙を交換する: p.4-9、カット紙を使う:p.4-20、インクボトルの交換のしかた:p.6-9)
- **2** [オンラインキー]を押してプリンタを"オフライン" 状態にします。

オフライン

**3** [右矢印キー]を押して「メンテナンス」を表示させます。

メンテナンス

4 下図の操作方法にしたがってユーザーメニューの 「チェックパターン」を選択し、プリントする用紙 を選択します。

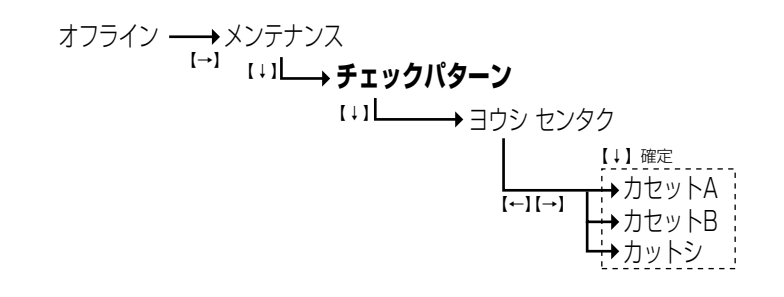

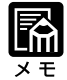

 チェックパターンのプリントにか かる時間は、約3分半です。

#### 5 [下矢印キー]を押します。

お願い

メッセージディスプレイに次のようなメッセージが表示され、 チェックパターンのプリントが始まります。

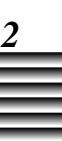

●チェックパターンのプリント中に、トップカバーをは じめとするすべてのカバー類(右下カバーを除く)や ロール紙カセットを開けないでください。これらを開 けると本機の安全機能がはたらいてすべての動作が停 止するため、プリントが中止となり紙づまりの処理が 必要になります。

チェックハ゜ターン フ゜リントチュウ

6 チェックパターンのプリントが終了するとユーザーメニューの設定画面に戻ります。[オンラインキー]を2回押して、プリンタをオンライン状態にしてください。

# プリンタドライバについて

本機には、Windows 98 / Windows 95 / Windows 2000 / Windows NT4.0、 Macintoshに対応したプリンタドライバが用意されています。 このプリンタドライバをコンピュータにインストールしないとプリントできません。 プリンタドライバのインストール方法や持っている機能、プリントのしかたについて は以下の説明書をご覧ください。

- ・Windows 98 / Windows 95をお使いの場合
  - →「Windows 98 / Windows 95 プリンタドライバガイド」
- ・Windows 2000 / Windows NT 4.0をお使いの場合
  - →「Windows 2000 / Windows NT 4.0 プリンタドライバガイド」
- ・Macintoshをお使いの場合
  - →  $\lceil$  Macintosh プリンタドライバガイド」

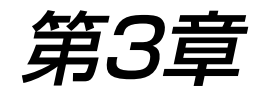

# プリントにおける基本操作

この章では、プリントするにあたっての基本的な操作のしかたについて 説明します。

| フリントの手順                                                                                                    |                                                                     |
|----------------------------------------------------------------------------------------------------|---------------------------------------------------------------------|
| インクの残量を確認する                                                                                                    | 3- 3                                                                |
| ■インク残量の確認のしかた                                                                                                    | 3- 3                                                                |
| ●インクの量とプリントできる量の関係                                                                                                    | 3- 3                                                                |
| ロール紙をカットする                                                                                                    | 3- 4                                                                |
| ■ロール紙先端の自動カット機能                                                                                                    | 3-4                                                                 |
| ■プリント後のロール紙自動カット機能                                                                                                    | 3-4                                                                 |
| ■ロール紙のマニュアル(手動)カット機能                                                                                                    | 3-5                                                                 |
| ●用紙先端をカットする                                                                                                    | 3-5                                                                 |
| ●プリント後のページ後端をカットする                                                                                                    | 3-7                                                                 |
|                                                                                                    |                                                                     |
| 余白を自由に作ってロール紙にプリントする                                                                                                    | 3- 8                                                                |
| <b>余白を自由に作ってロール紙にプリントする</b>                                                                                                    | <b>3-8</b><br>3-8                                                   |
| 余白を自由に作ってロール紙にプリントする ■余白の作りかた プリントを中止する                                                                                                    | <b>3- 8</b><br>3- 8<br><b>3-</b> 10                                 |
| 余白を自由に作ってロール紙にプリントする                                                                                                    | <b>3- 8</b><br>3- 8<br><b>3- 10</b><br>3- 10                        |
| <ul> <li>余白を自由に作ってロール紙にプリントする</li></ul>                                                                                                    | 3-8<br>3-8<br>3-10<br>3-10<br>3-10<br>3-10                          |
| 余白を自由に作ってロール紙にプリントする                                                                                                    | 3-8<br>3-8<br>3-10<br>3-10<br>3-10<br>3-10<br>3-11                  |
| <ul> <li>余白を自由に作ってロール紙にプリントする</li> <li>■余白の作りかた</li> <li>プリントを中止する</li> <li>■すぐにプリントを中止する</li> <li>■連続プリントを中止する</li> <li>用紙ストッパの取り付けかた</li> </ul>                         | 3-8<br>3-8<br>3-10<br>3-10<br>3-10<br>3-11<br>3-11                  |
| <ul> <li>余白を自由に作ってロール紙にプリントする</li> <li>■余白の作りかた</li> <li>プリントを中止する</li> <li>■すぐにプリントを中止する</li> <li>■連続プリントを中止する</li> <li>用紙ストッパの取り付けかた</li> <li>■用紙ストッパの取り外しかた</li> </ul> | 3-8<br>3-10<br>3-10<br>3-10<br>3-10<br>3-11<br>3-11<br>3-12         |
| 余白を自由に作ってロール紙にプリントする                                                                                                    | 3-8<br>3-10<br>3-10<br>3-10<br>3-10<br>3-11<br>3-11<br>3-12<br>3-13 |

## プリントの手順

基本的なプリントのしかたは次のような操作手順になります。

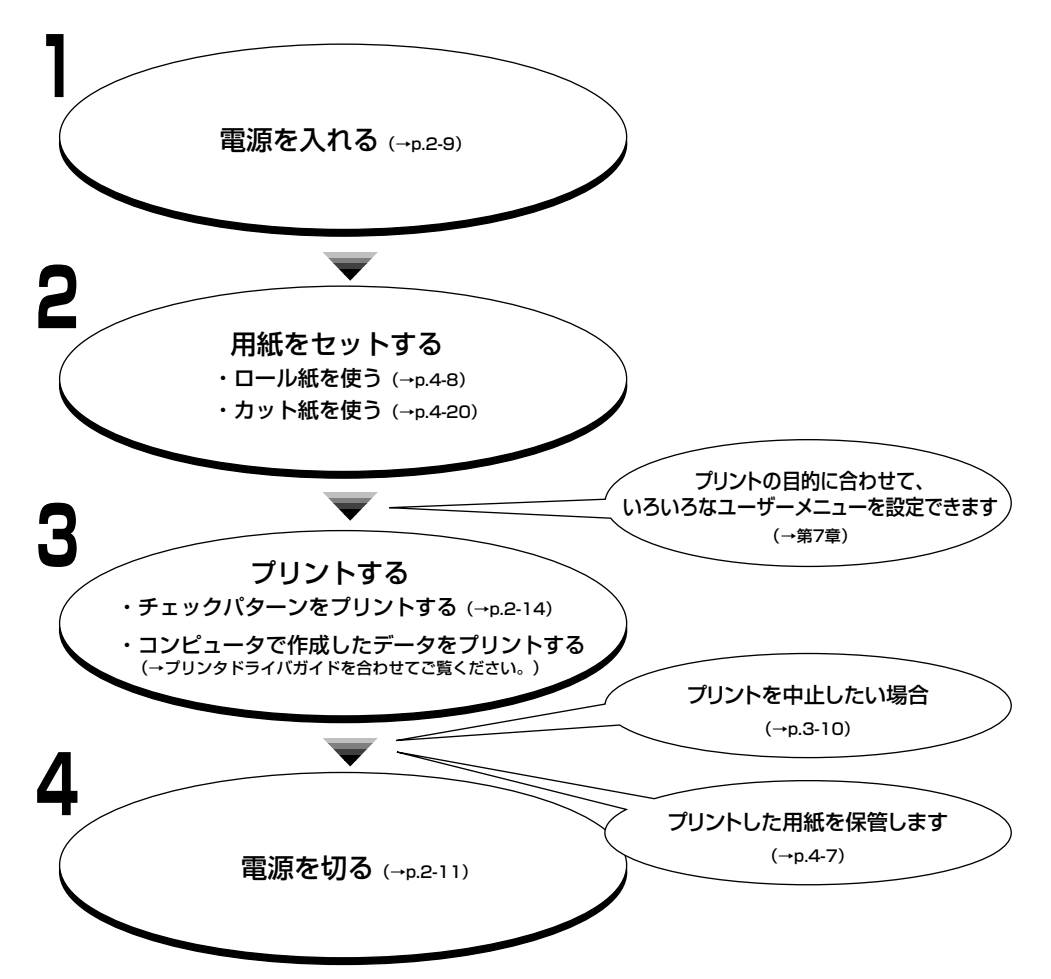

プリントにあたってのこの他の操作については、次ページ以降で説明しています。目 的に合わせてご覧ください。

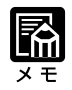

・プリントデータを転送してもすぐにプリントが始まらないことがあります。これは、以前に一定時間プリントをおこなわなかったことを本機が自動で認識し、プリントへッドの状態を良くするために自動でノズルのチェックおよびクリーニングをおこなっている状態です。この動作にかかる時間は通常は約1分ですが、プリントしていない時間が長かった場合には約3分半かかることがあります。

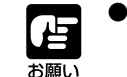

- ●プリント中に、トップカバーをはじめとするすべてのカバー類 (右下カバーを除く)やロール紙カセットを開けないでください。これらを開けると本機の安全機能がはたらいてすべての動作 が停止するため、プリントが中止となり排紙されます。
  - ●プリントデータを転送してからプリントが始まるまでの間は、本 機に衝撃を与えないでください。本機が自動でノズルチェックを おこなっている場合に、誤動作が生じることがあります。
- ●連続でプリントした後、幅の広い用紙に交換してプリントするときに限り、プリント時に幅が広くなった部分の用紙が汚れることがありますのでプリントする前にピンチローラを清掃してください。(→プリンタの清掃: p.9-3)

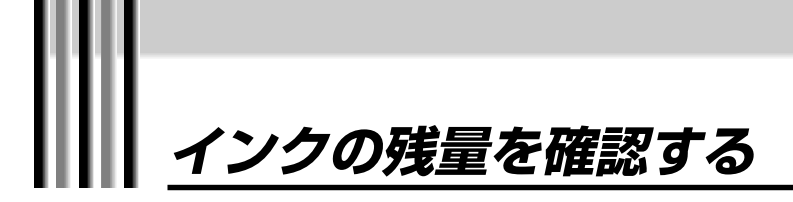

長尺プリントや連続プリントをおこなう場合、プリントの途中でインクがなくならないように、プリントを始める前にインクの残量を確認しておきます。

#### インク残量の確認のしかた

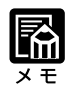

 ・プリントの途中でも、インクボト ルを取り出すことができます。 インクの残量は、インクボトルを取り出してインクボトルに残っ ているインクの量を見て判断する方法と、メッセージディスプレ イに表示されたメッセージを見て判断する方法の2通りがありま す。

本機には、本体内部に予備タンクが設けられており、インクボト ル内のインクが空になってからもB0サイズ(各色25%duty)の 画像1枚分はプリントすることができます。

インクボトルを取り出す方法については、「インクボトルの交換のしかた(p.6-9)」の操作手順1~4にしたがってください。

### ●インクの量とプリントできる量の関係

新品のインクボトルをお使いの場合で、A0サイズ(各色25% duty)の画像を約205枚プリントすることができます。ただ し、画像のパターンによってこのプリント枚数は変動するので ご注意ください。インクボトルに残っているインクの量が減っ てきたときは、プリントしようとしている画像の内容やサイズ に応じてインクボトルを交換してください。(→インクボトル の交換のしかた:p.6-9)

また、本体内部にある予備タンク内のインクがなくなってくる と、インクがないことを示すメッセージがメッセージディスプ レイに表示されます。この場合は、早めにインクボトルを交換 してください。(→インクボトル交換の目安:p.6-7) 3

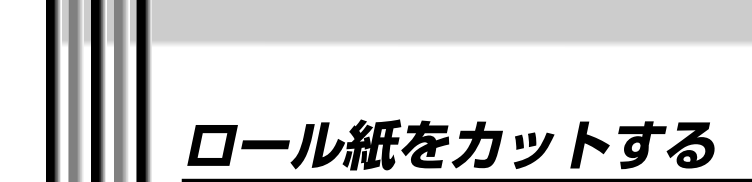

本機は、以下の3種類のロール紙カット機能を持っています。 ● ロール紙の先端を自動でカットする機能(→p.3-4) ● プリント後にロール紙を自動でカットする機能(→p.3-4)

● マニュアル(手動)でロール紙をカットする機能(p.3-5)

ここでは、これら3つの機能について説明します。

#### ロール紙先端の自動カット機能

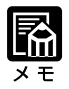

・ロール紙先端の自動カット機能を お使いにならないときは、ロール 紙交換時にメッセージディスプレ イに[ヨウシ セッテイ]が表示され たあと、上矢印キーを押してくだ さい。(→ロール紙を交換する→ 手順16:p.4-19) ロール紙を交換したとき、自動でロール紙の先端を約95mmカットします。この機能により、ロール紙の先端をきれいに整えることができます。(→ロール紙を交換する→手順18:p.4-19)また、必要に応じてさらにロール紙をカットしたいときは、「ロール紙のマニュアル(手動)カット機能」(→p.3-5)をご覧になり、ロール紙をカットしてください。

## プリント後のロール紙自動カット機能

・プリント後のロール紙自動カット 機能をお使いにならないとき、ま たオプションの巻き取り装置をお 使いのときは、ユーザーメニュー の「オートカット」メニューを 「ナシ」に設定してください。 「オートカット」メニューを「ナ シ」に設定すると、ロール紙の連 続プリントができます。(→オー) トカット: p.7-11、巻き取り装置 の使いかた:p.11-3) ・ページの後端にお好きな長さの余 白を作ってからロール紙をカット したいときは、「オートカット」 メニューを「ナシ」に設定し、 「ロール紙のマニュアルカット機 能| (→p.3-5)の操作手順にし

たがってロール紙をカットしてく

ロール紙を使ってプリントしているとき、プリントが終わると1 ページごとに自動でロール紙をカットします。この機能により、 便利なロール紙給紙で、カット紙のように用紙端がきれいに整っ た出力紙を得ることができます。

ださい。

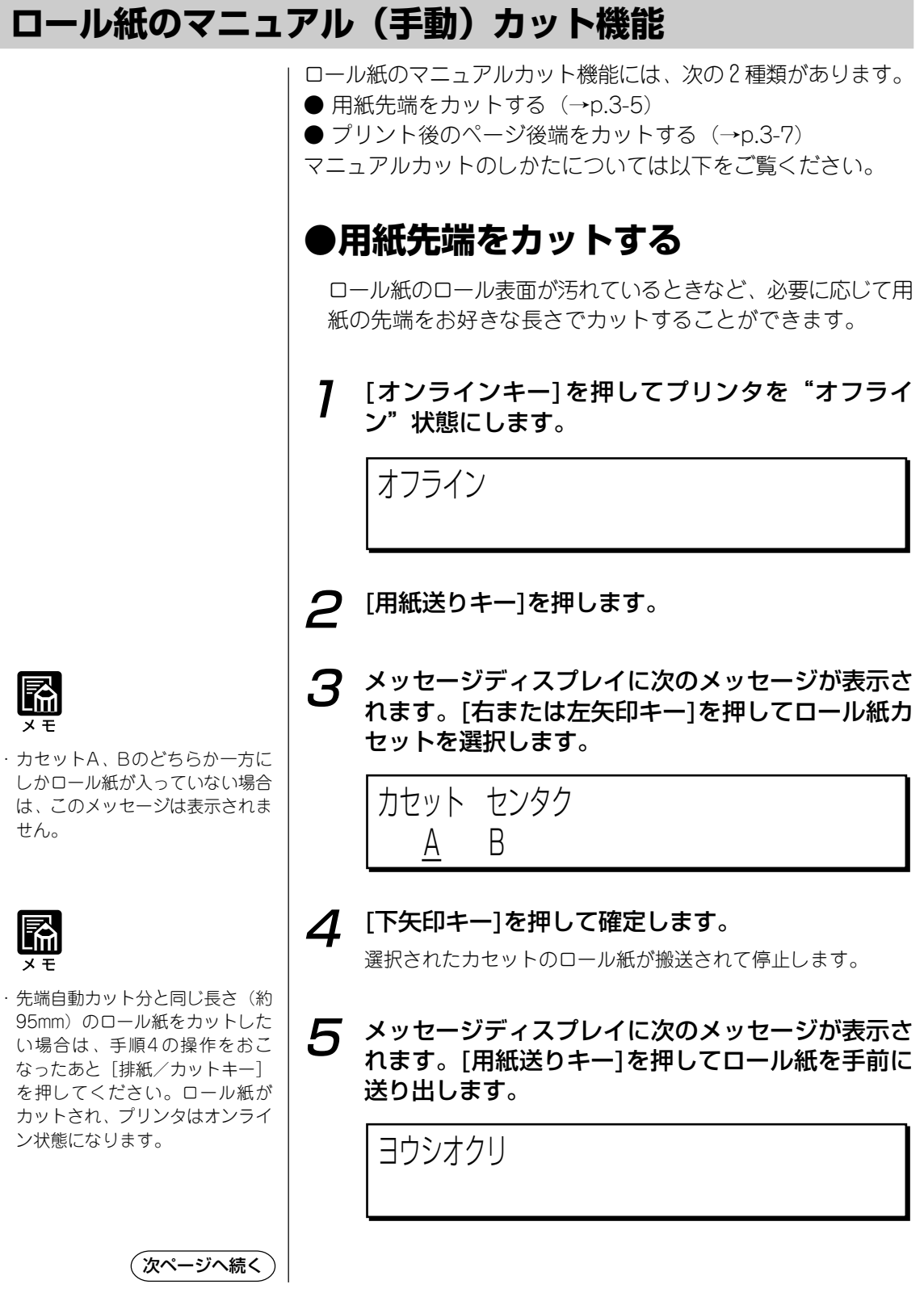

3-5

# 6 [排紙/カットキー]を押してロール紙をカットします。

カットしたあと、ロール紙が自動でカセットの中に戻ります。

# 7 [オンラインキー]を押してプリンタをオンライン状態にします。

レディ

3

### ●プリント後のページ後端をカットする

ロール紙でプリントし終わったあと、ページの後端に余白を 作ってロール紙をカットすることができます。この機能によ り、お好きなサイズの出力紙を得ることができます。 ページの後端余白を作るためには、プリントを始める前にあら かじめ「オートカット」メニューの設定を「ナシ」に設定して おいてください。(→オートカット: p.7-11)

# **7** [オンラインキー]を押してプリンタを"オフライン"状態にします。

オフライン

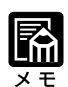

 ・その場でロール紙をカットしたい 場合は、[用紙送りキー]ではなく [排紙/カットキー]を押してロール 紙をカットしてください。そのあ と、手順5の操作に進んでください。 2 [用紙送りキー]を押します。

3 メッセージディスプレイに次のメッセージが表示されます。[用紙送りキー]を押してロール紙を手前に送り出します。

ヨウシオクリ

**4** [排紙/カットキー]を押してロール紙をカットします。

カットしたあと、ロール紙が自動でカセットの中に戻ります。

5 [オンラインキー]を押してプリンタをオンライン状態にします。

レディ

## 余白を自由に作ってロール紙にプリントする

ロール紙でプリントするとき、プリントを始める前にお好きな長さでページの先端余 白を作ったり、プリント終了後にページの後端余白を作ることができます。 ページ後端に余白を作ったあと用紙をカットしたい場合は、「ページ後端をカットす る」 (→p.3-7) をご覧ください。

## 余白の作りかた

| F |   |
|---|---|
| X | Ŧ |

 ・ページの後端余白を作るためには、プリントを始める前にあらかじめ「オートカット」メニューの設定を「ナシ」に設定しておいてください。(→オートカット: p.7-11)プリント後、手順1、2、5の順序で操作をおこなって後端余白を作ることができます。

[オンラインキー]を押してプリンタを"オフライ ン"状態にします。

オフライン

## 2 [用紙送りキー]を押します。

先端余白をお作りになるときは次の手順3の操作に、後端余白を お作りになるときは手順5の操作に進んでください。

3 メッセージディスプレイに次のメッセージが表示されます。[右または左矢印キー]を押してロール紙カセットを選択します。

カセット センタク <u>A</u>B

#### ▲ [下矢印キー]を押して確定します。

選択されたカセットのロール紙が搬送されて停止します。

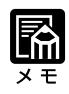

 ・プリント終了後にロール紙を送り 出したあと、[排紙/カットキー]
 を押すとロール紙がカットされま す。カットしたあと、ロール紙が 自動でカセットの中に戻ります。 5 メッセージディスプレイに次のメッセージが表示されます。[用紙送りキー]を押してロール紙を手前に送り出します。

ヨウシオクリ

# 6 [オンラインキー]を押してプリンタをオンライン状態にします。

レディ

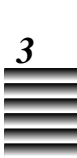

# プリントを中止する

プリントの中止には、その場でプリントを中止する場合と、プリント中のページは最後までプリントして連続プリントを中止する場合の2通りがあります。 ここでは、これら2つのプリント中止のしかたについて説明します。

## すぐにプリントを中止する

プリント中に[キャンセルキー]を押します。

プリンタはその場でプリント動作を一時停止します。

**2** メッセージディスプレイに次のメッセージが表示されます。

キャンセルシマス カクニン ↓

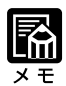

ここで[上矢印キー]を押すと、プリントは中止されずプリント動作を再開します。ただし、プリント動作を中止した部分と再開した部分のつなぎ目で、画像ににじみなどの不具合が生じる場合があります。

#### 3 [下矢印キー]を押します。

ロール紙をお使いの場合は、プリントしたところまでの用紙が カットされます。 カット紙をお使いの場合は、用紙が排紙されます。

### 連続プリントを中止する

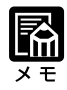

・メッセージディスプレイに "ページカン ポーズ"が表示されているとき、[オンラインキー]をもう一度押すとプリント動作が再開します。

#### プリント中に[オンラインキー]を押します。

プリンタはそのままプリント動作を続け、現在のページのプリントが終了するとメッセージディスプレイに"ページカン ポーズ"が表示されます。

#### 2 [排紙/カットキー]を押します。

プリントしたところまでの用紙がカットされます。

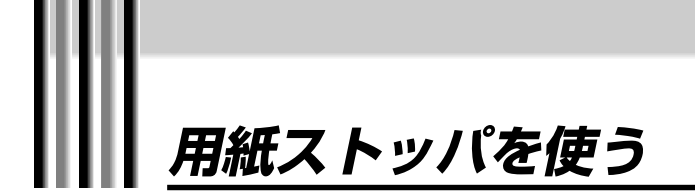

「オートカット」メニューを「アリ」に設定して、AOサイズ以下の用紙をプリントするときに、排紙された用紙が丸くなって取りにくくなることを防ぎます。 ただし、AOサイズより大きいサイズの用紙や巻き取り装置をお使いになる場合は、取り外してください。

## 用紙ストッパの取り付けかた

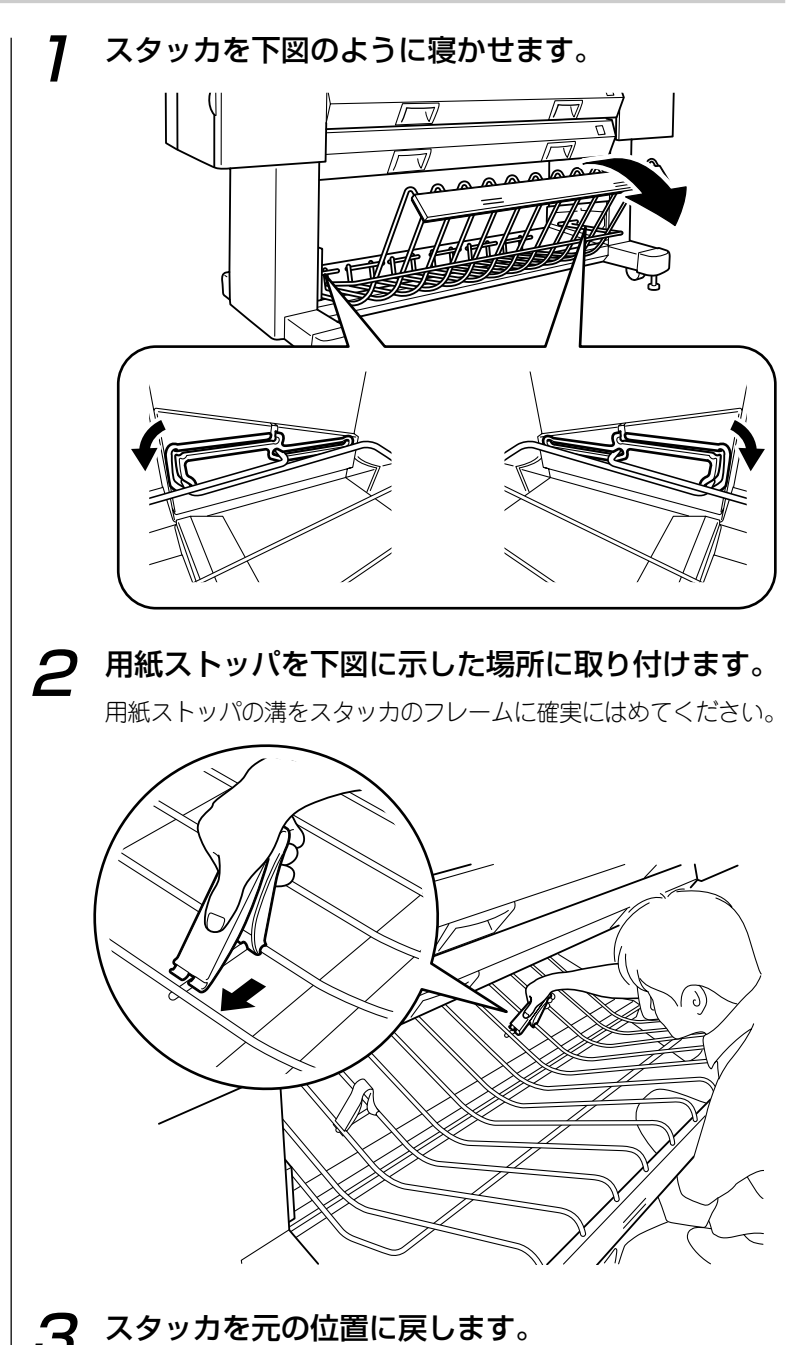

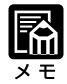

 スタッカの位置は、お使いになる 用紙の種類によって異なります。
 「スタッカを使う」(→P.3-13)の指示にしたがって、スタッカを 元に戻してください。

## 用紙ストッパの取り外しかた

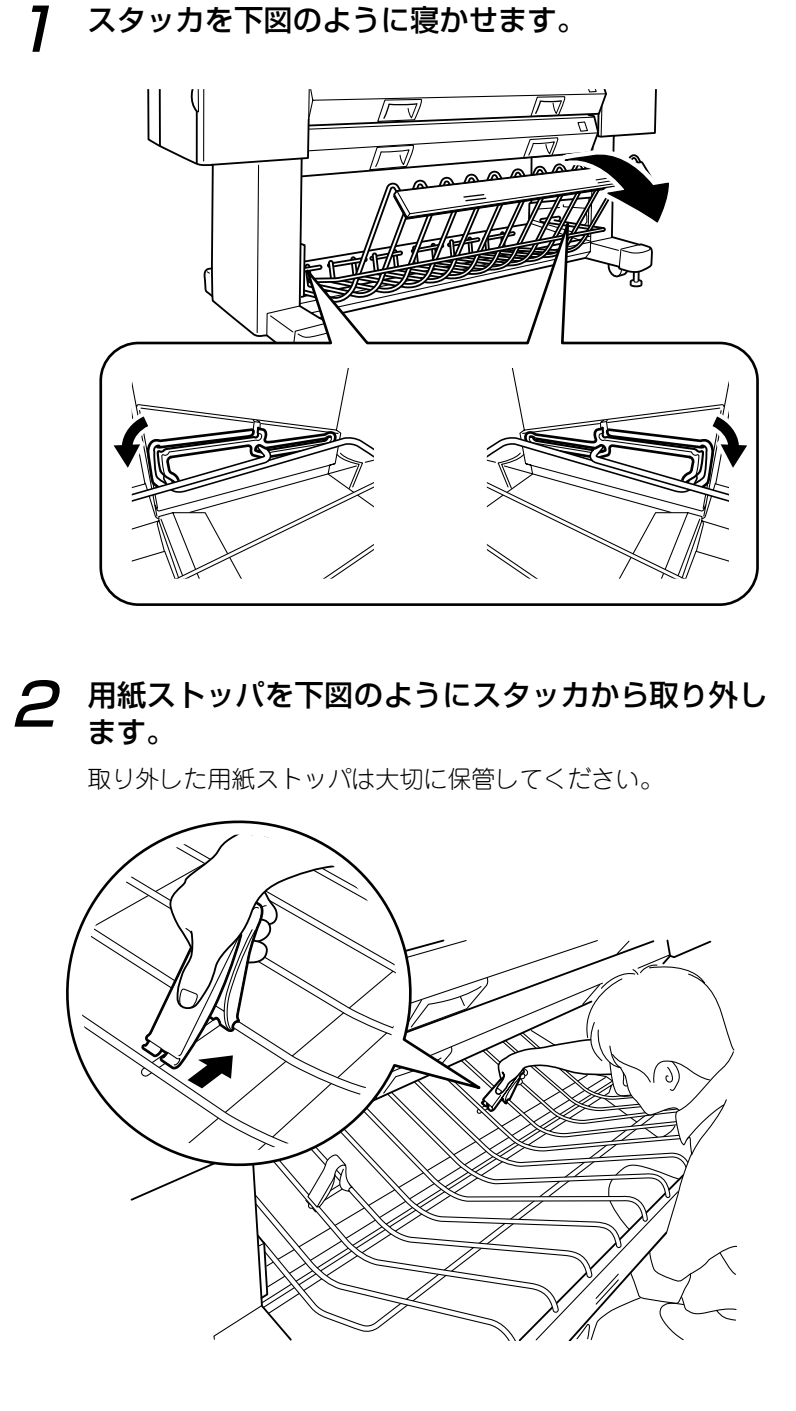

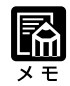

 スタッカの位置は、お使いになる 用紙の種類によって異なります。
 「スタッカを使う」(→P.3-13)
 の指示にしたがって、スタッカを 元に戻してください。

3 スタッカを元の位置に戻します。

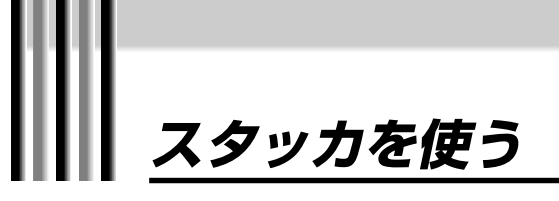

スタッカは、プリントした用紙を積載するためにあります。 ただし、用紙の種類やサイズ、使用環境によって積載できる枚数は異なります。用紙 の種類によって、スタッカの位置を変えてお使いください。

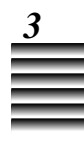

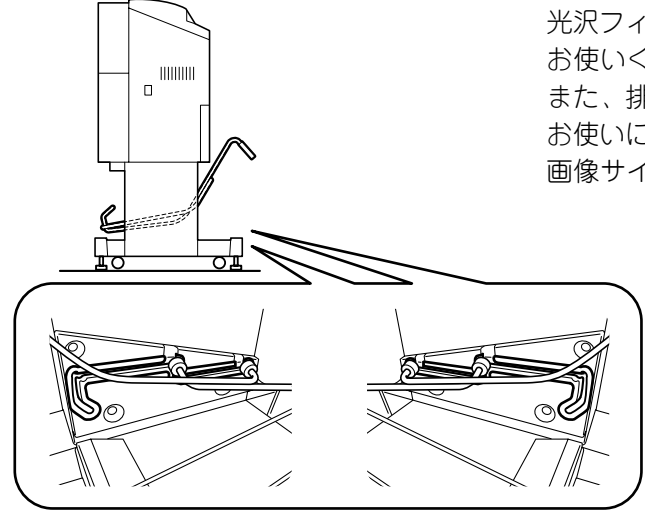

光沢フィルムをお使いになるときは、左図の位置で お使いください。

また、排紙する際にはスタッカに用紙を1枚敷いて お使いになることをおすすめします。用紙サイズは 画像サイズ以上のものをお使いください。

コート紙、光沢紙、半光沢紙をお使いになるとき は、左図の位置でお使いください。

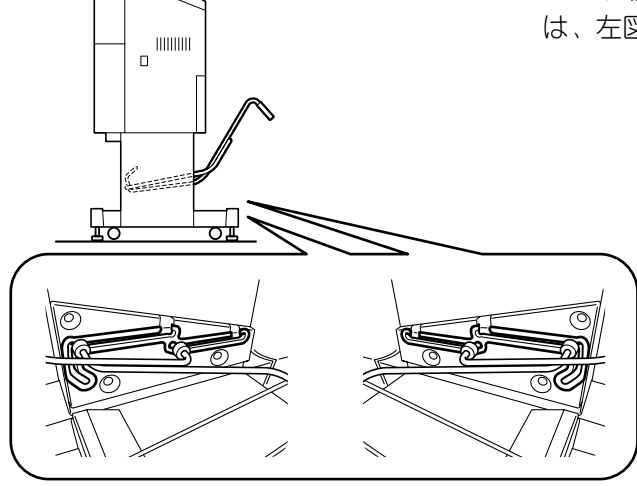

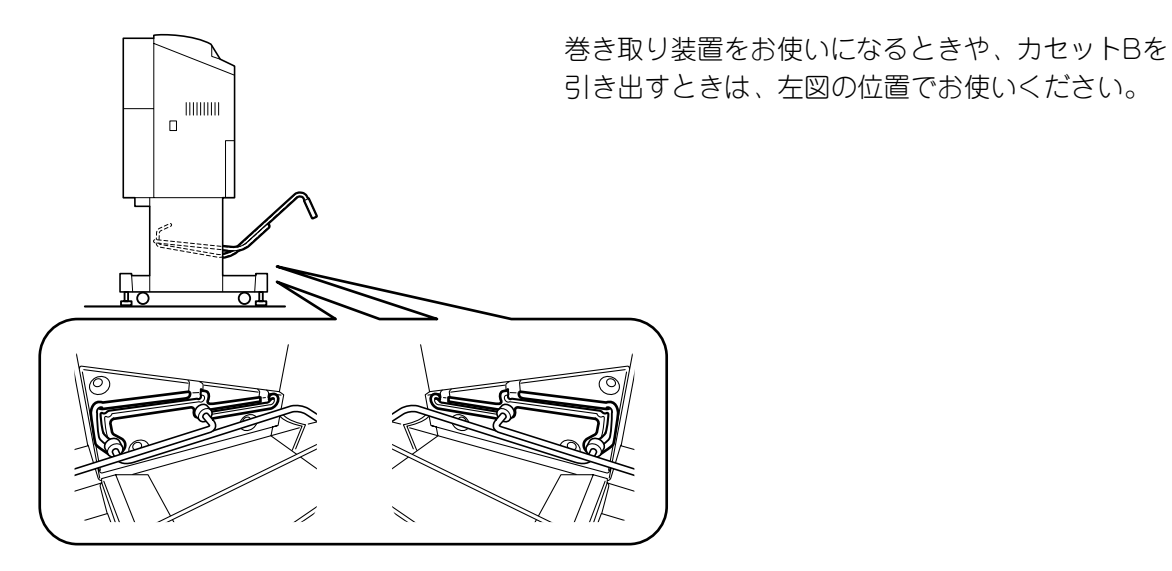

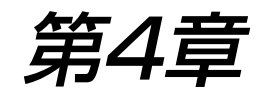

# 用紙について

この章では、本機でお使いになれる用紙の種類とサイズ、取り扱い方法 と保管方法や、カット紙のセット方法、ロール紙の交換方法について説 明します。

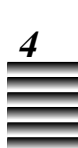

| 用紙の種類とサイズ      | 4-2  |
|----------------|------|
| ■用紙の種類         | 4-2  |
| ■用紙のサイズ        | 4-4  |
| ■プリントできる領域     | 4-5  |
| 用紙の取り扱いと保管のしかた | 4- 6 |
| ■用紙の取り扱い上の注意   | 4-6  |
| ■用紙の保管のしかた     | 4-7  |
| ロール紙を使う        | 4- 8 |
| ■ロール紙を交換する目安   | 4-8  |
| ■ロール紙を交換する     | 4-9  |
| カット紙を使う        |      |
| ■カット紙をセットする    |      |

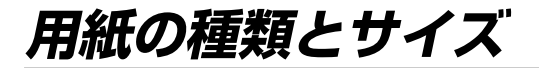

本機でお使いになれる用紙の種類とサイズについて説明します。 用紙についての詳細は、本機をお買い求めになった販売店または担当サービスにお問 い合わせください。

プリントの品質を維持するため、キヤノン推奨用紙をお使いになることをおすすめします。推奨紙以外のロール紙をお使いのとき、用紙を最後まで使い切ることができない場合があります。
 開封後の用紙は、湿気を避けるため包装紙にしっかりと包んで保管してください。

#### 用紙の種類

本機は様々な用紙に対応していますが、お使いになる目的に対して 適切な用紙を使用しないとプリントの品質が落ちることがありま す。プリントの用途に合わせてお使いになる用紙をお選びくださ い。

●コート紙 インクジェット用にコーティングされている用紙で、高発色か つ高濃度でありながらにじみの少ないプリントを実現できま す。インクの吐出量の少ないイメージ画像を、鮮明にプリント するのに適しています。

#### ●光沢紙 白色度の高い光沢のある用紙で、インクの吐出量の多い写真画 を鮮明にプリントするのに適しています。

●半光沢紙 反射をおさえた白色光沢紙で、光沢紙に比べてソフトで落ち着 いた表現が可能です。

●光沢フィルム

表面光沢が極めて高いフィルムで、インクの吐出量の多い写真 画を鮮明にプリントするのに適しています。また、湿度に対す る寸法安定性に優れています。

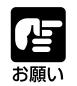

●光沢フィルムをお使いになるときは、スタッカに用紙を1枚敷いてから排紙することをおすすめします。用紙のサイズは、画像サイズ以上のものをお使いください。

4

|            | 印刷目的    | コストメリット | つや・てかり | 波打ちしにくい | 耐久度 |
|------------|---------|---------|--------|---------|-----|
| □-ト紙       | POP<br> | 0       | ×      |         | Δ   |
| 半光沢紙       | カタログ向き  | 0       |        | 0       | Δ   |
| 光沢紙        |         | 0       | 0      | 0       |     |
| 光沢<br>フィルム | 写真向き    |         | O      | 0       | 0   |

用紙の種類と適性については、以下の表を参考にお使いください。

#### 用紙のサイズ

本機でお使いになれる用紙のサイズは次のとおりです。

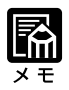

- ・ロール紙をお使いになってのパ ナー印刷でプリントできる長さ は、1回のプリントにつき最大 44mまでです。
- カット紙の最大用紙サイズは次の とおりです。
   幅 : 1,092mm (43")
- 長さ: 1,456mm (57")
- カット紙の最小用紙サイズは次の とおりです。
- 幅 : 420mm (17")
- 長さ:420mm (17")
- ・用紙の厚さは、以下に示す範囲内のものをお使いください。
   0.1mm~0.24mm
- ・お使いになれる用紙のサイズは、 お使いのドライバによって数値が 変わることがありますのでドライ バガイドを合わせてご参照ください。

| 用紙サイズ               | 幅X長さmm(inch)                                                                                     |
|---------------------|--------------------------------------------------------------------------------------------------|
| ISO A               |                                                                                                  |
| A0*<br>A1<br>A2     | 841 × 1189(33.1 × 46.8)<br>594 × 841(23.4 × 33.1)<br>420 × 594(16.5 × 23.4)                      |
| JIS B               |                                                                                                  |
| B0*<br>B1<br>B2     | 1030 × 1456(40.6 × 57.3)<br>728 × 1030(28.7 × 40.6)<br>515 × 728(20.3 × 28.7)                    |
| ISO B               |                                                                                                  |
| B0*<br>B1<br>B2     | 1000 × 1414(39.4 × 55.7)<br>707 × 1000(27.8 × 39.4)<br>500 × 707(19.7 × 27.8)                    |
| ANSI                |                                                                                                  |
| E*<br>D<br>C        | 863.6 × 1118(34 × 44)<br>558.8 × 863.6(22 × 34)<br>431.8 × 558.8(17 × 22)                        |
| ANSI ARCH           |                                                                                                  |
| E*<br>E1*<br>D<br>C | 914.4 × 1219(36 × 48)<br>762 × 1067(30 × 42)<br>609.6 × 914.4(24 × 36)<br>457.2 × 609.6(18 × 24) |
| DIN                 |                                                                                                  |
| C0*<br>C1<br>C2     | 917 × 1297(36.1 × 51.1)<br>648 × 917(25.5 × 36.1)<br>458 × 648(18 × 25.5)                        |
| Special             |                                                                                                  |
| m                   | 540 × 790(21.3 × 31.1)                                                                           |

「縦置きのみプリントできます。

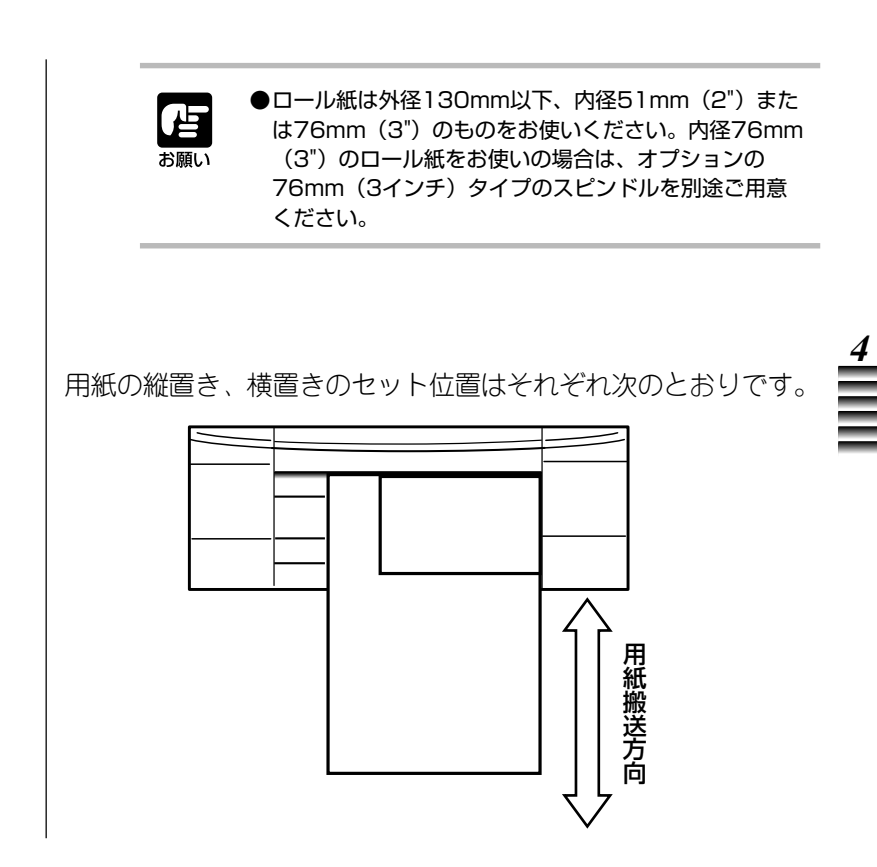

#### プリントできる領域

本機は、画像の品質を保証するために用紙の先端と後端、 および左右両端にマージン(余白)を設けています。 マージンを除いたプリント可能領域は次のとおりです。

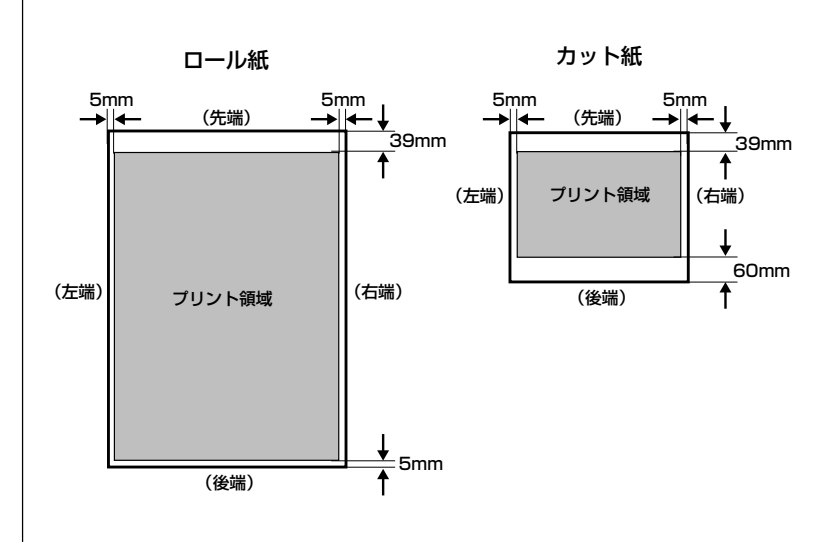

## 用紙の取り扱いと保管のしかた

用紙を取り扱う際の注意と用紙の保管方法について説明します。 プリントの品質を維持するためにも、用紙を取り扱う際には十分注意してください。

### 用紙の取り扱い上の注意

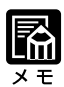

・弊社推奨のロール紙は、外側がプリントする面になっています。内側がプリントする面になっているロール紙はお使いになれません。

用紙を取り扱う際には次のことに注意してください。

- ●ロール紙の巻き具合が乱れていると、用紙をうまく送らない場合があります。ロール紙の巻き具合を整えてからお使いください。
- ロール紙の先端が水平になっていないと用紙をうまく送らない 場合があります。カッターで用紙をカットし、先端を整えてか らお使いください。
- カット紙はプリントする面を下にしてセットしてください。
   コート紙はコーティングされている面がプリント面です。
- カールしたカット紙をお使いになると紙づまりの原因となるの で、カールを直してから本機に取り付けてください。
- 用紙を取り扱う際は用紙の端を持つようにしてください。プリントされる部分に皮膚の脂が付くと、プリントの品質が低下する場合があります。特にフィルム用紙を取り扱う際は十分注意してください。綿製の手袋を着用することをおすすめします。
- ●用紙は機内に1週間以上放置しないでください。紙づまりやプ リント品質の低下の原因となる場合があります。
- ●プリント後は30分以上放置してください(24時間程度乾燥 させることをおすすめします)。
  - \* 色の濃い画像をプリントした場合、画像がはっきりしない ことがありますが、30分程度で正常な発色になります。
- ドライヤなどの熱や直射日光での乾燥は避けてください。
- ●プリント後は十分に乾燥させてから、高温・多湿・直射日光を 避け、一般的な室温環境で保存してください。特に、オプションの巻き取り装置をお使いの場合、乾燥が不十分な状態で用紙 を巻き取ると、にじみや画像汚れの原因になるのでご注意ください。
- ●用紙を折り曲げたり印刷面に傷をつけないようにしてください。プリント面はこすり傷がつきやすいため、プリント面をこすらないように注意してください。

## 用紙の保管のしかた

 ・長尺プリントをおこなうときは、 オプションの巻き取り装置をお使 いになると保管しやすくなりま す。 用紙を保管する際には次のことに注意してください。

- ●いったん開封した用紙は、直射日光を避けるため包装紙にしっかりと包んで保管してください。
- ●ロール紙は立てかけると用紙の端が傷むため、必ず横に寝かせて保管してください。

#### <プリント後の用紙の保管方法>

用紙にプリントされた画像は、外気・光などの環境条件により変 色(退色)の度合いが異なります。空気に触れる割合が低いほど 変色(退色)の可能性が低くなります。変色(退色)を防止し、 プリントした画像をより長持ちさせるために以下の保存方法をお すすめします。

- 屋外や直射日光のあたる場所での掲示・展示は避けてください。
- ●図面などを保管するハンガータイプのクリアファイルやガラス 額に入れるか、ラミネート加工をして直接空気に触れないよう にしてください。
- ●クリアファイルに入れたりラミネート加工をして保存すると、 空気・光の影響を押さえることができるため、画像を長持ちさ せることができます。

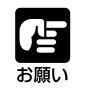

●用紙は、温度や湿度が上昇すると強度が低下します。 また、温度や湿度の変化に伴い絶対寸法も変わりま す。これらは、プリント中の用紙のズレ、シワの発 生、破れなどの原因になります。

## ロール紙を使う

ロール紙を本機に取り付けてロードさせるまでの手順について説明します。

⚠ 注意 ●用紙をセットするときは、用紙の端で手を切ったりしな いように注意してください。

●用紙をロードしているときは機械の中に手を入れないで ください。内部で機械が駆動しているため、けがの原因 になることがあります。

#### ロール紙を交換する目安

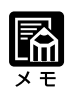

・ロール紙カセットを引き出すたび に用紙種類の設定が必要になるの で、ロール紙を交換するとき以外 はむやみにカセットを引き出さな いでください。誤ってカセットを 引き出してしまった場合は、[上 矢印キー]を押すと用紙設定メ ニューの階層を抜けることができ ます。 本機にはロール紙残量窓が付いており、ロール紙カセットを引き 出さなくてもロール紙の残量を見ることができます。 ロール紙の残量によってロール紙残量窓が次のように変化するの で、プリントするときやロール紙を交換するときの目安にお使い ください。(下図の中央の指針の位置は、76mm(3インチ)紙 管の用紙なしの位置で、下図の下の指針の位置は51mm(2イン チ)紙管の用紙なしの位置です。)

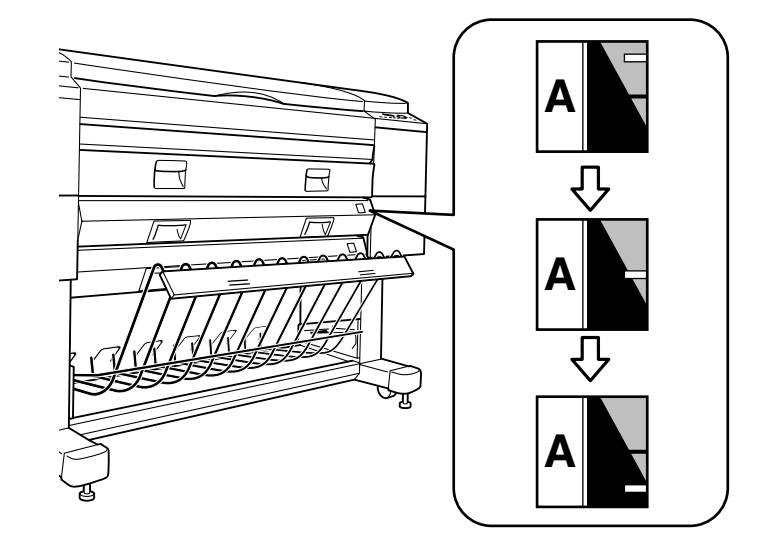

#### ロール紙を交換する

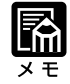

- ・ロール紙の種類やサイズについては「用紙の種類とサイズ」(→
   P.4-2)をご覧ください。
- ・ロール紙力セットを引き出すたび に用紙種類の設定が必要になるの で、ロール紙を交換するとき以外 はむやみにカセットを引き出さな いでください。誤ってカセットを 引き出してしまった場合は、[上 矢印キー]を押すと用紙設定メ ニューの階層を抜けることができ ます。
- ・オプションのスピンドルを数本ご
   用意いただくと、ロール紙を交換
   する際にスピンドルごと交換でき
   るので便利です。(スピンドル:
   P.1-2)
- 「オートカット」メニューを「ア リ」に設定して、A0サイズの用 紙でプリントするときは、用紙ス トッパをお使いになることをおす すめします。(用紙ストッパを使 う:P.3-11)
- ・本機のプリンタドライバにはロー ル紙カセットの上下段自動切換え 機能があり、キヤノン推奨用紙を お使いの場合、この機能を使うこ とができます。詳しくはプリンタ ドライバガイドをご覧ください。

ロール紙がなくなったとき、および他の種類やサイズのロール紙 に交換するときは、以下の手順にしたがってください。

●ロール紙は重いので、取り扱いには十分に注意 ⚠ 注意 してください。また、ロール紙を交換するとき にはロール紙力セットに手を挟まないように注 意してください。 ●プリントの品質を維持するため、キヤノン推奨のロール 紙をお使いになることをおすすめします。 ●電源が切れている状態でロール紙を交換しないでくだ さい。プリントの品質が低下する原因になります。 ●ロール紙は外側がプリントする面になっています。 ロール紙をセットするときは、なるべくプリント面に 触れないようにしてください。プリントされる部分に 皮膚の脂が付くと、プリントの品質が低下する場合が あります。 ●給紙中やプリント中にロール紙カセットを開けないで ください。カセットを開けると本機の安全機能がはた らいてすべての動作が停止するため、給紙動作やプリ ントが中止となり紙づまりの処理が必要になります。 メッセージディスプレイに"レディ"または"オフ 1

表示されていない場合は、 [オンラインキー] を押してください。

ライン"が表示されていることを確認します。

# **2** ロール紙カセットの把手を持ち、手前にそのまま止るところまで静かに引き出します。

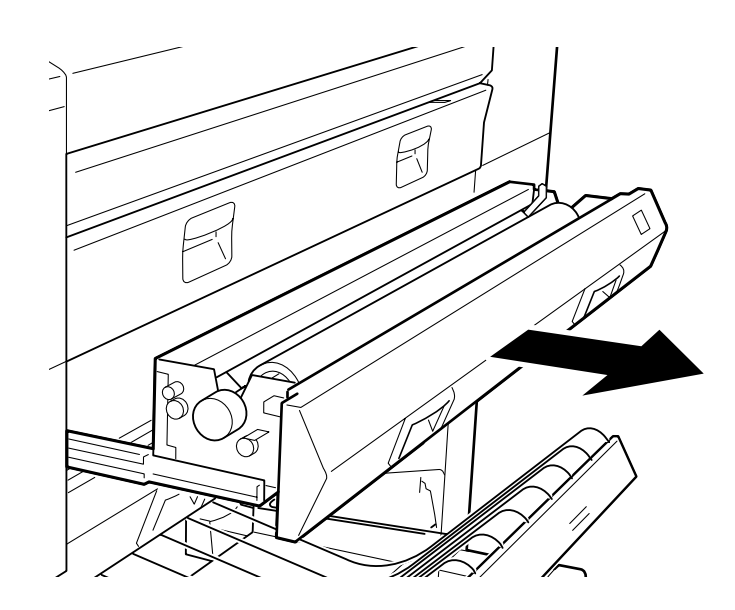

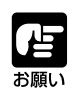

●ロール紙カセットBを引き出すときは、スタッカを下図のように寝かせてからカセットを引き出してください。 (→スタッカを使う: P.3-13)

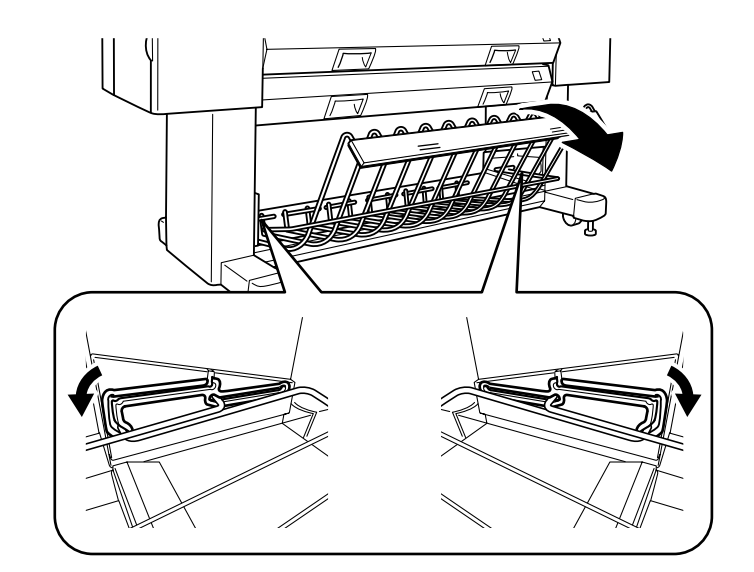

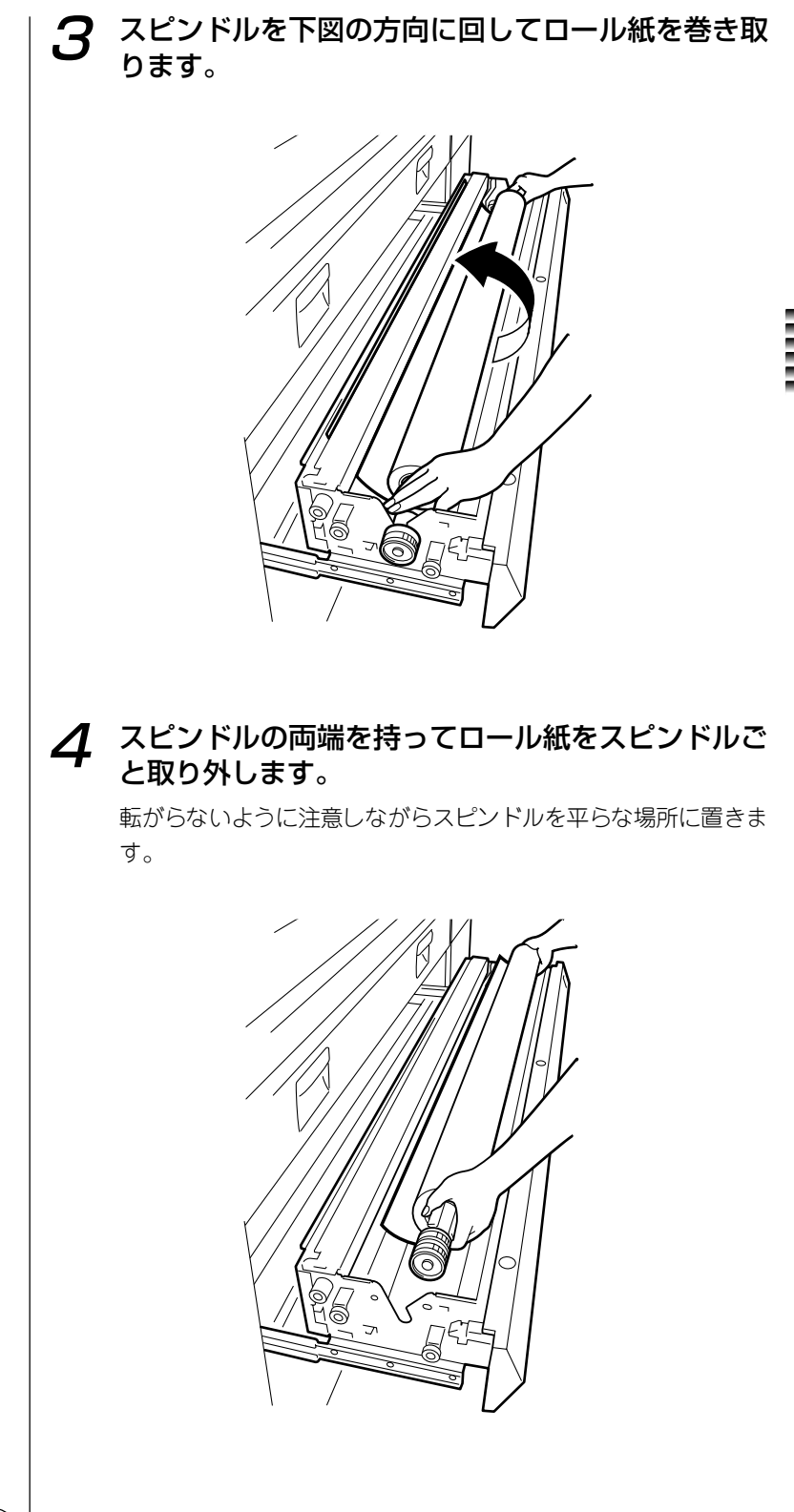

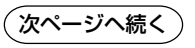

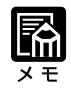

・取り外したロール紙の保管方法に ついては「用紙の保管のしかた」 (→P.4-7)をご覧ください。

#### 5 ロール紙固定レバーを押しながらスピンドルをロー ル紙から引き抜きます。

スピンドルは、ロール紙固定レバー側に引き抜いてください。

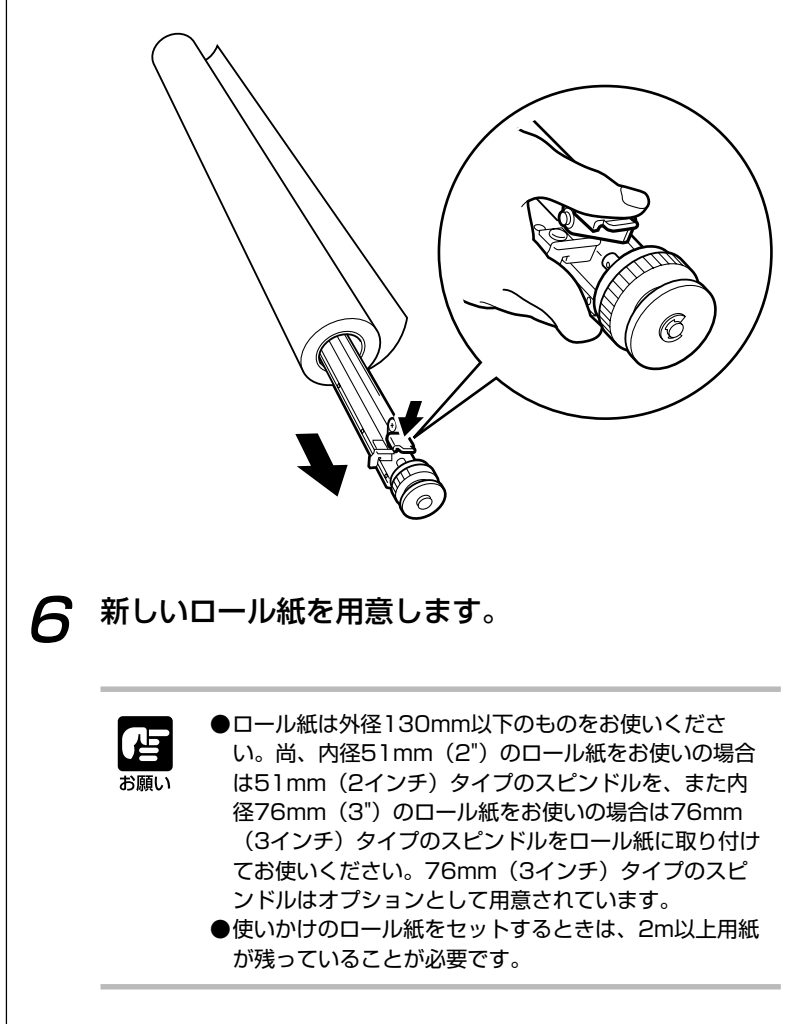
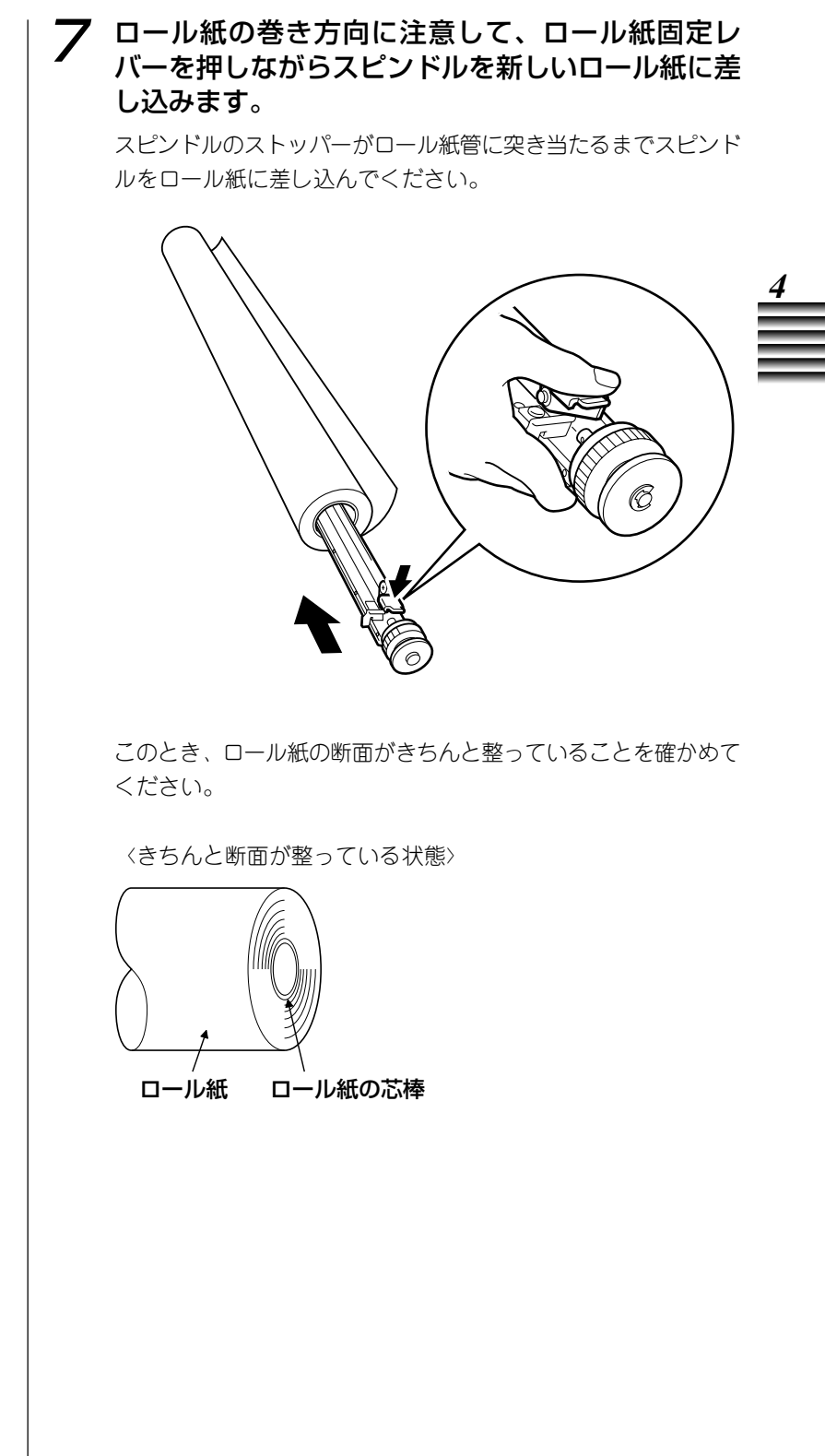

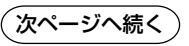

使用するロール紙が次のような状態になっているときは、正しく プリントできないことがあります。本機に取り付ける前にロール 紙の左右の断面を整えてください。

<ロール紙の芯棒がロール紙の断面からずれている>

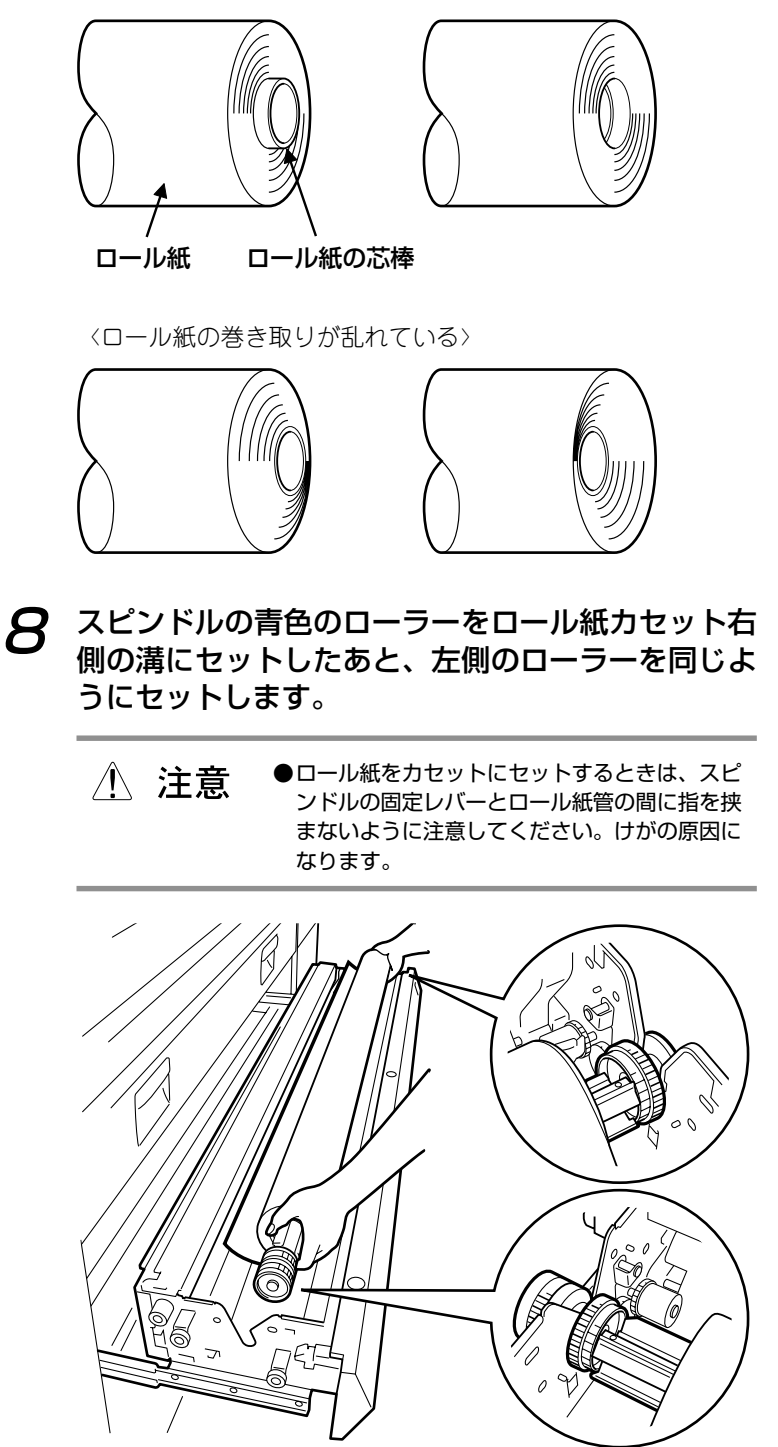

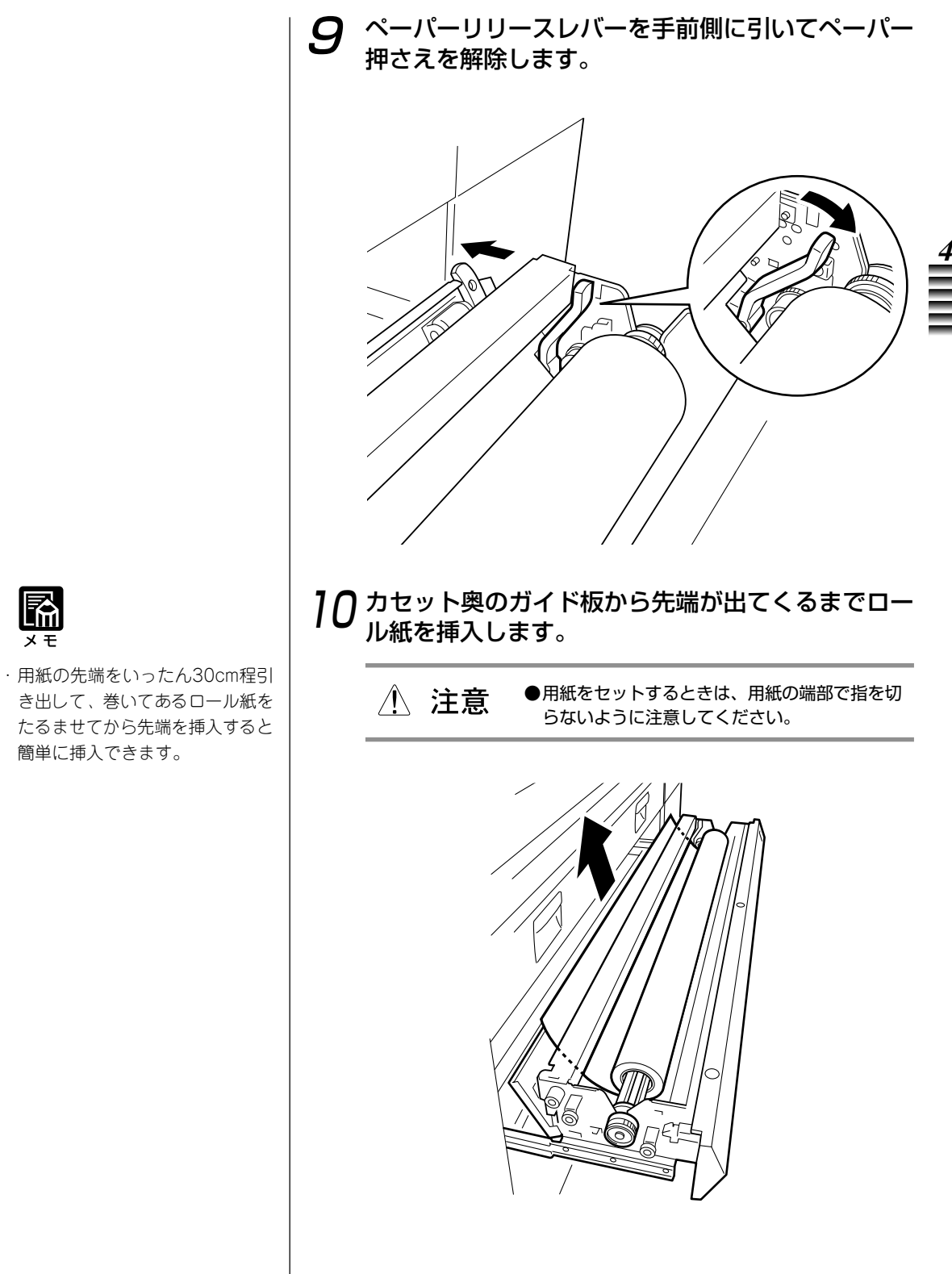

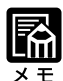

き出して、巻いてあるロール紙を たるませてから先端を挿入すると 簡単に挿入できます。

「次ページへ続く

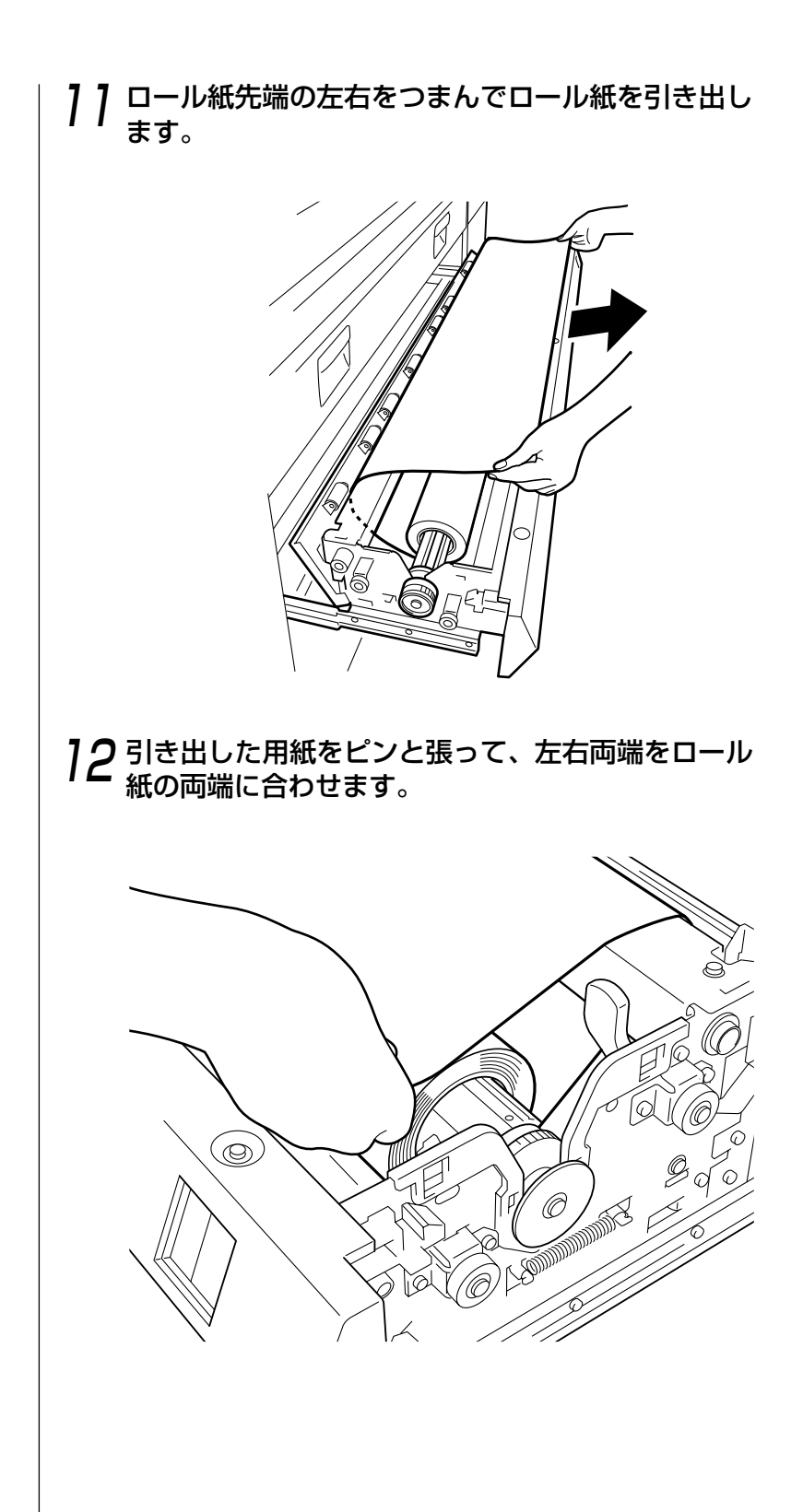

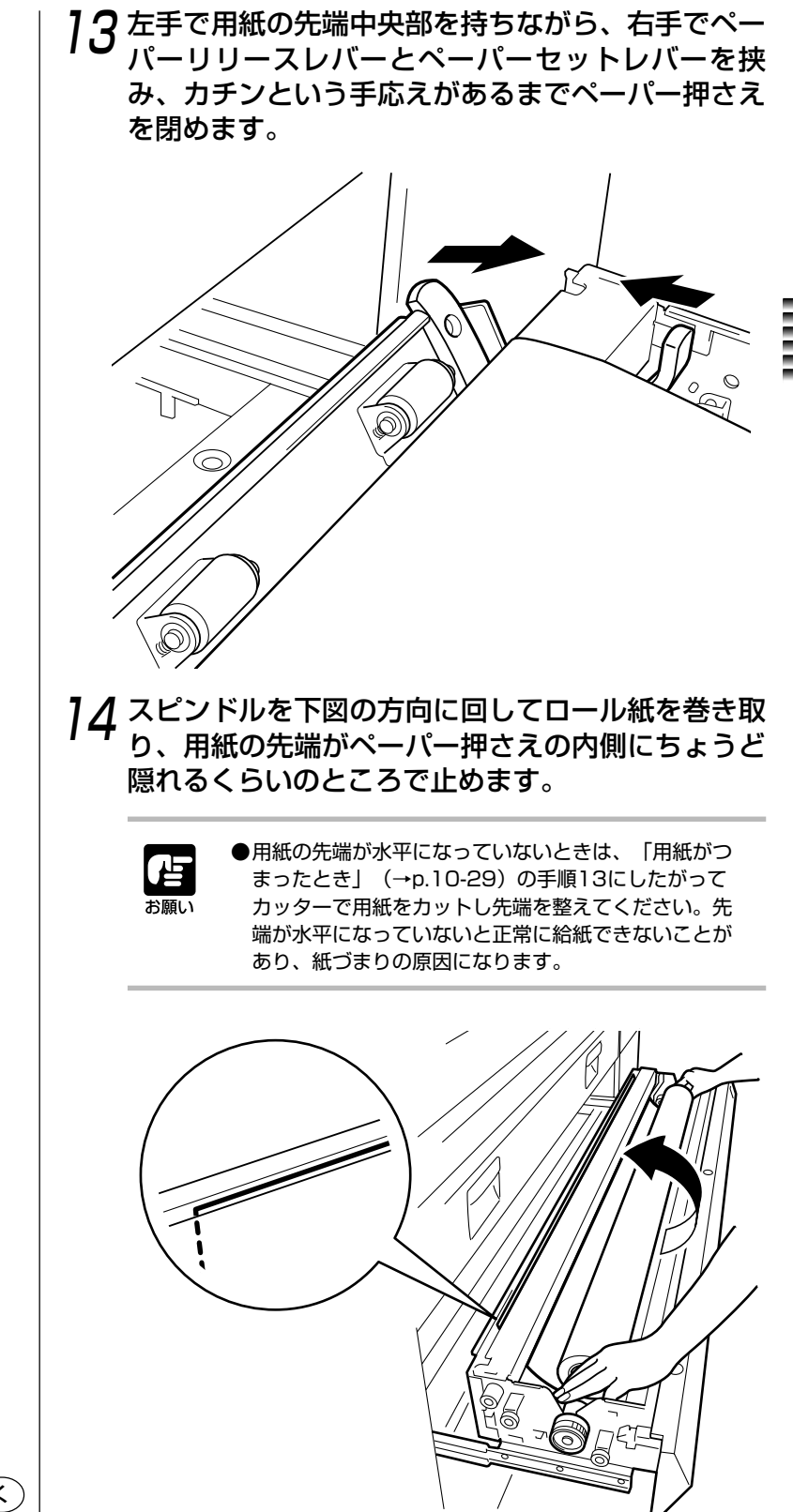

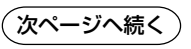

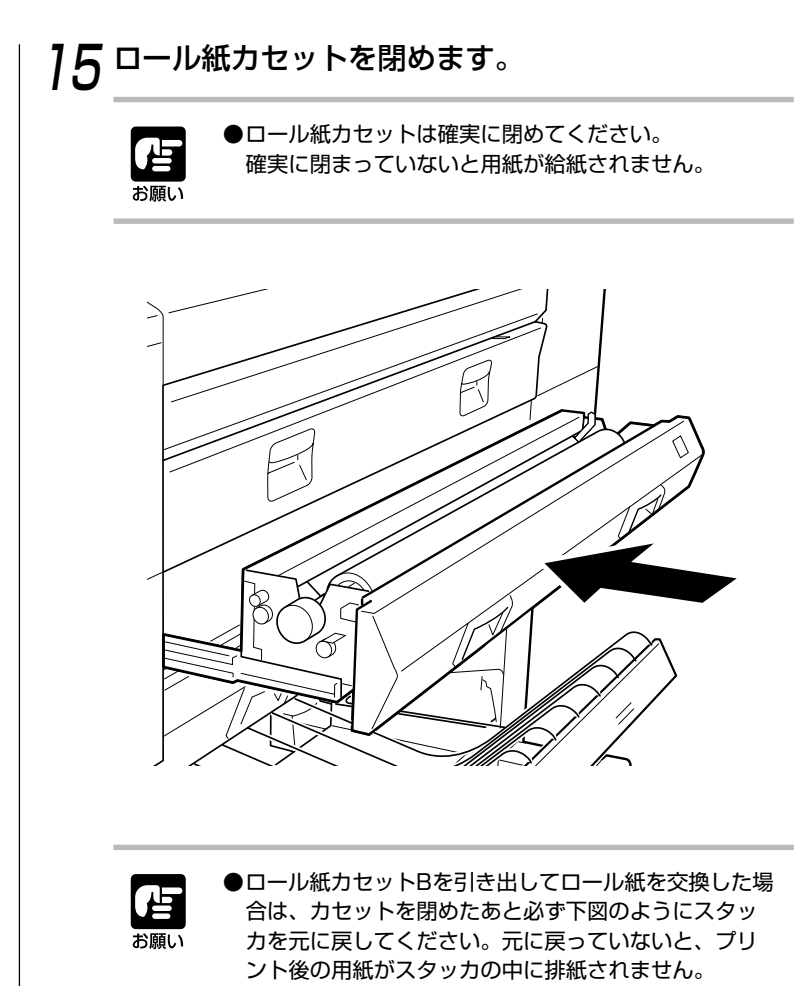

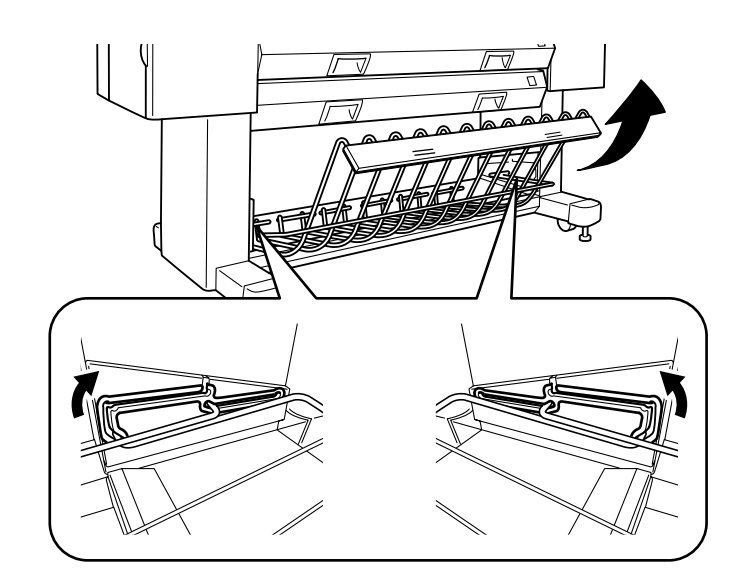

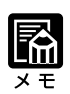

 スタッカの位置は、お使いになる 用紙の種類によって異なります。
 「スタッカを使う」(→P.3-13)
 の指示にしたがって、スタッカを 元に戻してください。

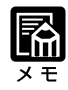

 ・自動でカットされる用紙の長さは 約95mmです。

16メッセージディスプレイに用紙の種類を設定する ロールシカセットA ヨウシ セッテイ コートシ

17 [右矢印キー]を押して適切な用紙種類を選択し、[下 矢印キー]を押して確定します。

> ●ここで設定した用紙の種類は、プリンタドライバの設 定画面で見られるようになっています。ドライバで用 紙の種類を設定するときに参考にする値なので、設定 を間違えないように注意してください。詳しくはプリ ンタドライバガイドをご覧ください。

# 18 自動的に用紙が搬送され、先端をきれいに整えるために用紙がカットされます。

ロードが終了するとロール紙はカセット内に巻き戻されます。 セットしたロール紙のカセットランプが緑色に点灯し、プリント できる状態になります。(→プリントの手順: p.3-2)

用紙がまっすぐにセットされていない場合は、メッセージディス プレイに「ロールシカセットAガ キュウシデキマセン ヨウシヲ サイセットシテクダサイ」のメッ セージ<sup>\*</sup>が表示され、給紙動作が停止します。「メッセージ2の紙 づまりの処理のしかた」 (→p.10-30) にしたがって用紙を取り 除いてください。そのあと、手順1の操作に戻り、ロール紙を セットし直してください。(→p.4-9)

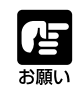

●キヤノン推奨のロール紙以外の用紙をお使いになる場合は、用紙の品質を維持するためにユーザーメニューの「ヨウシオクリ セッテイ」メニューの設定をおこなってください。 (→ロール紙の品質維持機能を設定する:p.7-19)

ロール紙の取り付け作業は完了です。

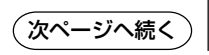

## カット紙を使う

カット紙を本機に取り付けてロードさせるまでの手順について説明します。

 注意 ●用紙をセットするときは、用紙の端で手を切ったりしな いように注意してください。

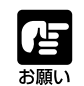

●プリントの品質を維持するため、キヤノン推奨のカット紙をお使 いになることをおすすめします。

#### カット紙をセットする

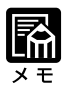

- ・カット紙の種類やサイズについては、「用紙の種類とサイズ」(→ P.4-2)をご覧ください。
- 「オートカット」メニューを「ア リ」に設定して、A0サイズの用 紙でプリントするときは、用紙ス トッパをお使いになることをおす すめします。(用紙ストッパを使 う:P.3-11)

カット紙のセットのしかたとロードのしかたについて説明します。

7 カット紙のプリント面を下にして用紙の両端を持ち、カット紙挿入口の紙合わせラインの左端に用紙の右端を合わせて用紙を挿入します。

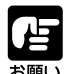

- ●カット紙をセットするときは、なるべくプリント面に 触れないようにしてください。プリントされる部分に 皮膚の脂が付くと、プリントの品質が低下する場合が あります。
- ●データの印字方向とカット紙の方向(縦置き/横置き)を合わせて用紙をセットしてください。
- ●用紙が紙合わせラインの左端に合っていないと、給紙 されません。

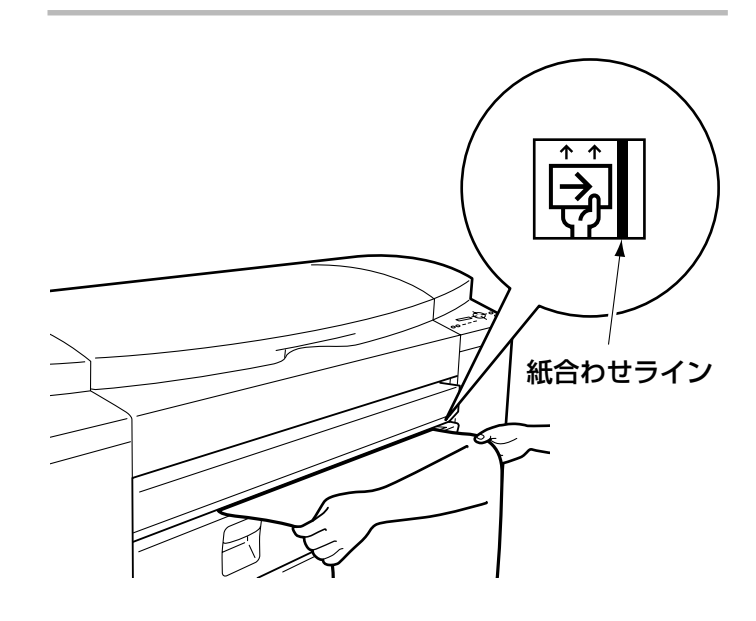

# **2** 用紙が自動的に給紙され、プリント開始位置にセットされます。

ロードが終了すると、手差しランプが緑色に点灯し、プリントで きる状態になります。

(→プリントの手順:p.3-2)

用紙が詰まった場合は、メッセージディスプレイに「カットシ ガ ツ マリマシタ ヨウシラ トリノゾ イテクタ サイ」のメッセージが表示され、給紙動作 が停止します。「メッセージ3の紙づまりの処理のしかた」(→ p.10-32)にしたがって用紙を取り除いてください。そのあと、 手順1の操作に戻り、用紙をまっすぐにセットし直してくださ い。(→P.4-20)

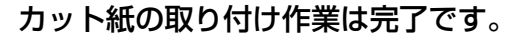

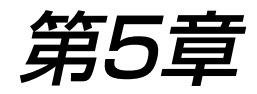

## よりきれいに プリントするために

この章では、よりきれいにプリントするために必要な操作について説明 します。

| 紙間を設定する                   | 5-2  |
|---------------------------|------|
| ■紙間の設定のしかた                | 5-2  |
| ヘッドのノズルチェック               | 5-5  |
| ■ノズルチェックのしかた              | 5-5  |
| ●プリントされる内容                | 5-6  |
| ●A~Dで横の線が欠けてプリントされたときは    |      |
| (ノズルの状態をチェックするパターン)       | 5-7  |
| ●縦横の黒とカラーの線がまっすぐにつながっていない | いときは |
| (印字位置をチェックするパターン)         | 5-7  |
| ヘッドのクリーニング                | 5-8  |
| ■クリーニングのしかた               | 5-8  |
| 印字位置の調整                   | 5-10 |
| ■印字位置の自動調整のしかた            | 5-10 |
| ■印字位置の手動調整のしかた            | 5-12 |
|                           |      |

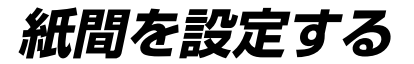

お使いの用紙の種類によっては、写真など高濃度のプリントをした場合、用紙が波 うってしまうことがあります。波うった用紙がヘッド部に接触すると、インクが乾き きっていないプリント面がこすれてプリント品質が低下したりヘッド部に傷がつく可 能性があるため、紙間選択レバーを使ってヘッド部と用紙の間隔を広げます。

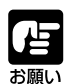

●必要なとき以外は、ヘッド部と用紙の間隔を広げないでください。プリントの品質が低下する場合があります。

## 紙間の設定のしかた

紙間選択レバーを使いプリントヘッドの高さを上げて、ヘッド部 と用紙の間隔を広げます。紙間は2種類で設定できます。

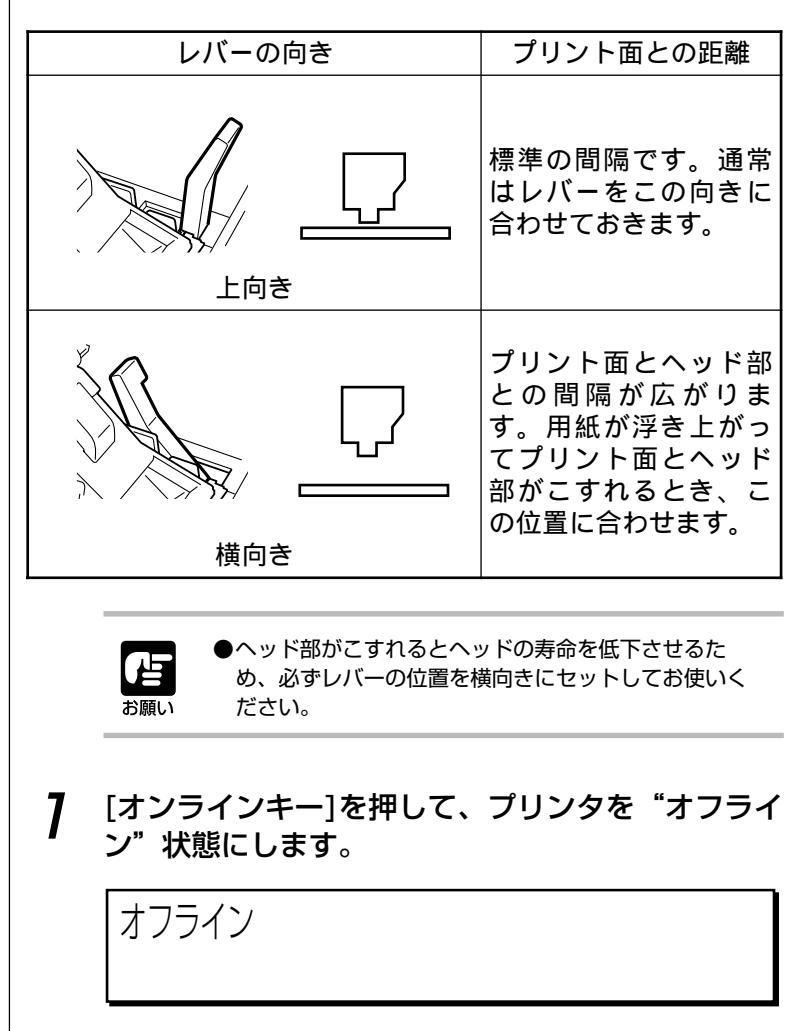

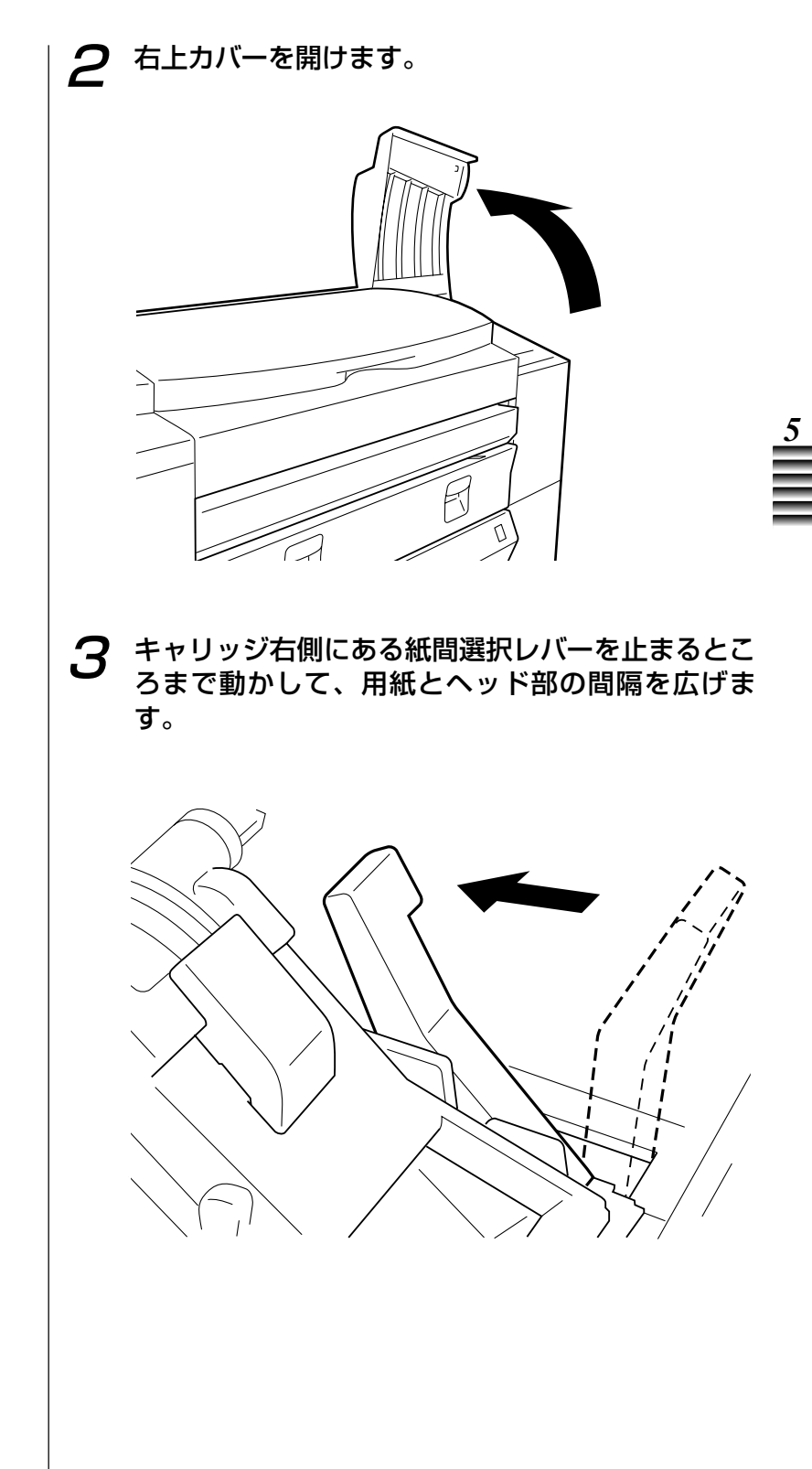

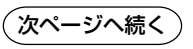

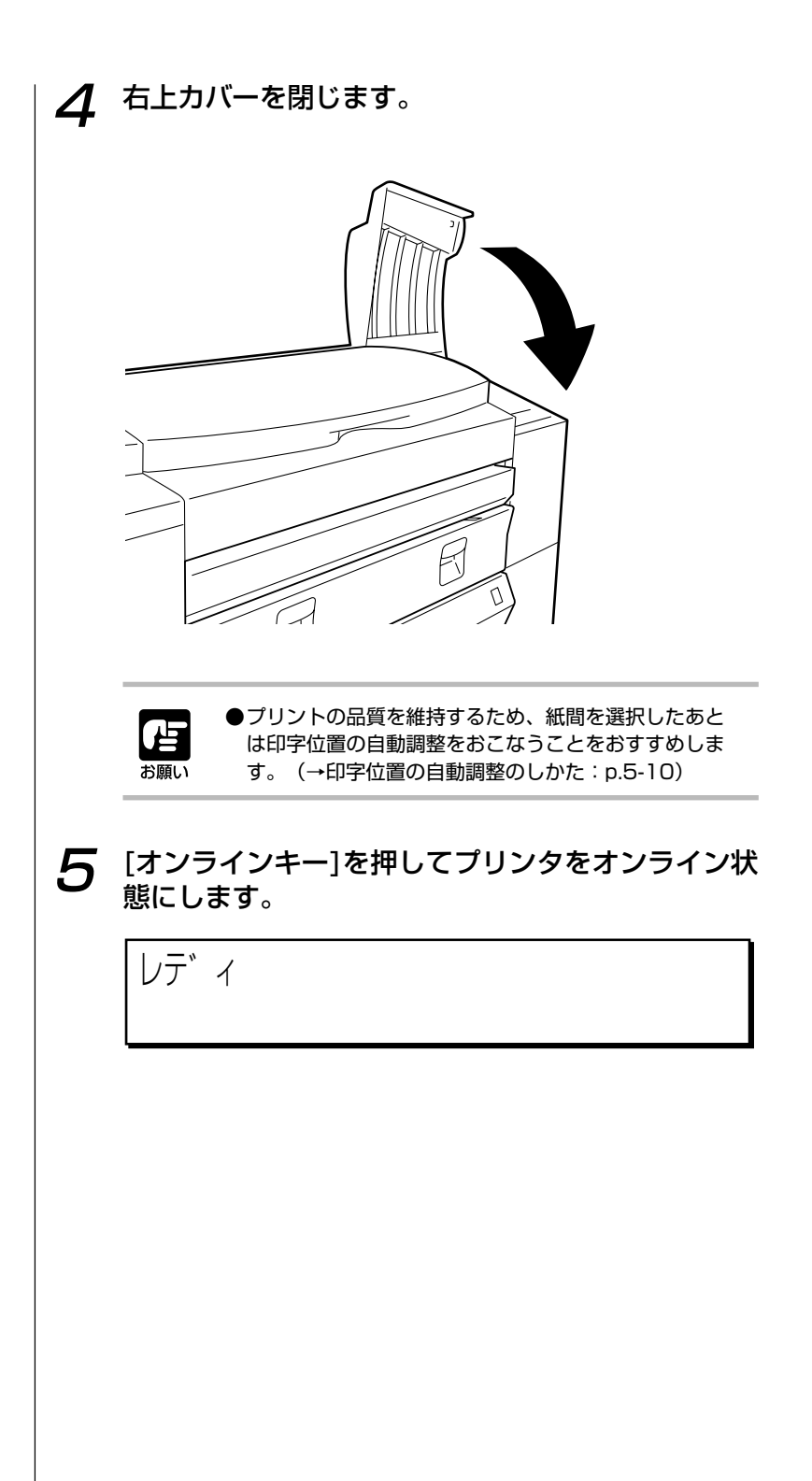

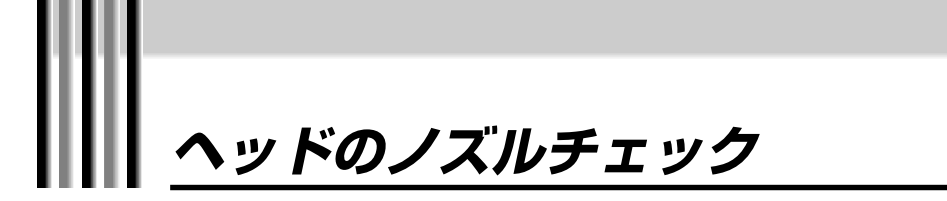

本機は、プリントヘッドのノズルが目づまりしないように定期的に自動でノズルのクリーニングをおこなっています。

この機能をお使いになっていても、プリントした画像がかすれていたり白いすじが現 れたときは、チェックパターンのプリントをおこなってノズルがつまっていないかを 確認してください。

### ノズルチェックのしかた

以下の手順にしたがってチェックパターンをプリントし、ノズル のチェックをおこなってください。

**7** ロール紙またはカット紙をセットします。

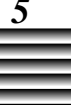

(→ロール紙を使う:p.4-9、カット紙を使う:p.4-20)

- 2 [オンラインキー]を押してプリンタを"オフライン"状態にしたあと、[右矢印キー]を押して「メンテナンス」を表示させます。
- 3 下図の操作方法にしたがって、ユーザーメニューの 「チェックパターン」を選択し、プリントする用紙 を選択します。

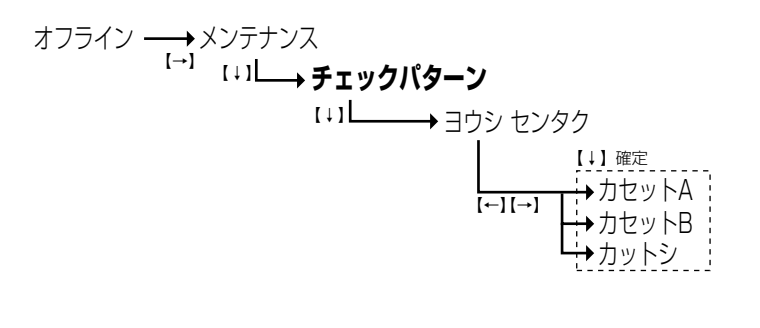

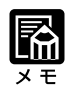

・ [上矢印キー]を押すと、一つ前のメニューに戻ります。

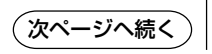

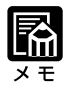

・チェックパターンのプリントを中止したいときは、[キャンセルキー]を押したあと[下矢印キー]を押してプリントを中止してください。(→プリントを中止する: p.3-10)

#### ▲ [下矢印キー]を押します。

メッセージディスプレイに次のようなメッセージが表示され、 チェックパターンのプリントが始まります。

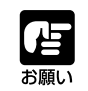

 プリント中に、トップカバーをはじめとするすべての カバー類(右下カバーを除く)やロール紙カセットを 開けないでください。これらを開けると本機の安全機 能がはたらいてすべての動作が停止するため、プリン トが中止となり排紙されます。

チェックハ゜ターン フ゜リントチュウ

5 チェックパターンのプリントが終了するとユーザー メニューの設定画面に戻ります。[オンラインキー] を2回押して、プリンタをオンライン状態にしてくだ さい。

### ●プリントされる内容

6 色分のパターンがプリントされます。プリントされる内容 は、次のようになっています。

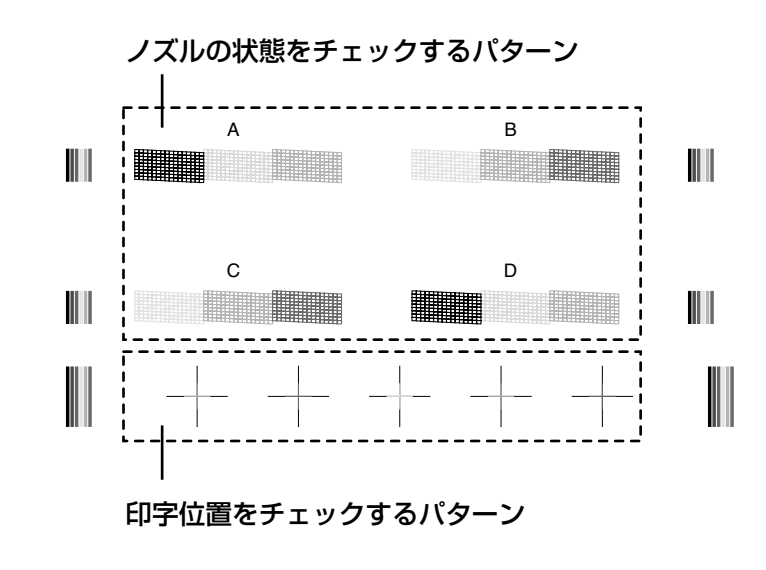

A~Dのパターンは、4つのプリントヘッドそれぞれのノズルの状態を表しています。

#### ●A~Dで横の線が欠けてプリントされたときは (ノズルの状態をチェックするパターン)

プリントヘッドのノズルがつまっている可能性があります。該 当する色のヘッドクリーニングをおこなってノズルを回復させ てください。(→ヘッドのクリーニング: p.5-8)

#### ●縦横の黒とカラーの線がまっすぐに つながっていないときは (印字位置をチェックするパターン)

カラーの印字位置が黒色の印字位置と合っていません。「ヘッ ドイチ チョウセイ(ジドウ)」メニューを使って、印字位置 の調整をおこなってください。(→印字位置の調整:p.5-10)

5

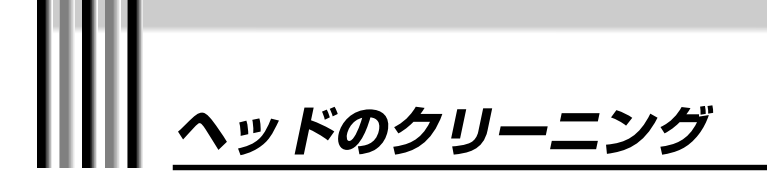

ノズルのチェック (→p.5-5) をおこなって横の線が欠けていたりパターンがプリントされなかった場合、プリントヘッドのノズルがつまっている可能性があります。このようなとき、プリントヘッドのクリーニングをおこなってノズルを回復させます。

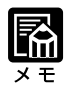

ヘッドのクリーニングはインクを消費します。不必要なクリーニングをおこなわないでください。
 クリーニング動作が始まったら中止することはできません。

#### クリーニングのしかた ユーザーメニューで「クリーニング」を選択して、プリントヘッ ドのクリーニングをおこないます。 ユーザーメニューについての詳細は、第7章「ユーザーメニュー について」をご覧ください。 [オンラインキー]を押してプリンタを"オフライ 7 ン"状態にしたあと、[右矢印キー]を押して「メン テナンス」を表示させます。 2 下図の操作方法にしたがってユーザーメニューの 「クリーニング」を表示させ、クリーニングする色 を選択します。 ・「上矢印キー」を押すと、一つ前の メニューに戻ります。 ・すべての色のノズルがつまってい オフライン ―― →メンテナンス [→] る場合のみ「ALL」を選択してく [↓] [←][→] →クリーニング 【↓】確定 ださい。 [1] ALL [←][→] γ ₩M C **∙**Κ PM PC.

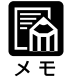

・クリーニングの動作時間は、約2 分~3分です。

#### 3 [下矢印キー]を押します。

メッセージディスプレイに次のようなメッセージが表示され、クリーニング動作が始まります。

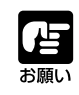

●クリーニング動作中に、トップカバーをはじめとするす べてのカバー類(右下カバーを除く)やロール紙カセッ トを開けないでください。これらを開けると本機の安全 機能がはたらいてすべての動作が停止するため、クリー ニング動作が中止されます。

ト゛ウサチュウ

| 5 |   |
|---|---|
|   |   |
|   |   |
| _ | _ |
| - | _ |

#### 4 テストプリントをおこなってノズルの目づまりが改 善されたかを確認します。(→ヘッドのノズルチェッ ク:p.5-5)

クリーニングを1回おこなっただけではノズルの目づまりが回復 しないときがあります。チェックパターンのプリント結果が改善 されていない場合は、ヘッドのクリーニングを最大3回まで繰り 返してみてください。(→ヘッドのノズルチェック: p.5-5) それでもノズルの目づまりが回復しないときはプリントヘッドの 寿命だと考えられます。この場合には、プリントされなかったパ ターンの記号に該当するプリントヘッドを交換してください。プ リントヘッドは、左からA、B、C、Dの順になっています。(→ BJプリントヘッドの交換のしかた: p.6-14)

#### 5 ヘッドクリーニングが終了するとユーザメニューの 設定画面に戻ります。[オンラインキー]を2回押し て、プリンタをオンライン状態にしてください。

## 印字位置の調整

プリントの品質を維持するため、プリントヘッドを交換したあとや紙間の設定を変更 したあとは印字位置の自動調整をおこなってください。また、プリントした画像で下 図のように直線がまっすぐに見えないときも、印字位置の調整をおこなって修復する ことができます。

通常は自動調整をお使いください。自動調整で正確に調整できなかったときは手動調整をお使いください。

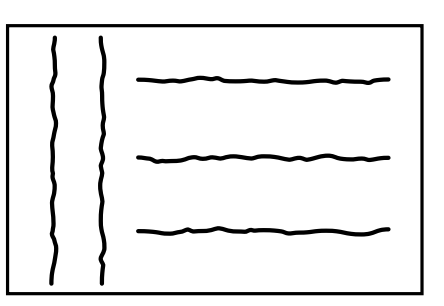

●印字位置の自動調整について→p.5-10 ●印字位置の手動調整について→p.5-12

#### 印字位置の自動調整のしかた

ユーザーメニューで「ヘッドイチ チョウセイ(ジドウ)」を選 択して、印字位置の自動調整をおこないます。 ユーザーメニューについての詳細は、第7章「ユーザーメニュー について」をご覧ください。

7 ロール紙をセットします。

(→ロール紙を使う:p.4-8)

2 [オンラインキー]を押してプリンタを"オフライン"状態にしたあと、[右矢印キー]を押して「メンテナンス」を表示させます。

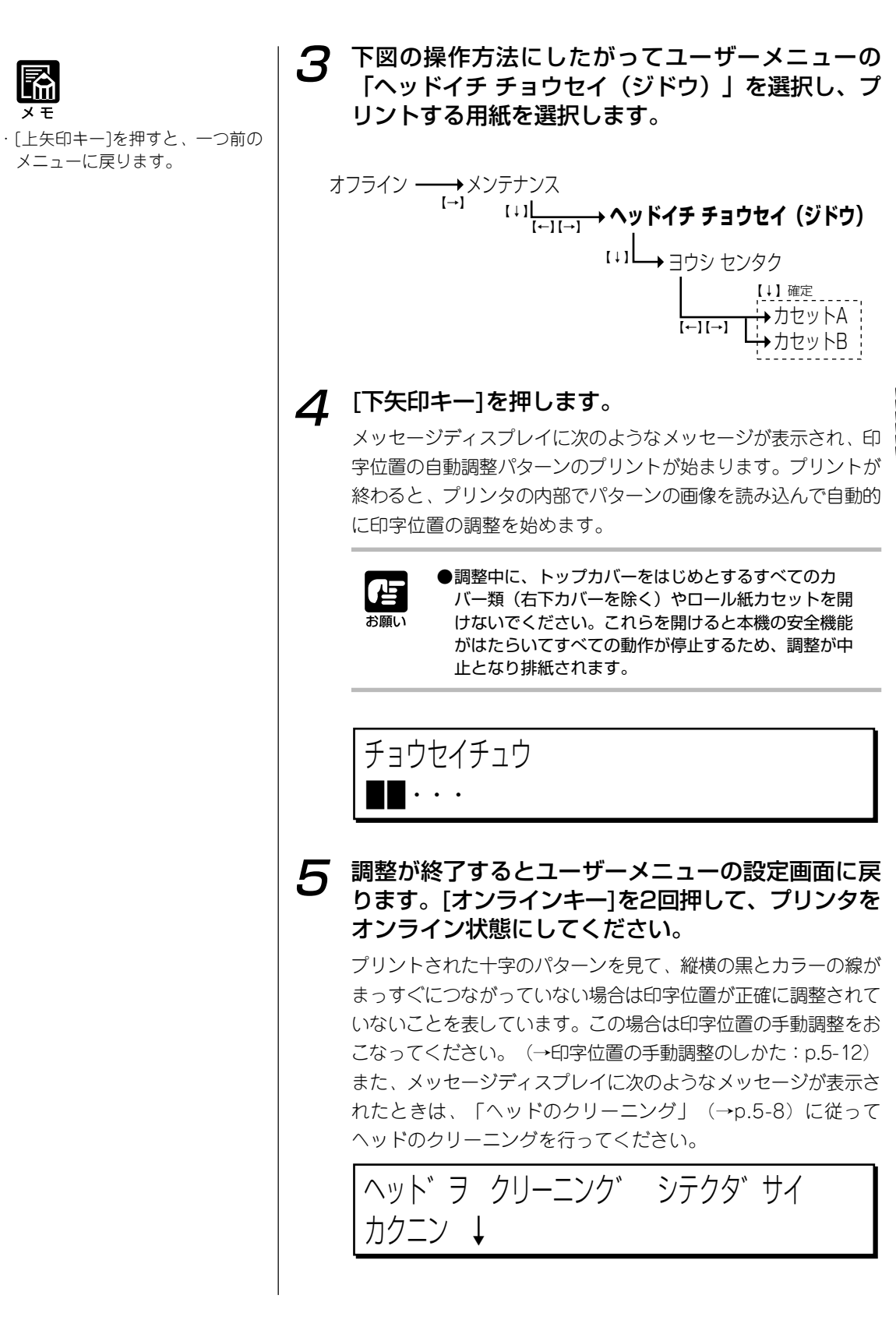

#### 印字位置の手動調整のしかた

ユーザーメニューで「ヘッドイチ チョウセイ(ユーザー)」を 選択して、印字位置の手動調整をおこないます。 ユーザーメニューについての詳細は、第7章 「ユーザーメニュー について」をご覧ください。

ロール紙またはカット紙をセットします。

(→ロール紙を使う:p.4-9、カット紙を使う:p.4-20)

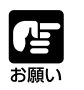

7

●カット紙をお使いになるときは、幅52cm以上、長さ 72cm以上の用紙をお使いください。

2 [オンラインキー]を押してプリンタを"オフライン"状態にしたあと、[右矢印キー]を押して「メンテナンス」を表示させます。

3 下図の操作方法にしたがってユーザーメニューの 「ヘッドイチ チョウセイ(ユーザー)」を選択し、 プリントする用紙を選択します。

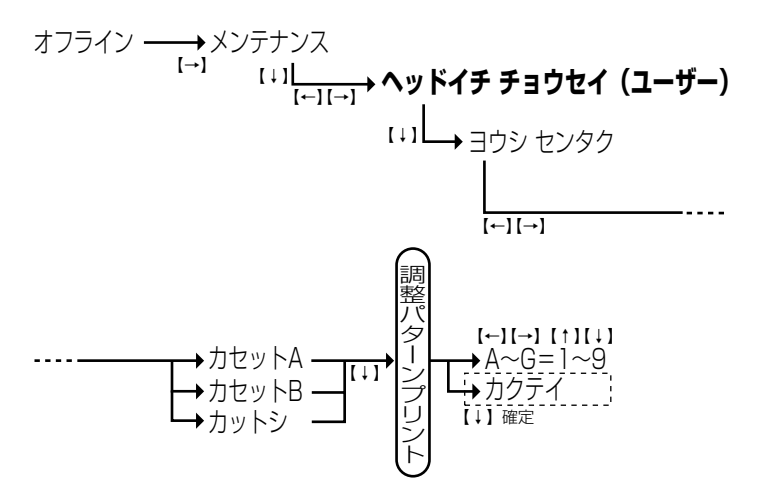

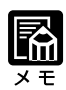

 ・調整の途中で[キャンセルキー]を 押すと、調整を中止することがで きます。

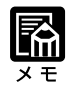

・[上矢印キー]を押すと、一つ前の メニューに戻ります。

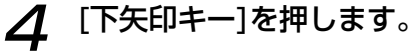

メッセージディスプレイに次のようなメッセージが表示され、印 字位置の手動調整パターンのプリントが始まります。

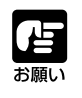

●調整中に、トップカバーをはじめとするすべてのカバー類(右下カバーを除く)やロール紙カセットを開けないでください。これらを開けると本機の安全機能がはたらいてすべての動作が停止するため、調整が中止となり排紙されます。

チョウヤイハ ターン フ リントチョウ • • •

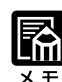

- ・調整パターン1~9の中で、5番の パターンが現在プリンタで基準と している調整値です。
- ・調整パターンのプリントが終わる と、メッセージディスプレイには 数字の入力画面が表示されます。 すべてのパターンにおいて、基準 値の5が表示されています。

5 プリントされた次のA~Gの調整パターンを見て、それぞれ1~9の中で一本の直線に見えるパターンの番号を選びます。

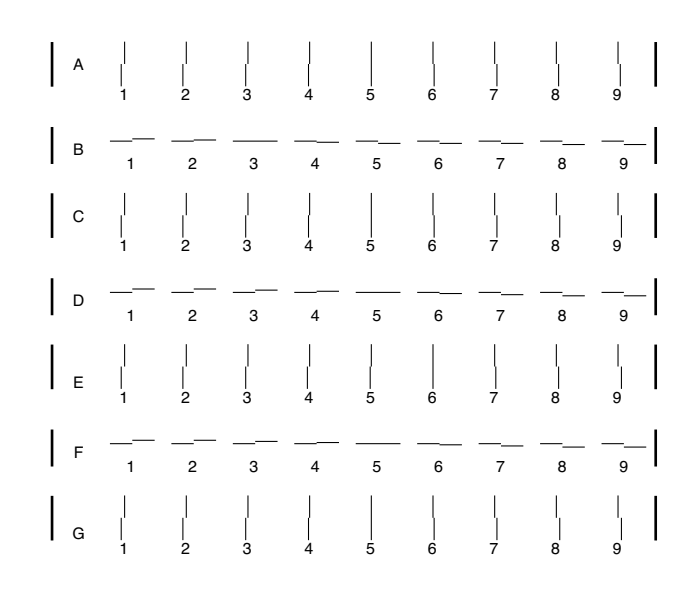

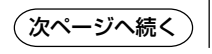

5

#### 手順5で選んだ番号の数字を、操作パネル上で入力し 6 ます。 А BCDEF G 5 6 5 5 カクテイ 5 3 5 数字の入力のしかたは、次の手順のようになっています。 (1) カーソルが表示されている箇所が、数字を入力できる箇所 です。「右または左矢印キー」を押して、カーソルを移動し ます。 (2) [上または下矢印キー]を押して、1~9の間で数字を選択し ます。[上矢印キー]を押すと数字の値は高くなり、[下矢印 キー]を押すと数字の値は低くなります。 (3) 「右矢印キー」を押してカーソルを「カクテイ」の位置に移動 し、[下矢印キー]を押します。入力した数字がすべて基準値 として設定され、機械内部で印字位置が調整されます。 7 入力した数値を確定するとメッセージディスプレイ に次のようなメッセージが表示され、調整した印字 位置を確認するためのパターンがプリントされま す。 カクニンパ ターン フ リントチュウ . . . プリントされた十字のパターンを見て、縦横の黒とカラーの線が まっすぐにつながっていない場合は印字位置が正確に調整されて いないことを表しています。この場合は再度自動調整をおこなっ てください。それでも十字の線がずれている場合はプリントヘッ ドが正しく取り付けられているか確認してください。 調整が終了するとユーザーメニューの設定画面に戻 8 ります。[オンラインキー]を2回押して、プリンタを オンライン状態にしてください。

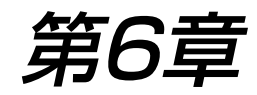

## インクボトルと BJプリントヘッドについて

この章では、本機でお使いになれるインクボトルとBJプリントヘッドの 種類と取り扱い上の注意、交換の目安と交換のしかたについて説明しま す。

| 種類と取り扱い                     | 6-2  |
|-----------------------------|------|
| ■インクボトルとBJプリントヘッドの種類        | 6-3  |
| ●インクボトルの種類                  | 6-3  |
| ●BJプリントヘッドの種類               | 6- 3 |
| ■インクボトルとBJプリントヘッドの取り扱い上の注意… | 6-4  |
| ●インクボトルの取り扱い上の注意            | 6-4  |
| ●BJプリントヘッドの取り扱い上の注意         | 6-5  |
| 交換する目安                      | 6- 7 |
| ■インクボトル交換の目安                | 6-7  |
| ●交換する時期                     | 6-7  |
| ■BJプリントヘッド交換の目安             | 6-8  |
| ●プリント結果を見て交換する              | 6-8  |
| 交換のしかた                      | 6- 9 |
| ■インクボトルの交換のしかた              | 6-9  |
| ■ BJプリントヘッドの交換のしかた          | 6-14 |
|                             |      |

## 種類と取り扱い

本機は、大量にプリントするお客様や高精彩な写真画質を要求するお客様のニーズに 応えるために、大容量のインクボトルを従来のイエロー、マゼンタ、シアン、ブラッ クに加えて、マゼンタ、シアンよりも淡い色のフォトマゼンタとフォトシアンを使用 しています。

また、これらの大容量インクボトルからのインクをより精密に吐出するプリントヘッドを使用しています。

本機は、これらの濃淡インクをより精密に吐出することで、写真などの高精彩なカラーの再現性を実現することが可能になりました。

ここでは、これらインクボトルとプリントヘッドの種類と取り扱い上の注意について説明します。

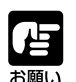

●インクボトルとプリントヘッドは、インクボトル(BCI-1101シ リーズ)とBJプリントヘッド(BC-1100)をお使いください。

#### インクボトルとBJプリントヘッドの種類

●インクボトルの種類

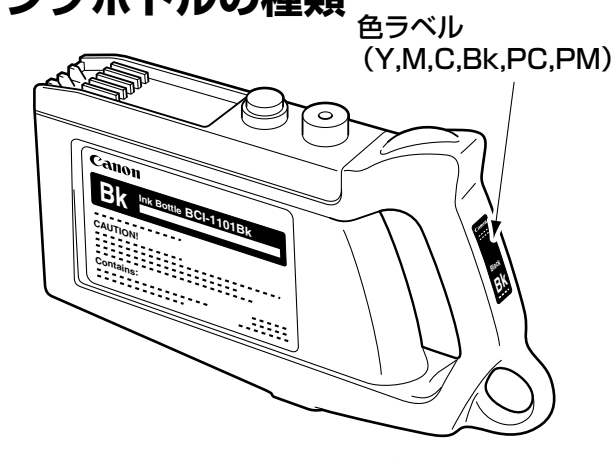

インクボトルは6色(イエロー、マゼンタ、シアン、ブラック、フォトマゼンタ、フォトシアン)あり、それぞれの商品 名は次の表の通りです。

| イエロー  | マゼンタ  | シアン   | ブラック   | フォトシアン | フォトマゼンタ |
|-------|-------|-------|--------|--------|---------|
| (Y)   | (M)   | (C)   | (Bk)   | (PC)   | (PM)    |
| BCI-  | BCI-  | BCI-  | BCI-   | BCI-   | BCI-    |
| 1101Y | 1101M | 1101C | 1101Bk | 1101PC | 1101PM  |

### ●BJプリントヘッドの種類

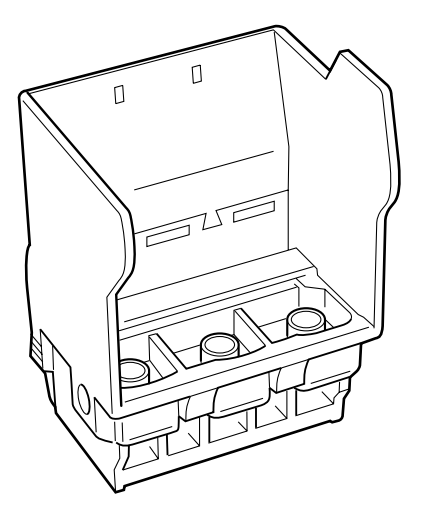

プリントヘッドの商品名は次の通りです。 ・BC-1100

このプリントヘッドを本機に4つ取り付けてプリントします。

6

## インクボトルとBJプリントヘッドの取り扱い上の注意 ●インクボトルの取り扱い上の注意

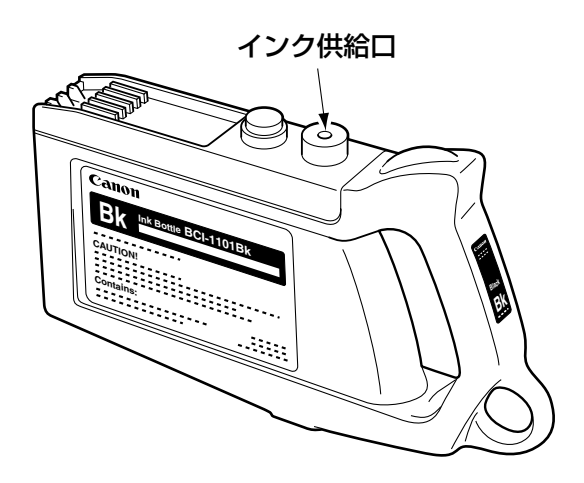

インクボトルを取り扱うときは次のことに注意してください。

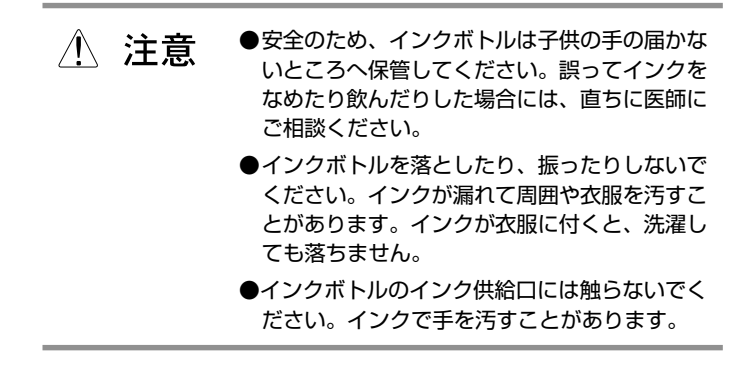

- ●インクボトルは、お使いになる直前まで開封しないでください。また、開封したら直ちに本機に取り付けてください。
- インクボトルを分解したり、インクを補充したりしないでくだ さい。機械の故障の原因になります。インクがなくなったら、 新しいインクボトルに交換してください。
- プリント品質を維持するため、インクボトルは開封後半年以内 に使い切ることをおすすめします。

## ● BJプリントヘッドの取り扱い上の注意

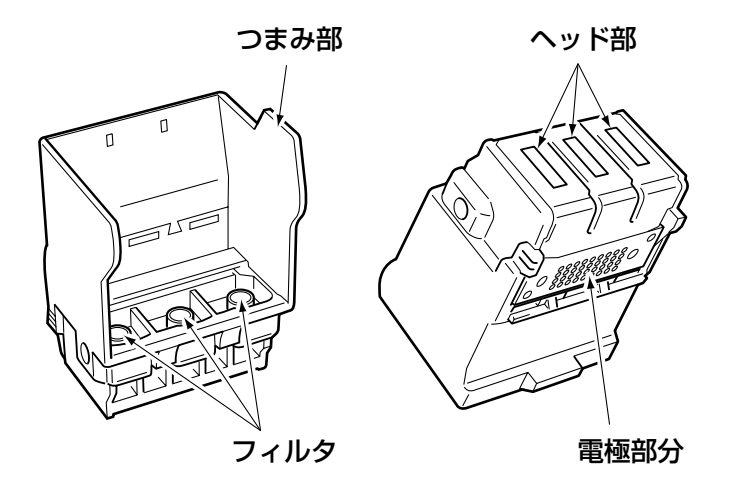

プリントヘッドを取り扱うときは次のことに注意してください。

| ⚠ 注意 | ●安全のため、プリントヘッドは子供の手の届か<br>ないところへ保管してください。誤ってインク<br>をなめたり飲んだりした場合には、直ちに医師<br>にご相談ください。 |
|------|---------------------------------------------------------------------------------------|
|      | <ul> <li>プリントヘッドを落としたり、振ったりしない<br/>でください。インクが飛び散って周囲や衣服を<br/>汚すことがあります。</li> </ul>    |
|      | <ul> <li>プリントヘッドのフィルタやヘッド部には触らないでください。インクで手を汚すことがあります。</li> </ul>                     |

- ●プリントヘッドは、お使いになる直前まで開封しないでください。また、開封したら直ちに本機に取り付けてください。開封したまま放置しておくと、ノズルが乾燥して、プリントできなくなることがあります。
- プリントヘッドを一時的に置くときは、ヘッド部を下向きに置 かないでください。ヘッド部を下に向けて置くと、ノズルに傷 がついて、きれいにプリントできなくなることがあります。
- ●プリントヘッドを分解しないでください。機械の故障の原因に なります。
- ●ヘッド部や電極部分には触らないでください。機械の故障の原因になります。
- ●一度取り付けたプリントヘッドは、他の取り付け位置にセット しないでください。色が混ざって、きれいなプリントができな くなります。

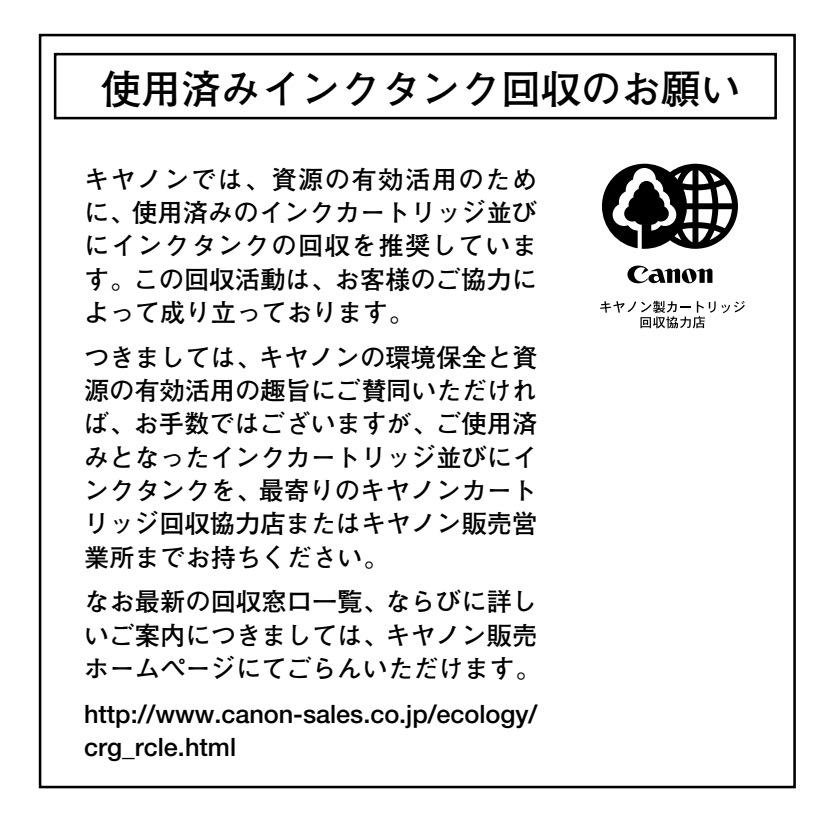

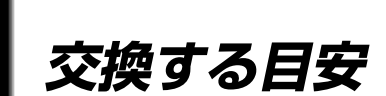

インクなしのメッセージが表示されたとき、またインクがあるのにプリントした画像 がかすれているときにインクボトルやプリントヘッドを交換します。 ●インクなしのメッセージが表示されたとき →インクボトルの交換の

プリントした画像がかすれているとき

レかた (p.6-9) →プリントヘッドの交換 のしかた (p.6-14)

#### インクボトル交換の目安

・本機は、プリントの途中でもプリントをキャンセルすることなくインクボトルを交換できるので大変便利です。

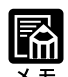

インクボトルを交換しないで次の プリントをおこなうことはできま せん。

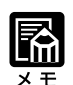

インクボトルを交換しないでプリントを続けることはできません。
 インクボトルを交換するか、またはプリントを中止してください。
 (→プリントを中止する:P.3-10)

プリントの途中でインクがなくなりそうになると、次のような メッセージがメッセージディスプレイに表示されます。このメッ セージが表示されたら、メッセージに表示された色のインクボト ルを新しいインクボトルに交換してください。(→インクボトル の交換のしかた:p.6-9)

フ゜リントチュウ インクナシ K

#### ● 交換する時期

プリントの途中で上のメッセージが表示されても、プリントしているファイルのサイズがB0サイズ以下の場合は現在のプリントをそのまま続けることができます。プリントが終わるとオフライン状態になり、インクボトルの交換待ち状態になります。すみやかにインクボトルを交換してください。インクボトルが交換されるとレディ状態に戻り、次のプリントをおこなうことができます。

また、プリントしているファイルがB0サイズより大きい場合 は、プリントの途中で上のメッセージが表示されます。このと き、本機はその場でプリントをいったん停止してインクボトル が交換されるのを待ちます。すみやかにインクボトルを交換し てください。インクボトルが交換されると自動でプリントを再 開します。

### BJプリントヘッド交換の目安

### ●プリント結果を見て交換する

インクが十分に残っているのにプリントした画像がかすれてい たりインクが出ていないときは、プリントヘッドのノズルの目 づまり、またはプリントヘッドの寿命が考えられます。 次の2つの操作をおこない、それでもプリント結果が改善され ない場合はインクの出ていないプリントヘッドを新しいプリン トヘッドに交換してください。(→BJプリントヘッドの交換の しかた: p.6-14)

●ノズルのチェック →p.5-5

●ヘッドのクリーニング →p.5-8

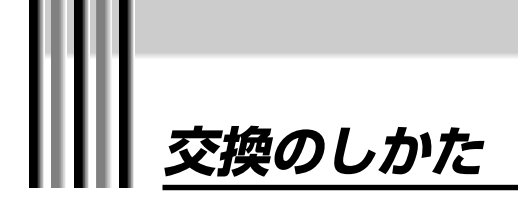

インクボトルとプリントヘッドの交換のしかたについて説明します。

●インクボトル →p.6-9
 ●プリントヘッド →p.6-14

# インクボトルの交換のしかた

インクボトルを取り付ける位置は、左側からイエロー、マゼン タ、シアン、ブラック、フォトマゼンタ、フォトシアンの色の順 番になっています。

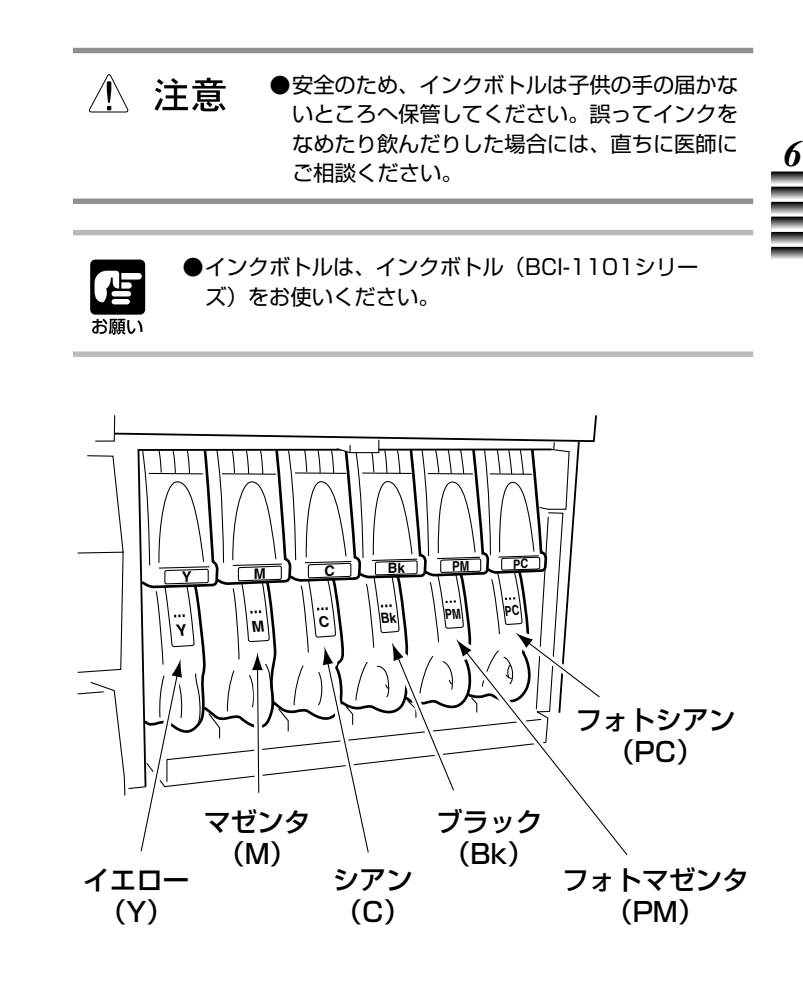

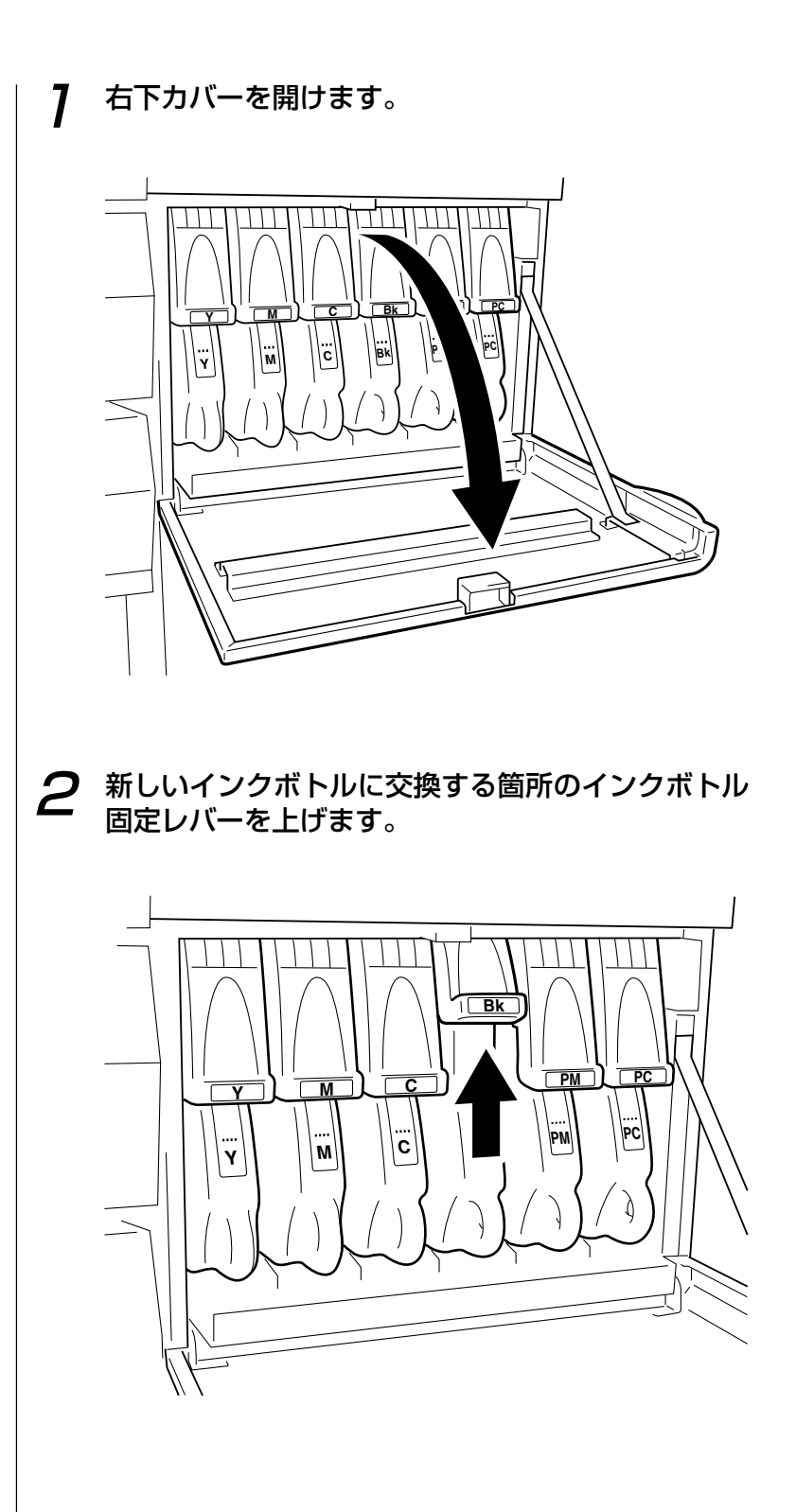

#### **3** インクボトルの指かけ部分をつまんで、インクボト ルを少し手前に引きます。

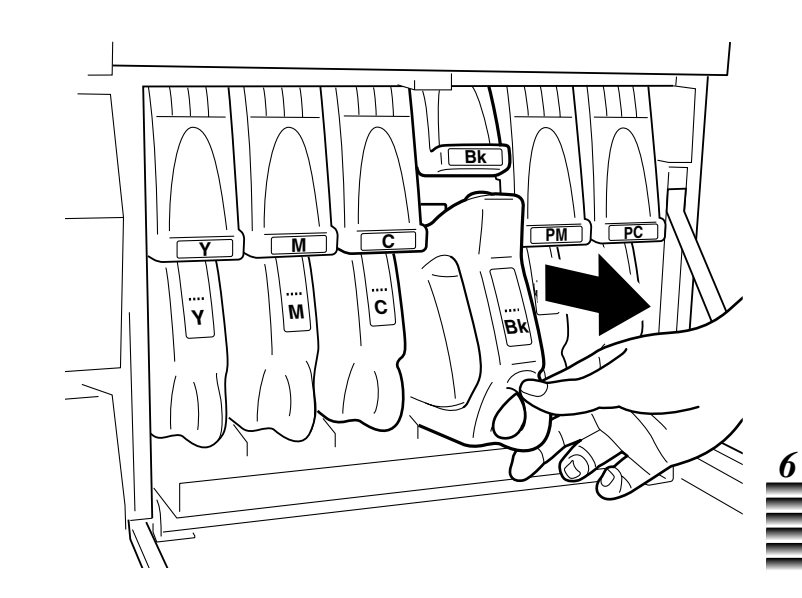

**4** インクボトルの把手を持ち、まっすぐに引いてイン クボトルを取り出します。

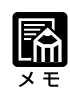

- ・使用済みのインクボトルは、回収のご協力をお願いします。(→ p.6-6)
- ・お捨てになる場合には、地域の条 例にしたがってください。

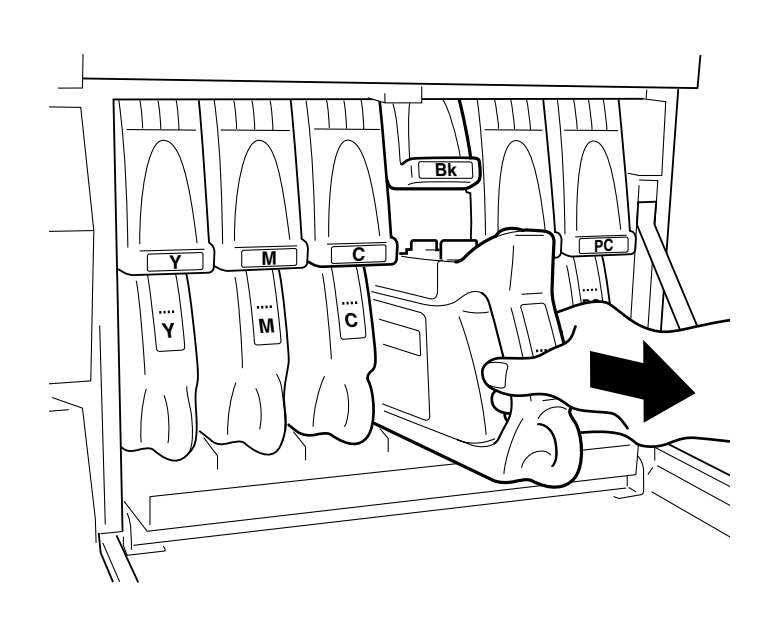

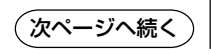

5 包装袋を開封して新しいインクボトルを取り出しま す。

6 インクボトルの把手を持ち、突き当たるまでまっす ぐにインクボトルを挿入します。

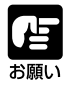

●インクボトルの色ラベルとインクボトル固定レバーの ラベルに書かれた色名を合わせて、新しいインクボト ルを取り付けてください。誤った位置にインクボトル を取り付けても入らない構造になっていますが、無理 に押し込むと機械の故障の原因になります。

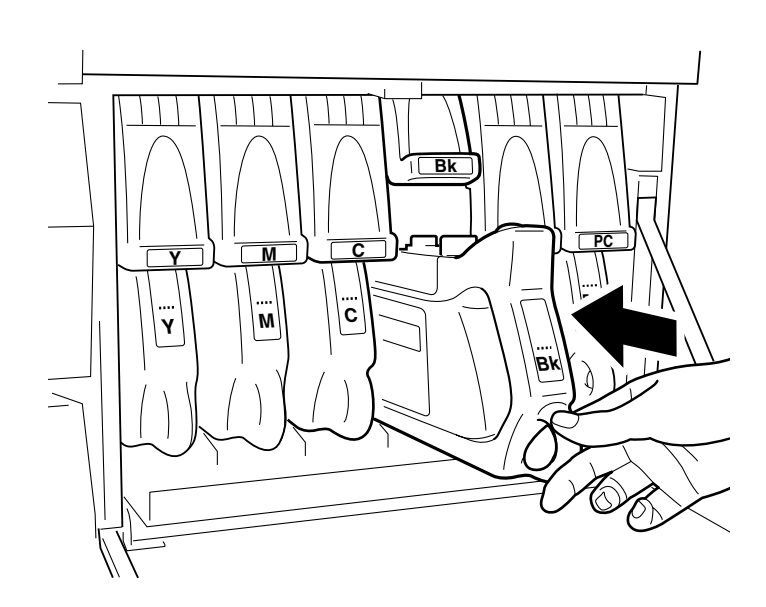
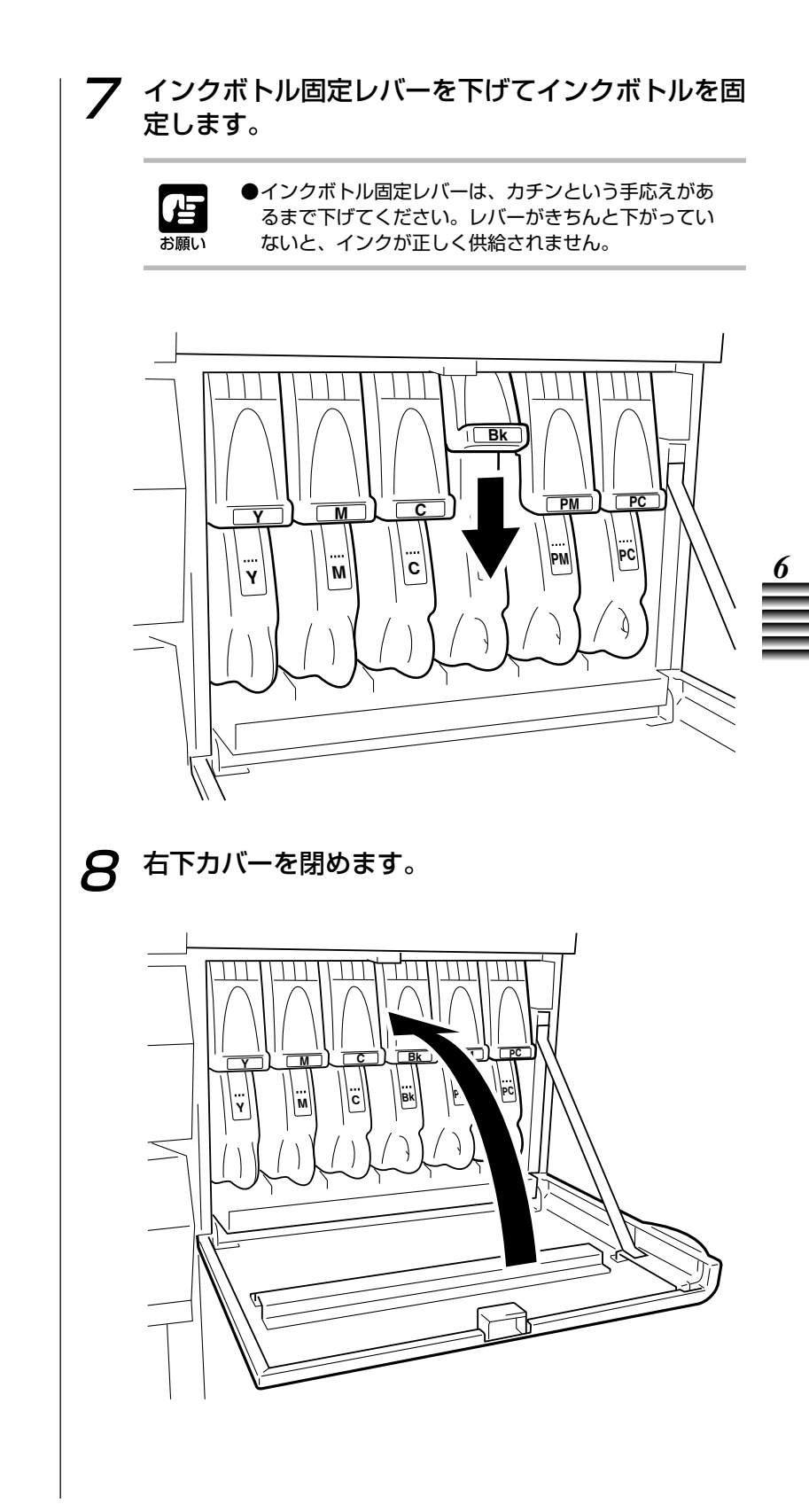

## BJプリントヘッドの交換のしかた

プリントヘッドのノズルがつまっているプリントヘッドを交換します。ユーザーメニューで「ヘッドコウカン」を選択して、プリ ントヘッドを交換します。 ユーザーメニューについての詳細は、第7章 「ユーザーメニュー

について」をご覧ください。

●安全のため、プリントヘッドは子供の手の届か ⚠ 注意 ないところへ保管してください。誤ってインク をなめたり飲んだりした場合には、直ちに医師 にご相談ください。 ●プリントヘッドは、BJプリントヘッド(BC-1100) をお使いください。 お願い ●プリンタが動作しているときはプリントヘッドを交換 できません。プリンタの動作が終了してからプリント ヘッドを交換するか、プリンタの動作を止めてからプ リントヘッドを交換してください。 [オンラインキー]を押してプリンタを"オフライ 7 ン"状態にします。 オフライン

2 [右矢印キー]を押して「メンテナンス」を表示させます。

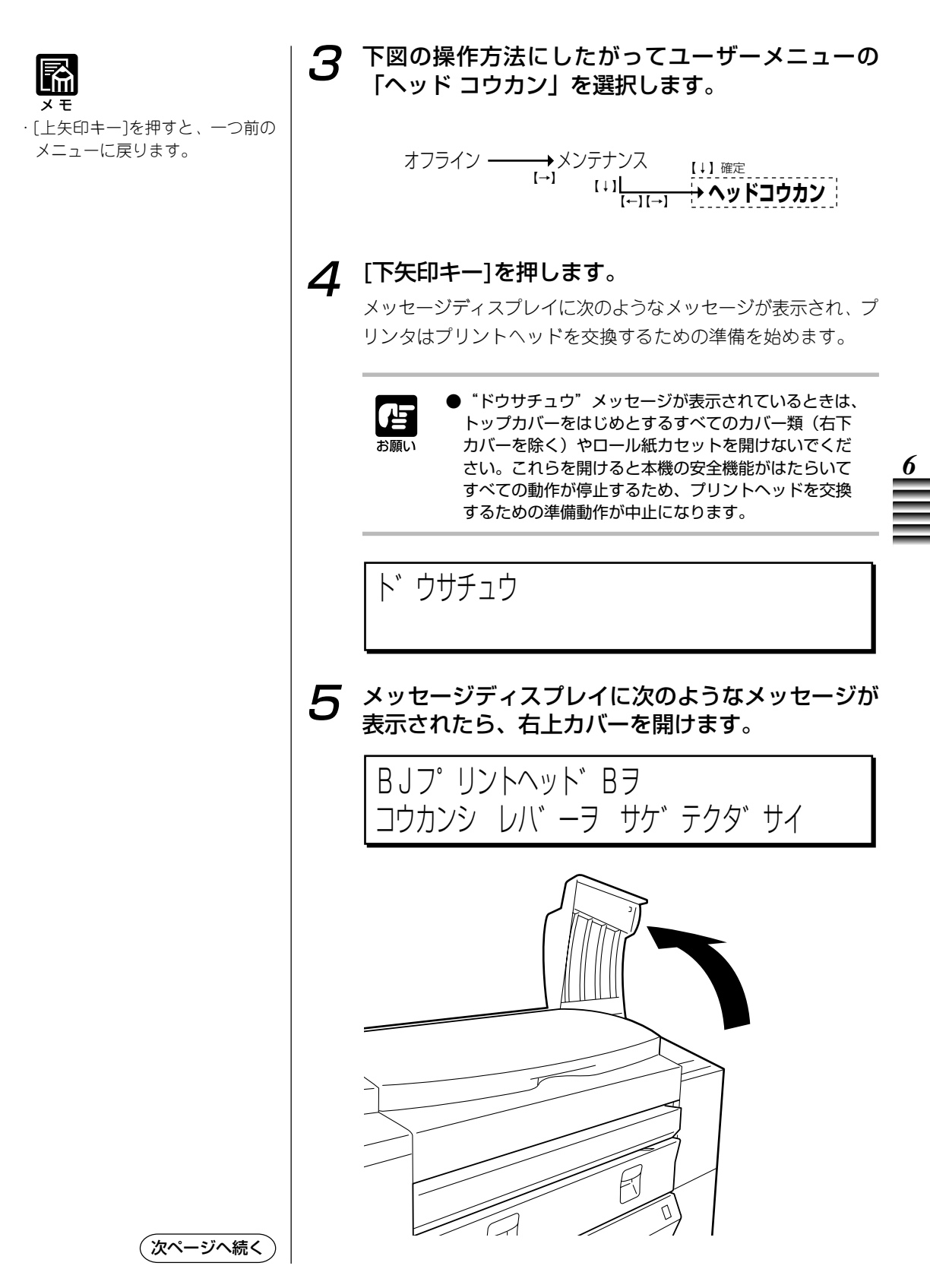

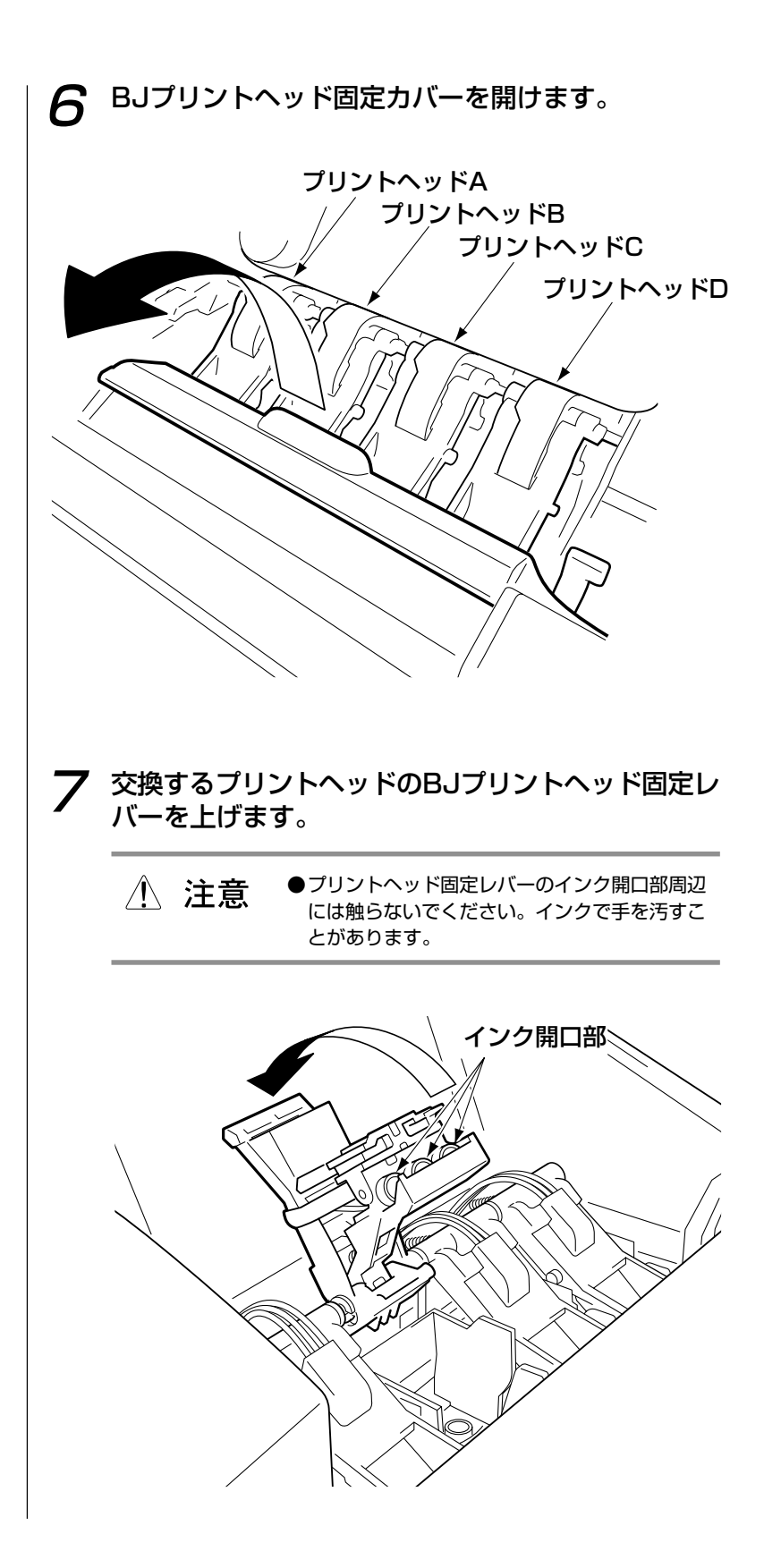

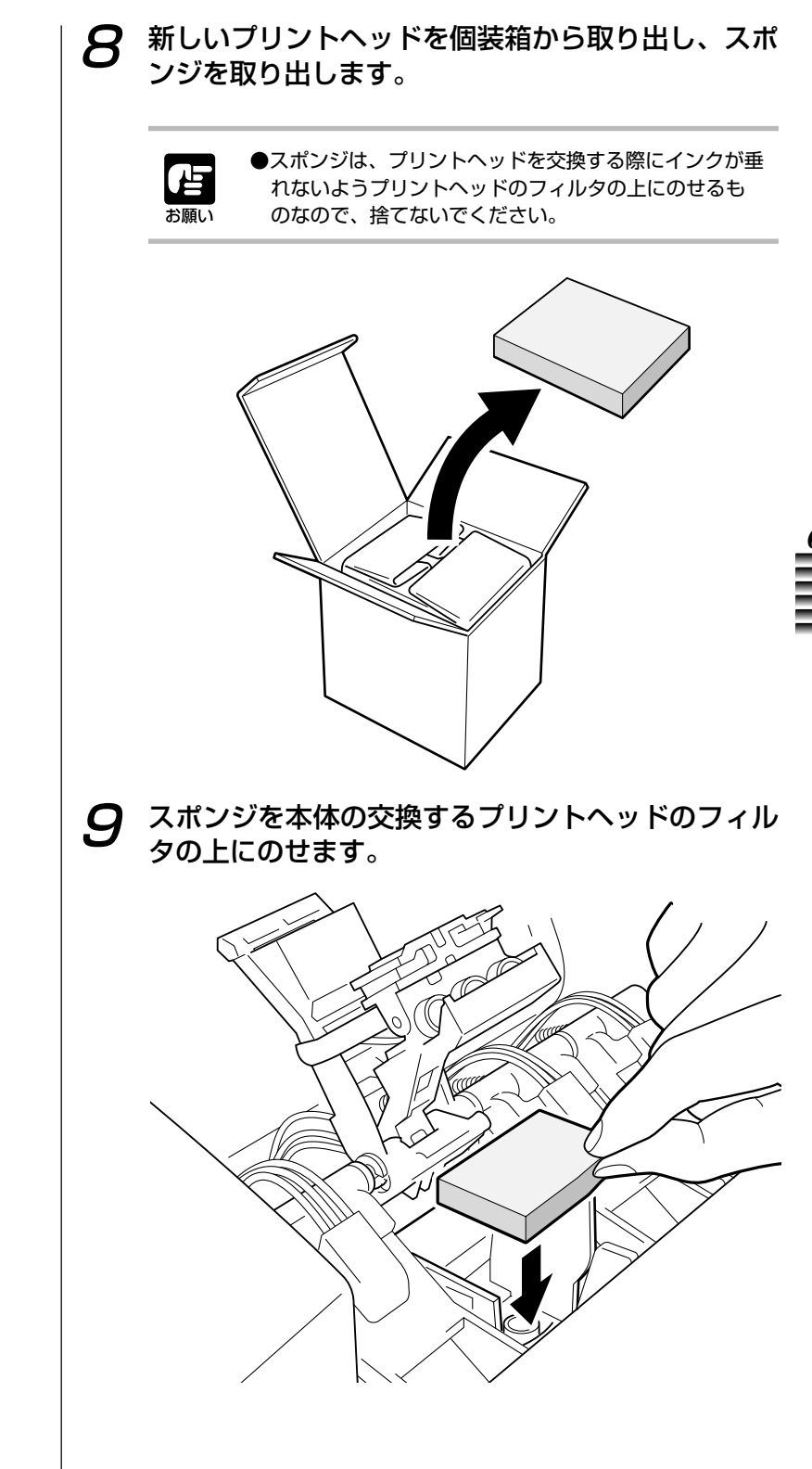

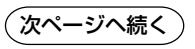

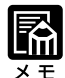

- ・使用済みのプリントヘッドは、回 収のご協力をお願いします。(→ p.6-6)
- ・お捨てになる場合には、地域の条 例にしたがってください。

**10** プリントヘッドのつまみを持って、プリントヘッド を取り外します。

- ・ 注意
   ・プリントヘッドを落としたり、振ったりしない
   でください。インクが飛び散って周囲や衣服を
   汚すことがあります。
  - プリントヘッドのフィルタやヘッド部には触らないでください。インクで手を汚すことがあります。

●プリントヘッド取り付け位置にある電極部分には触ら ないでください。機械の故障の原因になります。

お願い

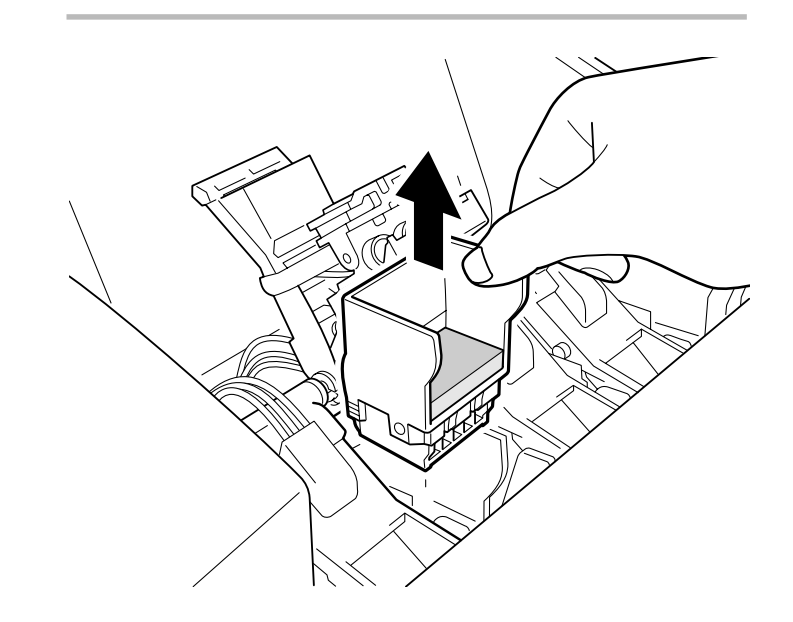

**) 】**新しいプリントヘッドの包装袋を開封してプリント ヘッドを取り出します。

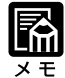

 ・はずした保護キャップは、地域の 条例にしたがって捨ててください。

#### **12** プリントヘッドに付いているオレンジ色の保護 キャップをはずします。

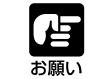

いったんはずしたオレンジ色の保護キャップは、プリントヘッドに取り付けないでください。ヘッド部に傷がついてきれいにプリントできなくなることがあります。

●プリントヘッドを一時的に置くときは、ヘッド部を下向きに置かないでください。ヘッド部を下に向けて置くと、ヘッド部に傷がついてきれいにプリントできなくなることがあります。

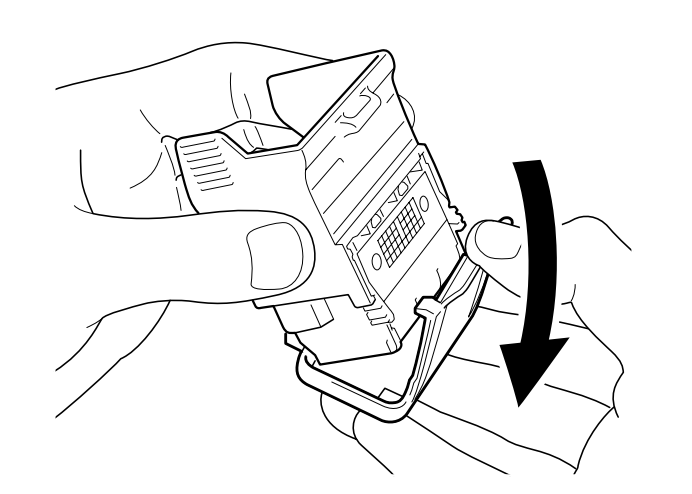

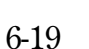

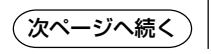

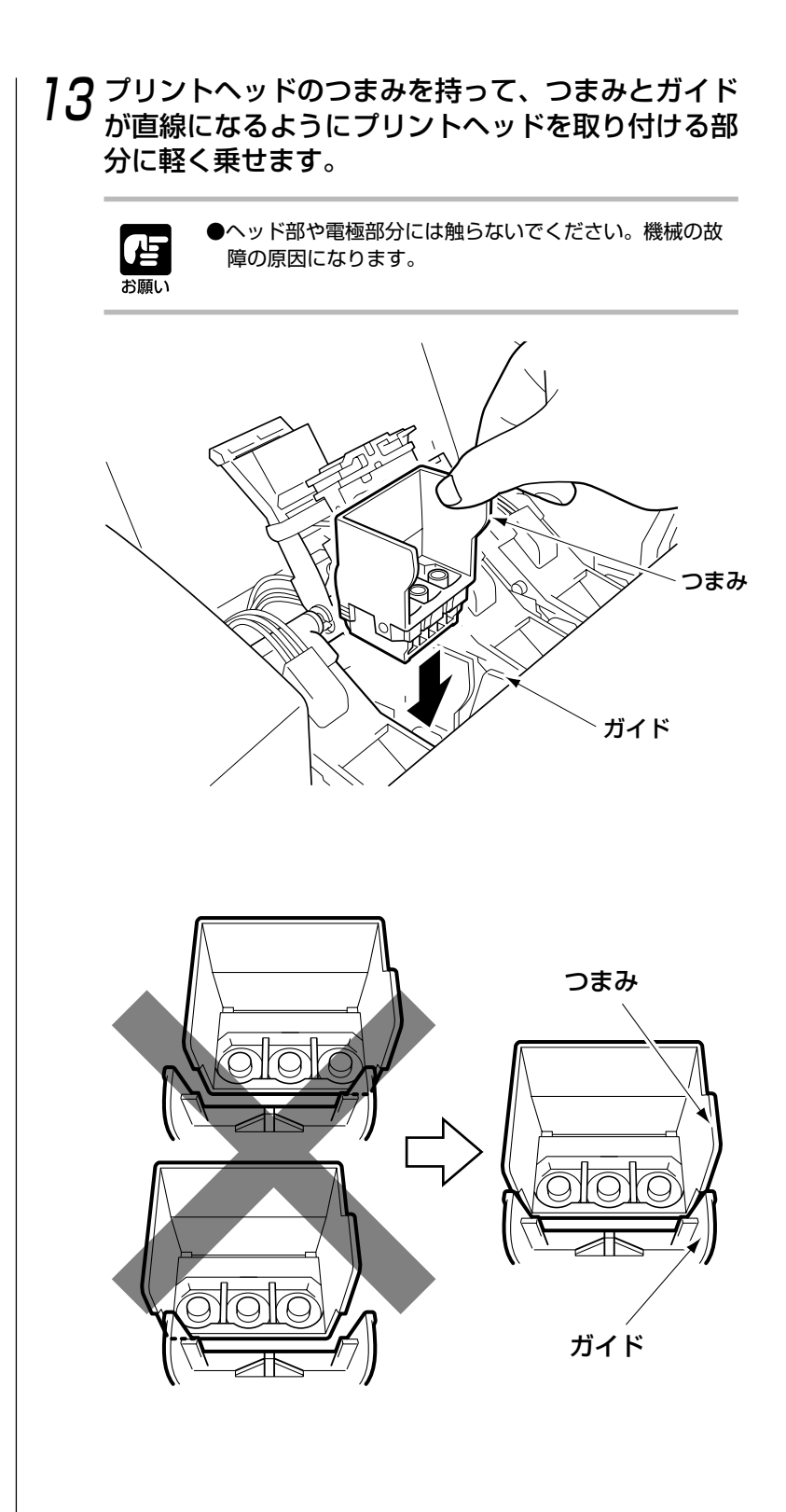

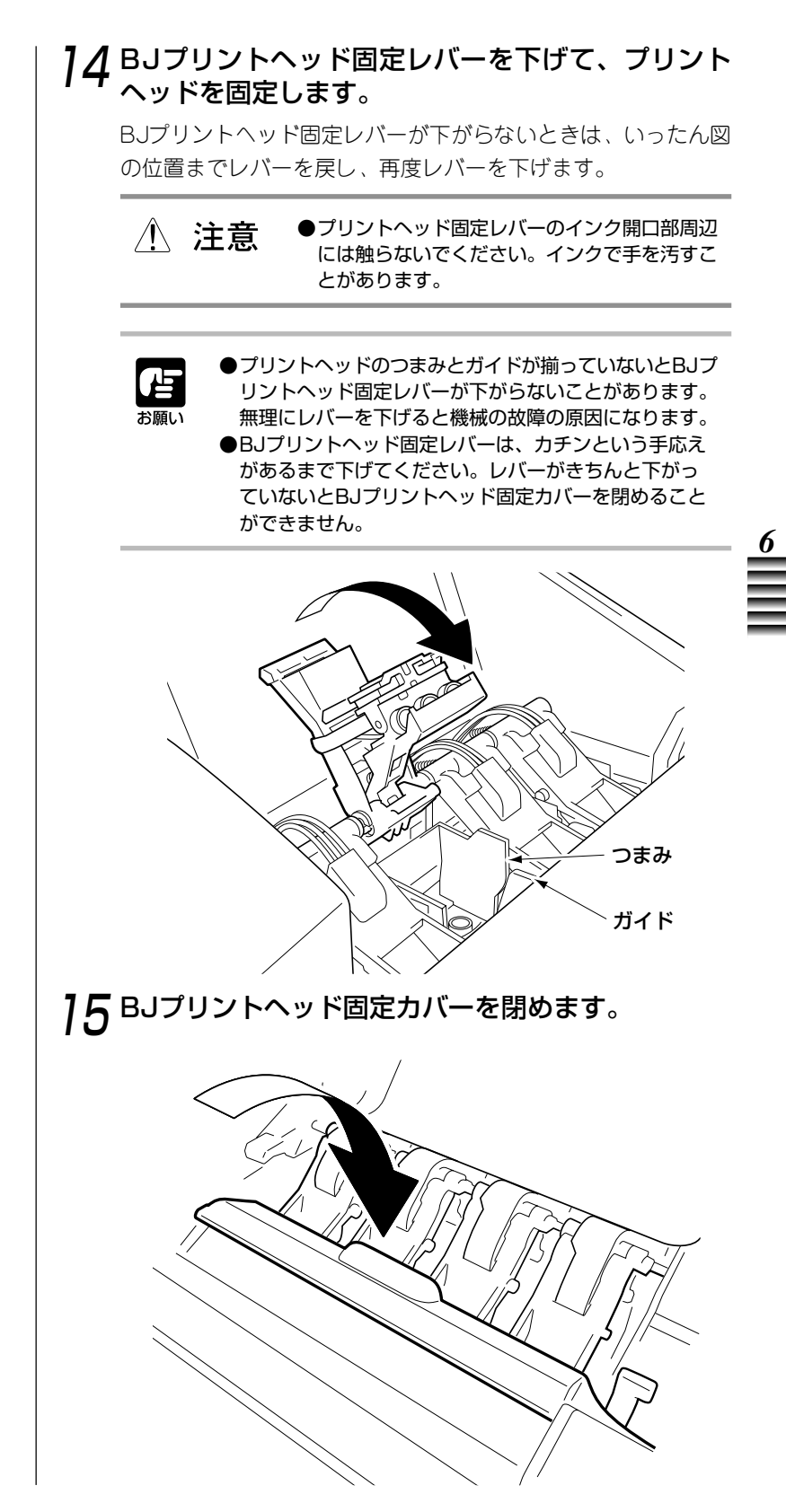

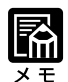

 ・右上カバーを閉めてから、ユー ザーメニューの設定画面に戻るま で約7分必要とします。 16 右上カバーを閉めます。メッセージディスプレイに "ドウサチュウ"が表示され、そのあとユーザーメ ニューの設定画面に戻ります。

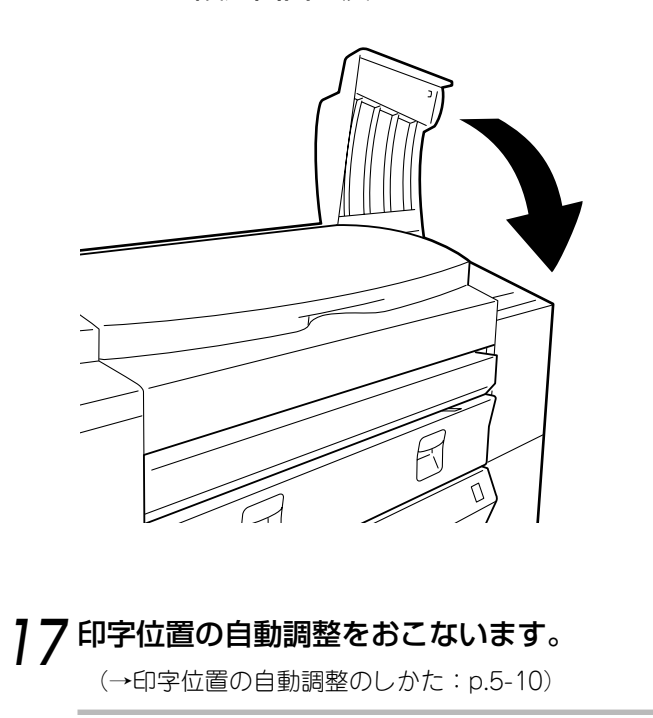

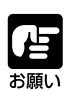

●プリントの品質を維持するため、プリントヘッドを交換したあとは必ず印字位置の自動調整をおこなってください。印字位置調整には多少の時間がかかります。

第7章

# ユーザーメニューについて

この章では、ユーザーメニューの構成と機能、および設定のしかたについて説明します。

| ユーザーメニューの概要               | 7-2   |
|---------------------------|-------|
| ■ユーザーメニューの構成              | 7-2   |
| ■ユーザーメニューの設定のしかた          | 7- 3  |
| ユーザーメニューの持つ機能             | 7- 5  |
| ■機能一覧                     | 7- 5  |
| メンテナンスに関する設定(メンテナンス メニュー) | 7- 6  |
| ■テストプリントをする               | 7- 6  |
| ■印字位置を自動で調整する             | 7-7   |
| ■印字位置を手動で調整する             | 7-8   |
| ■プリントヘッドのノズルをクリーニングする     | 7- 9  |
| ■プリントヘッドを交換する             | 7-10  |
| プリントに関する設定(インジ セッテイ メニュー) | 7-11  |
| ■プリント後に自動でロール紙をカットする      | 7-11  |
| ■プリント後にインクを乾燥させる時間を設ける    | 7- 12 |
| ■プリントの途中で定期的に             |       |
| インクを乾燥させる時間を設ける           | 7-13  |
| プリンタの機能に関する設定             |       |
| (パラメータ セッテイ およびその他のメニュー)  | 7- 14 |
| ■メッセージディスプレイに表示する言語を設定する. | 7-14  |
| ■プリンタにエラーが起きたときにブザーを鳴らす   | 7-15  |
| ■インタフェースのID番号を設定する        | 7-16  |
| ■設定値を初期化する                | 7-17  |
| ■ロール紙のメディア種類を設定する         | 7-18  |
| ■ロール紙の品質維持機能を設定する         | 7-19  |
| ■プリンタのソフトウェアバージョンを確認する    | 7-20  |

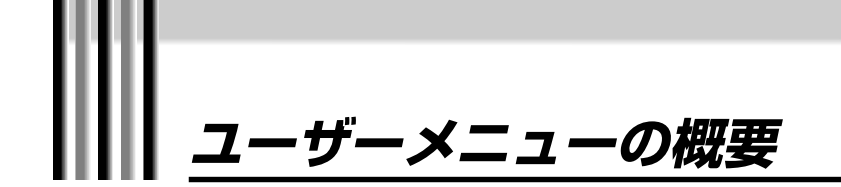

コンピュータのソフトウェアの設定とは別に、使用状況に合わせてプリンタを設定す ることができます。プリンタの各設定は、メッセージディスプレイに表示されるメ ニューを使って設定します。

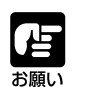

●メニューの内容を確定してから5秒間は電源を切らないでください。5秒以内に電源を切ると、メニューの設定内容がすべて初期設定に戻る場合があります。

#### ユーザーメニューの構成

本機のユーザーメニューは、下図のようなツリー状の構成になっ ています。一番上の階層には種類別に分かれたメニューが配置さ れ、その下の階層には機能を持ったメニューとその設定値が配置 されています。

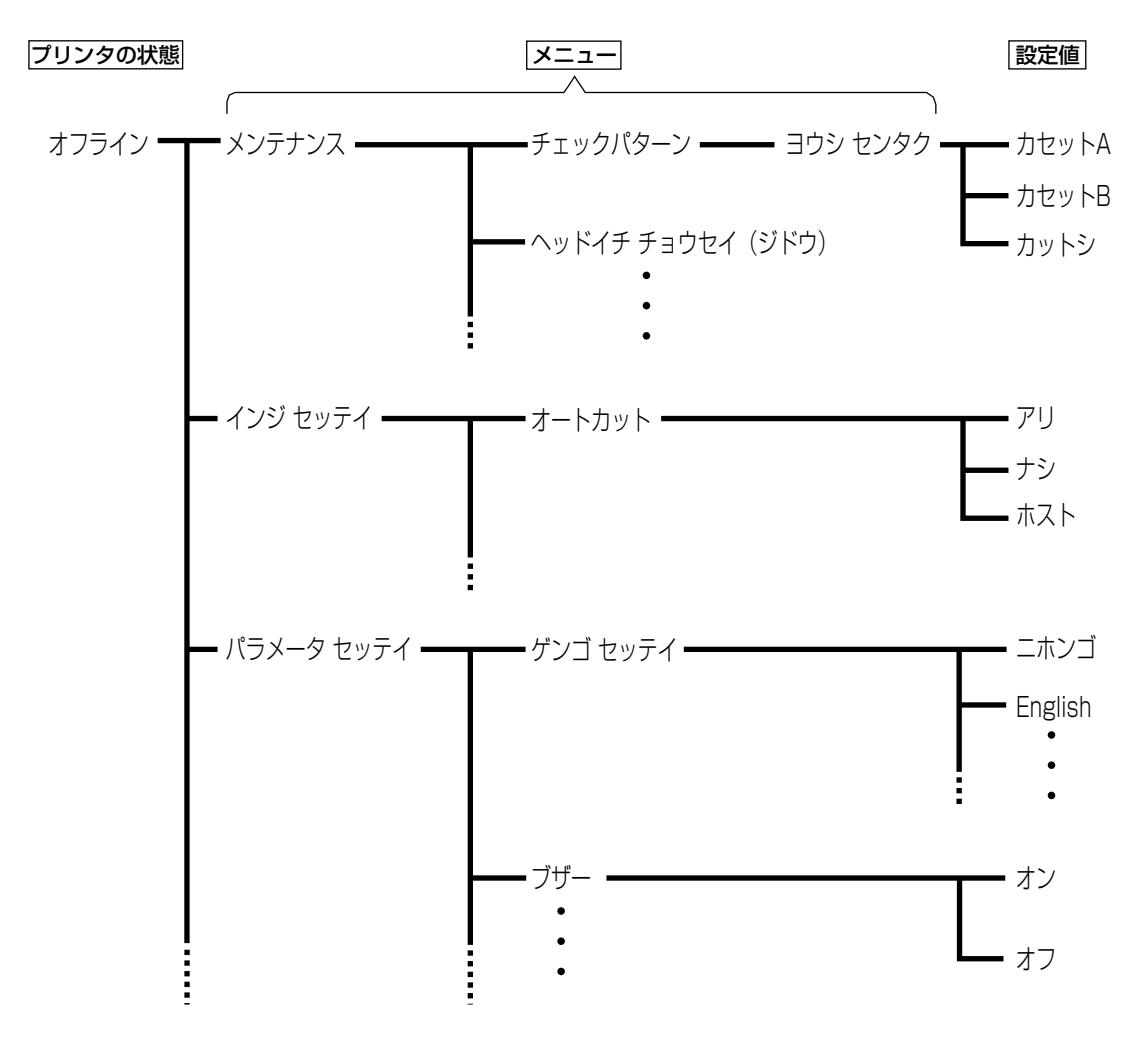

#### ユーザーメニューの設定のしかた

ユーザーメニューは、操作パネルの「上下左右矢印キー」を使って 設定します。 ここでは、「インジ セッテイ」メニューの中の「インク カンソ ウジカン (ページ) 」メニューを「15 フン」に設定する場合を 例に、メニューのツリー構成にしたがってメニューを設定する方 法について説明します。 オフライン → インジ セッテイ 【←】【→】 → インク カンソウジカン (ページ) [↓] [←][→] [1][4] דט <u>(</u>בונ→) ➡1~60 フン ➡カクテイ →ナシ 【↓】確定 <矢印キーの役割> ・ 【←】 【→】 : メニューや設定値を選択します。 · []] : 選択しているメニューの設定画面(1) つ下の階層)に入ります。 また、数値を下げたり設定値を確定し ます。 : 一つ上のメニュー階層に抜けます。 · [↑] また、数値を上げます。 [オンラインキー]を押してプリンタを"オフライ 7 ン"状態にしたあと、「右矢印キー」を押して「メン テナンス」を表示させます。 ここからユーザーメニューの設定階層になります。 メンテナンス 「右矢印キー」を押して「インジ セッテイ」を表示さ 2 せます。 インシ セッテイ

3 [下矢印キー]を押して「インジ セッテイ」メニュー の階層に入ります。 インジ セッテイ オート カット [右または左矢印キー]を押して 「インク カンソウジ 4 カン(ページ)」を表示させます。 インジ セッテイ インク カンソウシ゛カン (へ゜ーシ゛) 5 [下矢印キー]を押して「インク カンソウジカン (ページ) | の設定画面を表示させます。 インク カンソウシ゛カン (へ゜ーシ゛) \*アリ ナシ [下矢印キー]を押して時間の設定画面を表示させ、 6 [上矢印キー]を押して「15」に設定します。 インク カンソウシ゛カン (へ゜ーシ゛) 15 フン カクテイ 7 [右矢印キー]を押して、「カクテイ」を選択しま す。 インク カンソウシ カン (へ゜ーシ゛) 15 フン カクテイ 8 [下矢印キー]を押して設定を確定します。 続けて他のメニューを設定する場合は[上下左右矢印 キー]を、ユーザーメニューの設定を終了する場合は [オンラインキー]を2回押してプリンタをオンライン 状態にしてください。

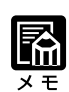

 確定したメニューの内容は、電源 を切ってもプリンタ内に保存され ます。

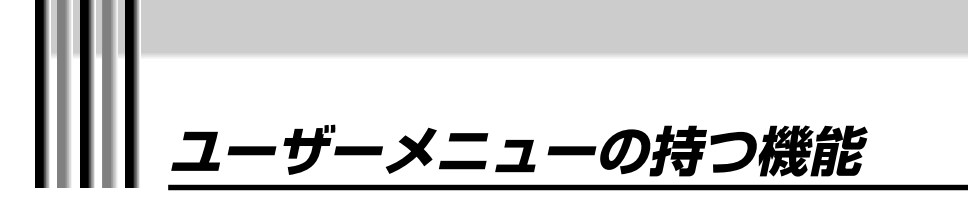

ここでは、それぞれのユーザーメニューが持っている機能を一覧で見ることができま す。

メニューの概要や操作ガイドの参照ページを知りたいときにお使いください。 機能の詳細については、7-6ページ以降をご覧ください。

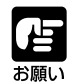

●メニューの設定を確定してから5秒間は電源を切らないでください。5秒以内に電源を切ると、メニューの設定内容がすべて初期設定に戻る場合があります。

#### 機能一覧

| メニュー                    | 機能概要                            | 初期設定                                | 参照<br>ページ     |
|-------------------------|---------------------------------|-------------------------------------|---------------|
| チェックパ。ターン               | テストプリントをする                      | カセットA                               | p.2-14、p.7-6  |
| <b>ヘッドイチ チョウセイ(ジドウ)</b> | 印字位置を自動で調整する                    | カセットA                               | p.5-10、p.7-7  |
| ∧ッド イチ チョウセイ( ユーザ – )   | 印字位置を手動で調整する                    | カセットA                               | p.5-12、p.7-8  |
| クリーニンク゛                 | プリントヘッドのノズルの目づまりを回復さ<br>せる      | ALL                                 | p.5-8、p.7-9   |
| ヘット・コウカン                | プリントヘッドを交換するための準備をする            | -                                   | p.6-14、p.7-10 |
| オートカット                  | プリント後に自動でロール紙をカットする             | ホスト                                 | p.3-4、p.7-11  |
| インク カンソウシ゛カン(ペ−ジ)       | プリント後にインクを乾燥させる時間を設け<br>る       | tý                                  | p.7-12        |
| インク カンソウシ゛カン (スキャン)     | プリントの途中で定期的にインクを乾燥させ<br>る時間を設ける | tý                                  | p.7-13        |
| ケ゛ンコ゛ セッテイ              | メッセージディスプレイに表示する言語を設<br>定する     | ニホンコ゛                               | p.7-14        |
| フ゛サ゛ー                   | プリンタにエラーが起きたときにブザーを鳴<br>らす      | オン                                  | p.7-15        |
| SCSI ID                 | インタフェースのID番号を設定する               | 6                                   | p.2-12、p.7-16 |
| セッテイチ ショキカ              | 設定値を初期化する                       | -                                   | p.7-17        |
| ヨウシ セッテイ                | ロール紙のメディア種類を設定する                | コートシ                                | p.4-19、p.7-18 |
| ヨウシオクリ セッテイ             | ロール紙の品質を維持する機能を設定しま<br>す。       | ・0h<br>・5min<br>・タイプ <sup>°</sup> 1 | p.7-19        |
| ソフトウェア ハ・ーシ・ョン          | プリンタのソフトウェアバージョンを確認す<br>る       | _                                   | p.7-20        |

## メンテナンスに関する設定 (メンテナンス メニュー)

プリントヘッドの交換やプリントの品質の保持など、メンテナンスに関わるユーザー メニューについて説明します。

#### テストプリントをする

プリントの品質やプリントヘッドのノズルの状態を確認するため のパターンをプリントする機能です。 プリンタの準備や接続が終わったあとやプリンタの状態を確認し たいときなど、必要に応じてこの機能をお使いください。 チェックパターンのプリントのしかたについては、「テストプリ ントする」 (→p.2-14) をご覧ください。

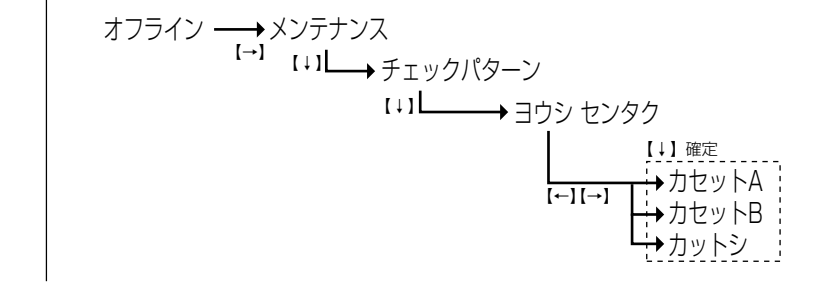

| 設定値の種類        | 内容                     |
|---------------|------------------------|
| <b></b> ታセットA | カセットAのロール紙を使ってプリントします。 |
| <b>ታ</b> セットB | カセットBのロール紙を使ってプリントします。 |
| カットシ          | カット紙を使ってプリントします。       |

#### 印字位置を自動で調整する

より精度の高いきれいなプリント結果を得るために、印字位置を 自動で調整する機能です。この機能は、プリントヘッドを交換し たときや紙間の設定をおこなったあと、またはプリントした画像 で直線がまっすぐに見えないときに使います。通常はこの自動調 整をお使いください。

詳しくは、「印字位置の調整」(→p.5-10)をご覧ください。

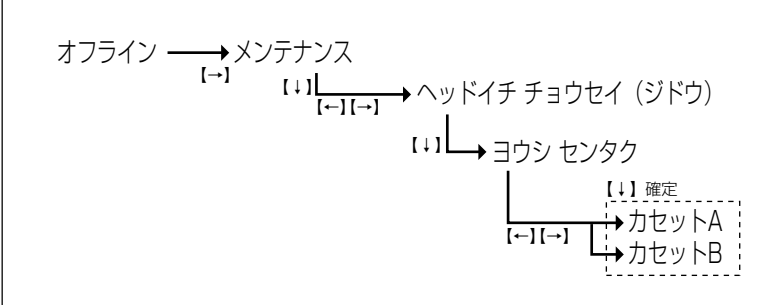

| 設定値の種類        | 内容                     |
|---------------|------------------------|
| <b>ከ</b> セットA | カセットAのロール紙を使ってプリントします。 |
| <b></b> ከセットB | カセットBのロール紙を使ってプリントします。 |

#### 印字位置を手動で調整する

自動の印字位置調整で正確に調整できなかった場合に、手動で調整するための機能です。

詳しくは、「印字位置の調整」(→p.5-10)をご覧ください。

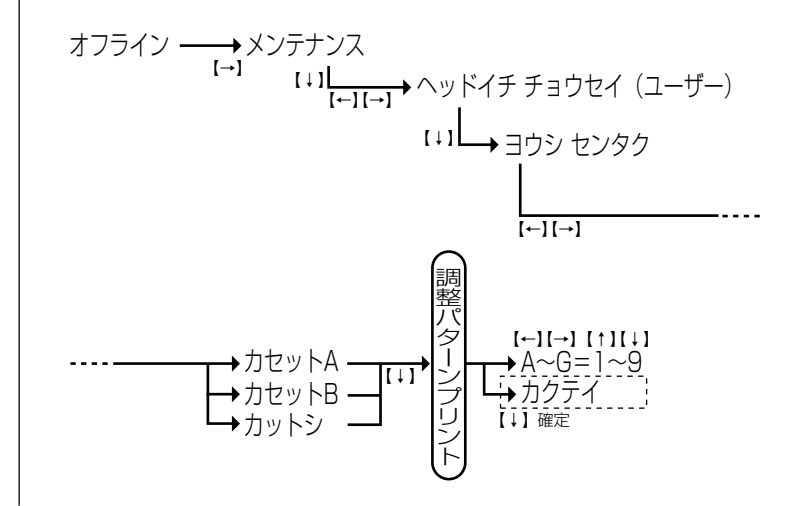

| 設定値の種類        | 内容                     |
|---------------|------------------------|
| <b></b> ከセットA | カセットAのロール紙を使ってプリントします。 |
| <b></b> ከセットB | カセットBのロール紙を使ってプリントします。 |
| カットシ          | カット紙を使ってプリントします。       |

### プリントヘッドのノズルをクリーニングする

プリントヘッドのノズルの目づまりを回復させる機能です。この 機能は、ノズルから正しくインクが出ていないときに使います。 詳しくは、「ヘッドのクリーニング」(→p.5-8)をご覧ください。

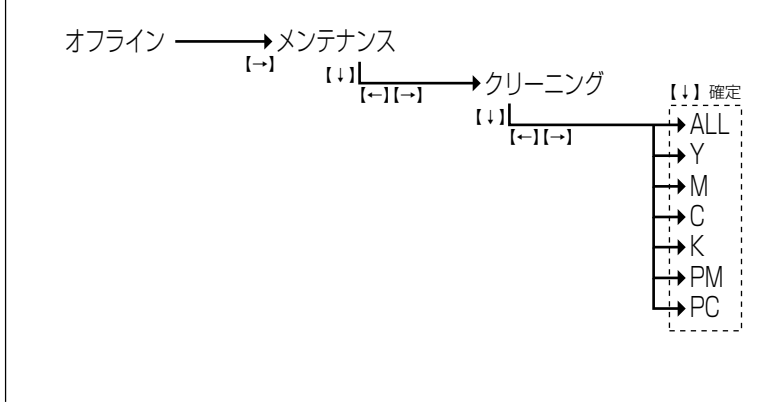

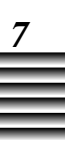

## プリントヘッドを交換する

プリントヘッドを交換するための準備をおこなう機能です。 プリントヘッドを交換する目安や交換のしかたについては、「BJ プリントヘッド交換の目安」(→p.6-8)や「BJプリントヘッド の交換のしかた」(→p.6-14)をご覧ください。

> オフライン → メンテナンス 【+】確定 【→】 【+】 ↓ ↓ ↓ へッド コウカン

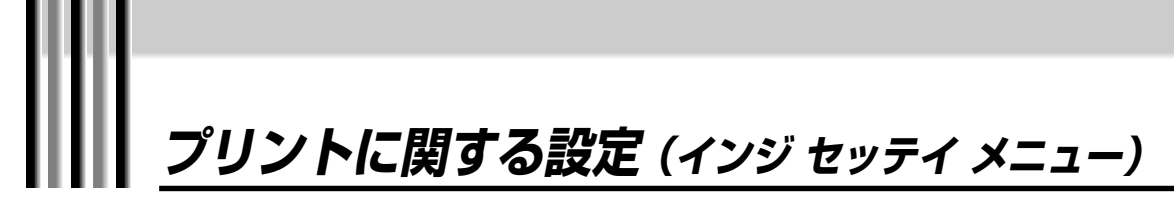

プリント後のロール紙カット機能やインクの乾燥時間の設定など、プリントに関わる ユーザーメニューについて説明します。

#### プリント後に自動でロール紙をカットする

1ページのプリントが終わるごとに、自動でロール紙をカットす る機能です。ページごとに出力紙を切り分けたいときにこの機能 をお使いください。 また、連続プリントをおこなうときやオプションの巻き取り装置 をお使いの場合は、この機能を「ナシ」に設定してください。 ロール紙のカットについての詳細は、「ロール紙をカットする」 (→p.3-4)をご覧ください。

オフライン → インジ セッテイ  $[ \rightarrow ]$   $[ \rightarrow ]$ 

| 設定値の種類      | 内容                                               |
|-------------|--------------------------------------------------|
| <i>ד</i> ין | プリントが終わると、1ページごとに自動でロール紙をカットする機<br>能です。          |
| ナシ          | プリントが終わっても1ページごとにロール紙をカットせず、連続し<br>て次のプリントを始めます。 |
| ホスト         | プリンタドライバの自動カットの設定にしたがいます。                        |

#### プリント後にインクを乾燥させる時間を設ける

| <ul> <li>・ 実際にインクが乾燥するまでの時間は、用紙の種類や本機をお使いになっている環境によって多少変化します。</li> <li>・ キャノン推奨用紙をお使いのときは、この機能を設定する必要はありません。プリントの品質を維持するために、キャノン推奨用紙をお使いになることをおすすめします。</li> </ul> | ロール紙のプリントで、「オートカット」メニューを「アリ」に<br>設定している場合に、1ページのプリントが終わるごとに、イン<br>クを乾燥させる時間をおいてから用紙を排紙する機能です。キャ<br>ノン推奨用紙以外の用紙を使ってグラフィックの画像をプリント<br>すると、インクの乾きが遅いことがあります。その場合にこの機<br>能をお使いください。<br>オフライン → インジ セッテイ<br>「→」 「→」 「→」 「→」 「→」 「→」 「→」 「→」 「→」 「→」 |
|----------------------------------------------------------------------------------------------------|----------------------------------------------------------------------------------------------------|
|                                                                                                    | 【↓】確定                                                                                                    |

| 設定値の種類      | 内容                                         |
|-------------|--------------------------------------------|
| アリ(1~60 フン) | プリントが終わってから設定した時間後に用紙を排紙します。<br>(1分ごとに設定可) |
| ty          | プリントが終わるとそのまま用紙を排紙します。                     |

Ŕ XŦ

- この機能をお使いになると、連続 プリントをしている場合にプリン ト時間が長くなります。
- この機能は、設定が「アリ」のときは、本体の設定を優先し、設定が「ナシ」のときは、ドライバの設定を優先します。
- ・設定した「インクカンソウジカン (ページ)」の時間のカウントが 働いているときに、オンライン キーを押して、ページ間ポーズ状 態にすると、時間のカウントは停 止し、再度オンラインキーを押し て、ページ間ポーズ状態を解除す ると、そのカウントを再開しま す。

### プリントの途中で定期的にインクを乾燥させる時間を設ける

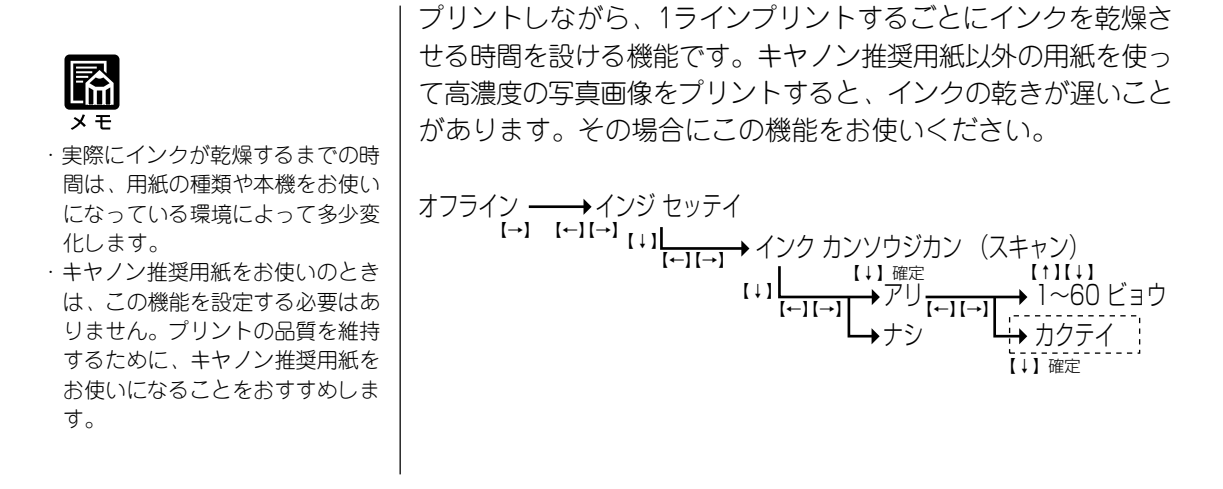

| 設定値の種類       | 内容                                             |
|--------------|------------------------------------------------|
| アリ(1~60 ビョウ) | プリントの途中で、定期的に設定した時間だけプリントを停止しま<br>す。(1秒ごとに設定可) |
| ナシ           | 途中で停止することなくプリントを続けます。                          |

×Ŧ

- この機能をお使いになると、1
   ページごとのプリント時間が長くなります。
- この機能は、設定が「アリ」のときは、本体の設定を優先し、設定が「ナシ」のときは、ドライバの設定を優先します。

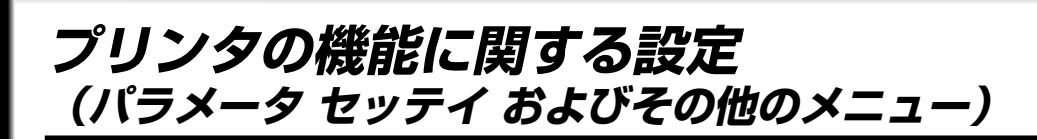

ブザーの設定やインタフェースの設定など、プリンタの機能に関わるユーザーメ ニューについて説明します。

### メッセージディスプレイに表示する言語を設定する

メッセージディスプレイに表示させる言語を設定する機能です。 現在表示されている言語以外の言語の表示に変更したいときにこ の機能をお使いください。

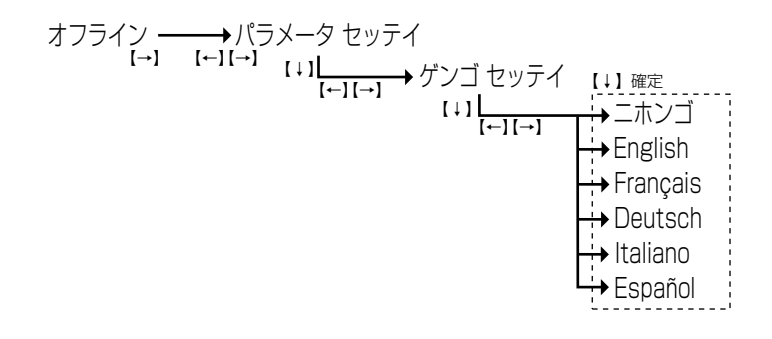

| 設定値の種類   | 内容                              |
|----------|---------------------------------|
| ニホンコ゛    | 日本語のメッセージがメッセージディスプレイに表示されます。   |
| English  | 英語のメッセージがメッセージディスプレイに表示されます。    |
| Français | フランス語のメッセージがメッセージディスプレイに表示されます。 |
| Deutsch  | ドイツ語のメッセージがメッセージディスプレイに表示されます。  |
| Italiano | イタリア語のメッセージがメッセージディスプレイに表示されます。 |
| Español  | スペイン語のメッセージがメッセージディスプレイに表示されます。 |

#### プリンタにエラーが起きたときにブザーを鳴らす

プリンタにエラーが起きたとき、メッセージディスプレイに表示 されるメッセージの他に、エラーが起きたことをお客様にお知ら せするブザーを鳴らせる機能です。この機能は、本機から離れて 作業をすることが多い場合に便利です。

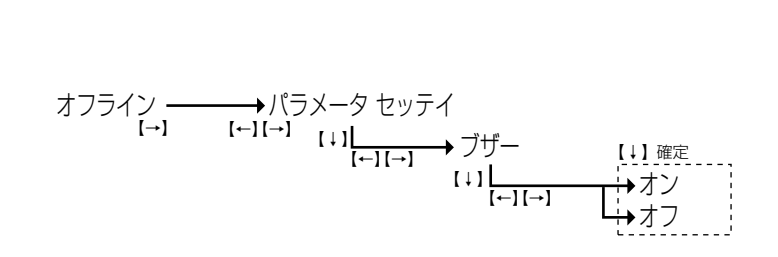

| 設定値の種類     | 内容                  |
|------------|---------------------|
| オン         | エラーが起きたときにブザーが鳴ります。 |
| <i>オ</i> フ | エラーが起きてもブザーは鳴りません。  |

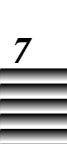

#### インタフェースのID番号を設定する

SCSIインターフェースで接続した本機をコンピュータに認識さ せるために、SCSIインタフェースのID番号を設定する機能で す。SCSIケーブルを接続したあとにID番号を設定してくださ い。(→SCSIインタフェースのIDを設定する:p.2-12)

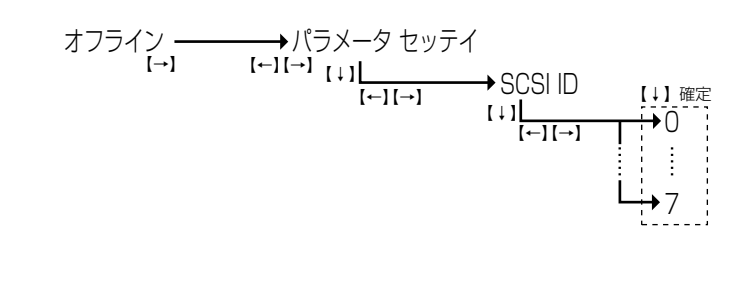

| 設定値の種類 | 内容                                                   |     |
|--------|------------------------------------------------------|-----|
| 0~7    | 0から7番の中でSCSIインタフェースのID番号を設定します。<br>荷時には「6」に設定されています。 | 工場出 |

### 設定値を初期化する

「インジ セッテイ」および「パラメータ セッテイ」で設定した 設定値を初期化する機能です。初期化をおこなうと、設定を変更 したメニューの設定値が工場出荷時の値にリセットされます。

| オフライン ───→パラ<br>[→] [←][→]                                                                          | iメータ セッテイ<br>(↓] <u> </u><br>[←][→]           | 【↓】確定<br>→ セッテイチ ショキカ                                                             |  |  |
|----------------------------------------------------------------------------------------------------|-----------------------------------------------|-----------------------------------------------------------------------------------|--|--|
| ●初期化できるメニュ<br>・ヘッドイチ チョウ<br>・オートカット<br>・インク カンソウジ:<br>・インク カンソウジ:<br>・ブザー                           | ーと工場出荷時(<br>セイ(ユーザー)<br>カン (ページ)<br>カン (スキャン) | の値<br>:5(→p.7-8)<br>:ホスト(→p.7-11)<br>:ナシ(→p.7-12)<br>:ナシ(→p.7-13)<br>:オン(→p.7-15) |  |  |
| ●初期化をおこなったあとは、ユーザーメニューの<br>「ヘッドイチチョウセイ(ジドウ)」メニューを実行<br>して、各色の印字位置を調整してください。(→印字<br>位置の自動調整: p.5-10) |                                               |                                                                                   |  |  |

#### ロール紙のメディア種類を設定する

ロール紙のメディア種類を設定する機能です。このメニューは、 ロール紙を交換したときに直接設定できるメニューで、設定した 値は保存されています。通常はユーザーメニューとして設定し直 す必要はありません。設定した値を確認するときにこのメニュー をお使いください。(→ロール紙を交換する:p.4-9)

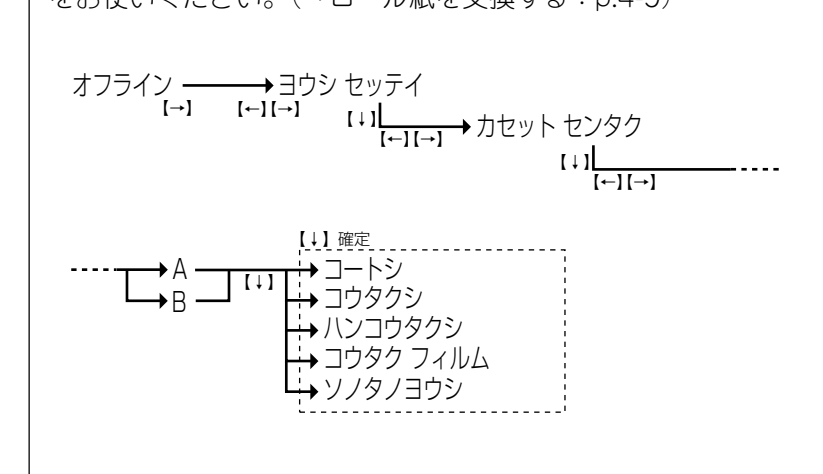

| 設定値の種類   | 内容                         |
|----------|----------------------------|
| -1-19    | コート紙をお使いになるときに選択します。       |
| コウタクシ    | 光沢紙をお使いになるときに選択します。        |
| ハンコウタクシ  | 半光沢紙をお使いになるときに選択します。       |
| コウタクフィルム | 光沢フィルムをお使いになるときに選択します。     |
| yjaje    | 上記以外の用紙の種類をお使いになるときに選択します。 |

#### ロール紙の品質維持機能を設定する

ロール紙の種類によっては、一定時間お使いにならないでいると 部分的に変色する場合があります。

本機は、用紙の変色を防ぐため、用紙の種類に合わせて以下の2 つの動作を自動でおこなっています。

- (1) 一定時間経過すると、プリント時に用紙の先端を95mm カットしてからプリントを開始する。
- (2)「オートカット」メニューを「ナシ」に設定している場合-一定時間ごとに用紙を2mmずつ送り出し、100mmになる と用紙を戻す。

このメニューでは、上記2通りの"一定時間"について設定しま す。キヤノン推奨用紙以外の用紙(タイプ2)をお使いのとき、 この機能を設定してください。

また、ロール紙の終端の形態に合わせ、本機では自動で終端の処 理をおこなっています。このメニューでは、この機能についても 設定します。

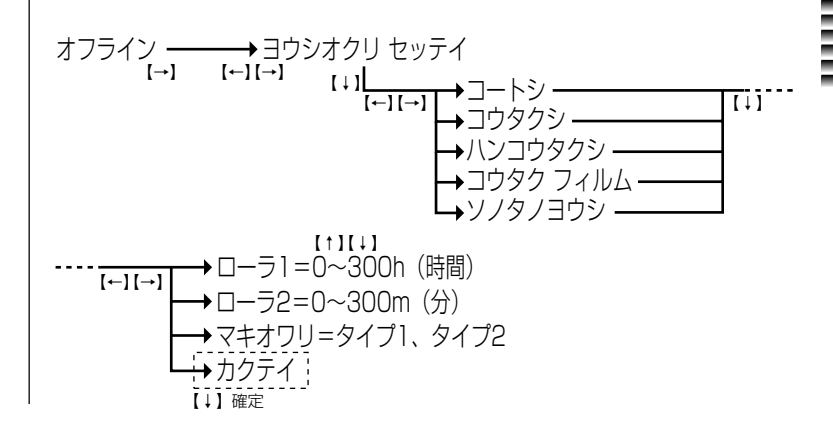

| 設定値の種類                 | 内容                                                                                                    |
|------------------------|----------------------------------------------------------------------------------------------------|
| □-ラ1(0~300h)           | 設定した時間が経過すると、プリント前に用紙の先端を95mmカットします。用紙が黄色に変色する場合は数値を下げてください。初期値は0で、この機能が働かないように設定されています。<br>(5時間ごとに設定可)                                            |
| □-ラ2(0~300min)         | 設定した時間ごとに用紙を2mmずつ送ります。用紙の変色度が強ま<br>る場合は数値を下げてください。<br>(5分ごとに設定可)                                                                                   |
| マキオワリ<br>(タイフ゜1、タイフ゜2) | キヤノン推奨用紙をお使いのときは「タイプ1」を、推奨紙以外の<br>用紙をお使いの場合は「タイプ2」を選択します。<br>・「タイプ1」 ロール紙の終端までプリントを続け排紙します。<br>・「タイプ2」 ロール紙の終端部分を自動カットで切り離し、<br>ロール紙カセットの中に巻き戻します。 |

## プリンタのソフトウェアバージョンを確認する

プリンタ内部のソフトウェアバージョンを表示する機能です。表示されるバージョンは4種類あります。サービスコールエラー (→p.8-15)が表示されて、お買い求めの販売店または担当サー ビスに連絡する際に、エラー番号と合わせてこのバージョンをご 連絡ください。

| オフライン <del></del><br>[→] | ──→ソフトウェア バージョン<br>【←】【→】 | ※表示のみ<br>S:XX.XX<br>C:XX.XX<br>M:XX.XX<br>P:XX.XX |
|--------------------------|---------------------------|---------------------------------------------------|
|                          |                           | ii                                                |

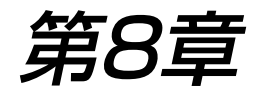

# メッセージ ディスプレイについて

この章では、メッセージディスプレイに表示されるメッセージの内容と対処のしかたについて説明します。

| メッセージディスプレイの見かた    |     |
|--------------------|-----|
| ■プリンタの状態           |     |
| ■メニュー設定状態          |     |
| ■お知らせ/エラーに関するメッセージ |     |
| メッセージの内容と対処のしかた    | 8-6 |
| ■メッセージー覧           |     |
| ■メッセージの対処のしかた      |     |

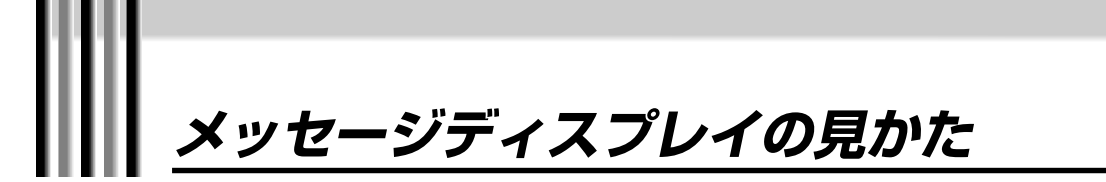

メッセージディスプレイには、プリンタの状態、メニュー設定状態、お知らせ/エラー に関するメッセージなど、様々な情報が表示されます。 ここでは、それぞれの情報について基本的な見かたを説明します。

#### プリンタの状態

本機には、以下の8種類の状態があり、メッセージディスプレイ の上段にそれぞれの状態を示すメッセージが表示されます。

●初期化状態

電源を入れた際にプリンタの初期化をおこなっている状態で す。電源を入れるとすぐに"ショキカチュウ"と表示されま す。

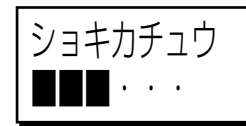

●オンライン状態

コンピュータとの通信がおこなえる状態でプリント待ちの状態 です。メッセージディスプレイに"レディ"と表示されます。

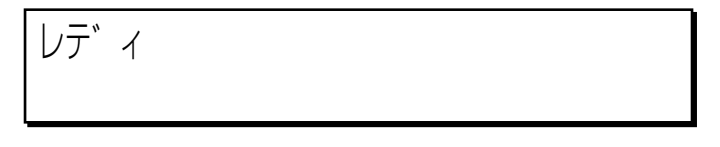

●オフライン状態

ユーザーメニューの設定や用紙の搬送ができます。この状態では、データを受信することができません。メッセージディスプレイに"オフライン"と表示されます。

オフライン

#### ●プリント状態

コンピュータから送られてきたデータをプリントしている状態 です。メッセージディスプレイに"プリントチュウ"と表示さ れます。

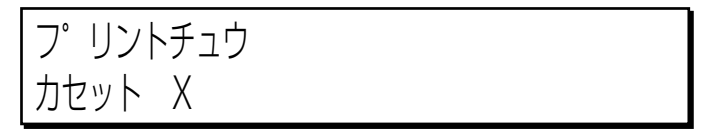

●ページ間ポーズ状態 プリント中に [オンラインキー]を押して連続プリントを一時 停止している状態です。メッセージディスプレイに"ページ カン ポーズ"と表示されます。

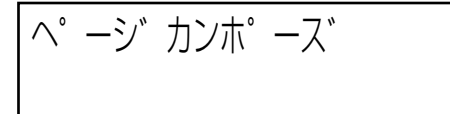

#### ● 調整状態

メニュー内の「ヘッドイチ チョウセイ(ジドウ)」メニュー を使って、印字位置の自動調整をおこなっている状態です。 メッセージディスプレイに"チョウセイチュウ"と表示されま す。

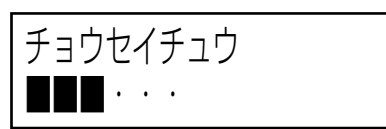

8

#### ● 動作状態

メニュー内の「クリーニング」や「ヘッドコウカン」メニュー を実行してプリンタが動作している状態です。メッセージディ スプレイに"ドウサチュウ"と表示されます。また、「チェック パターン」や「ヘッドイチ チョウセイ(ユーザー)」メ ニューを実行して内部プリントをおこなっている状態です。こ のとき、メッセージディスプレイには"チェックパターン プリ ントチュウ""チョウセイパターン プリントチュウ""カクニンパ ターン プリントチュウ"と表示されます。

ト゛ウサチュウ

チェックハ°ターン フ°リントチュウ ■■・・・

チョウセイハ<sup>®</sup> ターン フ<sup>®</sup> リントチュウ ■■・・・

カクニンパ<sup>®</sup>ターン フ<sup>®</sup>リントチュウ ■■・・・

● 省電力状態

25分以上放置した場合、消費電力を少なくしています。

オフライン

#### メニュー設定状態

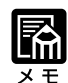

・メッセージ中の「\*」は現在の設定、「\_\_」は選択している設定値を表わします。

オフライン状態で[右矢印キー]を押すことで、ユーザーメニュー の設定階層に入ります。

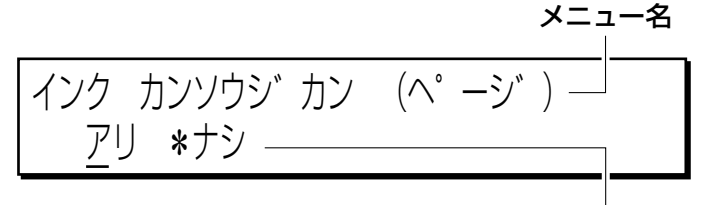

設定値

8

これは、ユーザーメニューの「インク カンソウジカン (ページ)」メニューを「ナシ」に設定している表示例です。 ユーザーメニューの設定状態では、メッセージディスプレイの 上段にメニュー名、下段に設定値が表示されます。ユーザーメ ニューの詳細については、「第7章 ユーザーメニューについ て」をご覧ください。

#### お知らせ/エラーに関するメッセージ

お客様に対処していただかないとプリントを開始できないとき、 または本機が正しく動かなかったり正常にプリントできないよう なトラブルが起きたときに、お知らせ/エラーに関するメッセー ジが表示されブザーが鳴ります。メッセージディスプレイの上段 に状況、下段に対処のしかたが表示されます。 お知らせ/エラーに関するメッセージについて、詳しくは「メッ

の知らし/エノーに関するスッピークについて、詳しくは「メッ セージの内容と対処のしかた」(→p.8-6)をご覧ください。

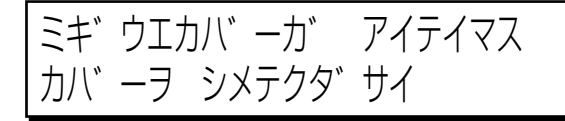

これは、右上カバーが開いていることをお知らせしている表示 例です。右上カバーを閉めると、このメッセージは消えて、プ リンタは"レディ"状態に戻ります。

# メッセージの内容と対処のしかた

ここでは、お知らせ/エラーに関するメッセージの内容と対処のしかたについて説明 します。

### メッセージー覧

メッセージの順番は、上段に表示されるメッセージの頭文字を 50音順に並べ、そのあとにアルファベットをABC順に並べて記 載しています。

| メッセージ表示                                      | 該当するページ |
|----------------------------------------------|---------|
| インクボトルヲ セットシ<br>レバーヲ サゲテクダサイ                 | p.8-8   |
| オフライン<br>インクナシ X                             | p.8-8   |
| カセットAノ ロールシガ ツマリマシタ<br>トップカバーヲアケテ カクニンシテクダサイ | p.8-8   |
| カセットBノ ロールシガ ツマリマシタ<br>トップカバーヲアケテ カクニンシテクダサイ | p.8-8   |
| カセットAヲ マキモドシテクダサイ<br>カクニン                    | p.8-9   |
| カセットBヲ マキモドシテクダサイ<br>カクニン                    | p.8-9   |
| カットシガ ツマリマシタ<br>ヨウシヲ トリノゾイテ クダサイ             | p.8-9   |
| キュウシチュウノ カセットAガ アイテイマス<br>ヨウシヲ トリノゾイテ クダサイ   | p.8-9   |
| キュウシチュウノ カセットBガ アイテイマス<br>ヨウシヲ トリノゾイテ クダサイ   | p.8-10  |
| トップカバーガ アイテイマス<br>カバーヲ シメテクダサイ               | p.8-10  |
| ハイインクタンク エラー<br>タンクヲ セットシテクダサイ               | p.8-10  |
| ハイインクタンク マンパイ<br>ハイインクタンクヲ コウカンシテクダサイ        | p.8-10  |
| ハイシグチノヨウシヲ<br>トリノゾイテ クダサイ                    | p.8-11  |
| プリントチュウ<br>インクナシ X                           | p.8-11  |
| ページカンポーズ                                     | p.8-11  |
| マエカバーガ アイテイマス<br>カバーヲ シメテクダサイ                | p.8-11  |
| ミギウエカバーガ アイテイマス<br>カバーヲ シメテクダサイ              | p.8-11  |
| レディ<br>カセットAノ ロールシガ キュウシサレテイマス               | p.8-12  |

8-6
| メッセージ表示                                   | 該当するページ       |
|-------------------------------------------|---------------|
| レバーaガ カイジョサレテイマス<br>レバーヲ モドシテクダサイ         | p.8-12        |
| レバーcガ カイジョサレテイマス<br>レバーヲ モドシテクダサイ         | p.8-12        |
| レバーdガ カイジョサレテイマス<br>レバーヲ モドシテクダサイ         | p.8-12        |
| ロールシカセットAガ アイテイマス<br>ロールシカセットヲ シメテクダサイ    | p.8-13        |
| ロールシカセットAガ キュウシデキマセン<br>ヨウシヲ サイセット シテクダサイ | p.8-13        |
| ロールシカセットAガ ツマリマシタ<br>ヨウシヲ トリノゾイテ クダサイ     | p.8-13        |
| ロールシカセットBガ アイテイマス<br>ロールシカセットヲ シメテクダサイ    | p.8-13        |
| ロールシカセットBガ キュウシデキマセン<br>ヨウシヲ サイセット シテクダサイ | p.8-14        |
| ロールシカセットBガ ツマリマシタ<br>ヨウシヲ トリノゾイテ クダサイ     | p.8-14        |
| BJプリントヘッドX エラー<br>カイフクドウサヲ オコナイマス カクニン    | p.8-14        |
| BJプリントヘッドXヲ<br>コウカンシ レバーヲ サゲテクダサイ         | p.8-14        |
| BJプリントヘッドXヲ<br>ソウチャクシ レバーヲ サゲテクダサイ        | p.8-15        |
| BXXXX                                     | p.8-15        |
| EXXXX                                     | p.8-15        |
| WXXXX                                     | p.8-16 ~ 8-22 |

### メッセージの対処のしかた

表示されているお知らせ/エラーメッセージの一覧および対処の しかたは次の表のとおりです。対処のしかたにしたがって対処し てください。

インクホ゛トルヲ セットシ レハ゛ーヲ サケ゛テクタ゛サイ

> **メッセージの内容**: インクボトルがセットされていません。または、インクボトル固 定レバーが下がっていません。

> **対処のしかた** : インクボトルをセットし、インクボトル固定レバーを下げて、右 下カバーを閉めてください。

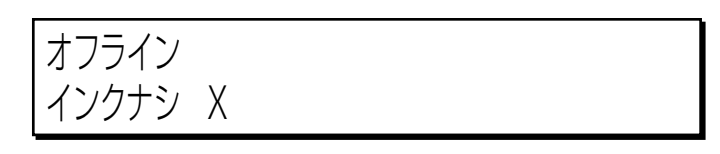

**メッセージの内容**: ×色のインクがほとんどありません。

対処のしかた : すみやかに該当する色のインクボトルを交換してください。 (→ インクボトルの交換のしかた: p.6-9)

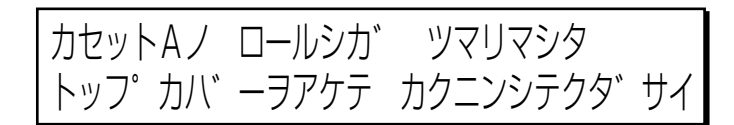

**メッセージの内容**: 紙づまりが起きて、ロール紙カセットAの用紙を給紙することが できませんでした。

対処のしかた : 「メッセージ1と4の紙づまりの処理のしかた」 (→p.10-18) に したがって、用紙を取り除いてください。

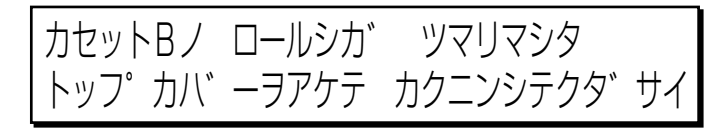

**メッセージの内容**: 紙づまりが起きて、ロール紙カセットBの用紙を給紙することが できませんでした。 対処のしかた : 「メッセージ1と4の紙づまりの処理のしかた」 (→p.10-18) に

**1処のしかた** : 「メッセージ1と4の紙づまりの処理のしかた」 (→p.10-18) に したがって、用紙を取り除いてください。

# カセットAヲ マキモドシテクダサイ カクニン ↓

**メッセージの内容**: ロール紙がカセットから送り出されている状態なので、チェック パターンのプリントや印字位置の調整ができません。

対処のしかた : [下矢印キー]を押してプリンタをオンライン状態にした後、[排 紙カットキー]を押してロール紙をカットし、ロール紙がカセッ トに巻き戻ってから再度おこなってください。

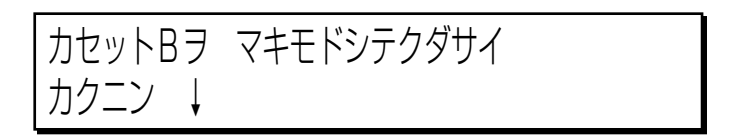

**メッセージの内容**: ロール紙がカセットから送り出されている状態なので、チェック パターンのプリントや印字位置の調整ができません。

対処のしかた : [下矢印キー]を押してプリンタをオンライン状態にした後、[排 紙カットキー]を押してロール紙をカットし、ロール紙がカセッ トに巻き戻ってから再度おこなってください。

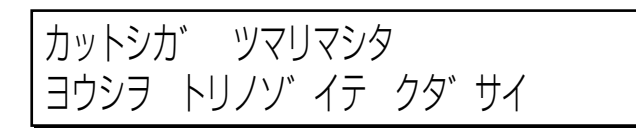

メッセージの内容: 紙づまりが起きて、カット紙をセットできませんでした。
 対処のしかた :「メッセージ3の紙づまりの処理のしかた」 (→p.10-32) にした がって、用紙を取り除いてください。

キュウシチュウノ カセットAカ゛ アイテイマス ヨウシヲ トリノソ゛イテ クタ゛サイ

> **メッセージの内容**: ロール紙力セットAの用紙を給紙している途中でカセットを開け られたので、用紙を給紙することができません。

> 対処のしかた : 「メッセージ5の紙づまりの処理のしかた」 (→p.10-42) にしたがって、用紙を取り除いてください。

### キュウシチュウノ カセットBカ゛ アイテイマス ヨウシヲ トリノゾ イテ クタ゛サイ

**メッセージの内容**: ロール紙力セットBの用紙を給紙している途中でカセットを開け られたので、用紙を給紙することができません。

対処のしかた : 「メッセージ5の紙づまりの処理のしかた」 (→p.10-42) にしたがって、用紙を取り除いてください。

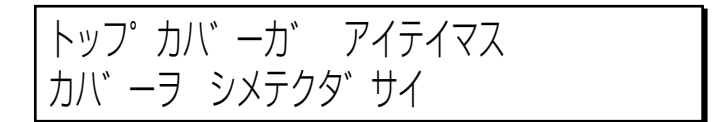

**メッセージの内容**: トップカバーが開いています。 対処のしかた : トップカバーを静かに閉めてください。

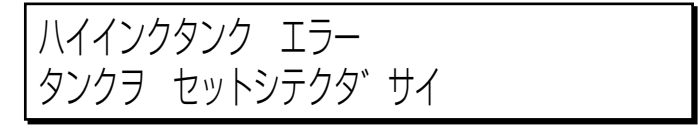

**メッセージの内容**: 廃インクタンクがセットされていない、または左下カバーが開い ています。

対処のしかた : 廃インクタンクをセットし、左下カバーを静かに閉めてください。(→廃インクタンクの交換: p.9-13)

ハイインクタンク マンパ゜イ ハイインクタンクヲ コウカンシテクタ゛サイ

> メッセージの内容: 廃インクタンクがいっぱいになりました。 対処のしかた : 廃インクタンクを交換してください。(→廃インクタンクの交 換:p.9-13)

ハイシク゛チノヨウシヲ トリノソ゛イテ クタ゛サイ

> **メッセージの内容**: 排紙口付近で用紙がつまりました。 対処のしかた : 排紙口につまっている用紙を取り除いてください。

プリントチュウ インクナシ X

 メッセージの内容: ×色のインクがほとんどありません。
 対処のしかた : すみやかに該当する色のインクボトルを交換してください。(→ インクボトルの交換のしかた: p.6-9)

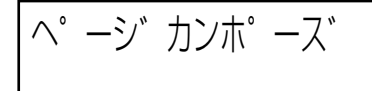

**メッセージの内容**: 連続プリントを一時停止しています。 対処のしかた : [オンラインキー]を押してください。一時停止していたプリント動作が再開します。

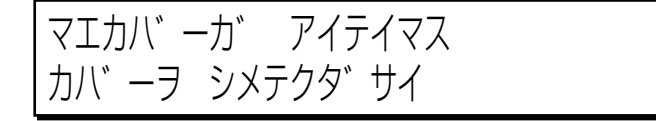

**メッセージの内容**:前カバーが開いています。 対処のしかた :前カバーを静かに閉めてください。

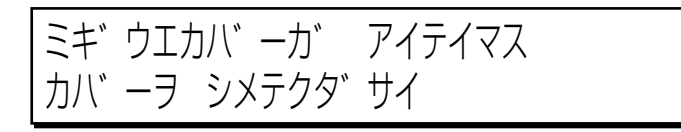

**メッセージの内容**: 右上カバーが開いています。 対処のしかた : 右上カバーを静かに閉めてください。

# レデ゛ィ カセットAノ ロールシカ゛ キュウシサレテイマス

**メッセージの内容**: カセットAのロール紙がプリント開始位置にセットされています。

対処のしかた : しばらくの間プリントをおこなわないとき、またはカセットBの ロール紙やカット紙をお使いの場合にロール紙を戻してくださ い。[オンラインキー]を押してプリンタを"オフライン"状態 にしたあと、[用紙戻しキー]を押すとロール紙をカセットの中 に戻すことができます。

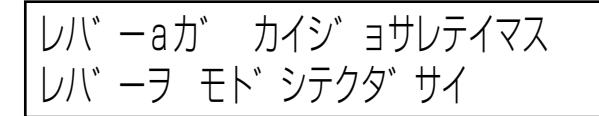

**メッセージの内容**: リリースレバーaを上げたまま、元に戻していません。 対処のしかた : トップカバーを開けてレバーを戻してください。 (→p.10-26 手順8-e)

レハ゛ーcカ゛ カイシ゛ョサレテイマス レハ゛ーヲ モト゛シテクタ゛サイ

メッセージの内容: リリースレバーcを下げたまま、元に戻していません。
 対処のしかた
 : 前カバーを開けてレバーを戻してください。(→p.10-39 手順 6-d)

レバ゛ーdカ゛ カイシ゛ョサレテイマス レハ゛ーヲ モト゛シテクタ゛サイ

メッセージの内容: リリースレバーdを下げたまま、元に戻していません。
 対処のしかた
 : 前カバーを開けてレバーを戻してください。(→p.10-27 手順
 9)

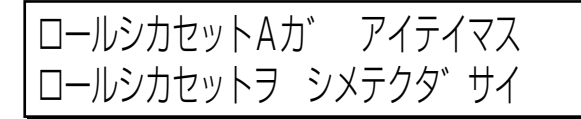

**メッセージの内容**: ロール紙力セットAが開いています。 対処のしかた : ロール紙力セットAを静かに閉めてください。

ロールシカセットAカ゛ キュウシテ゛キマセン ヨウシヲ サイセット シテクタ゛サイ

メッセージの内容: ロール紙力セットAの用紙を給紙することができませんでした。
 対処のしかた : 「メッセージ2の紙づまりの処理のしかた」 (→p.10-30) にしたがって、用紙を取り除いてください。

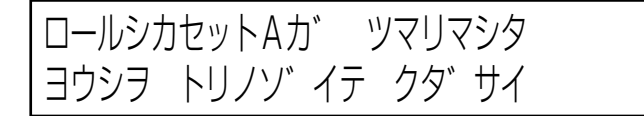

**メッセージの内容**: 紙づまりが起きて、ロール紙カセットAの用紙を給紙することが できませんでした。

対処のしかた :「メッセージ1と4の紙づまりの処理のしかた」 (→p.10-18) に したがって、用紙を取り除いてください。

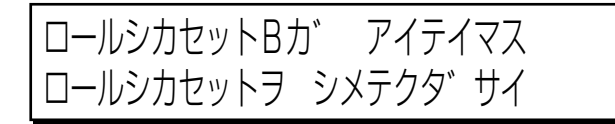

**メッセージの内容**: ロール紙力セットBが開いています。 **対処のしかた** : ロール紙力セットBを静かに閉めてください。

## ロールシカセットBカ゛ キュウシテ゛キマセン ヨウシヲ サイセット シテクタ゛サイ

メッセージの内容: ロール紙カセットBの用紙を給紙することができませんでした。
 対処のしかた : 「メッセージ2の紙づまりの処理のしかた」 (→p.10-30) にしたがって、用紙を取り除いてください。

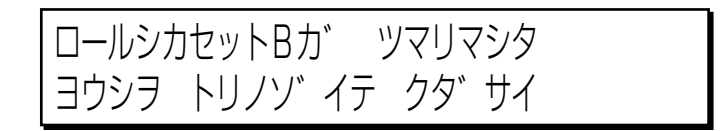

**メッセージの内容**: 紙づまりが起きて、ロール紙カセットBの用紙を給紙することが できませんでした。

対処のしかた :「メッセージ1と4の紙づまりの処理のしかた」 (→p.10-18) に したがって、用紙を取り除いてください。

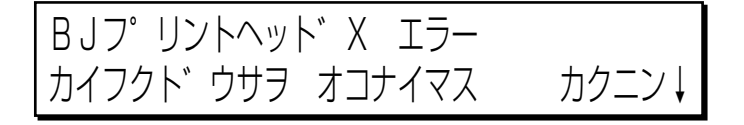

**メッセージの内容**: プリントヘッドXのノズルがつまっているため、本機はノズルの クリーニング待ち状態になっています。

**対処のしかた** : [下矢印キー]を押して、クリーニング動作を開始してください。

BJフ゜リントヘット゛Xヲ コウカンシ レハ゛ーヲ サケ゛テクタ゛サイ

メッセージの内容: プリントヘッドXのノズルがつまっています。
 対処のしかた : Xの位置のプリントヘッドを交換してください。 (→BJプリント ヘッドの交換のしかた: p.6-14)

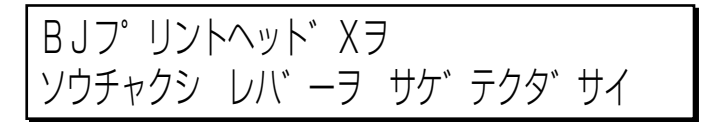

**メッセージの内容**: プリントヘッドXが正しく取り付けられていない、またはBJプリ ントヘッド固定レバーが正しくセットされていません。

対処のしかた : 右上カバーを開けて、Xの位置のプリントヘッドとBJプリント ヘッド固定レバーを正しくセットし、BJプリントヘッド固定カ バーを閉めてください。(→BJプリントヘッドの交換のしか た:p.6-14) それでもこのメッセージが消えない場合は、該当す る位置のプリントヘッドを交換してください。(→BJプリント ヘッドの交換のしかた:p.6-14)

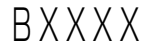

FXXXX

メッセージの内容:本機に何か異常が起きています。

対処のしかた : いったん電源を切り、5秒以上待ってからもう一度電源を入れ直 してください。それでもこのメッセージが消えない場合は、すみ やかに電源を切り、本機をお買い求めの販売店または担当サービ スにご連絡ください。

メッセージの内容:本機に何か異常が起きています。

対処のしかた : いったん電源を切り、5秒以上待ってからもう一度電源を入れ直 してください。それでもこのメッセージが消えない場合は、すみ やかに電源を切り、本機をお買い求めの販売店または担当サービ スにご連絡ください。

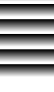

メッセージの内容: 用紙幅の検知に失敗しました。

対処のしかた : いったん電源を切り、用紙が汚れていないか確認してください。 汚れている場合は、用紙を取り替えるか切り取るかして、電源を 入れ直してください。それでもこのメッセージが消えない場合 は、すみやかに電源を切り、本機をお買い求めの販売店または担 当サービスにご連絡ください。

# W 2 1 0 5

メッセージの内容: 用紙幅の検知に失敗しました。

対処のしかた : いったん電源を切り、用紙が汚れていないか確認してください。 汚れている場合は、用紙を取り替えるか切り取るかして、電源を 入れ直してください。それでもこのメッセージが消えない場合 は、すみやかに電源を切り、本機をお買い求めの販売店または担 当サービスにご連絡ください。

W 2 1 1 4

メッセージの内容: 用紙斜行の検知に失敗しました。

対処のしかた : いったん電源を切り、用紙が汚れていないか確認してください。 汚れている場合は、用紙を取り替えるか切り取るかして、電源を 入れ直してください。それでもこのメッセージが消えない場合 は、すみやかに電源を切り、本機をお買い求めの販売店または担 当サービスにご連絡ください。

W2115

メッセージの内容: 用紙斜行の検知に失敗しました。

対処のしかた : いったん電源を切り、用紙が汚れていないか確認してください。 汚れている場合は、用紙を取り替えるか切り取るかして、電源を 入れ直してください。それでもこのメッセージが消えない場合 は、すみやかに電源を切り、本機をお買い求めの販売店または担 当サービスにご連絡ください。

メッセージの内容: 拍車ローラが開きません。

対処のしかた : いったん電源を切り、トップカバーを静かに開けて、用紙がつ まっているかどうか確認し、つまっているときは用紙を取り除い て電源を入れ直してください。 それでもこのメッセージが消えない場合は、すみやかに電源を切 り、本機をお買い求めの販売店または担当サービスにご連絡くだ さい。

W2302

メッセージの内容: 拍車ローラが閉じません。

対処のしかた : いったん電源を切り、トップカバーを静かに開けて、用紙がつ まっているかどうか確認し、つまっているときは用紙を取り除い て電源を入れ直してください。 それでもこのメッセージが消えない場合は、すみやかに電源を切 り、本機をお買い求めの販売店または担当サービスにご連絡くだ さい。

W2501

メッセージの内容: カッターが正常に動作しません。

対処のしかた : いったん電源を切り、トップカバーを静かに開けて、用紙がつ まっているかどうか確認し、つまっているときは用紙を取り除い て電源を入れ直してください。 それでもこのメッセージが消えない場合は、すみやかに電源を切 り、本機をお買い求めの販売店または担当サービスにご連絡くだ さい。

W2502

メッセージの内容: カッターが正常に動作しません。

対処のしかた
 : いったん電源を切り、トップカバーを静かに開けて、用紙がつまっているかどうか確認し、つまっているときは用紙を取り除いて電源を入れ直してください。
 それでもこのメッセージが消えない場合は、すみやかに電源を切り、本機をお買い求めの販売店または担当サービスにご連絡ください。
 8-17

8

メッセージの内容:時間設定機能がうまく働きません。

対処のしかた : いったん電源を切り、5秒以上待ってからもう一度電源を入れ直 してください。それでもメッセージが消えない場合は、すみやか に電源を切り、本機をお買い求めの販売店または担当サービスに ご連絡ください。

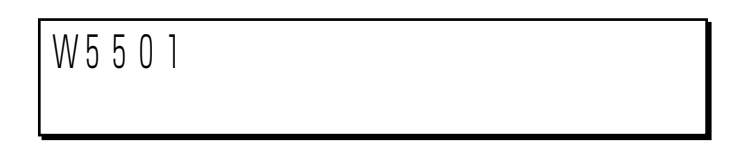

メッセージの内容:通信エラーです。
 対処のしかた:いったん電源を切り、SCSIケーブルを抜き差して、差し込み不良などが無いことを確認し電源を入れ直してください。
 それでもこのメッセージが消えない場合は、すみやかに電源を切り、本機をお買い求めの販売店または担当サービスにご連絡ください。

W6802

メッセージの内容: ヘッドイチ チョウセイ(ジドウ)機能がうまく働きません。

対処のしかた : いったん電源を切り、用紙が汚れていないか確認してください。 汚れている場合は、用紙を取り替えるか切り取るかして、電源を 入れ直してください。それでもこのメッセージが消えない場合 は、すみやかに電源を切り、本機をお買い求めの販売店または担 当サービスにご連絡ください。

W6810

メッセージの内容: 用紙幅の検知に失敗しました。

対処のしかた : いったん電源を切り、用紙が汚れていないか確認してください。 汚れている場合は、用紙を取り替えるか、切り取るかして電源を 入れ直してください。 それでもこのメッセージが消えない場合は、すみやかに電源を切 り、本機をお買い求めの販売店または担当サービスにご連絡くだ さい。

メッセージの内容: ヘッドチョウセイ (ジドウ)機能がうまく働きません。

対処のしかた : 用紙の汚れや、ヘッドの目つまりが原因です。電源を入れ直し て、用紙が汚れている場合は用紙を交換し、ヘッドのクリーニン グを行った後もう一度ヘット、チョウセイを実施してください。 それでもこのメッセージが消えない場合は、すみやかに電源を切 り、本機をお買い求めの販売店または担当サービスにご連絡くだ さい。

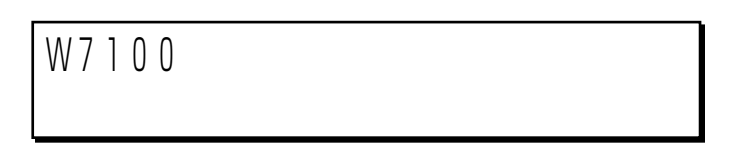

**メッセージの内容**: プリンタの電源を入れたときに、プリントヘッドがきちんと取り 付けられていません。

対処のしかた : いったん電源を切り、プリントヘッドがきちんと取り付けられて いるか確認し、取り付け直してください。その後、電源を入れ直 して印字位置の自動調整をおこなってください。(→p.5-10) それでもこのメッセージが消えない場合は、すみやかに電源を切 り、本機をお買い求めの販売店または担当サービスにご連絡くだ さい。

### W7280

メッセージの内容:プリントヘッドの自動ノズルチェック動作に失敗しました。

対処のしかた : いったん電源を切り、電源を入れ直してください。それでもこの メッセージが消えない場合は、すみやかに電源を切り、本機をお 買い求めの販売店または担当サービスにご連絡ください。

メッセージの内容: プリントヘッドがきちんと取り付けられていません。
 対処のしかた
 : いったん電源を切り、プリントヘッドがきちんと取り付けられているか確認し、取り付け直してください。その後、電源を入れ直して印字位置の自動調整をおこなってください。(→p.5-10)それでもこのメッセージが消えない場合は、すみやかに電源を切り、本機をお買い求めの販売店または担当サービスにご連絡ください。

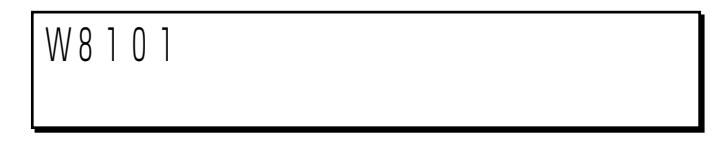

メッセージの内容: 用紙の位置が適切な位置にありません。左側に寄っています。

対処のしかた : 電源を入れ直してロール紙カセットを開け、用紙を正しくセット してください。ロール紙をお使いの場合は、巻きに乱れが無いか 確認し、ある場合は直してください。 それでもこのメッセージが消えない場合は、すみやかに電源を切 り、本機をお買い求めの販売店または担当サービスにご連絡くだ さい。

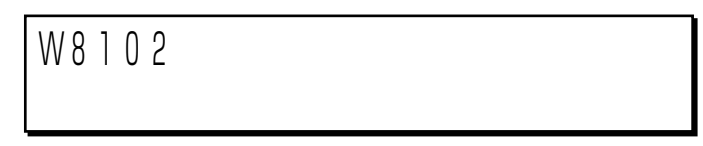

メッセージの内容: 用紙の位置が適切な位置にありません。右側に寄っています。

対処のしかた : 電源を入れ直してロール紙カセットを開け、用紙を正しくセット してください。ロール紙をお使いの場合は、巻きに乱れが無いか 確認し、ある場合は直してください。 それでもこのメッセージが消えない場合は、すみやかに電源を切 り、本機をお買い求めの販売店または担当サービスにご連絡くだ さい。

#### Wb001

メッセージの内容: カッターが正常に動作しません。

対処のしかた : いったん電源を切り、トップカバーを静かに開けて、用紙がつ まっているかどうか確認し、つまっているときは用紙を取り除い て電源を入れ直してください。 それでもこのメッセージが消えない場合は、すみやかに電源を切 り、本機をお買い求めの販売店または担当サービスにご連絡くだ さい。

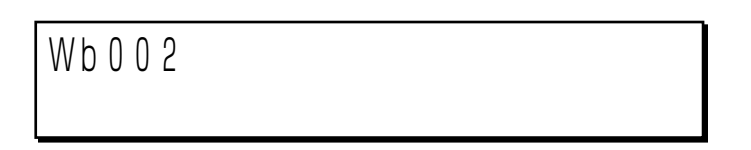

メッセージの内容: キャリッジの初期化動作に失敗しました。

対処のしかた : いったん電源を切り、トップカバーを静かに開けて、用紙がつ まっているかどうか確認し、つまっているときは用紙を取り除い て電源を入れ直してください。 それでもこのメッセージが消えない場合は、すみやかに電源を切 り、本機をお買い求めの販売店または担当サービスにご連絡くだ さい。

# 8

### Wb102

メッセージの内容: 紙づまりの自動復帰動作に失敗しました。

対処のしかた : いったん電源を切り、トップカバーを静かに開けて、用紙がつ まっているかどうか確認し、つまっているときは用紙を取り除い て電源を入れ直してください。 それでもこのメッセージが消えない場合は、すみやかに電源を切 り、本機をお買い求めの販売店または担当サービスにご連絡くだ さい。 Wc000

メッセージの内容:キャリッジが正常に動作しません。

対処のしかた : いったん電源を切り、トップカバーを静かに開けて、用紙がつ まっていたら用紙を取り除き、リリースレバーaが上がっていた ら下げて元の位置に戻して電源を入れ直してください。また、 レールが汚れていてキャリッジが移動できなくなっている可能性 があります。その場合はレール部を清掃し、電源を入れ直してく ださい。(→レール部:p.9-5) それでもこのメッセージが消えない場合は、すみやかに電源を切 り、本機をお買い求めの販売店または担当サービスにご連絡くだ

さい。

Wc001

メッセージの内容: 用紙を正常に搬送しません。

対処のしかた : いったん電源を切り、トップカバーを静かに開けて、用紙がつまっているかどうか確認し、つまっているときは用紙を取り除いて電源を入れ直してください。 それでもこのメッセージが消えない場合は、すみやかに電源を切り、本機をお買い求めの販売店または担当サービスにご連絡ください。

Wc002

メッセージの内容:キャリッジが正常に動作しません。

対処のしかた : 電源を切ってレール部を清掃し、電源を入れ直してください。 (→レール部: p.9-5) それでもこのメッセージが消えない場合は、すみやかに電源を 切り、本機をお買い求めの販売店または担当サービスにご連絡 ください。

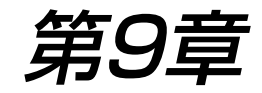

プリンタの保守

この章では、本機の日常の清掃および点検や、廃インクタンクの交換に ついて説明します。

| 日常のお手入れ               | 9-2   |
|-----------------------|-------|
| ■プリンタの清掃              | 9-2   |
| ●外装力バー                | 9- 3  |
| ●プラテン周辺部(プラテン、ピンチローラ) | 9- 3  |
| ●レール部                 | 9- 5  |
| ●キャリッジ部               | 9- 9  |
| ■プリントヘッドのクリーニングについて   | 9-12  |
| 廃インクタンクの交換            | 9- 13 |
| ■廃インクタンクの交換のしかた       | 9-13  |

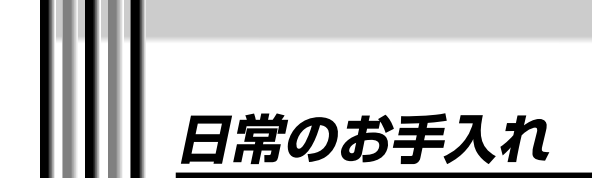

本機をながくお使いいただくために、日常のお手入れのしかたを説明します。

# プリンタの清掃

紙づまりなどの給紙不良やプリント品質の低下を防ぐために、定 期的にプリンタを清掃してください。特に、プラテン周辺は汚れ やすいのでこまめに清掃してください。

| ▲ 警告                                         | <ul> <li>清掃のときは、電源スイッチを切り、電源プラ<br/>グをコンセントから抜いてください。火災や感<br/>電の原因になります。</li> <li>機械を分解したり、改造したりしないでくださ<br/>い、内部には高温・高圧の部分があり、火災や<br/>感電の原因になります。</li> </ul> |
|----------------------------------------------|----------------------------------------------------------------------------------------------------|
|                                              | ●機械の近くでは可燃性のスプレーなどは使用しないでください。スプレーのガスが機械内部の電気部品などに接触すると、火災や感電の原因になります。                                                                                      |
|                                              | ●清掃のときは、中性洗剤を含ませて固く絞った<br>布を使用してください。アルコール、ベンジ<br>ン、シンナーなどの引火性溶剤は使用しないで<br>ください。引火性溶剤が機械内部の電気部品な<br>どに接触すると、火災や感電の原因になりま<br>す。                              |
|                                              |                                                                                                    |
| ⚠ 注意                                         | ●機械内部にクリップやホッチキスの針などの金属片を落とさないでください。また、水、液体や引火性溶剤(アルコール、ベンジン、シンナーなど)をこぼさないでください。これらが機械内部の電気部品に接触すると、火災や感電の原因になります。                                          |
|                                              | ●清掃など内部を点検するときは、ネックレス、<br>ブレスレットなどの金属物が機械内部に触れな<br>いように点検してください。やけどや感電の原<br>因になることがあります。                                                                    |
|                                              |                                                                                                    |
| ●有機済<br>い。こ<br>お願い 色が済<br>●プララ<br>リッミ<br>さい。 | 容剤、スプレー清浄剤などは使用しないでくださ<br>これらのものをお使いになると、プリンタ表面の<br>きちたり外装が溶けたりすることがあります。<br>テンやピンチローラの清掃をおこなう前に、キャ<br>びがホームポジションにあることを確認してくだ                               |

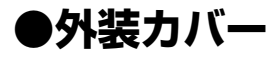

汚れが気になり出したら、水を含ませてよくしぼった布で拭い たあと、乾拭きします。

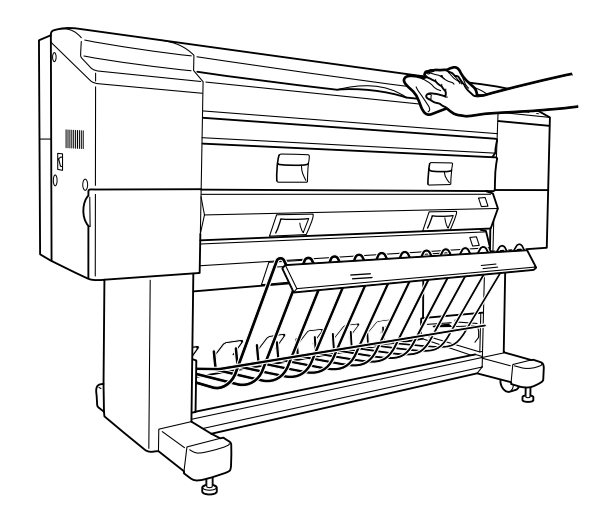

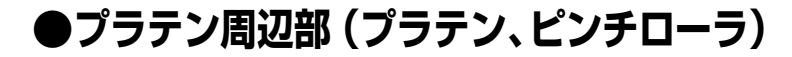

水を含ませてよくしぼった布で拭いたあと、乾拭きします。 (清掃の目安は2日に1回程度です)

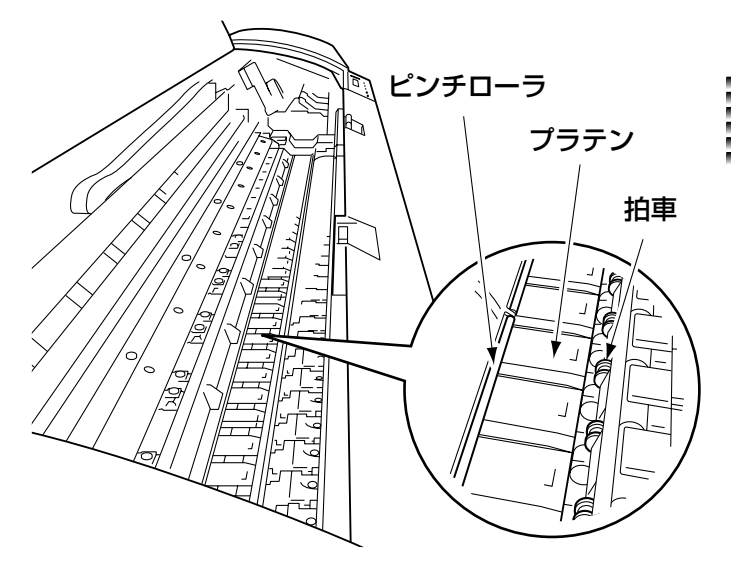

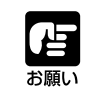

●プラテンを拭くときは拍車に布が触れないように注意してください。布をひっかけて拍車が壊れると、紙づまりの原因になります。

7 電源を切り、電源コードを抜きます。

**2** トップカバーを開け、リリースレバーaを上げて搬送 部を解除します。

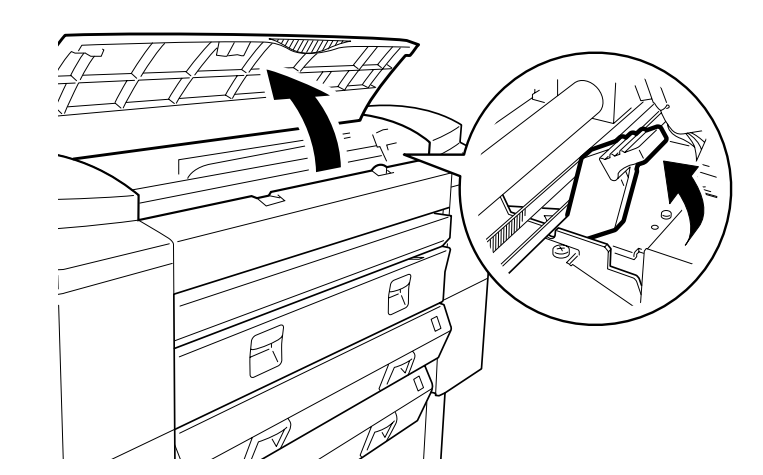

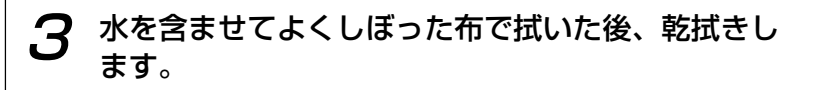

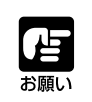

●プラテンやピンチローラを清掃するときは、手前にある拍車に布が触れないようにご注意ください。布をひっかけて拍車が壊れると、紙づまりの原因になります。

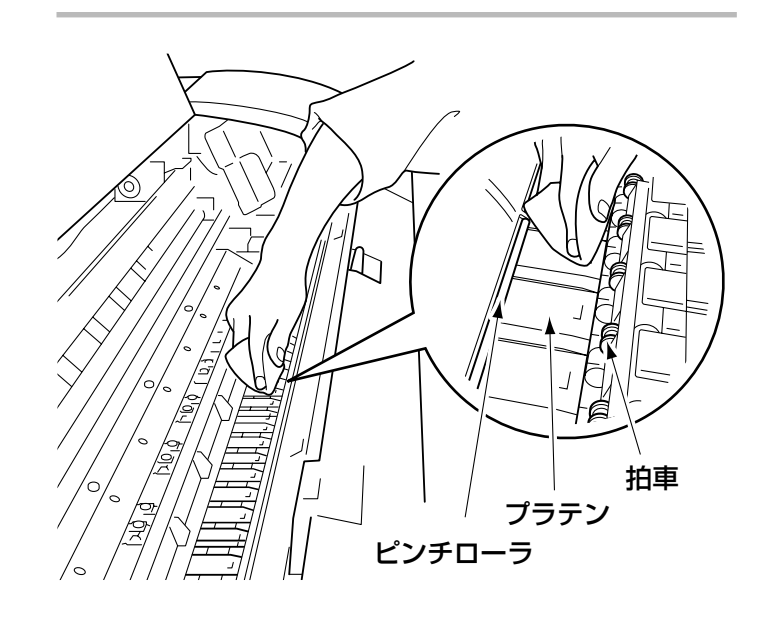

- **4** リリースレバーaを元に戻し、トップカバーを静かに 閉めます。
- **5** 電源コードをコンセントに差し込み、電源を入れます。

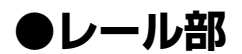

毛羽立たない乾いた布(木綿布など)で乾拭きします。 (清掃の目安は、3ヶ月に1回程度です。)

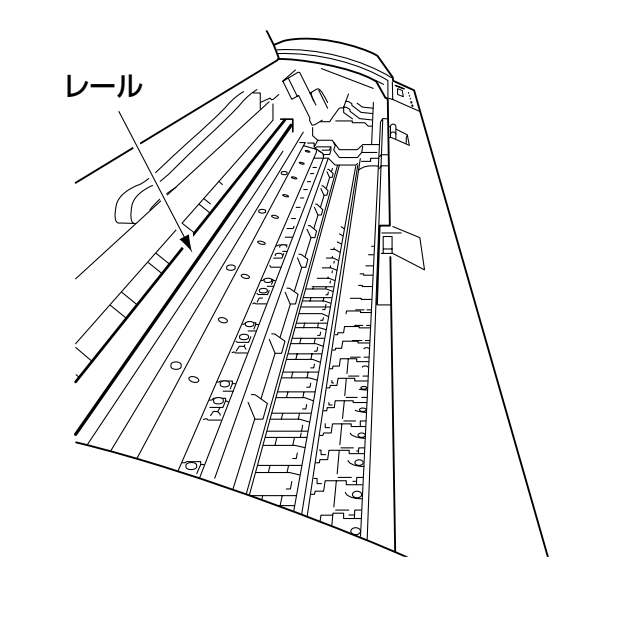

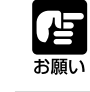

●レールを拭くときはリニアスケールに布が触れないように注意してください。布をひっかけてリニアスケー ルが傷付くと、故障の原因になります。

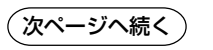

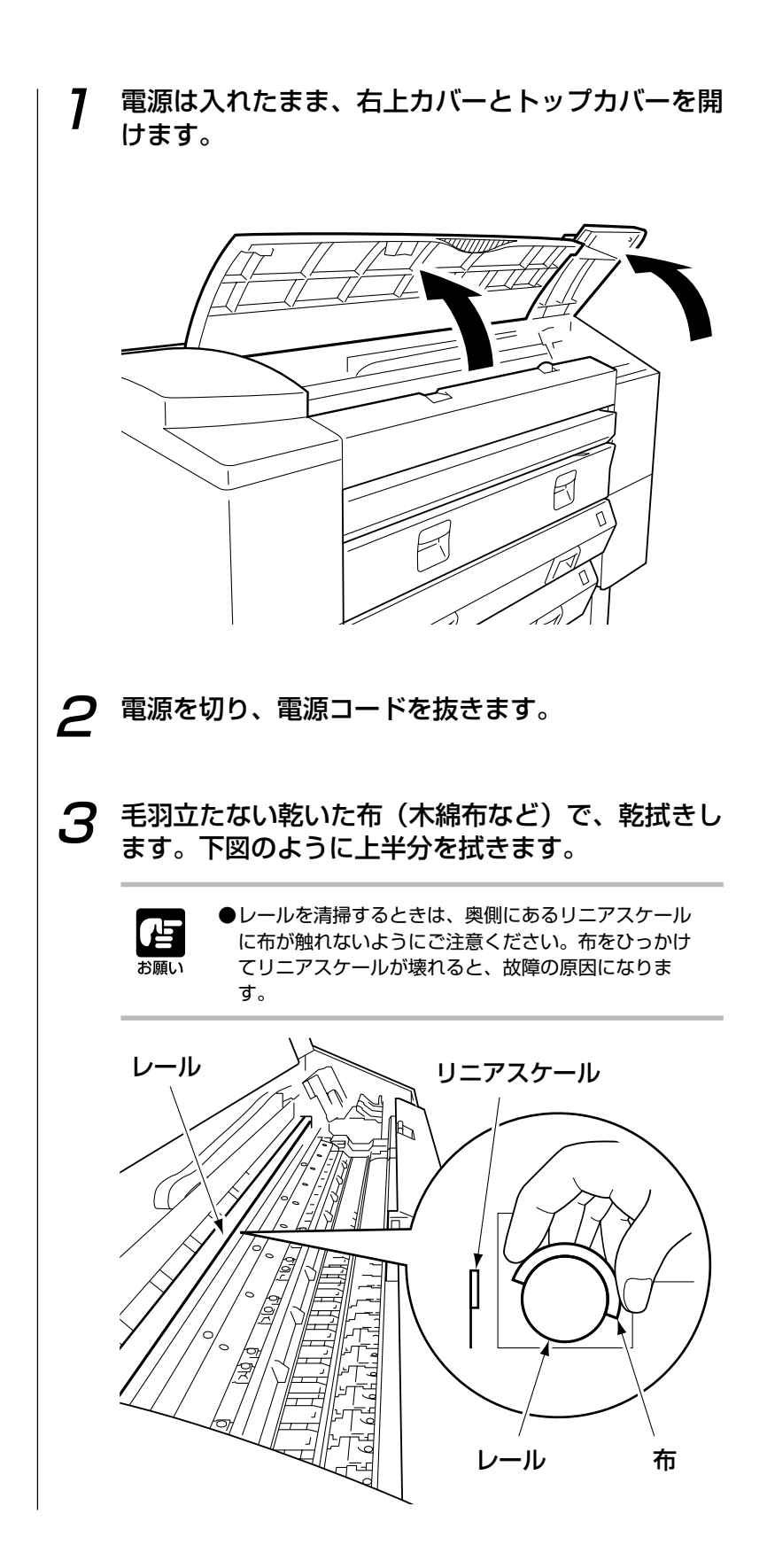

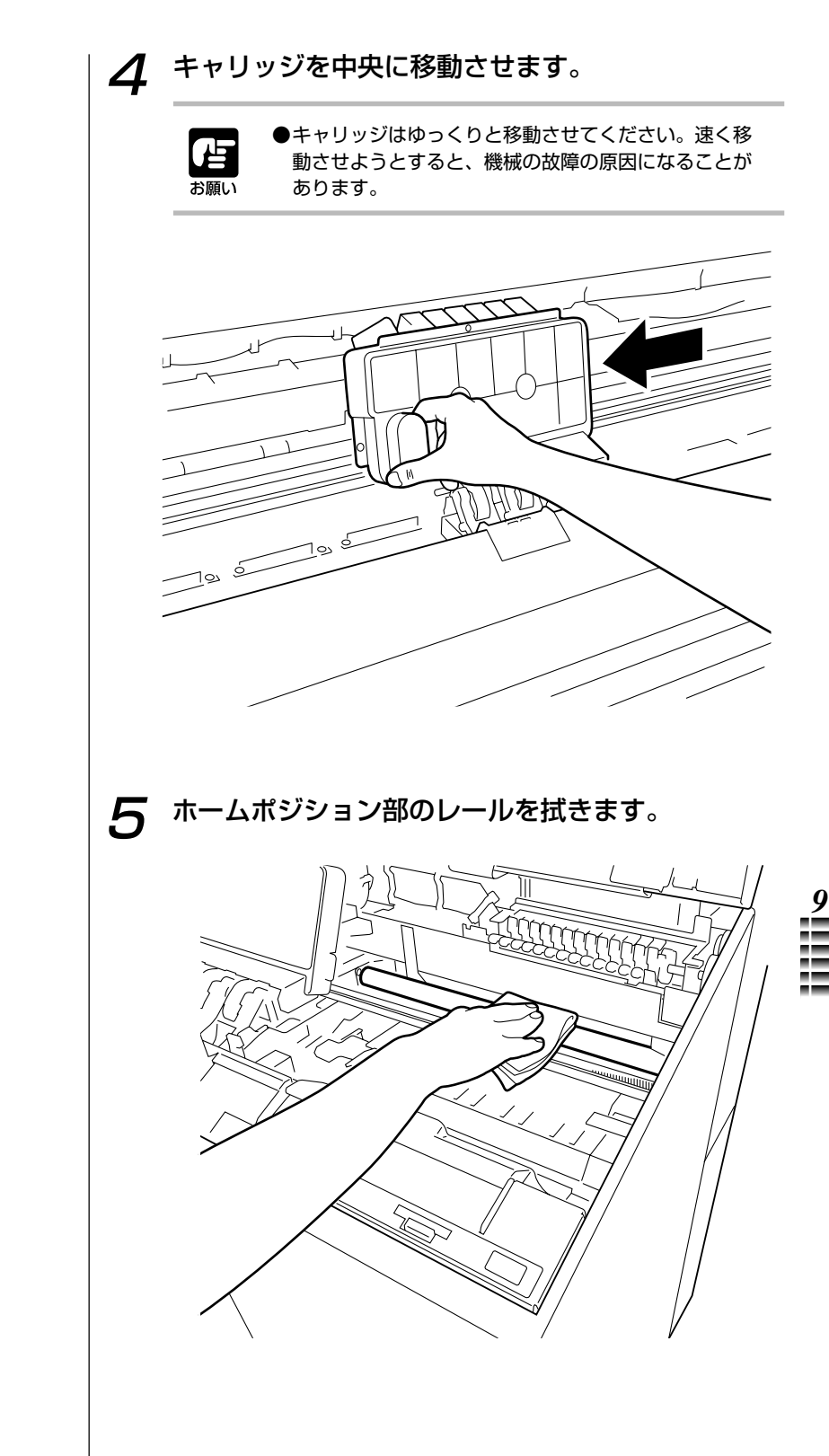

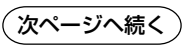

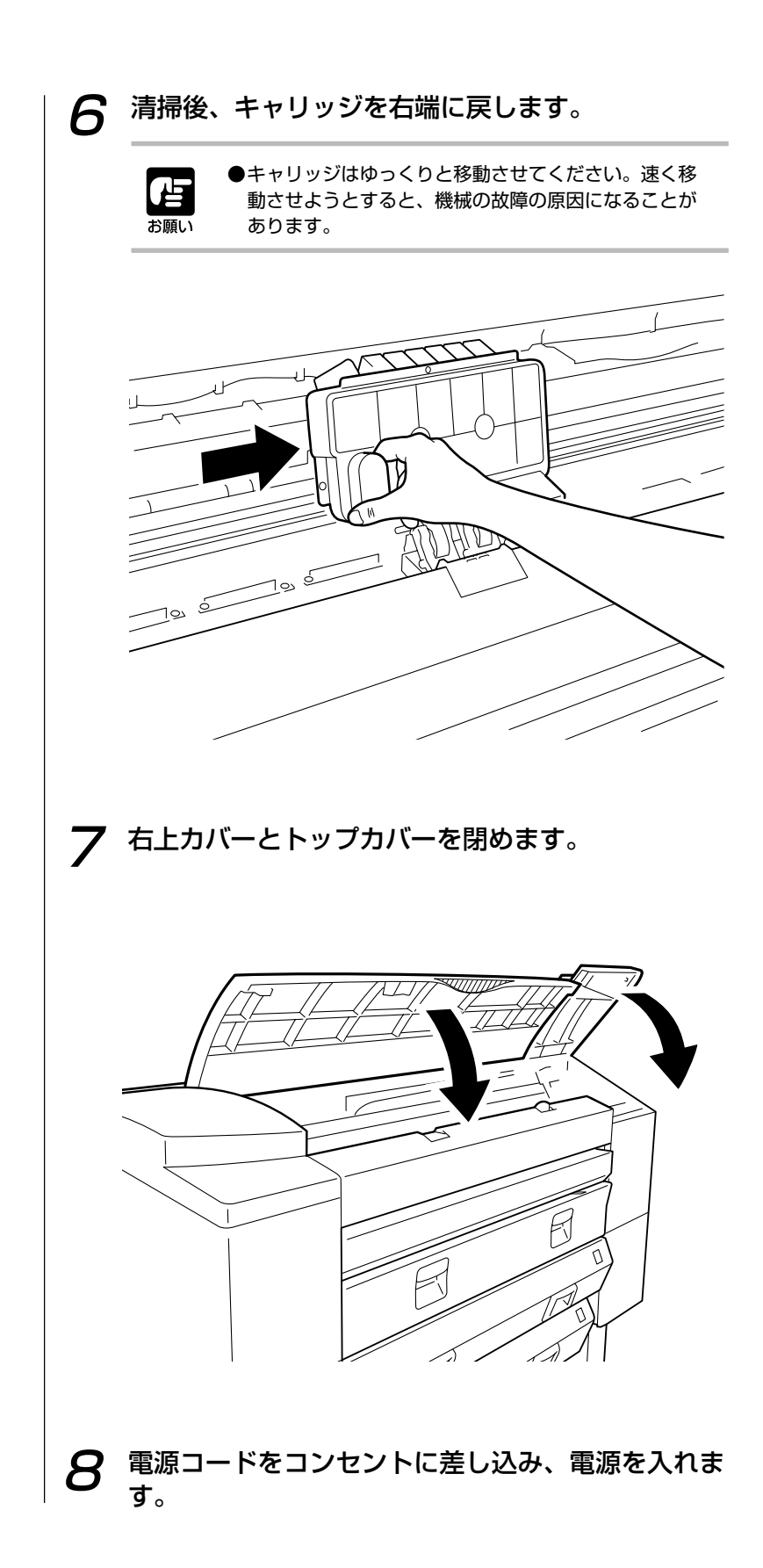

### ●キャリッジ部

汚れが気になり出したら水を含ませてよくしぼった布で拭いた あと、乾拭きします。

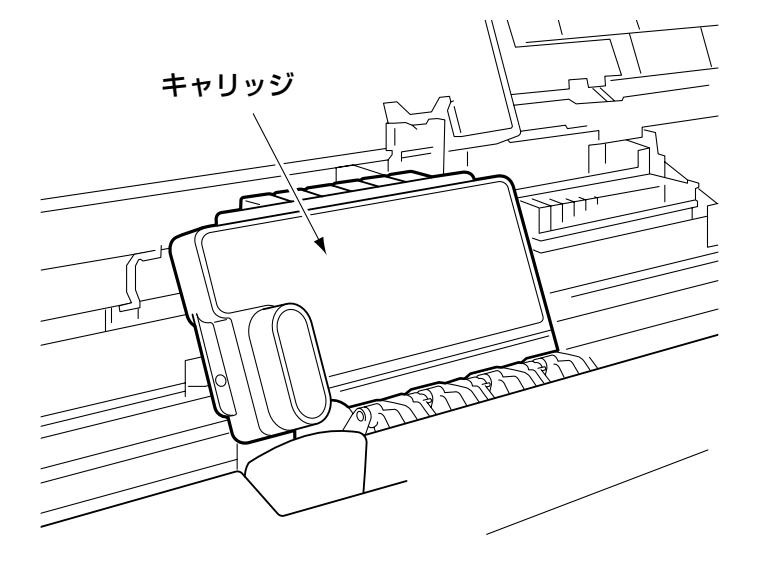

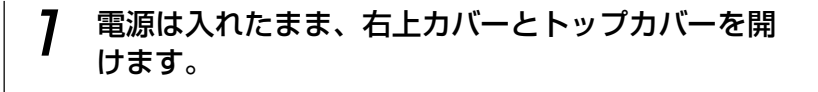

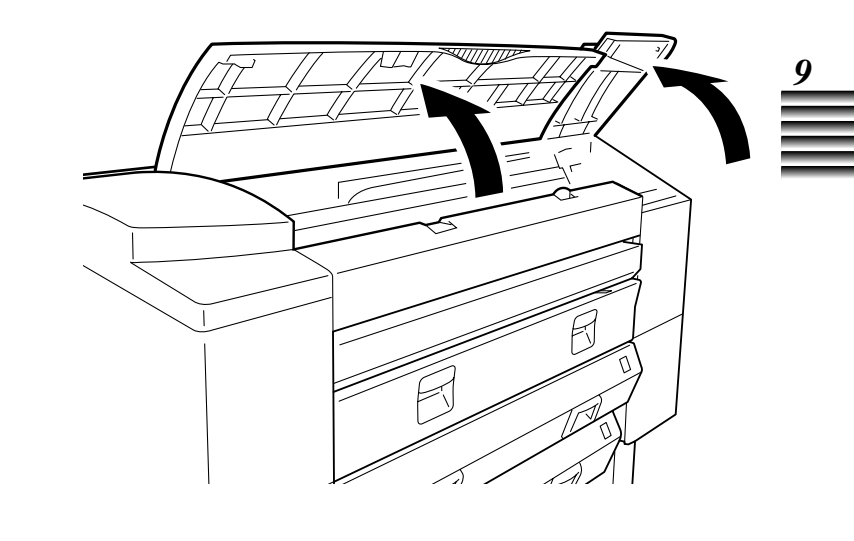

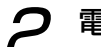

2 電源を切り、電源コードを抜きます。

キャリッジを中央に移動させます。 3 ●キャリッジはゆっくりと移動させてください。速く移 占 動させようとすると、機械の故障の原因になることが お願い あります。 τ 4 水を含ませてよくしぼった布で拭いたあとに、乾拭 きします。

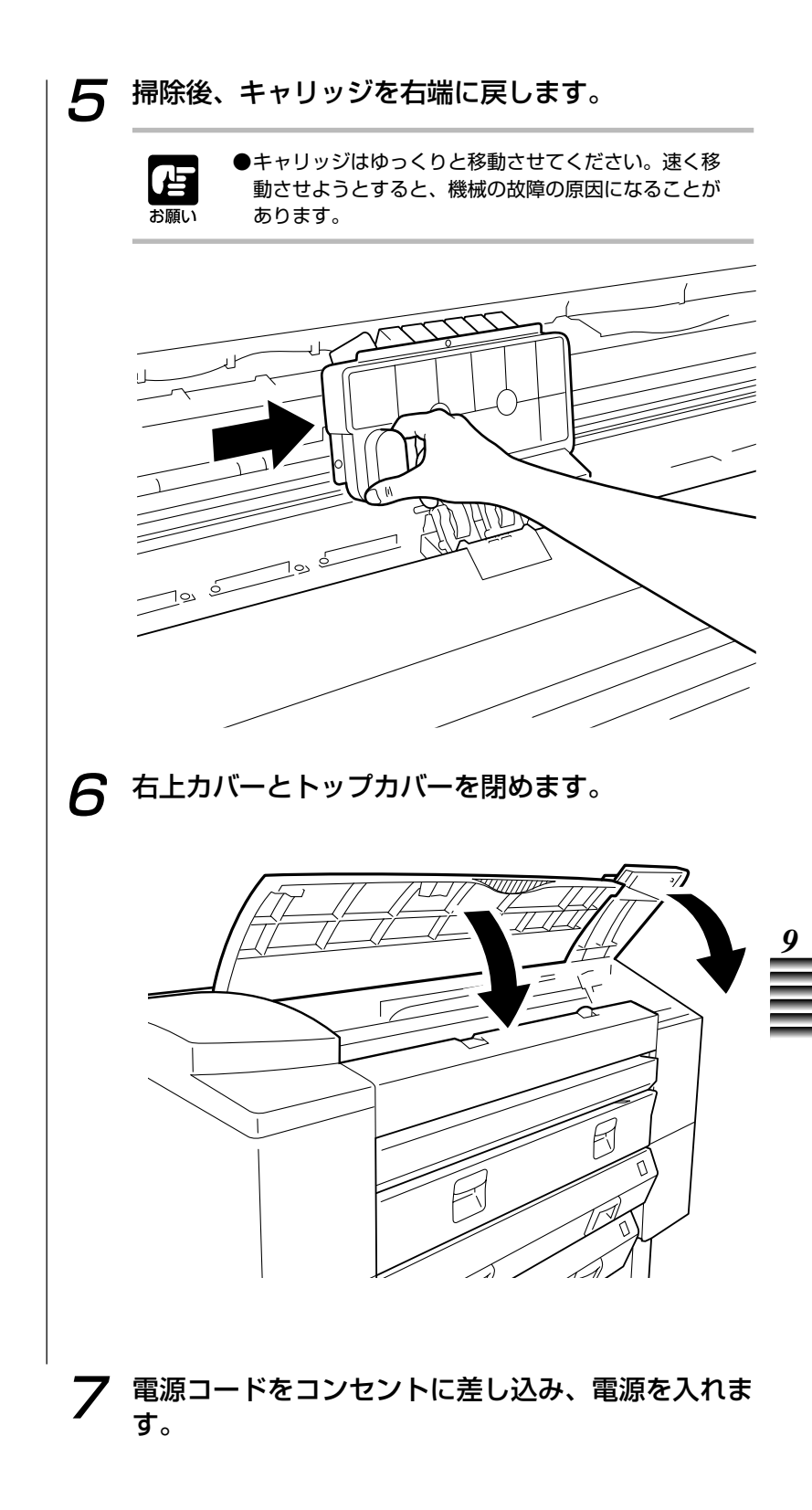

## プリントヘッドのクリーニングについて

本機は、プリントヘッドのヘッド部のノズルの目づまりが起きな いよう、定期的に自動でヘッドクリーニングをおこないます。 また、新しいプリントヘッドを交換したときにも、本機はプリン トの品質を保持するために自動的にヘッドクリーニングをおこな います。

それでも画像がかすれたりインクの出が悪くなったときは、「 クリーニング」メニューで任意にヘッドクリーニングをおこなう ことができます。

必要に応じてヘッドクリーニングをおこなってください。 ヘッドクリーニングのしかたについては、第5章 よりきれいにプ リントするためにの「ヘッドのクリーニング」(→P.5-8)をご 覧ください。

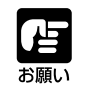

●ヘッドクリーニングはインクを多く消費します。必要 なとき以外はヘッドクリーニングをおこなわないでく ださい。

ヘッドクリーニングをおこなってもプリント結果が改善されない ときは、プリントヘッドの寿命が考えられます。(→プリント結 果を見て交換する:P.6-8)

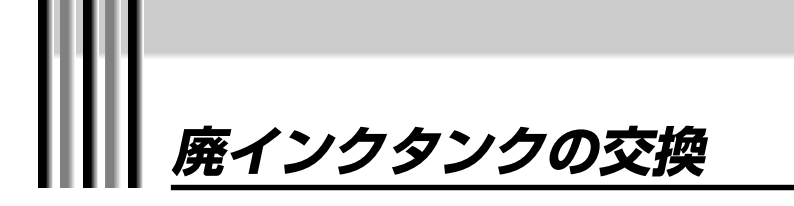

本機は、安定したプリントの品質を得るために、必要に応じてヘッド内のインクを吸 引し、廃インクタンク内に回収しています。"ハイインクタンクヲ コウカンシテク ダサイ"というメッセージが表示されたら廃インクタンクを交換してください。

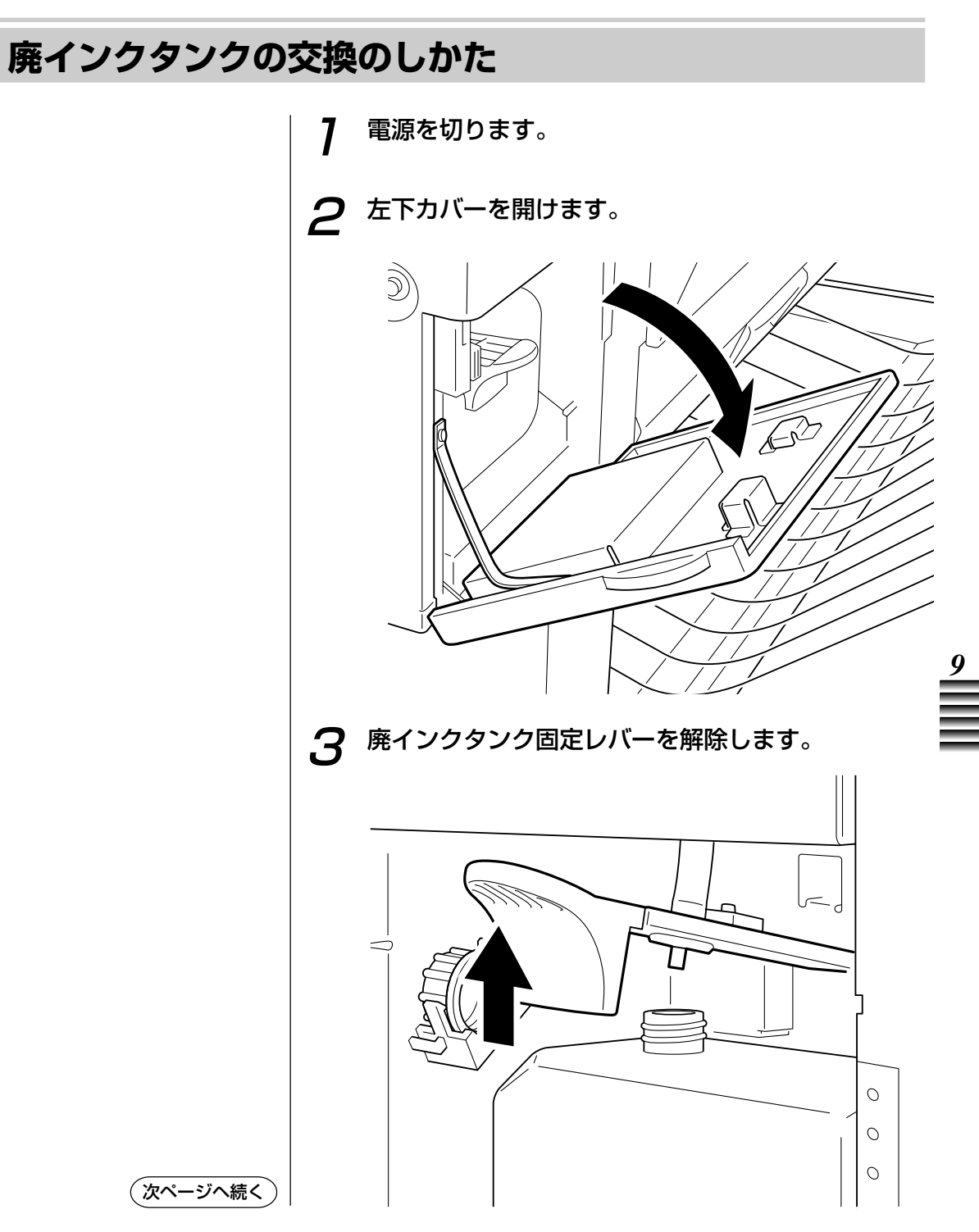

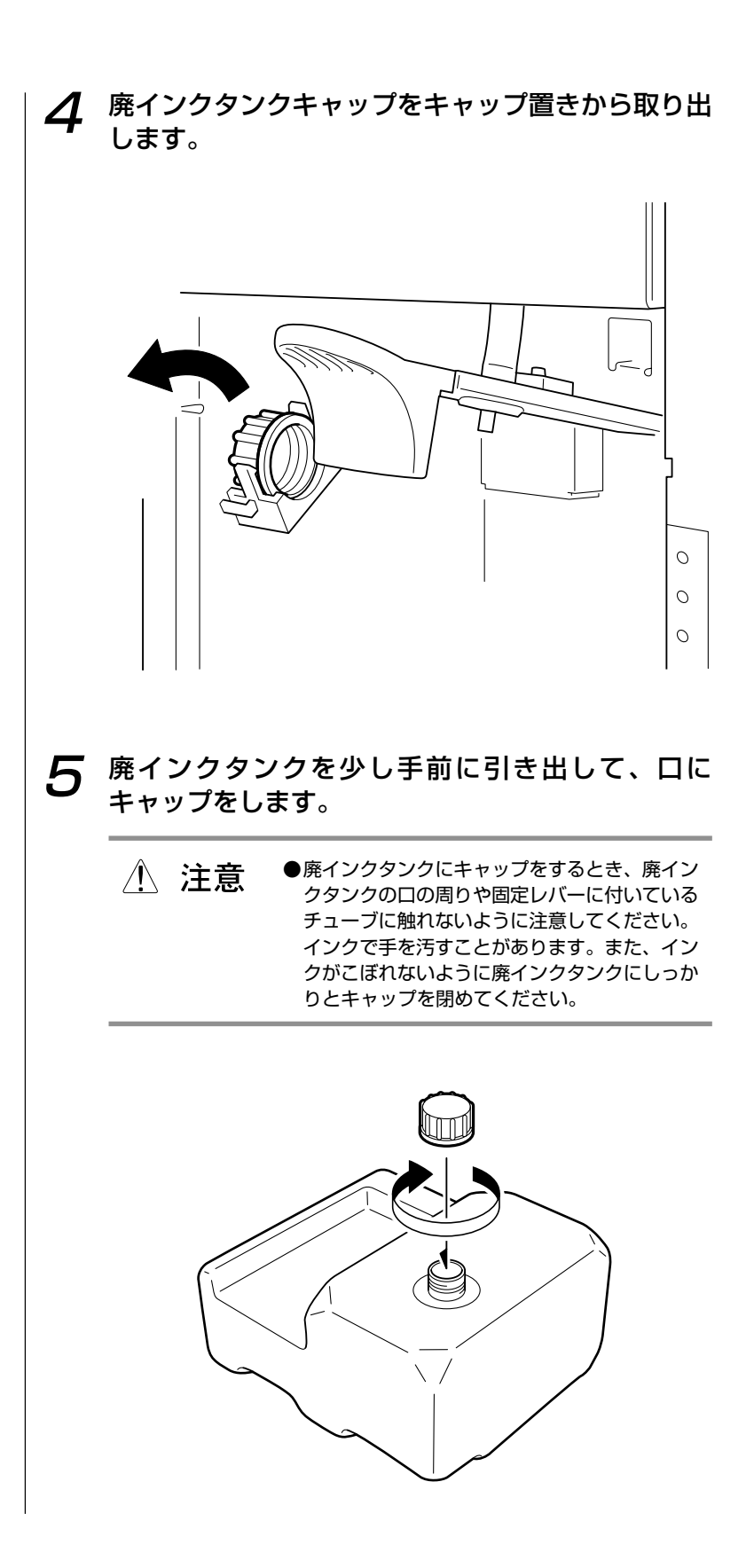

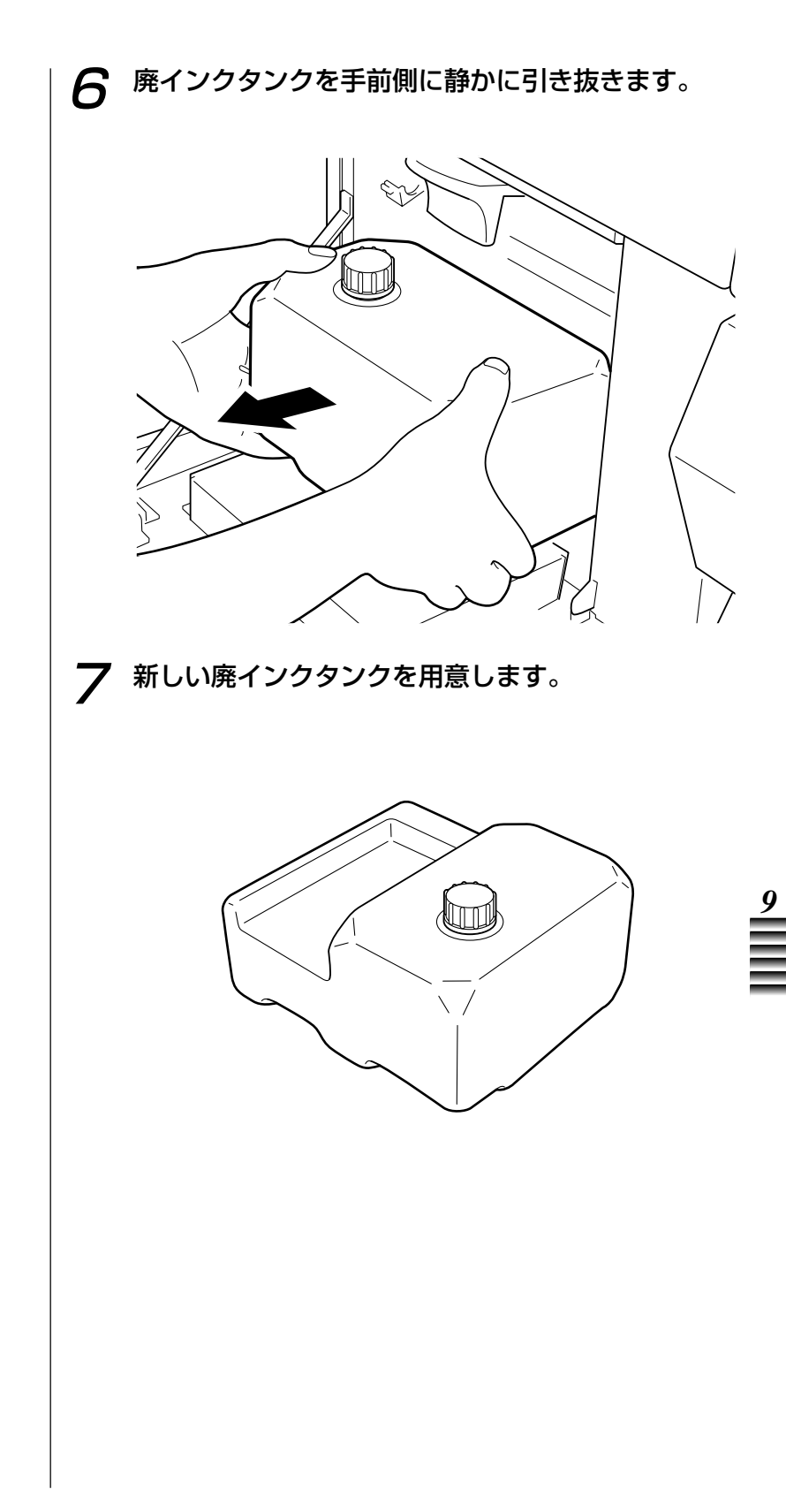

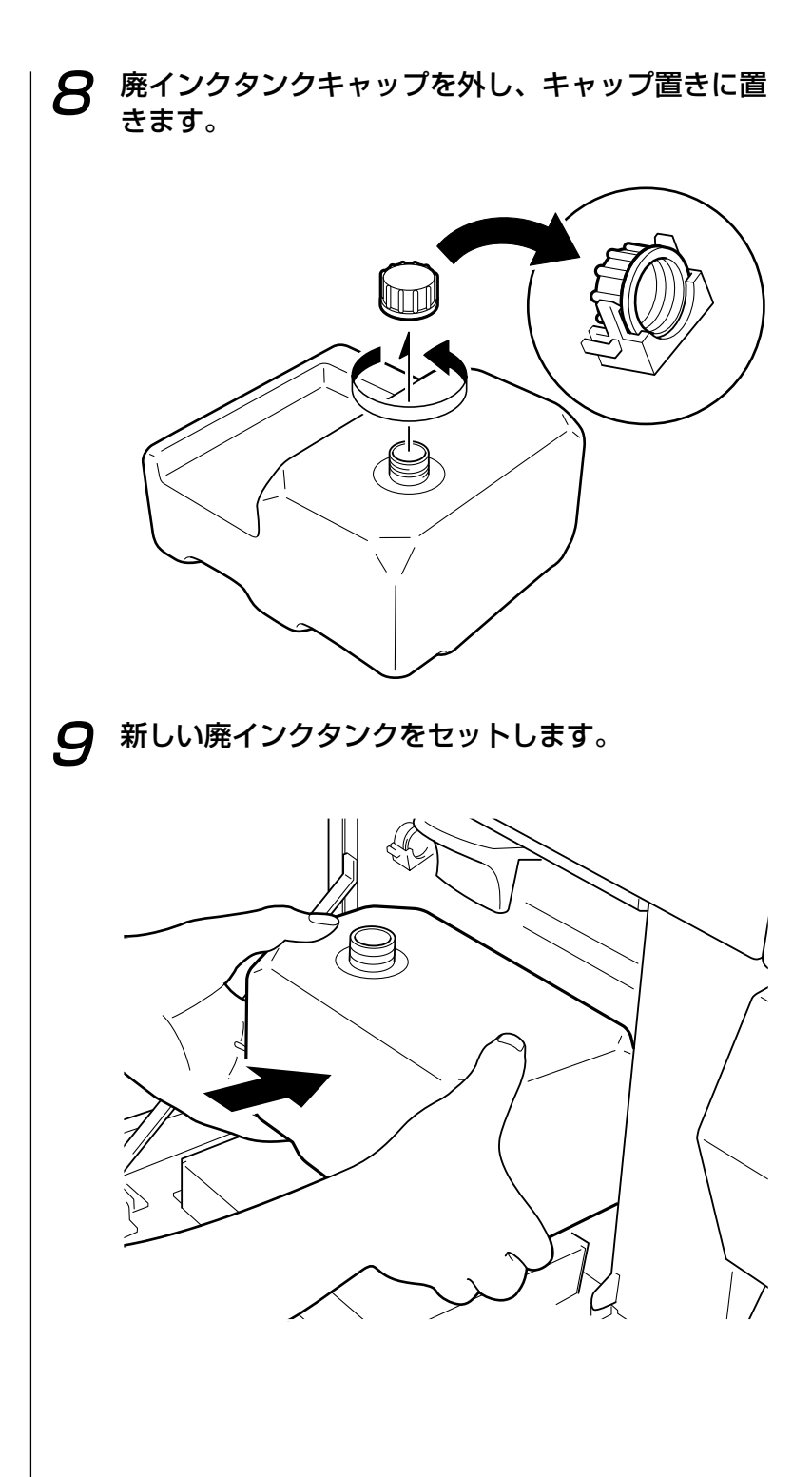

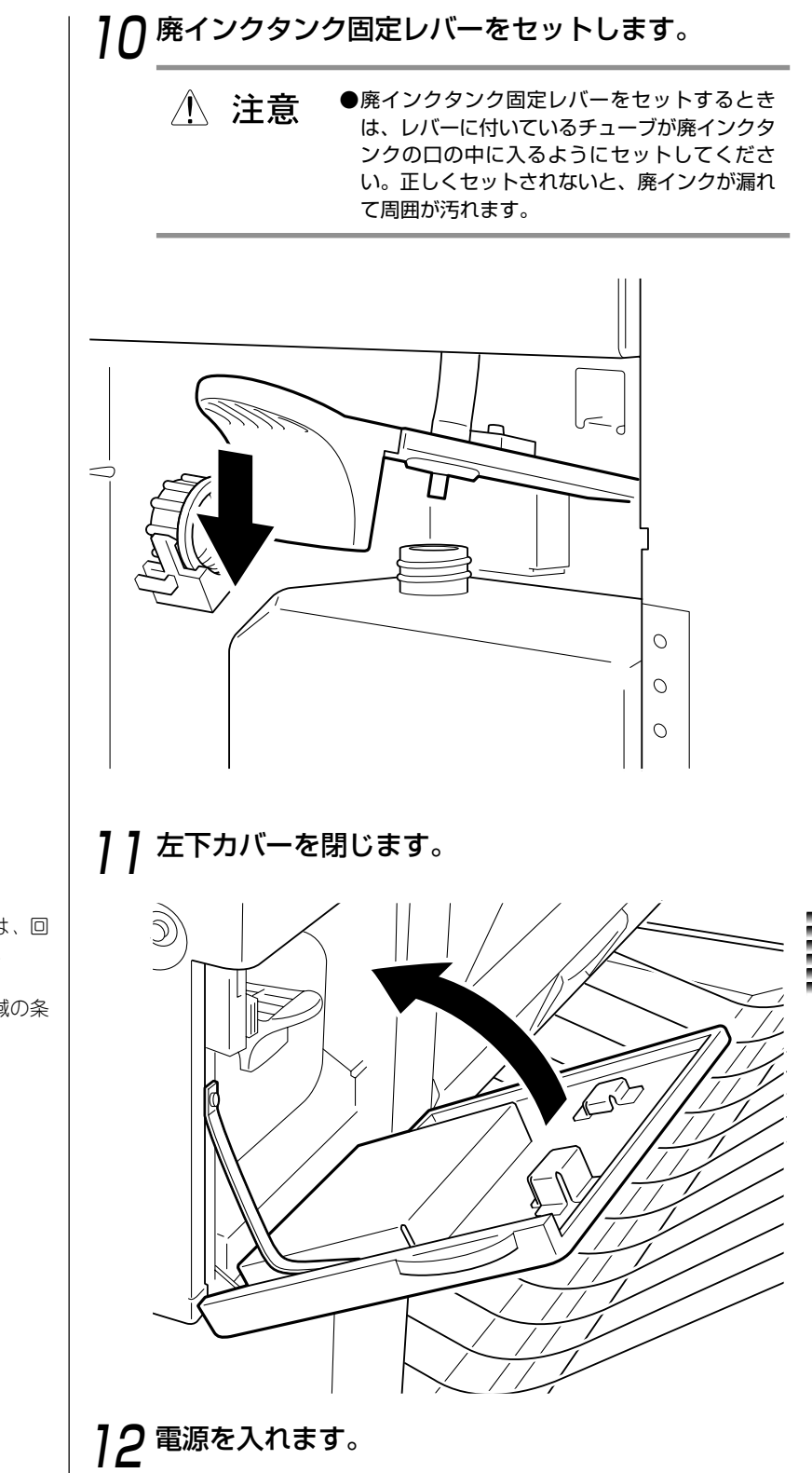

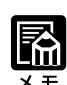

- ・使用済みの廃インクタンクは、回
   収のご協力をお願いします。
   (→P.6-6)
- ・お捨てになる場合には、地域の条 例にしたがってください。

# 第10章

# 困ったときは

この章では、本機が正常に動作しないとき、画像の品質に問題があると きの対処のしかたを説明します。 故障かなと思ったとき、必要に応じてお読みください。

| きれいにプリントされないとき                    | 10- | - 2  |
|-----------------------------------|-----|------|
| ■インクが出ない、プリントがかすれる                | 10- | - 2  |
| ■プリント画像が汚れる                       | 10- | - 2  |
| ■インクがにじんでいる                       | 10- | - З  |
| ■直線がまっすぐに見えない                     | 10- | - З  |
| ■プリント画像がうすい                       | 10- | - 4  |
| ■横方向に白スジや黒スジが出る                   | 10- | - 4  |
| ■横方向にムラがある                        | 10- | - 5  |
| ■画面上の色味とプリントの色味が異なる               | 10- | - 5  |
| ■カラーで作成した画像がモノクロでプリントされる          | 10- | 6    |
| ■プリントした用紙が汚れる                     | 10- | 6    |
| ■用紙の端部が汚れる                        | 10- | - 6  |
| ■プリントした画像が用紙におさまらない               | 10- | - 7  |
| ■ロール紙の先端が変色する                     | 10- | - 7  |
| ■ロール紙の終端部が機械内部でつまる                | 10- | - 7  |
| プリンタが正常に動作しないとき                   | 10- | 8 .  |
| ■プリンタドライバがインストールできない              | 10- | - 8  |
| ■プリンタの電源が入らない                     | 10- | - 9  |
| ■電源は入るが、オンライン状態にならない              | 10- | - 9  |
| ■プリントが始まらない                       | 10- | - 10 |
| ■プリントが途中で停止する                     | 10- | - 12 |
| ■用紙をうまく送らない、用紙がつまる                | 10- | - 13 |
| ■プリントした用紙がカールする                   | 10- | - 13 |
| ■プリント後、用紙がカットされない                 | 10- | - 13 |
| ■用紙がきれいにカットされない                   | 10- | - 14 |
| ■巻き取り装置を使用しているのに、巻き取りを行わない        | 10- | - 14 |
| ■巻き取り装置を使用しているのに、プリント後、用紙を        |     |      |
| オートカットしてしまう                       | 10- | - 14 |
| ■巻き取っている用紙が斜行してしまう                | 10- | - 14 |
| 用紙がつまったとき                         | 10- | - 15 |
| ■紙づまりの処理のしかた                      | 10- | - 15 |
| ●メッセージ1と4の紙づまりの処理のしかた             | 10- | - 18 |
| ●メッセージ2の紙づまりの処理のしかた               | 10- | - 30 |
| ●メッセージ3の紙づまりの処理のしかた(カット紙がつまった場合)… | 10- | - 32 |
| ●メッセージ5の紙づまりの処理のしかた               | 10- | - 42 |
| ●メッセージ6の紙づまりの処理のしかた               | 10- | - 53 |

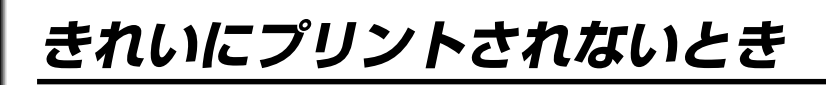

画像に縦/横線のずれや黒スジ/白スジが出たりインクがかすれたりするなど、きれ いにプリントされないときの原因と対処方法について説明します。 原因項目を確認し、対処方法にしたがってください。

## インクが出ない、プリントがかすれる

| 原因                           | 対処方法                                                                                                    |
|------------------------------|----------------------------------------------------------------------------------------------------|
| プリントヘッドのヘッド部分が目づ<br>まりしています。 | ヘッドのクリーニングを2~3回おこなってください。<br>( ヘッドのクリーニング:P5-8)それでも直らない<br>場合はプリントヘッドの寿命です。新しいプリントヘ<br>ッドと交換してください。( BJプリントヘッドの交<br>換のしかた:P6-14) |

# プリント画像が汚れる

| 原因                                         | 対処方法                                                                                                    |
|--------------------------------------------|----------------------------------------------------------------------------------------------------|
| プリントヘッドのヘッド部と用紙の<br>プリント面がこすれています。         | 紙間選択レバーを使って用紙とヘッド部の間隔を広げ<br>てください。( 紙間を設定する:P5-2)                                                                                                    |
| キヤノン推奨用紙以外の用紙を使っ<br>て高濃度の画像をプリントしていま<br>す。 | キヤノン推奨用紙以外の用紙を使って高濃度の画像を<br>プリントすると、用紙が波打ち、プリント面とヘッド<br>部がこすれて汚れることがあります。キヤノン推奨用<br>紙をお使いになることをおすすめします。( 用紙の種<br>類とサイズ:P4-2)また、プリンタドライバ側で「濃<br>度」の設定を調整してプリントしてください。詳しく<br>は各プリンタドライバガイドをご覧ください。 |
# インクがにじんでいる

| 原因               | 対処方法                                                              |
|------------------|-------------------------------------------------------------------|
| インクのにじみやすい用紙を使用し | キヤノン推奨用紙をお使いになることをおすすめしま                                          |
| ています。            | す。( 用紙の種類とサイズ:P4-2)                                               |
| 本機にセットされている用紙の種類 | 本機にセットしている用紙の種類とプリンタドライバ                                          |
| とプリンタドライバ側の「用紙種  | 側の「用紙種類」の設定を合わせてください。詳しく                                          |
| 類」の設定が合っていません。   | は各プリンタドライバガイドをご覧ください。                                             |
| 印刷濃度の設定が高すぎます。   | プリンタドライバ側で「濃度」の設定を調整してプリ<br>ントしてください。詳しくは各プリンタドライバガイ<br>ドをご覧ください。 |

# 直線がまっすぐに見えない

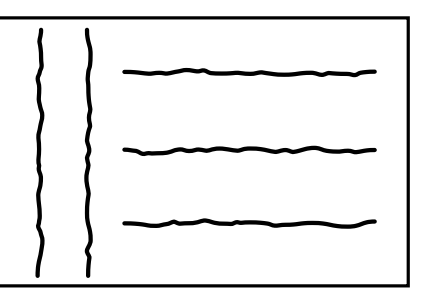

| 原因                          | 対処方法                                                                              |
|-----------------------------|-----------------------------------------------------------------------------------|
| プリントヘッドと用紙の間隔が広く<br>なっています。 | 紙間選択レバーを上向きに起こしてプリントヘッドの<br>位置を下げ、ヘッドと用紙の間隔を狭めてください。<br>( 紙間を設定する:P5-2)           |
| 各色の印字位置がずれています。             | ユーザーメニューの「ヘッドイチ チョウセイ(ジド<br>ウ)」メニューを実行して、各色の印字位置のずれを調<br>整してください。( 印字位置の調整:P5-10) |

# プリント画像がうすい

| 原因                                        | 対処方法                                                                                                    |
|-------------------------------------------|----------------------------------------------------------------------------------------------------|
| 用紙の種類や用紙の品質に問題があ<br>ります。                  | キヤノン推奨用紙をお使いになることをおすすめします。( 用紙の種類とサイズ: P4-2)                                                                                                    |
| 本機の推奨環境で使用されていませ<br>ん。                    | 本機の推奨環境で本機をお使いください。本機の推奨<br>環境は以下の通りです。<br>温度:15~30 、湿度:10~80%                                                                                                    |
| 印刷濃度の設定が低すぎます。                            | プリンタドライバ側で「濃度」の設定を調整してプリ<br>ントしてください。詳しくは各プリンタドライバガイ<br>ドをご覧ください。                                                                                                    |
| プリンタドライバ側の「カラーバラ<br>ンス」の設定が適切ではありませ<br>ん。 | プリンタドライバ側で「カラーバランス」の設定を調<br>整してプリントしてください。詳しくは各プリンタド<br>ライバガイドをご覧ください。                                                                                                    |
| プリントヘッドのノズルがつまって<br>います。                  | ユーザーメニューの「チェック パターン」メニューを<br>使ってテストプリントをおこない、ノズルの状態を確<br>認してください。( テストプリントする:P2-14)<br>ノズルがつまっている色を確認したら、「クリーニン<br>グ」メニューを設定してノズルのクリーニングをおこ<br>なってください。( ヘッドのクリーニング:P5-8)<br>クリーニングを3回までおこなってもノズルの目づまり<br>が回復しないときは、新しいプリントヘッドに交換し<br>てください。( BJプリントヘッドの交換のしかた:<br>P6-15) |

# 横方向に白スジや黒スジが出る

| 原因                           | 対処方法                                                                                                    |
|------------------------------|----------------------------------------------------------------------------------------------------|
| 各色の印字位置がずれています。              | ユーザーメニューの「ヘッドイチ チョウセイ(ジド<br>ウ)」メニューを実行して、各色の印字位置のずれを調<br>整してください。( 印字位置の調整: P5-10)                                                                                                    |
| プリントヘッドのヘッド部分が目づ<br>まりしています。 | ユーザーメニューの「チェック パターン」メニューを<br>使ってテストプリントをおこない、ノズルの状態を確<br>認してください。(テストプリントする:P2-13)<br>ノズルがつまっている色を確認したら、「クリーニン<br>グ」メニューを設定してノズルのクリーニングをおこ<br>なってください。(ヘッドのクリーニング:P5-8)<br>クリーニングを3回までおこなってもノズルの目づまり<br>が回復しないときは、新しいプリントヘッドに交換し<br>てください。(BJプリントヘッドの交換のしかた:<br>P6-14) |

### 横方向にムラがある

| 原因                                 | 対処方法                                                                               |
|------------------------------------|------------------------------------------------------------------------------------|
| 各色の印字位置がずれています。                    | ユーザーメニューの「ヘッドイチ チョウセイ(ジド<br>ウ)」メニューを実行して、各色の印字位置のずれを調<br>整してください。( 印字位置の調整: P5-10) |
| プリンタドライバ側の「印刷品位」<br>の設定が適切ではありません。 | プリンタドライバ側で「印刷品位」の設定を調整して<br>プリントしてください。詳しくは各プリンタドライバ<br>ガイドをご覧ください。                |

### 画面上の色味とプリントの色味が異なる

| 原因                                        | 対処方法                                                                              |
|-------------------------------------------|-----------------------------------------------------------------------------------|
| 各色の印字位置がずれています。                           | ユーザーメニューの「ヘッドイチ チョウセイ(ジド<br>ウ)」メニューを実行して、各色の印字位置のずれを調<br>整してください。( 印字位置の調整:P5-10) |
| プリントヘッドと用紙の間隔が広く<br>なっています。               | 紙間選択レバーを上向きに起こしてプリントヘッドの<br>位置を下げ、ヘッドと用紙の間隔を狭めてください。<br>( 紙間を設定する:P5-2)           |
| プリンタドライバ側の「マッチング<br>方法」の設定が適切ではありませ<br>ん。 | プリンタドライバ側で「マッチング方法」の設定を調<br>整してプリントしてください。詳しくは各プリンタド<br>ライバガイドをご覧ください。            |
| プリンタドライバ側の「カラーバラ<br>ンス」の設定が適切ではありませ<br>ん。 | プリンタドライバ側で「カラーバランス」の設定を調<br>整してプリントしてください。詳しくは各プリンタド<br>ライバガイドをご覧ください。            |
| プリンタドライバ側の「ガンマ係<br>数」の設定が適切ではありません。       | プリンタドライバ側で「ガンマ係数」の設定を調整し<br>てプリントしてください。詳しくは各プリンタドライ<br>バガイドをご覧ください。              |

x t

・コンピュータのディスプレイ上の色味とプリンタでプリントしたときとの色味とでは、発色方法が違うため色合いに差異が生じることがあります。ディスプレイ上では、赤、緑、青の「光の三原色」と呼ばれる3色の組み合わせで様々な色を表現しますが、プリント画像では、イエロー、マゼンタ、シアンの「色の三原色」を組み合わせて様々な色を再現しているからです。

10

# カラーで作成した画像がモノクロでプリントされる

| 原因                                  | 対処方法                                                                     |
|-------------------------------------|--------------------------------------------------------------------------|
| アプリケーションソフトの設定がカ<br>ラーデータになっていません。  | アプリケーションソフト上でカラーデータの設定にし<br>てください。                                       |
| プリンタドライバ側で「グレースケ<br>ール印刷」が設定されています。 | プリンタドライバ側で「グレースケール印刷」の設定<br>を解除してプリントしてください。詳しくは各プリン<br>タドライバガイドをご覧ください。 |

# プリントした用紙が汚れる

| 原因                        | 対処方法                                                                                                    |
|---------------------------|----------------------------------------------------------------------------------------------------|
| プラテンまたはピンチローラが汚れ<br>ています。 | プラテンまたはピンチローラを清掃します。( プリ<br>ンタの清掃:P9-3)                                                                                                    |
| 高濃度の画像をプリントしていま<br>す。     | 高濃度の画像をプリントするときはユーザーメニュー<br>の「インク カンソウジカン(ページ)」または「イ<br>ンク カンソウジカン(スキャン)」メニューを使っ<br>て用紙上のインクを乾燥させてください。( プリン<br>ト後にインクを乾燥させる時間を設ける:P7-12、プリ<br>ントの途中で定期的にインクを乾燥させる時間を設け<br>る:P7-13) |

### 用紙の端部が汚れる

| 原因                        | 対処方法                                |   |    |
|---------------------------|-------------------------------------|---|----|
| プラテンまたはピンチローラが汚れ<br>ています。 | プラテンまたはピンチローラを清掃します。<br>ンタの清掃:P9-3) | ( | プリ |

# プリントした画像が用紙におさまらない

| 原因                                                                       | 対処方法                                                                       |
|--------------------------------------------------------------------------|----------------------------------------------------------------------------|
| Windowsのコンピュータをお使いの<br>場合、プリンタドライバ側の「用紙<br>サイズ」と「用紙方向」の設定が適<br>切ではありません。 | プリンタドライバ側で「用紙サイズ」と「用紙方向」<br>設定を調整してプリントしてください。詳しくは各プ<br>リンタドライバガイドをご覧ください。 |
| Macintoshのコンピュータをお使い<br>の場合、プリンタドライバ側の「印<br>刷方向」の設定が適切ではありませ<br>ん。       | プリンタドライバ側で「印刷方向」設定を調整してプ<br>リントしてください。詳しくは各プリンタドライバガ<br>イドをご覧ください。         |
| プリンタドライバ側の「拡大/縮小」<br>の設定が適切ではありません。                                      | プリンタドライバ側で「拡大/縮小」の設定を調整して<br>プリントしてください。詳しくは各プリンタドライバ<br>ガイドをご覧ください。       |

### ロール紙の先端が変色する

| 原因                                                        | 対処方法                                                                                          |
|-----------------------------------------------------------|-----------------------------------------------------------------------------------------------|
| キヤノン推奨用紙以外の用紙を使っ<br>ていて、「ヨウシオクリ セッテイ」<br>メニューの時間設定をしていない。 | 用紙が黄色に変色する場合は「ローラ1」の設定を、用<br>紙の白色度が強まる場合は「ローラ2」の設定をおこな<br>ってください。(ロール紙の品質維持機能を設定す<br>る:P7-19) |

## ロール紙の終端部が機械内部でつまる

| 原因                                                                     | 対処方法                                                         |
|------------------------------------------------------------------------|--------------------------------------------------------------|
| キヤノン推奨用紙以外の用紙を使っ<br>ていて、「ヨウシオクリ セッテイ」<br>メニューで「マキオワリ」の設定が<br>適切でありません。 | 「マキオワリ」の設定で「タイプ2」を選択してくだ<br>さい。( ロール紙の品質維持機能を設定する:<br>P7-19) |

10

# プリンタが正常に動作しないとき

本機が正常に動作しないときの原因と対処方法について説明します。 正常に動作できないとき、本機はメッセージを表示したりブザーを鳴らしたりしま す。

まずは本機のメッセージディスプレイにエラーメッセージが表示されているか確かめ、エラーメッセージが表示されている場合には「第8章メッセージディスプレイについて」の対処方法にしたがって対処してください。エラーメッセージが表示されない場合は以下の原因項目を確かめ、対処方法にしたがって対処してください。

### プリンタドライバがインストールできない

| 原因                                  | 対処方法                                                                                                    |
|-------------------------------------|----------------------------------------------------------------------------------------------------|
| お使いのコンピュータのOSに合った<br>ドライバを選択していません。 | 正しいプリンタドライバをインストールしてくださ<br>い。詳しくは各プリンタドライバガイドをご覧くださ<br>い。                                                                                               |
| プリンタドライバのインストール手<br>順が間違っています。      | プリンタドライバガイドのインストール手順にしたが<br>ってプリンタドライバをインストールしてください。                                                                                                    |
| コンピュータのメモリが不足してい<br>ます。             | コンピュータ上でアプリケーションソフトを複数同時<br>に起動させていると、システムのメモリが不足し、正<br>常にプリンタドライバをインストールできないことが<br>あります。このような場合は、他のアプリケーション<br>ソフトを全て終了させ、再度プリンタドライバをイン<br>ストールしてください。 |
| コンピュータのハードディスク容量<br>が不足しています。       | コンピュータ側でハードディスクの空き容量を十分確<br>保してください。( 動作環境について:P2-2)                                                                                                    |
| プリンタドライバインストール用デ<br>ィスクが壊れています。     | プリンタドライバインストール用ディスクが壊れてい<br>る可能性があります。コンピュータ側でディスクが読<br>めるかどうか確かめてください。読めないときは、本<br>機をお買い求めになった販売店または担当サービスに<br>ご連絡ください。                                |

### プリンタの電源が入らない

| 原因                                 | 対処方法                                  |
|------------------------------------|---------------------------------------|
| 電源プラグが本機やコンセントにし<br>っかり差し込まれていません。 | 電源プラグを確実に接続してください。( 電源に接<br>続する:P2-6) |
| 電源スイッチが入っていません。                    | 電源スイッチを入れてください。( 電源を入れる/切<br>る:P2-9)  |
| コンセントに電源がきていません。                   | 適切なコンセントに電源プラグを差し込んでください。             |

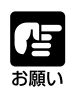

●上記項目に問題がない場合は電源を入れ直してください。それでもプリンタが動作を始めないときは、電源を切り、本機をお買い求めになった販売店または担当サービスにご連絡ください。

## 電源は入るが、オンライン状態にならない

| 原因                                                             | 対処方法                      |
|----------------------------------------------------------------|---------------------------|
| トップカバーをはじめとするすべて<br>のカバー類(右下カバーを除く)や<br>ロール紙カセットが閉まっていませ<br>ん。 | カバー類やロール紙カセットを確実に閉めてください。 |

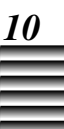

# プリントが始まらない

| 原因                                              | 対処方法                                                                                                    |
|-------------------------------------------------|----------------------------------------------------------------------------------------------------|
| SCSIケーブルが接続されていませ<br>ん。                         | SCSIケーブルを確実に接続してください。                                                                                                    |
| SCSIケーブルの仕様が本機やコンピ<br>ュータの仕様に合っていません。           | SCSIケーブルの仕様が本機やコンピュータの仕様に合っているか確かめ、適切なSCSIケーブルを接続してください。(SCSIケーブルの接続のしかた:P2-3)<br>SCSIケーブルの不具合については、SCSIケーブルの販売元にご相談ください。                                                                                                 |
| コンピュータが本機を認識していま<br>せん。                         | コンピュータの電源を入れてから本機の電源を入れた<br>り、コンピュータの電源を入れた後にID設定をおこな<br>ってもコンピュータは本機を認識できません。コンピ<br>ュータを再起動してください。                                                                                                    |
| 併用して接続(デイジーチェーン接<br>続)している他のSCSI機器を使用し<br>ています。 | 本機でプリントするときは、RIP(オプション)以外に<br>併用して接続(デイジーチェーン接続)している他<br>のSCSI機器を使用しないでください。                                                                                                    |
| プリンタの状態がオンラインになっ<br>ていません。                      | [オンラインキー]を押してオンライン状態にしてく<br>ださい。                                                                                                    |
| 用紙がセットされていません。                                  | 用紙をセットしてください。( ロール紙を交換す<br>る:P4-9、カット紙をセットする:P4-20)                                                                                                    |
| ファイルの種類を確かめてくださ<br>い。                           | 高濃度の写真画像やグラフィック画像など、容量の大きいデータはコンピュータやプリンタでデータを処理したり転送するための時間がかかるため、プリントしていないように見えることがあります。プリントをいったんキャンセルし元のデータを保存してください。そのあと、コンピュータに標準添付されているソフト(Windows:ワードパッド、Macintosh:SimpleText)を使って容量の小さいデータを作成し正常にプリントできるか試してください。 |

| 原因                                                     | 対処方法                                               |
|--------------------------------------------------------|----------------------------------------------------|
| Windowsのコンピュータをお使いの<br>場合、本機が通常使うプリンタに設<br>定されていません。   | コンピュータ側で本機を通常使うプリンタに設定して<br>ください。                  |
| Macintoshのコンピュータをお使い<br>の場合、セレクタで本機を選択して<br>いません。      | コンピュータ側のセレクタで本機を選択してくださ<br>い。                      |
| コンピュータ側でプリンタが一時停<br>止になっています。                          | コンピュータ側で一時停止の設定を解除してください。                          |
| Windowsのコンピュータをお使いの<br>場合、プリンタポートの設定が合っ<br>ていません。      | コンピュータ側でプリンタポートの設定を確かめ、適<br>切な設定にしてください。           |
| Macintoshのコンピュータをお使い<br>の場合、Apple Talkの設定が合って<br>いません。 | コンピュータ側でApple Talkの設定を確かめ、適切な設<br>定にしてください。        |
| 本機の使用環境に合っていないコン<br>ピュータを使用しています。                      | 本機を使用できるコンピュータのシステム条件を確かめてください。(動作環境について: P2-2)    |
| SCSIカードの仕様が本機の仕様に合っていません。                              | キヤノン推奨のSCSIカードを使用することをおすすめ<br>します。( 動作環境について:P2-2) |

x t

 ・プリンタにデータが送られてきてからプリントが始まる
 までの時間は、コンピュータの処理能力、アプリケー ションソフト、データの内容によって異なります。

# プリントが途中で停止する

| 原因                                                                       | 対処方法                                                                                                    |
|--------------------------------------------------------------------------|----------------------------------------------------------------------------------------------------|
| プリント中に、トップカバーをはじ<br>めとするすべてのカバー類(右下カ<br>バーを除く)やロール紙カセットが<br>開いています。      | カバーやカセットを閉めてください。                                                                                                    |
| プリント中に[キャンセルキー]を押<br>しています。                                              | プリント中に[キャンセルキー]を押すと、1ライン分の<br>プリント終了後にプリント動作を停止します。この状<br>態を解除するには[上矢印キー]を押してください。                                                                                                    |
| プリント中に[オンラインキー]を押<br>しています。                                              | プリント中に[オンラインキー]を押すと、オンライ<br>ンLEDが点滅し、そのページをプリント終了した段階で<br>本機は動作を停止します。この状態を解除するには、<br>もう一度[オンラインキー]を押してください。                                                                                                    |
| ユーザーメニューの「インク カン<br>ソウジカン(ページ)」メニュ が<br>「アリ」になっています。                     | 「インク カンソウジカン(ページ)」を「アリ」に<br>設定していると、複数枚連続してプリントするとき1<br>ページごとにインクの乾燥時間をおいてからプリント<br>するため、プリントが途中で停止しているように見え<br>ることがあります。設定した時間経過後にプリントが<br>終了します。プリント濃度の高いものをプリントする<br>ときは「インク カンソウジカン(ページ)」を利用<br>します。( プリント後にインクを乾燥させる時間を<br>設ける:P7-12)               |
| ユーザーメニューの「インジ セッ<br>テイ」メニューの「インク カンソ<br>ウジカン(スキャン)」メニューが<br>「アリ」になっています。 | 「インク カンソウジカン(スキャン)」を「アリ」<br>に設定していると1ラインずつプリントごとにインクの<br>乾燥時間をおいてからプリントするため、プリントが<br>途中で停止しているように見えることがあります。<br>( プリントの途中で定期的にインクを乾燥させる時<br>間を設ける:P7-13)                                                                                                 |
| ファイルの種類を確かめてくださ<br>い。                                                    | 高濃度の写真画像やグラフィック画像など、容量の大き<br>いデータは、コンピュータやプリンタでデータを処理し<br>たり転送するための時間がかかるため、プリントしてい<br>ないように見えることがあります。プリントをいったん<br>キャンセルし元のデータを保存してください。そのあ<br>と、コンピュータに標準添付されているソフト<br>(Windows:ワードパッド、Macintosh:SimpleText)を使<br>って容量の小さいデータを作成してプリントできるか試<br>してください。 |
| コンピュータの仕様が、本機の動作<br>保証環境に満足していません。                                       | コンピュータの仕様が動作保証環境に満足するよう環境を整えてください。(動作環境について:P2-2)                                                                                                    |

### 用紙をうまく送らない、用紙がつまる

| 原因                       | 対処方法                                                                                                    |
|--------------------------|----------------------------------------------------------------------------------------------------|
| 用紙がきちんとセットされていませ<br>ん。   | ロール紙は、スピンドルに正しく取り付けた状態でロ<br>ール紙カセットにセットしてください。そのとき、用<br>紙がたるまないように注意してください。<br>カット紙は用紙をまっすぐにセットしてください。<br>( ロール紙を交換する:P4-9、カット紙をセットす<br>る:P4-20) |
| 用紙の種類や用紙の品質に問題があ<br>ります。 | キヤノン推奨用紙をお使いになることをおすすめしま<br>す。 ( 用紙の種類とサイズ:P4-2)または、古い用<br>紙や折り目のある用紙を使用しないでください。新し<br>い用紙をお使いください。                                              |
| 本機の推奨環境で使用されていませ<br>ん。   | 本機の推奨環境で本機をご使用ください。本機の推奨<br>環境は以下の通りです。<br>温度:15~30 、湿度:10~80%                                                                                   |

# プリントした用紙がカールする

| 原因                                                | 対処方法                                                                       |
|---------------------------------------------------|----------------------------------------------------------------------------|
| 用紙の種類や用紙の品質に問題があ<br>ります。                          | キヤノン推奨用紙をお使いになることをおすすめしま<br>す。プリント濃度に見合った用紙をご使用ください。<br>( 用紙の種類とサイズ:P4-2)  |
| 本機の推奨環境で使用されていませ<br>ん。                            | 本機の推奨環境で本機をご使用ください。本機の推奨<br>環境は以下の通りです。<br>温度:15~30 、湿度:10~80%             |
| 本機にセットされている用紙の種類<br>とドライバの「用紙の種類」の設定<br>が合っていません。 | 本機にセットしている用紙の種類と、ドライバの「用<br>紙の種類」の設定を合わせてください。詳しくは各プ<br>リンタドライバガイドをご覧ください。 |

# プリント後、用紙がカットされない

| 原因                                           | 対処方法                                            |
|----------------------------------------------|-------------------------------------------------|
| ユーザーメニューの「オートカッ<br>ト」メニューが「ナシ」に設定され<br>ています。 | 設定を「アリ」にしてください。( プリント後に自<br>動でロール紙をカットする:P7-11) |

### 用紙がきれいにカットされない

| 原因                       | 対処方法                                        |
|--------------------------|---------------------------------------------|
| 用紙の種類や用紙の品質に問題があ<br>ります。 | キヤノン推奨用紙をお使いになることをおすすめします。( 用紙の種類とサイズ:P4-2) |

### 巻き取り装置を使用しているのに、巻き取りを行わない

| 原因                                                      | 対処方法                                                                                           |
|---------------------------------------------------------|------------------------------------------------------------------------------------------------|
| 巻き取り用の紙管が正しくセットさ<br>れていません。                             | 紙管を正しくセットします。( 巻き取り装置の使い<br>かた:P11-3)                                                          |
| 巻き取り装置の[Manually/Auto選択<br>スイッチ]が[Manually]になっていま<br>す。 | [Manually/Auto選択スイッチ]を[Auto]に設定してください。( 巻き取り装置の使いかた:P11-3)                                     |
| 用紙をたるませすぎています。                                          | 用紙をたるませすぎるとセンサに用紙がかからず用紙<br>を巻き取りません。巻き取り装置が正常に動作するよ<br>うに用紙を巻き取ってください。(巻き取り装置の<br>使いかた:P11-3) |
| 用紙ガイドがきちんとセットされて<br>いません。                               | 用紙ガイドを正しくセットしてください。( 巻き取<br>り装置の使いかた:P11-3)                                                    |

### 巻き取り装置を使用しているのに、プリント後、用紙をオートカットしてしまう

| 原因                                           | 対処方法                                            |
|----------------------------------------------|-------------------------------------------------|
| ユーザーメニューの「オートカッ<br>ト」メニューが「アリ」に設定され<br>ています。 | 設定を「ナシ」にしてください。( プリント後に自<br>動でロール紙をカットする:P7-11) |

### 巻き取っている用紙が斜行してしまう

| 原因               | 対処方法                      |
|------------------|---------------------------|
| 巻き取る用紙が紙管に正しくセット | 用紙を正しくセットします。( 巻き取り装置の使い  |
| されていません。         | かた:P11-3)                 |
| 巻き取り用の紙管が正しくセットさ | 紙管を正しくセットします。 ( 巻き取り装置の使い |
| れていません。          | かた:P11-3)                 |

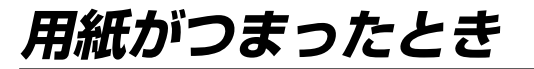

用紙に折り目やシワがあったり用紙がカールしていると、用紙のロード中やプリント 中に紙づまりが起きることがあります。紙づまりが起きるとキャリッジは動作を停止 し、メッセージディスプレイにメッセージが表示されます。

このメッセージは、紙づまりが発生した箇所によって6種類に分かれています。これ らのメッセージが表示されたら、次の手順で紙づまりの処理をおこない、つまってい る用紙を取り除いてください。

> > ように注意してください。

#### 紙づまりの処理のしかた

表示されるメッセージによって、以下の6種類の紙づまりの処理 のしかたがあります。表示されたメッセージを確認して、それぞ れの手順にしたがって紙づまりの処理をおこなってください。

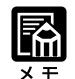

- ・メッセージ1と4の紙づまりの処理
  手順を簡単に示したフローを次
  ページに掲載しています。参考に
  お使いください。
- 1 "ロールシカセットAガ ツマリマシタ ヨウシヲ トリノゾイテ クダサイ" ( p.10-18)
- 2 "ロールシカセットAガ キュウシデキマセン ヨウシヲ サイセット シテクダサイ" ( p.10-30)
- 3 "カットシガ ツマリマシタ ヨウシヲ トリノゾイテ クダサイ" ( p.10-32)
- 4 "カセットAノ ロールシガ ツマリマシタ トップカバーヲアケテ カクニンシテクダサイ" ( p.10-18)
- 5 "キュウシチュウノ カセットAガ アイテイマス ヨウシヲ トリノゾイテ クダサイ" ( p.10-42)
- 6 "ハイシグチノヨウシヲ トリノゾイテ クダサイ" ( p.10-53)

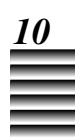

### <メッセージ1と4の紙づまり処理フロー>

以下は、メッセージ1と4の紙づまり処理手順を簡単に示した フローです。詳しい処理方法については、「メッセージ1と4 の紙づまりの処理のしかた」(→P.10-18)をご覧ください。

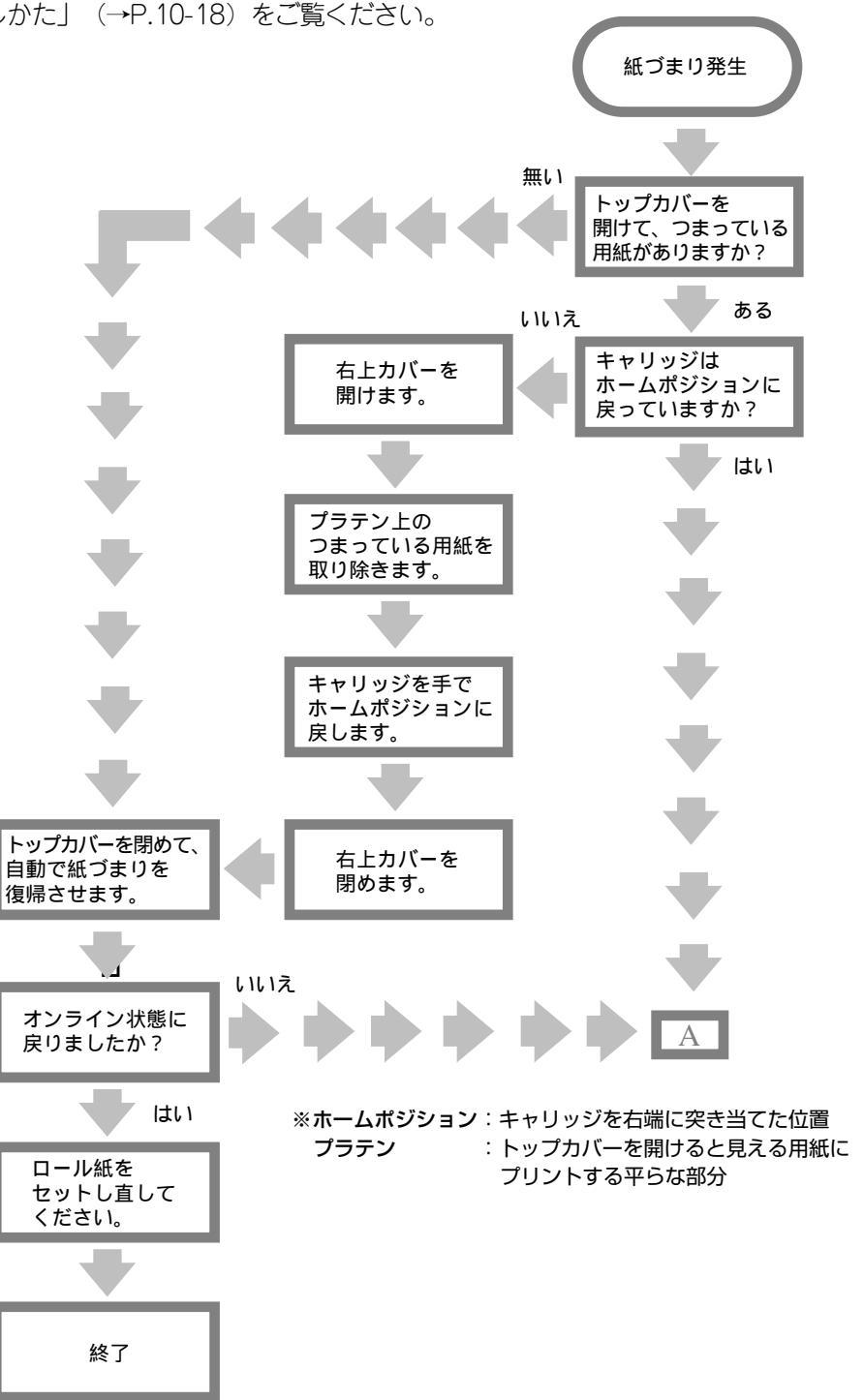

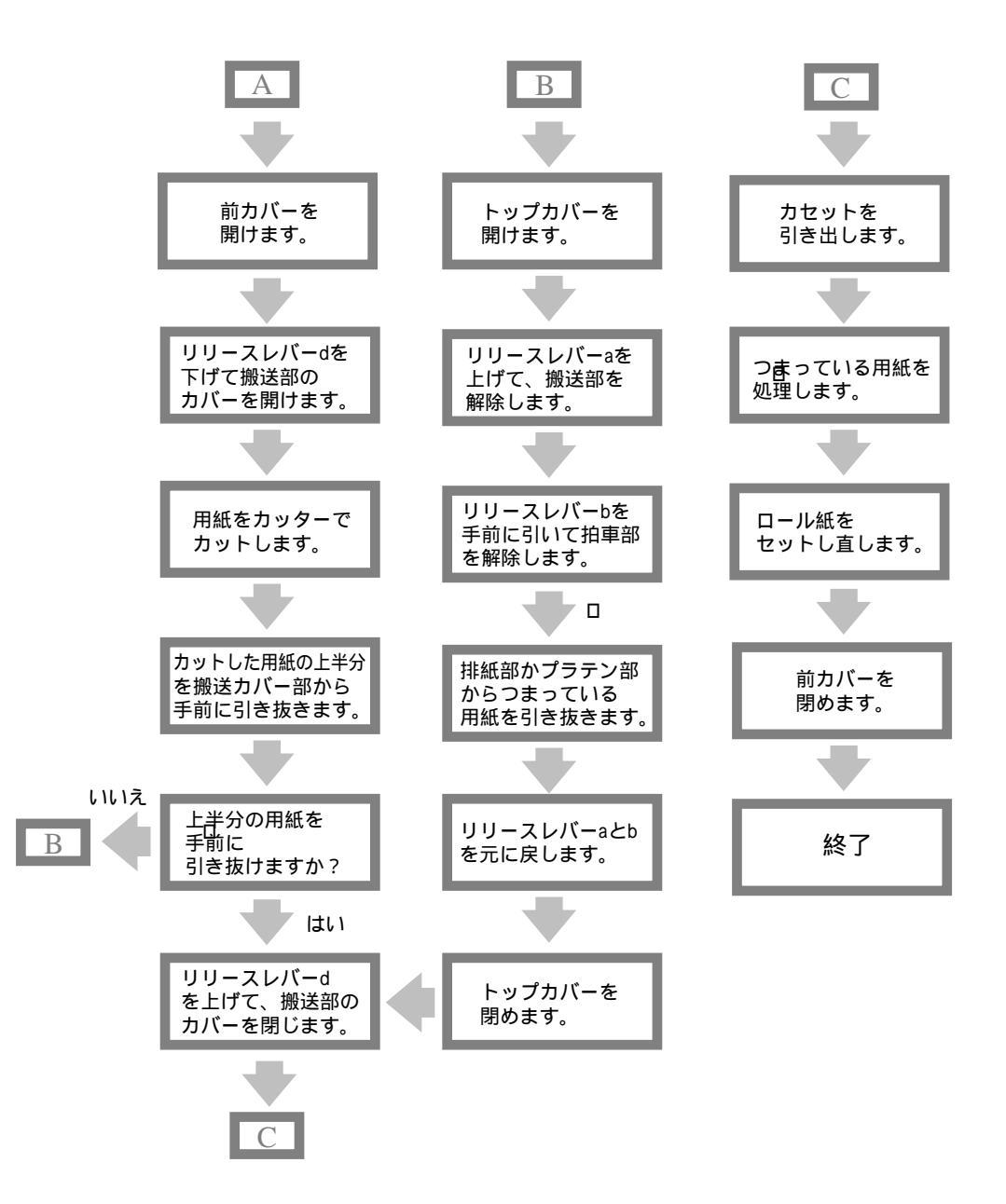

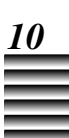

# ● メッセージ1と4の紙づまりの処理の しかた

- 7 紙づまりが起きたら、プリンタの動作が停止していることを確認します。
- 2 トップカバーを静かに開けます。

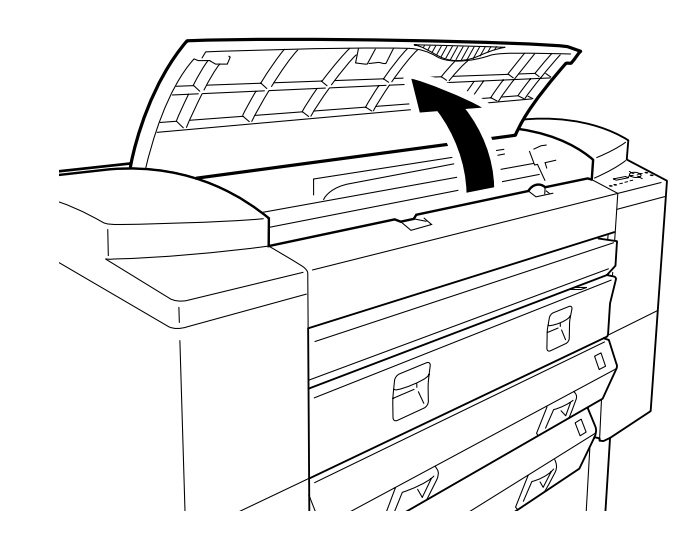

### 3 プラテン上に用紙があるか確認します。

- ・用紙がある場合は「手順4」に進んでください。
  (→p.10-19)
- ・用紙がない場合は「手順3-a」に進んでください。
  (→p.10-19)

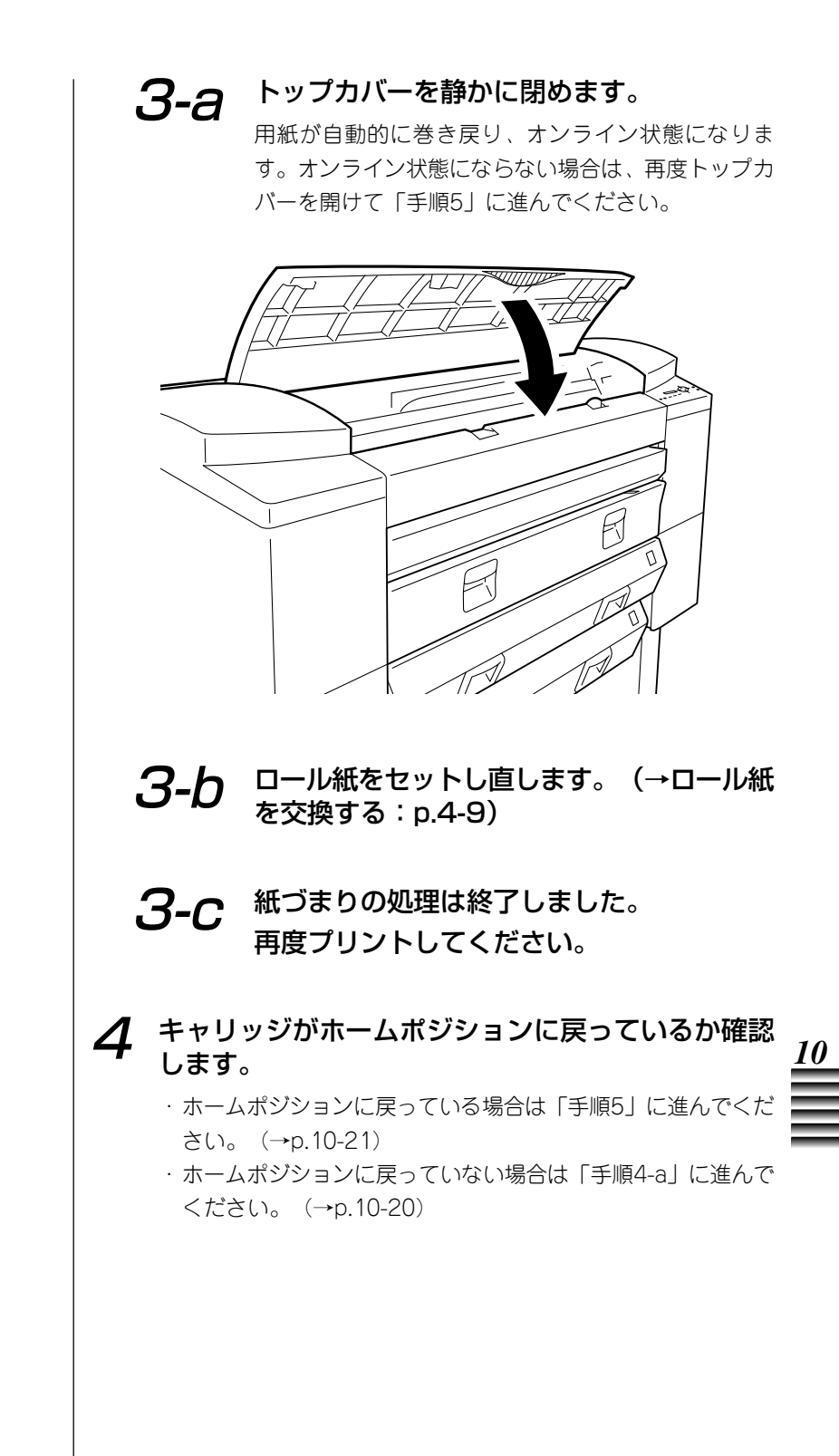

(次ページへ続く

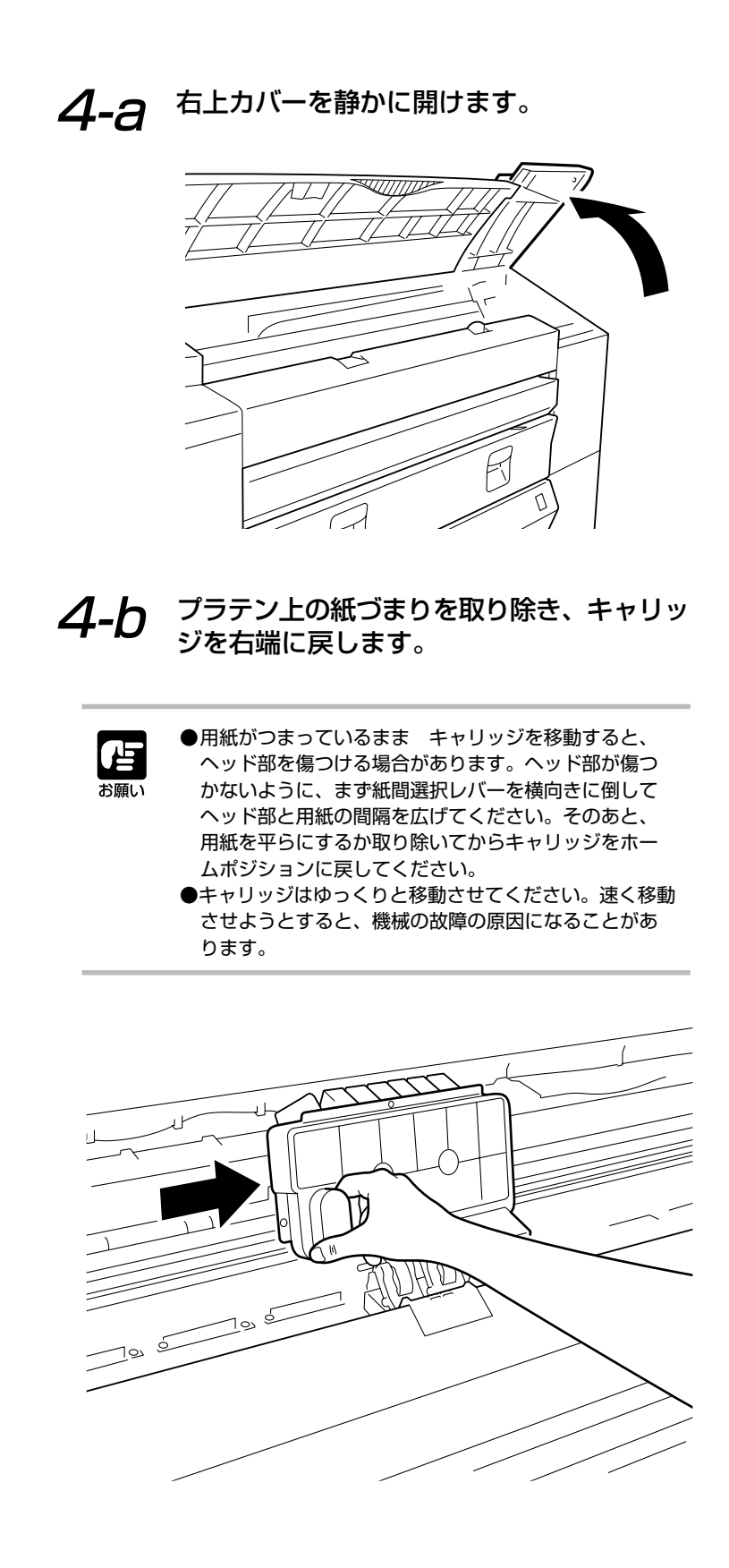

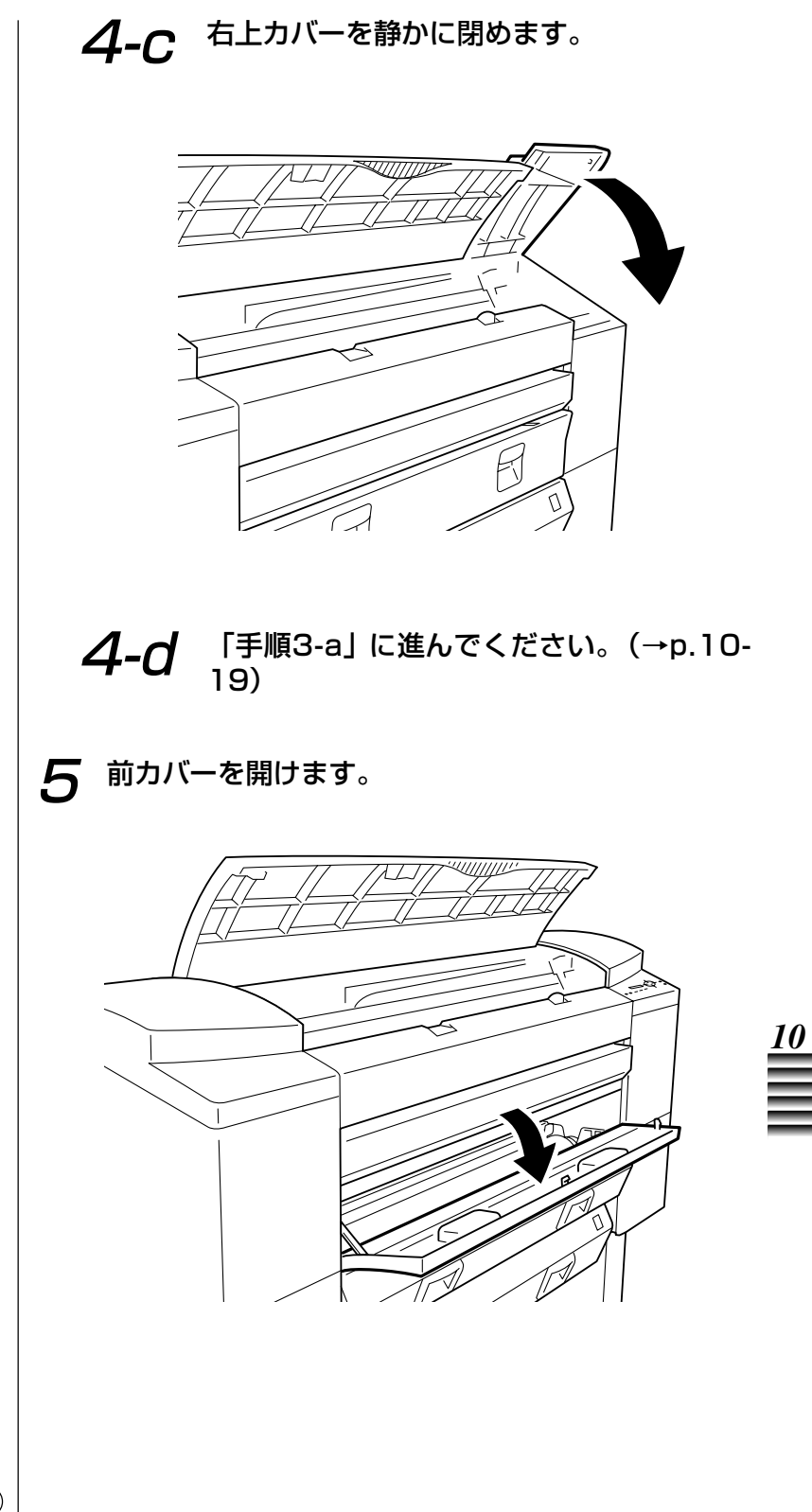

次ページへ続く

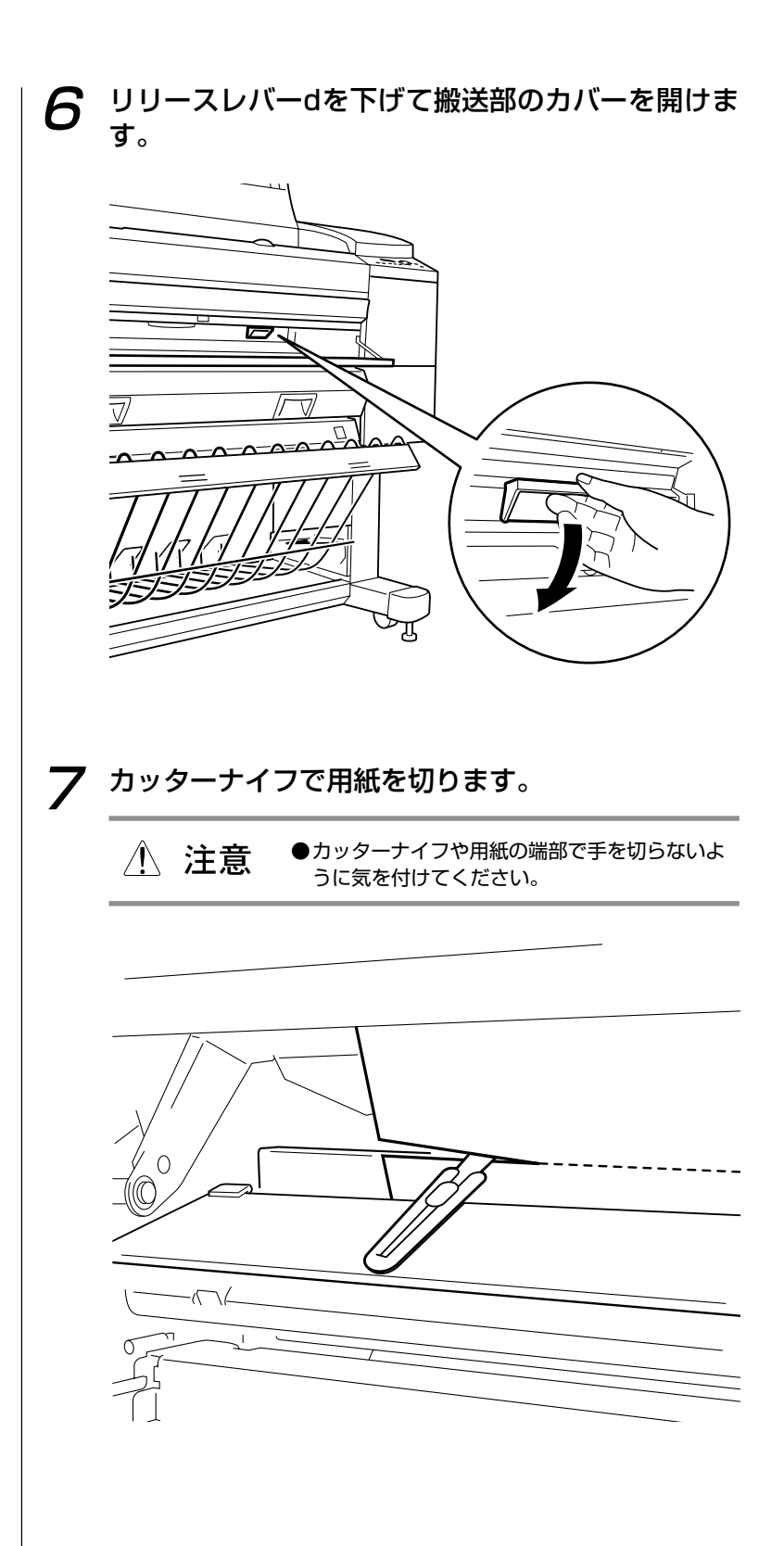

#### **8** 用紙の先端を持って、紙づまりをした用紙を手前に 引いて取り出します。

- ・用紙を取り出せたらトップカバーを静かに閉めて「手順9」に 進んでください。(→p.10-27)
- ・用紙を取り出せない場合は「手順8-a」に進んでください。
  (→p.10-23)

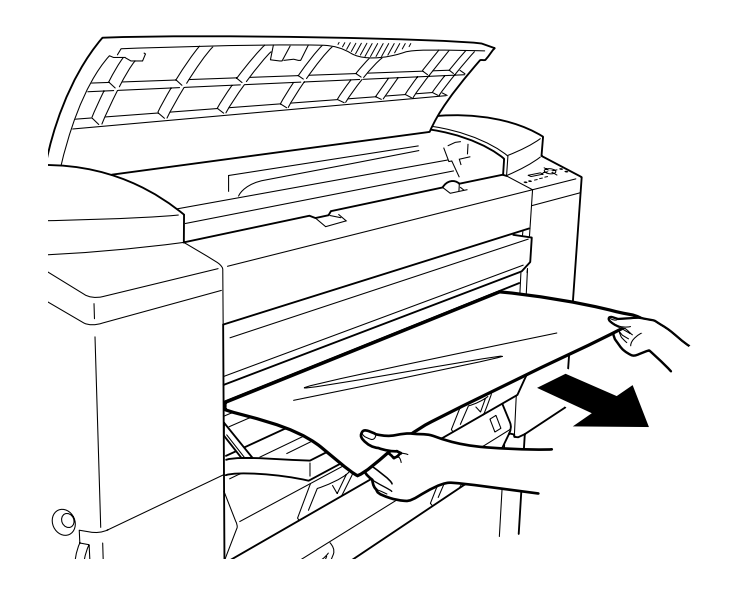

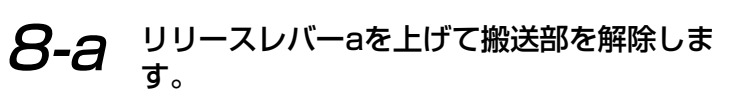

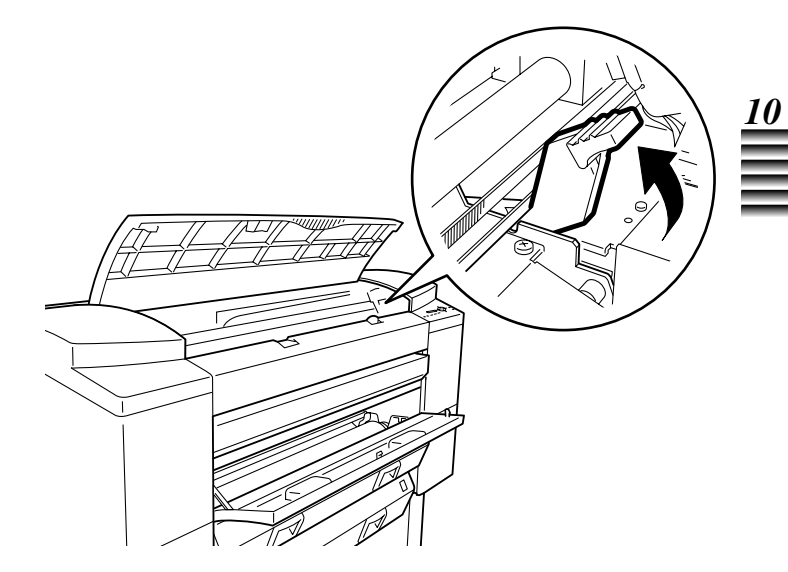

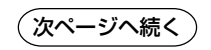

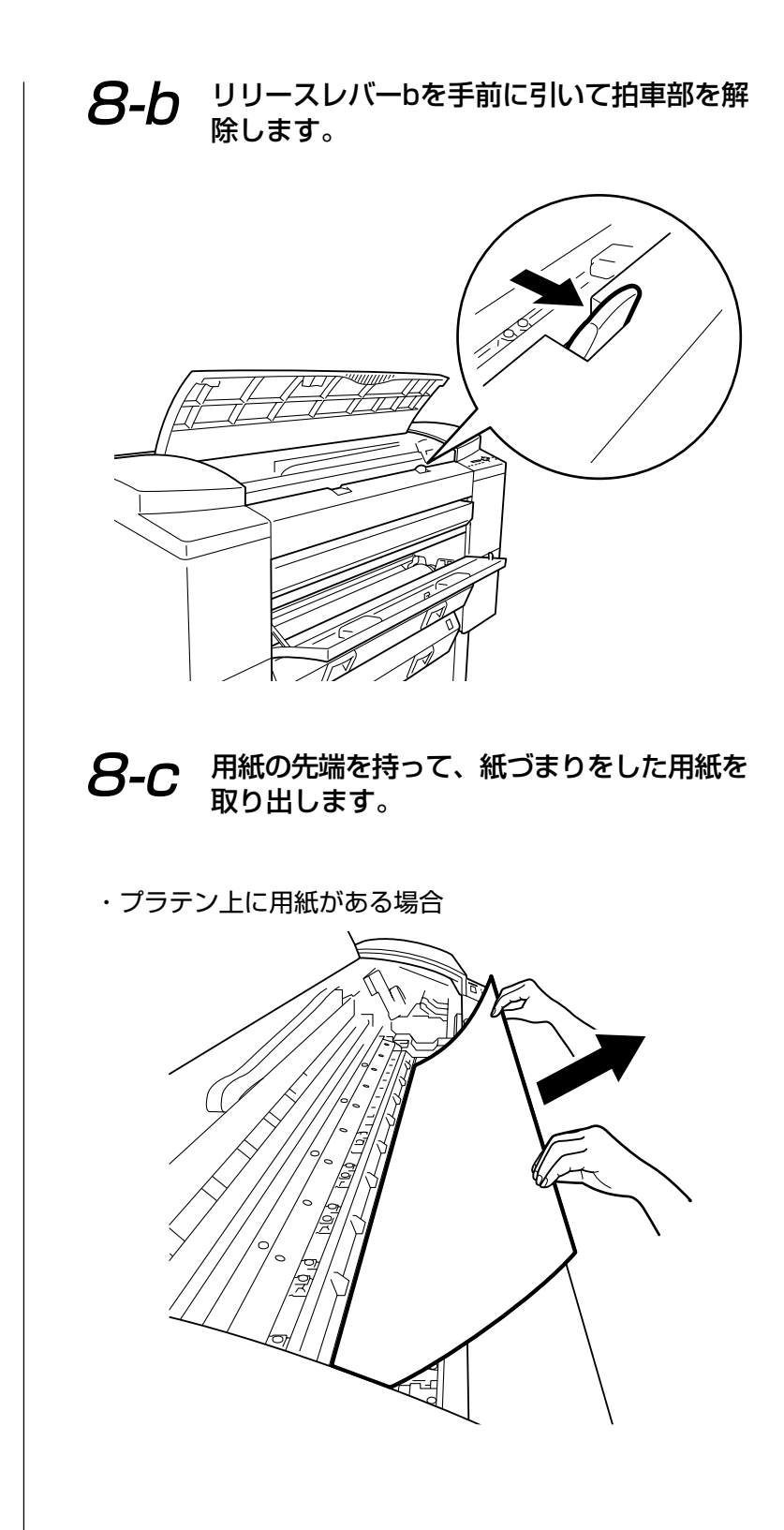

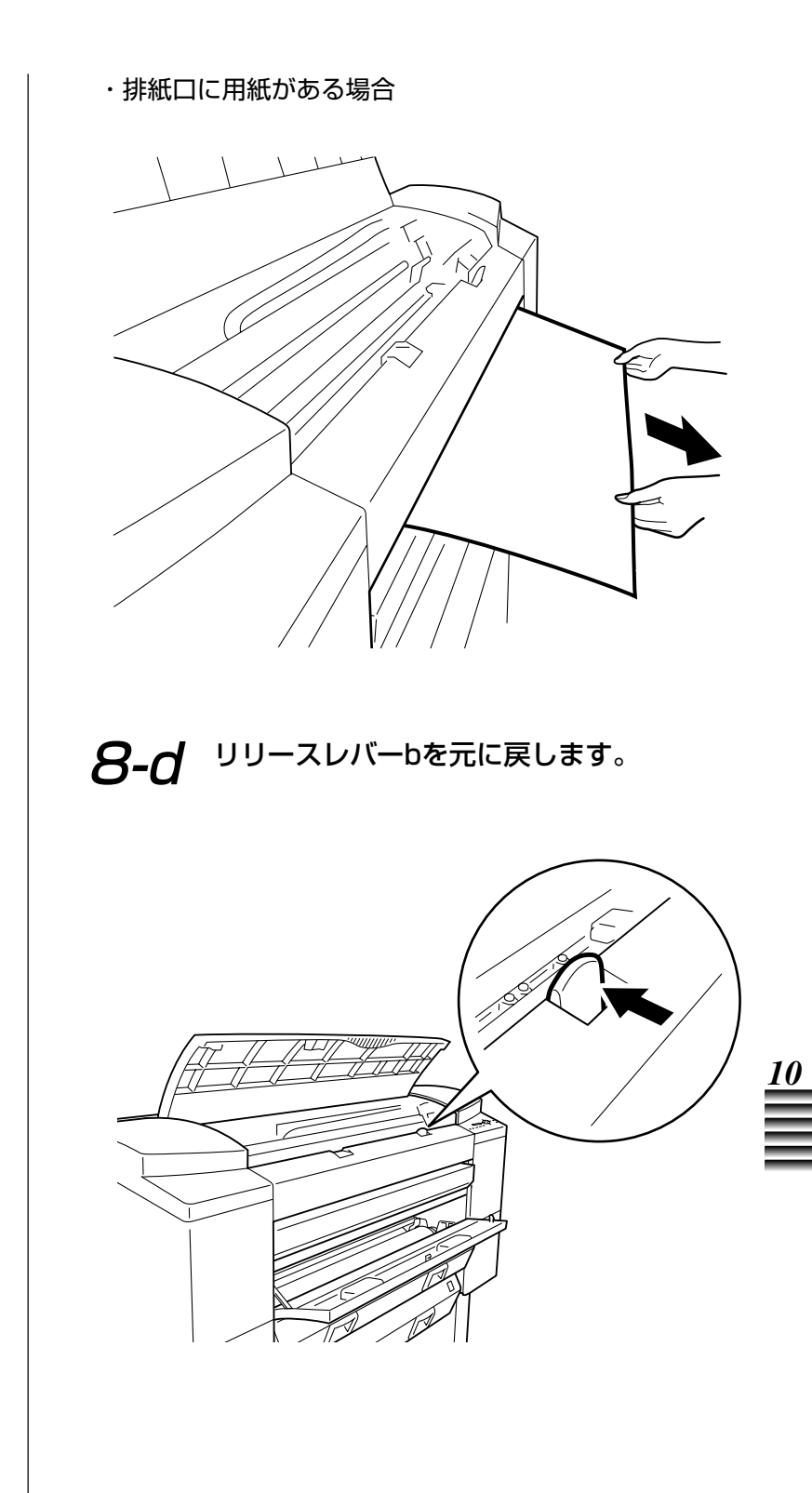

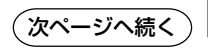

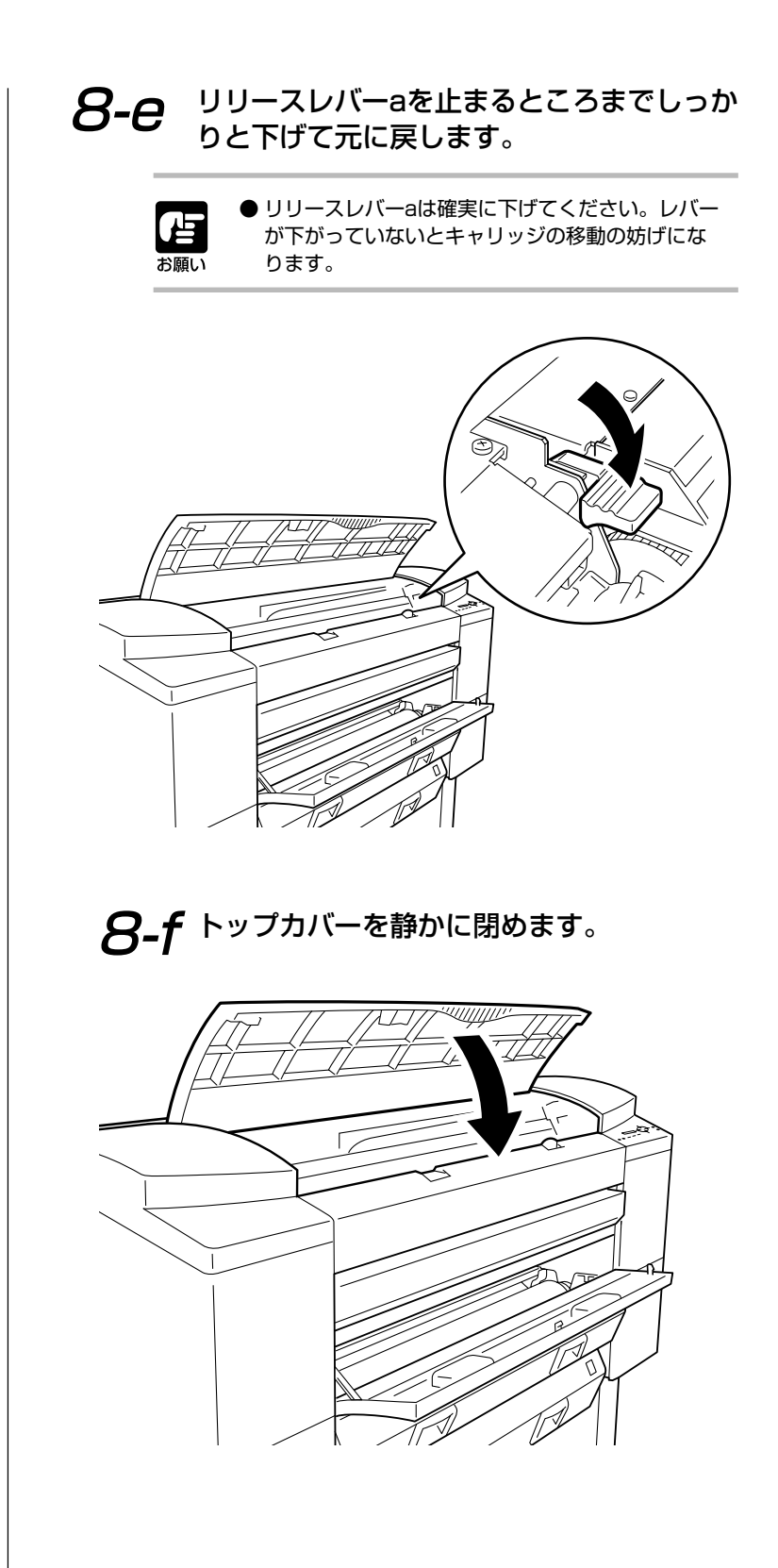

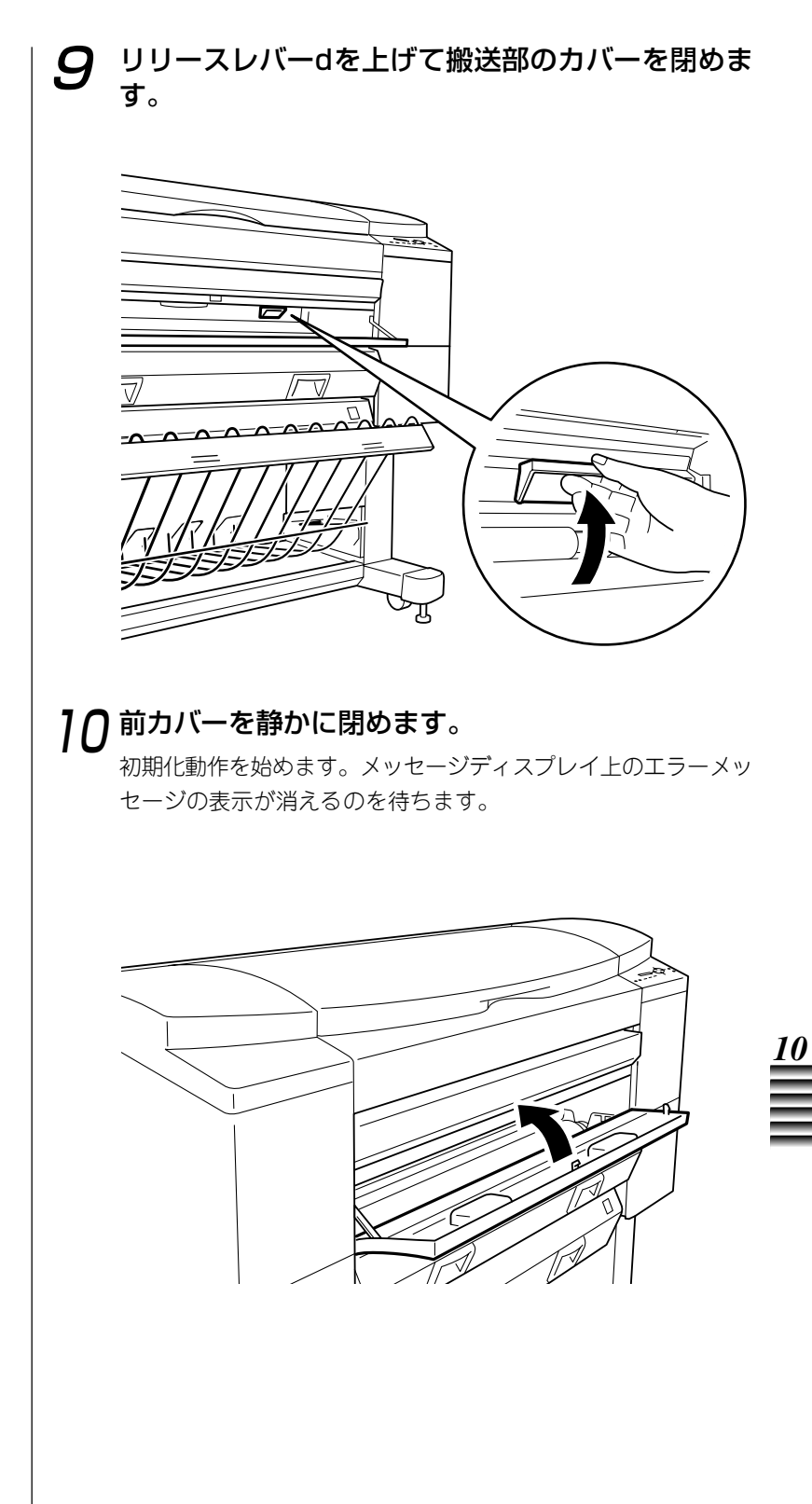

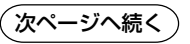

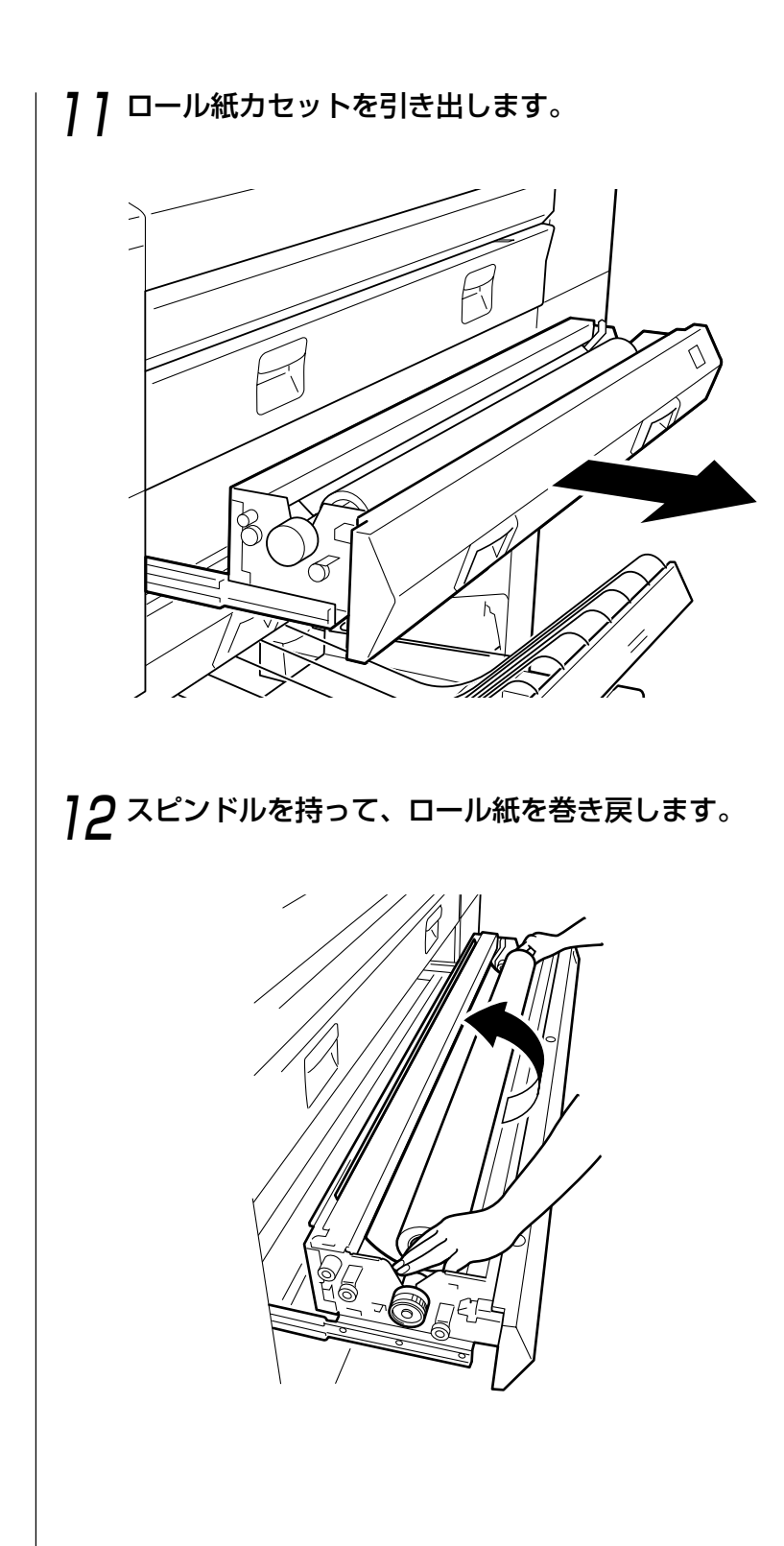

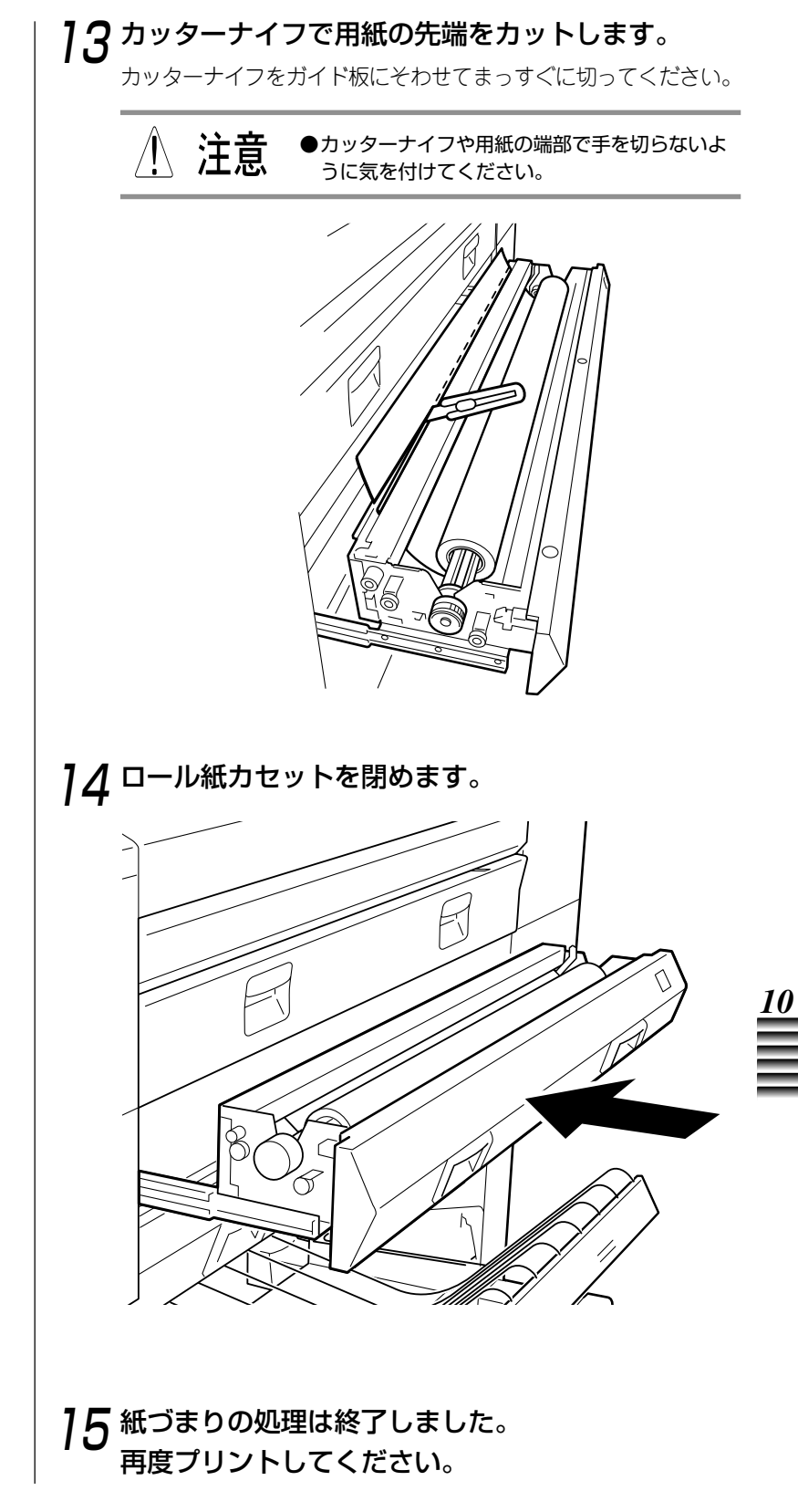

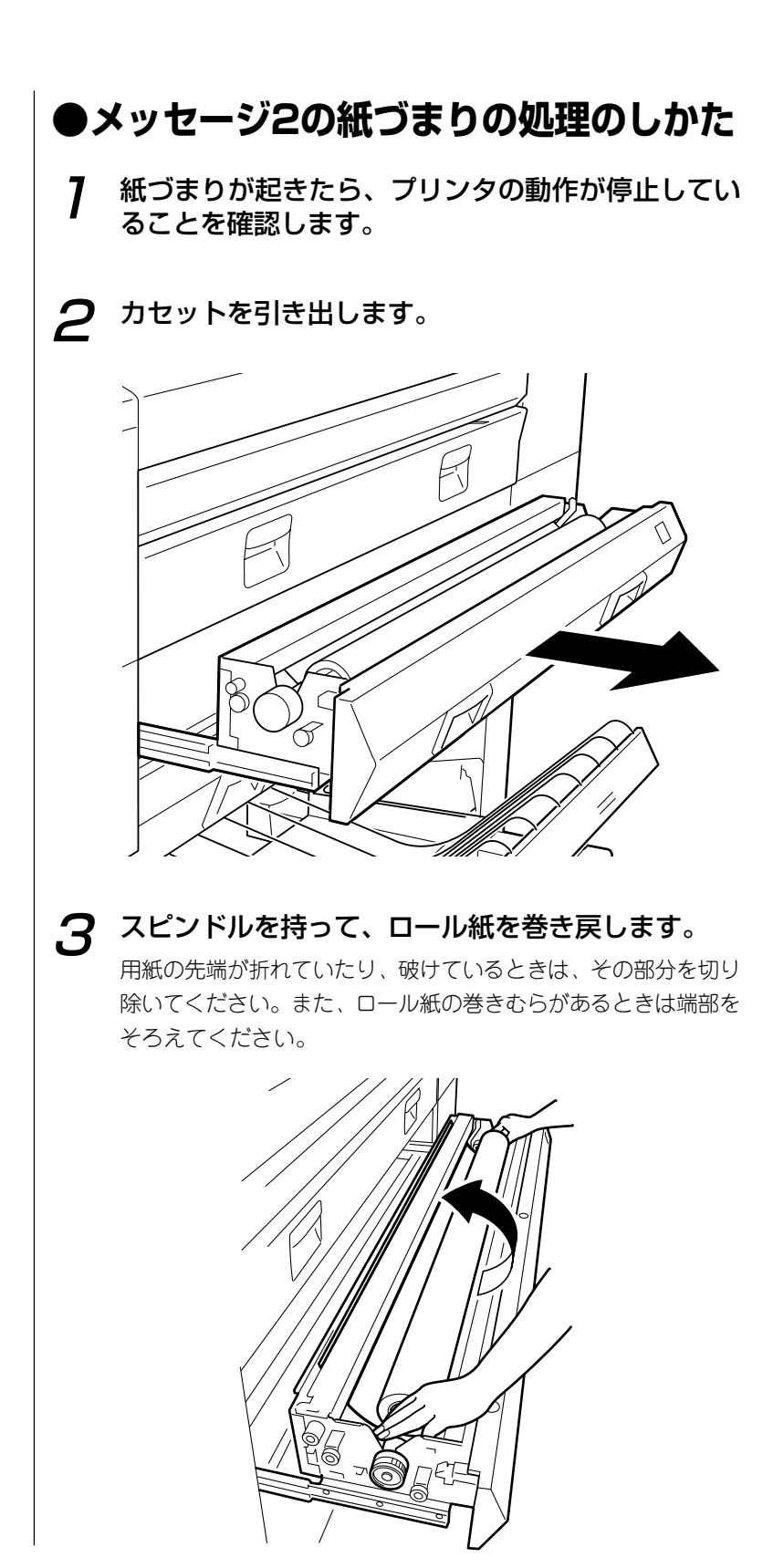

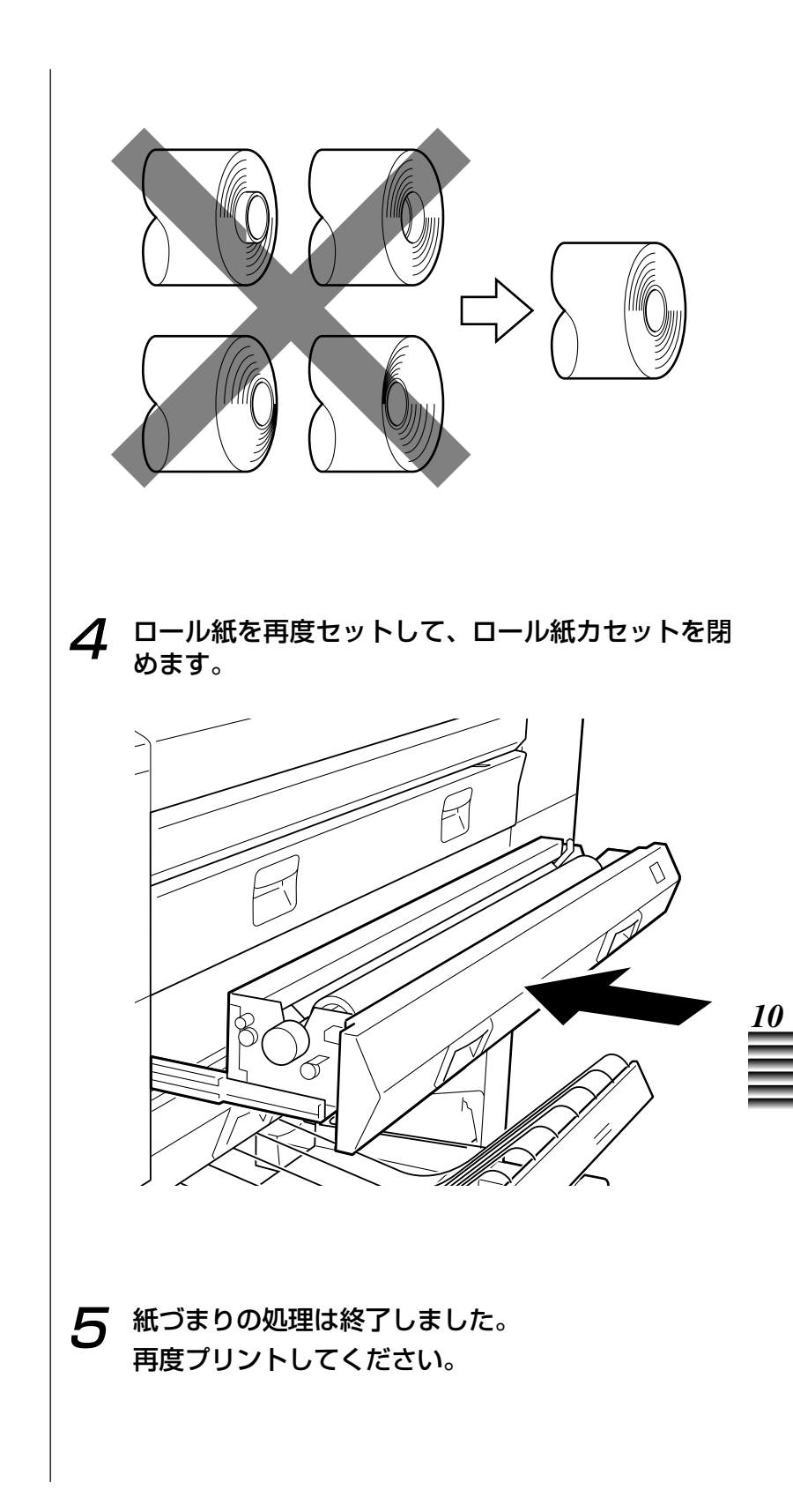

# ●メッセージ3の紙づまりの処理の しかた(カット紙がつまった場合)

7 紙づまりが起きたら、プリンタの動作が停止してい ることを確認します。

2 トップカバーを静かに開けます。

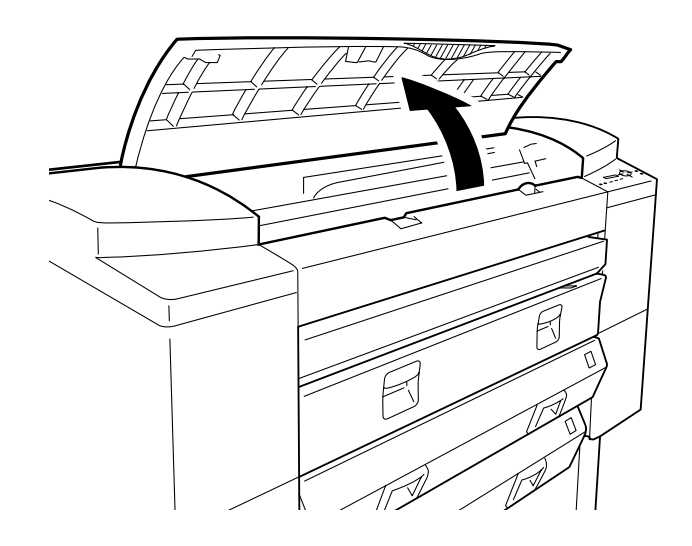

**3** キャリッジがホームポジションに戻っているか確認 します。

- ・ホームポジションに戻っている場合は「手順4」に進んでくだ さい。 (→p.10-34)
- ・ホームポジションに戻っていない場合は「手順3-a」に進んで ください。 (→p.10-33)

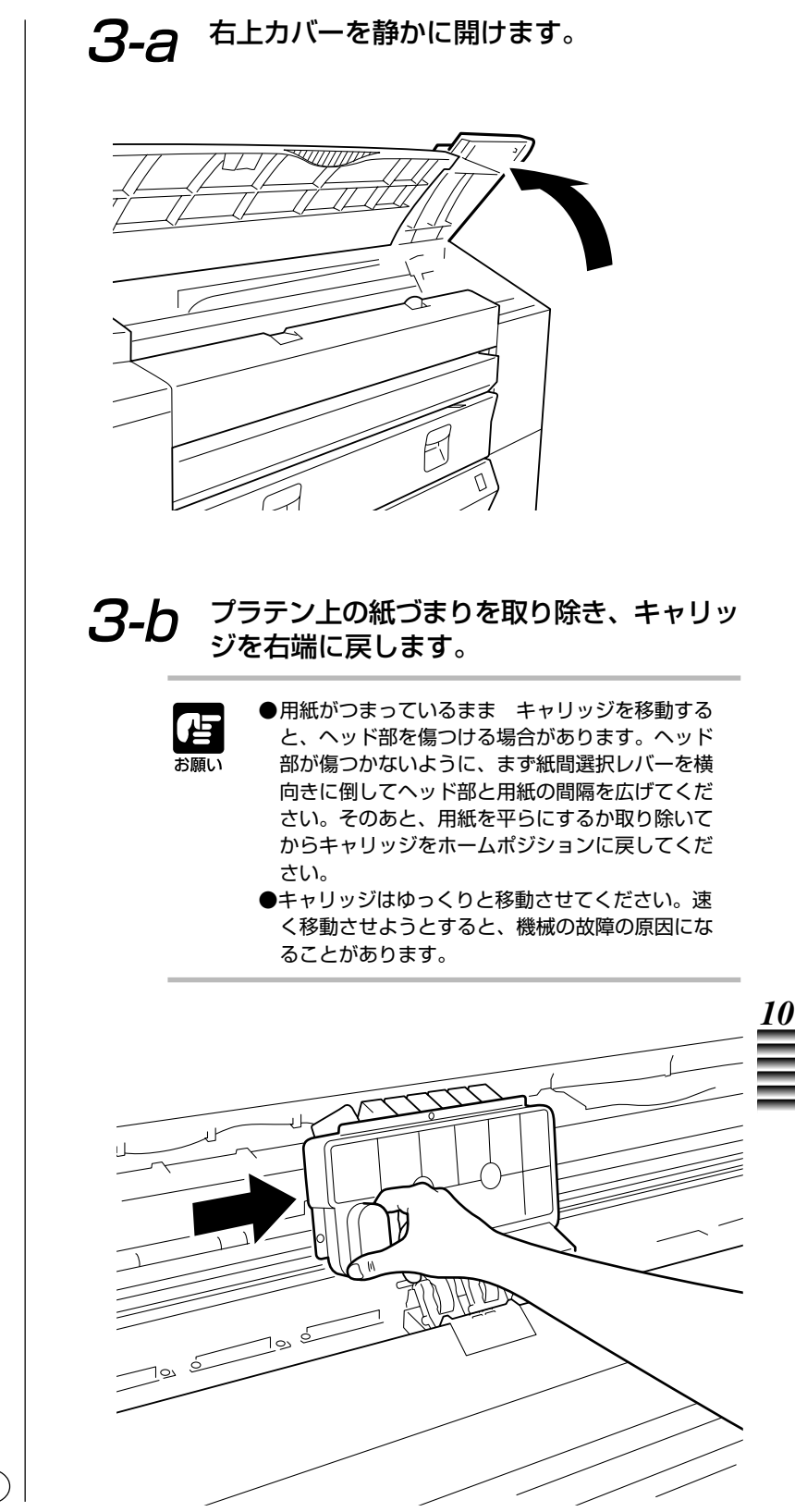

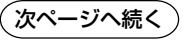

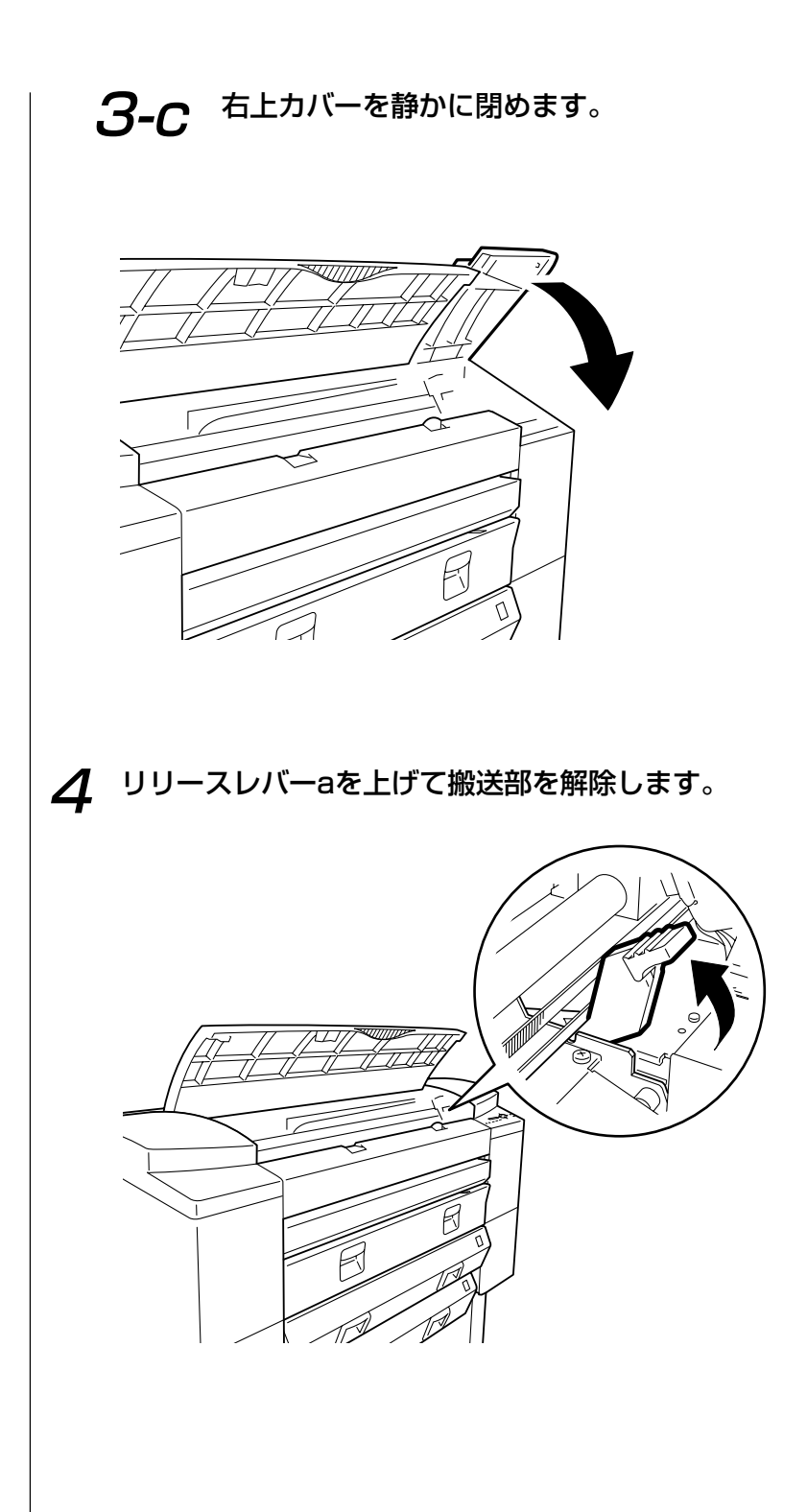

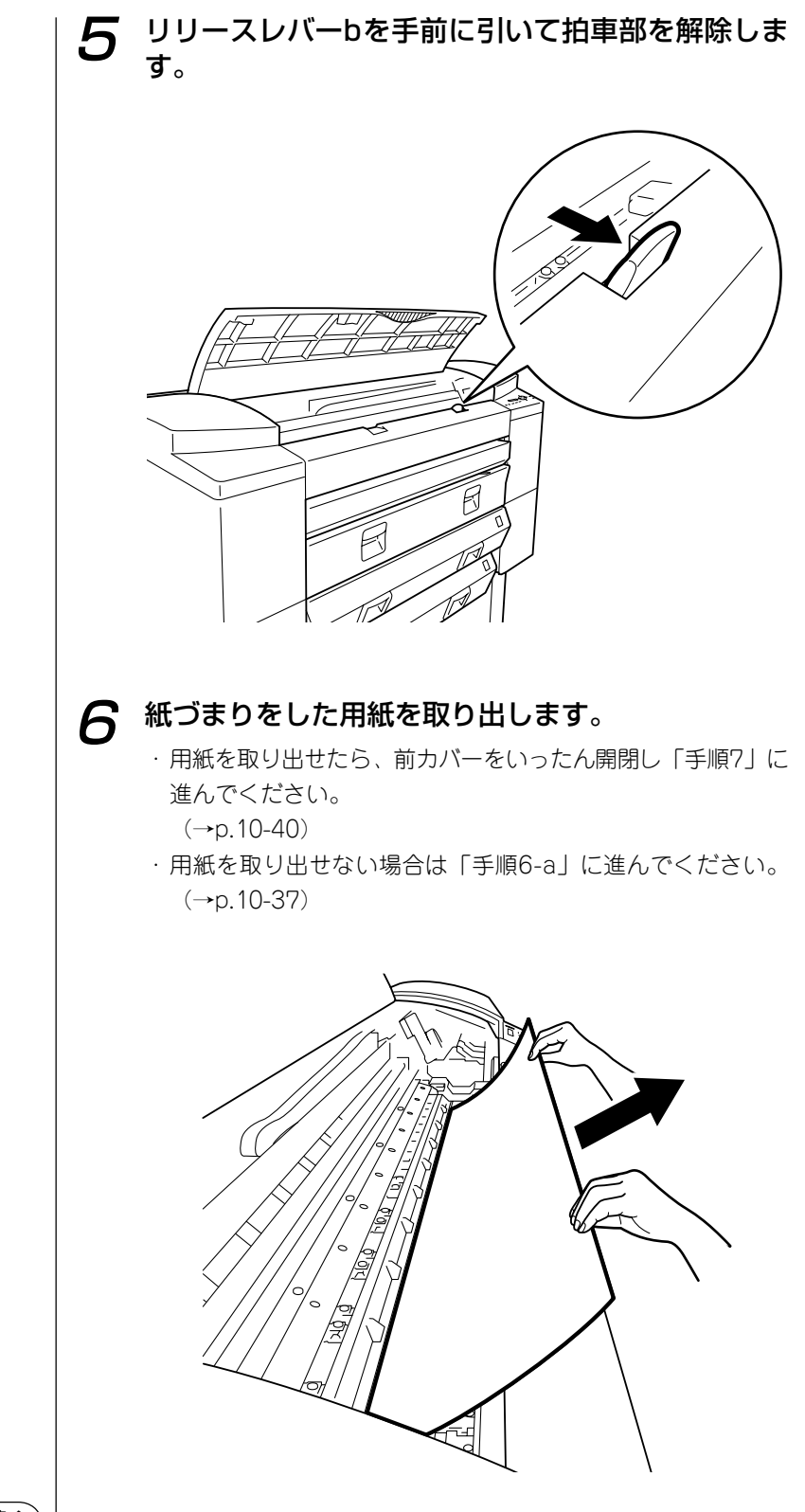

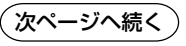

10

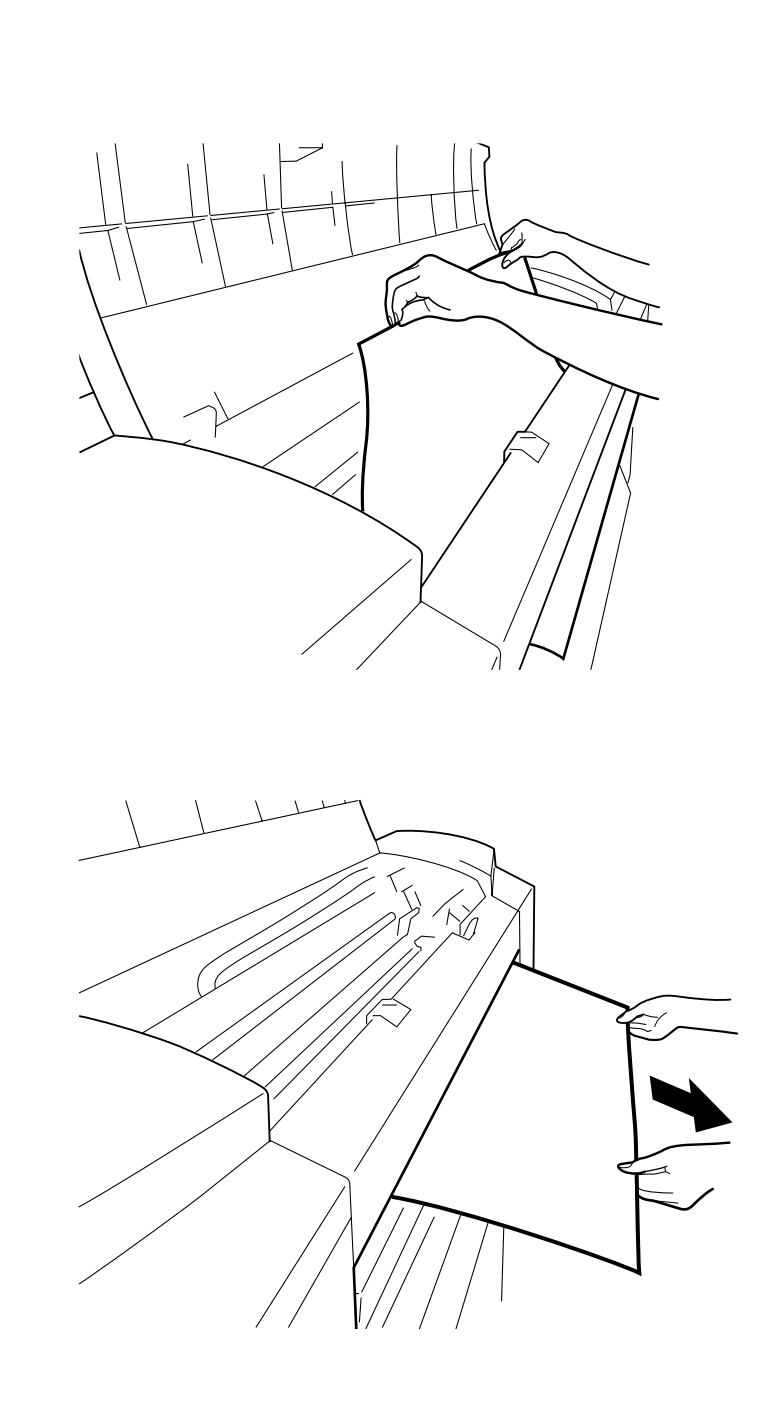

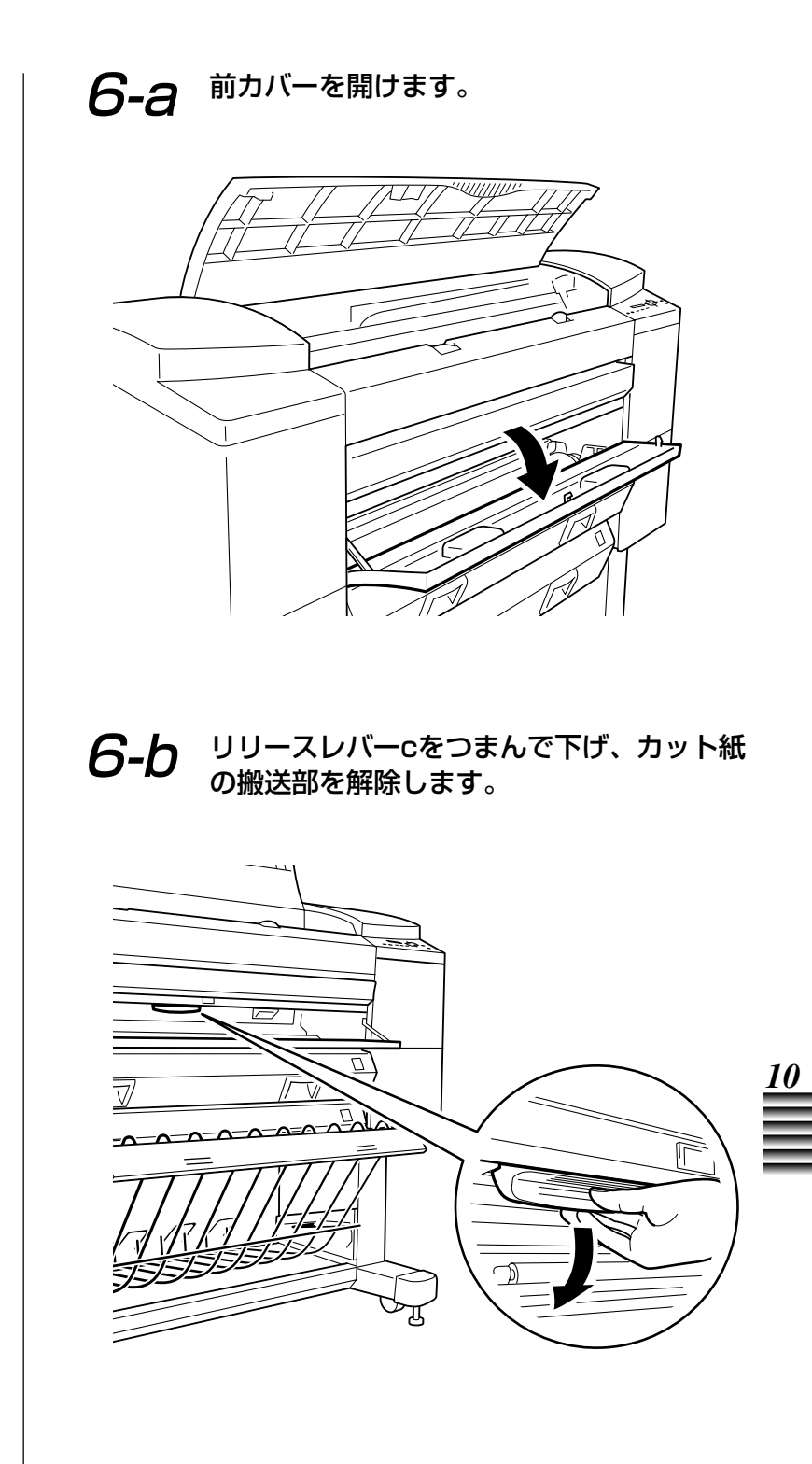

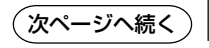

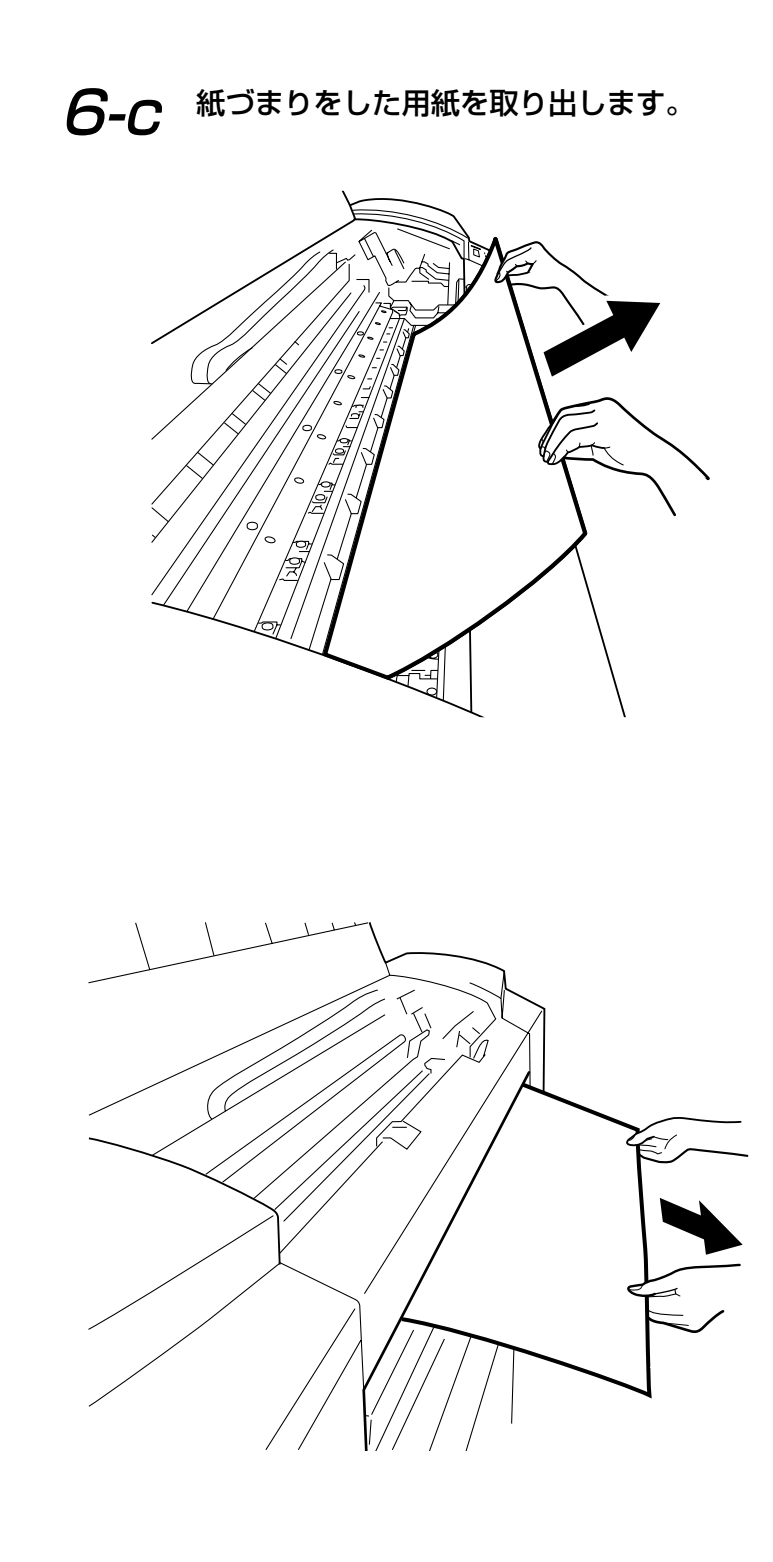
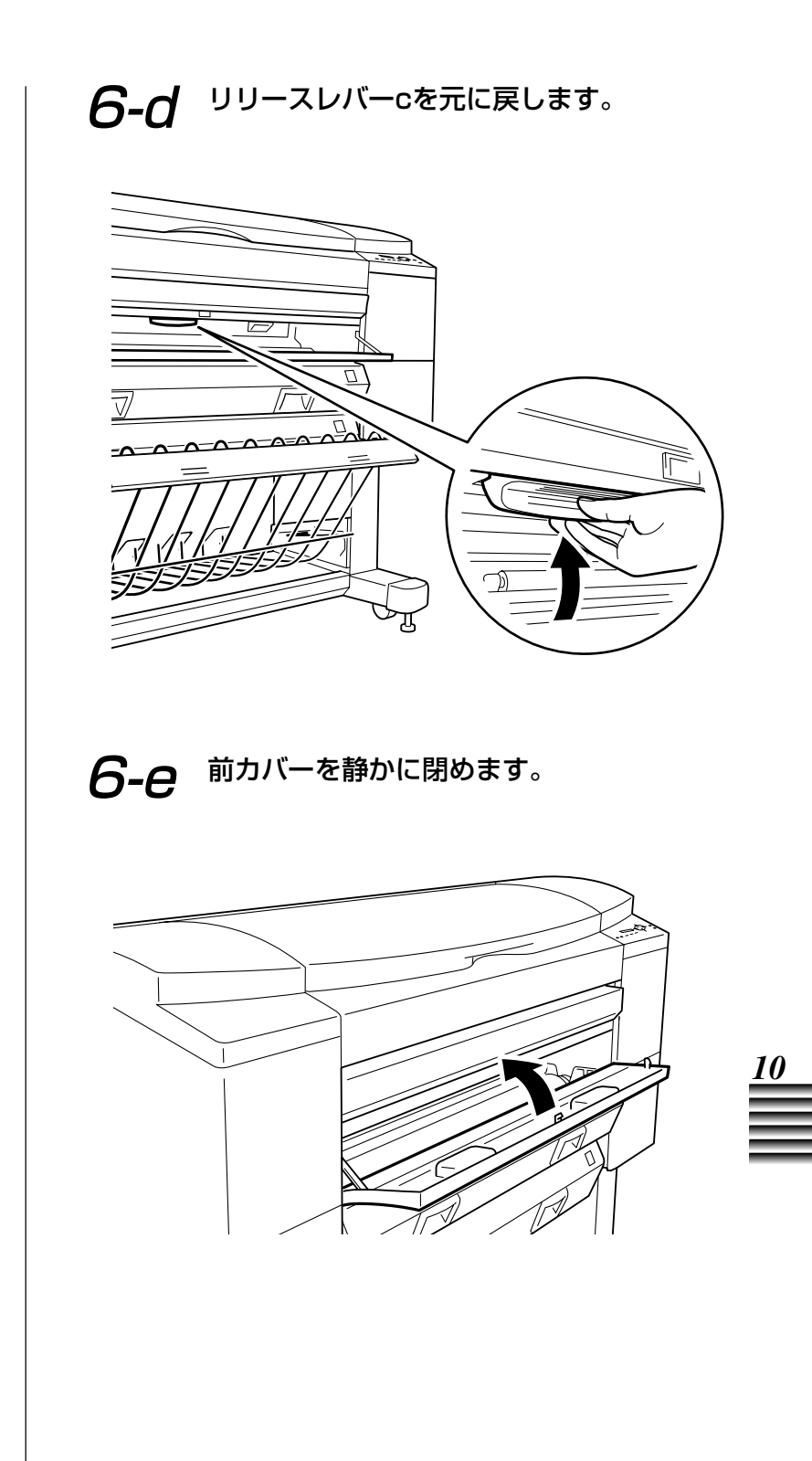

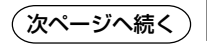

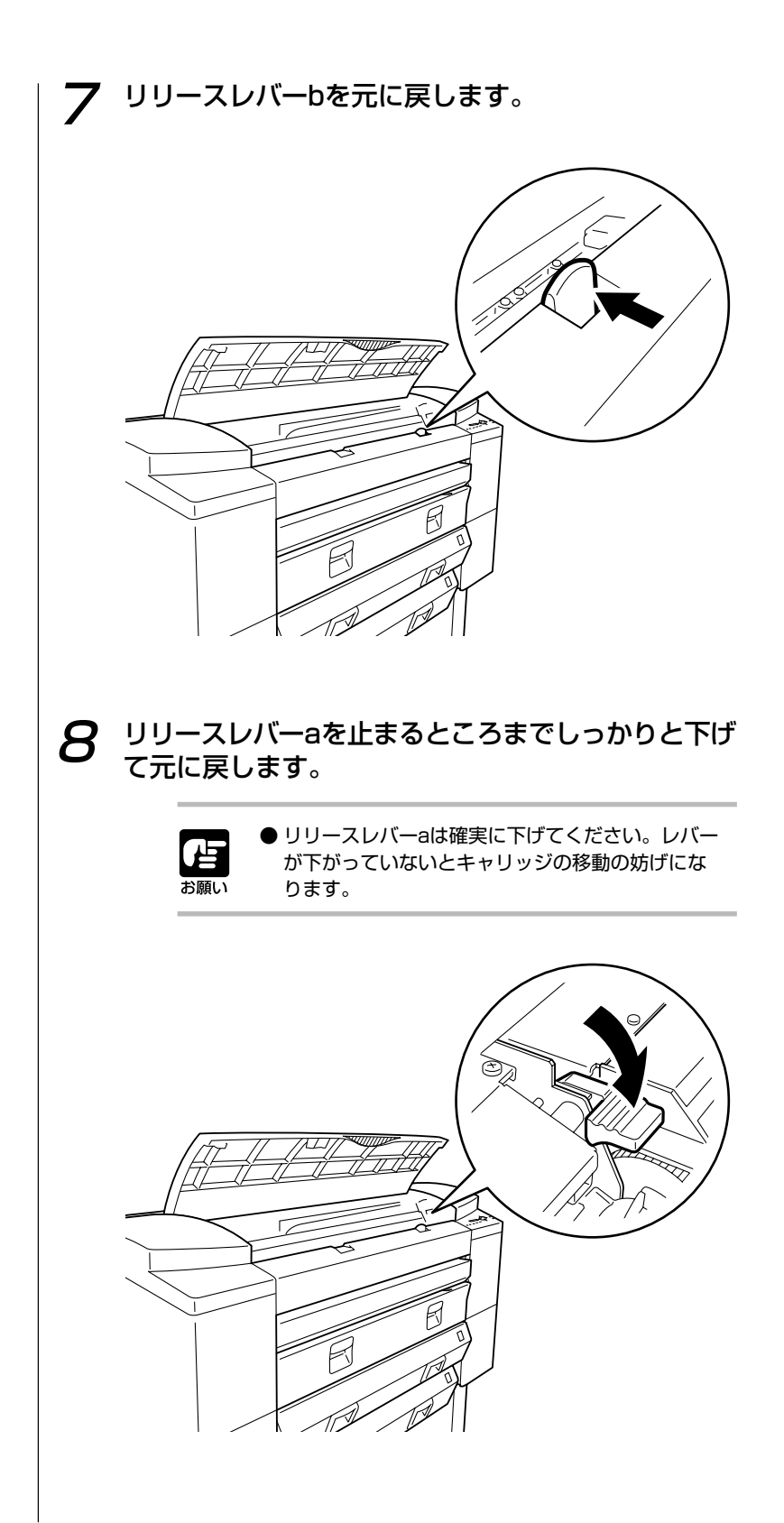

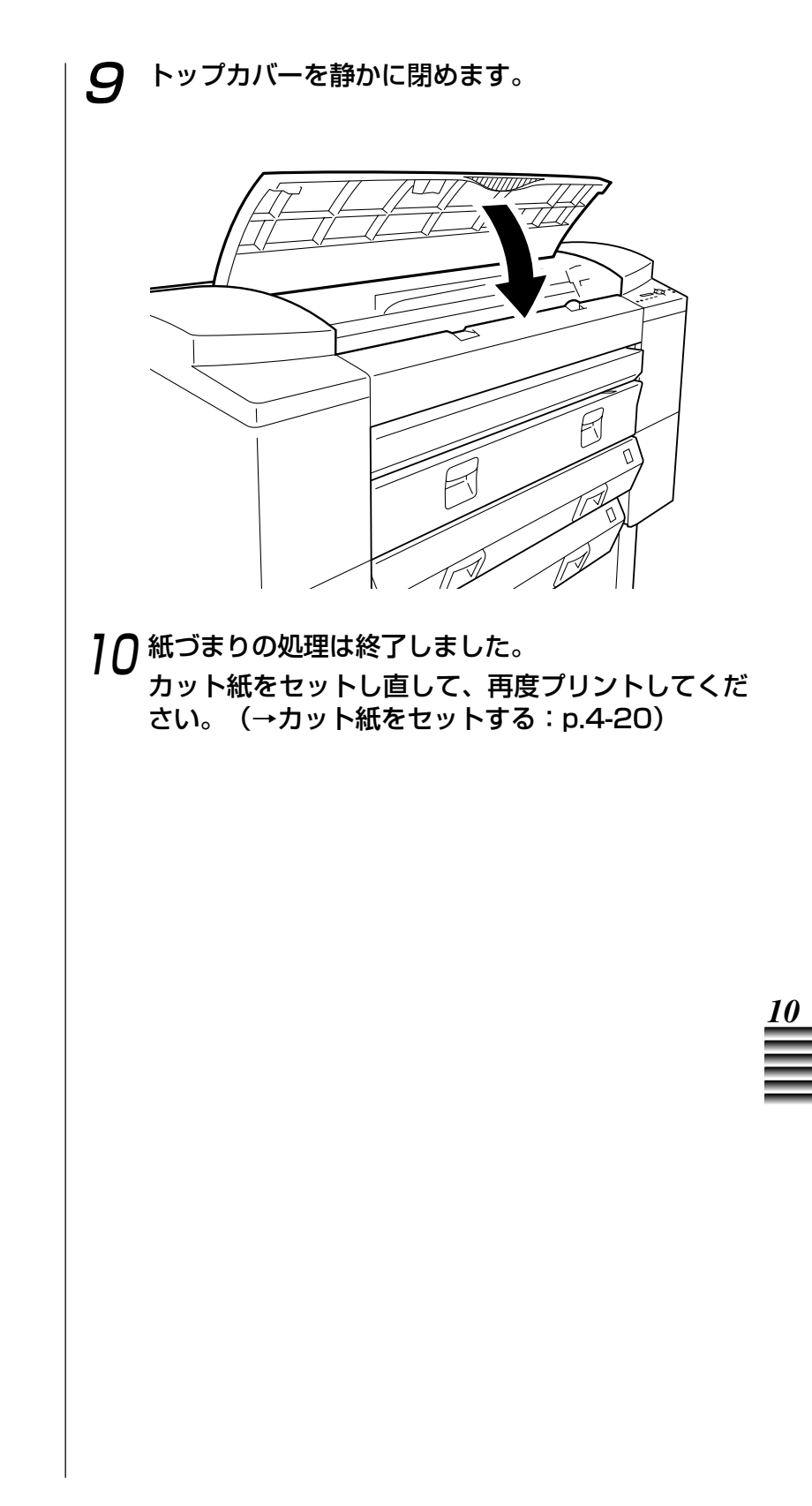

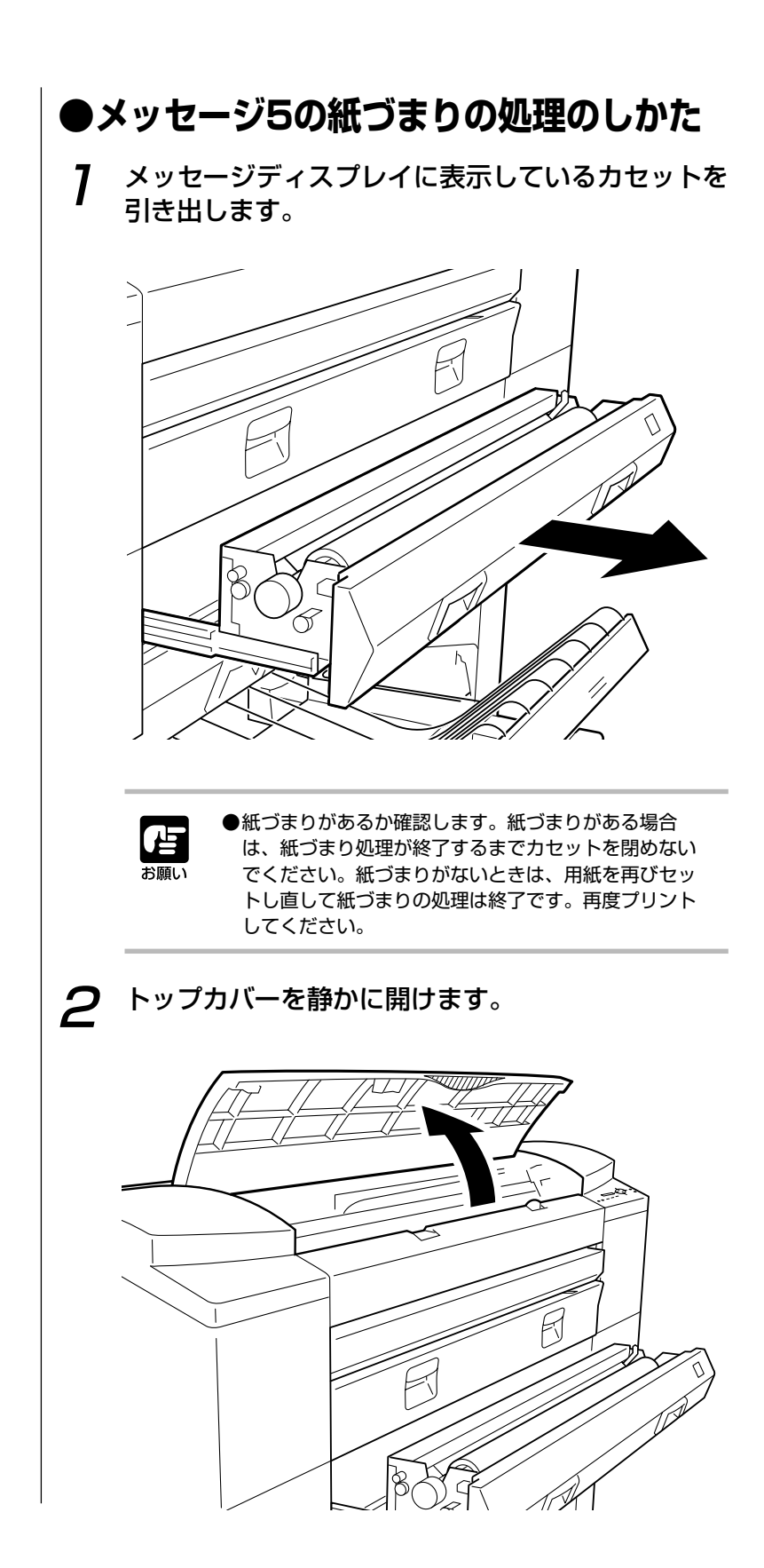

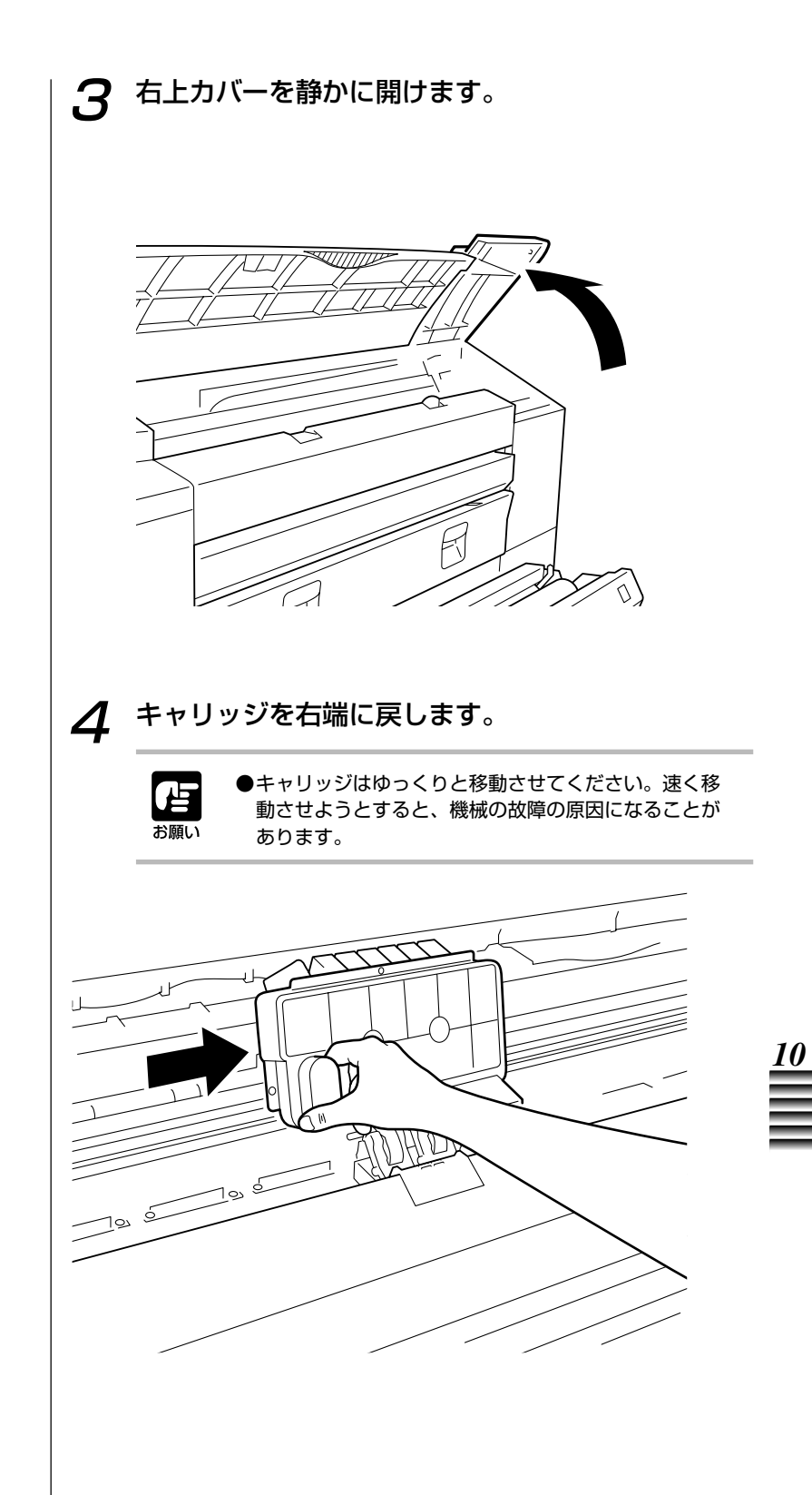

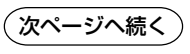

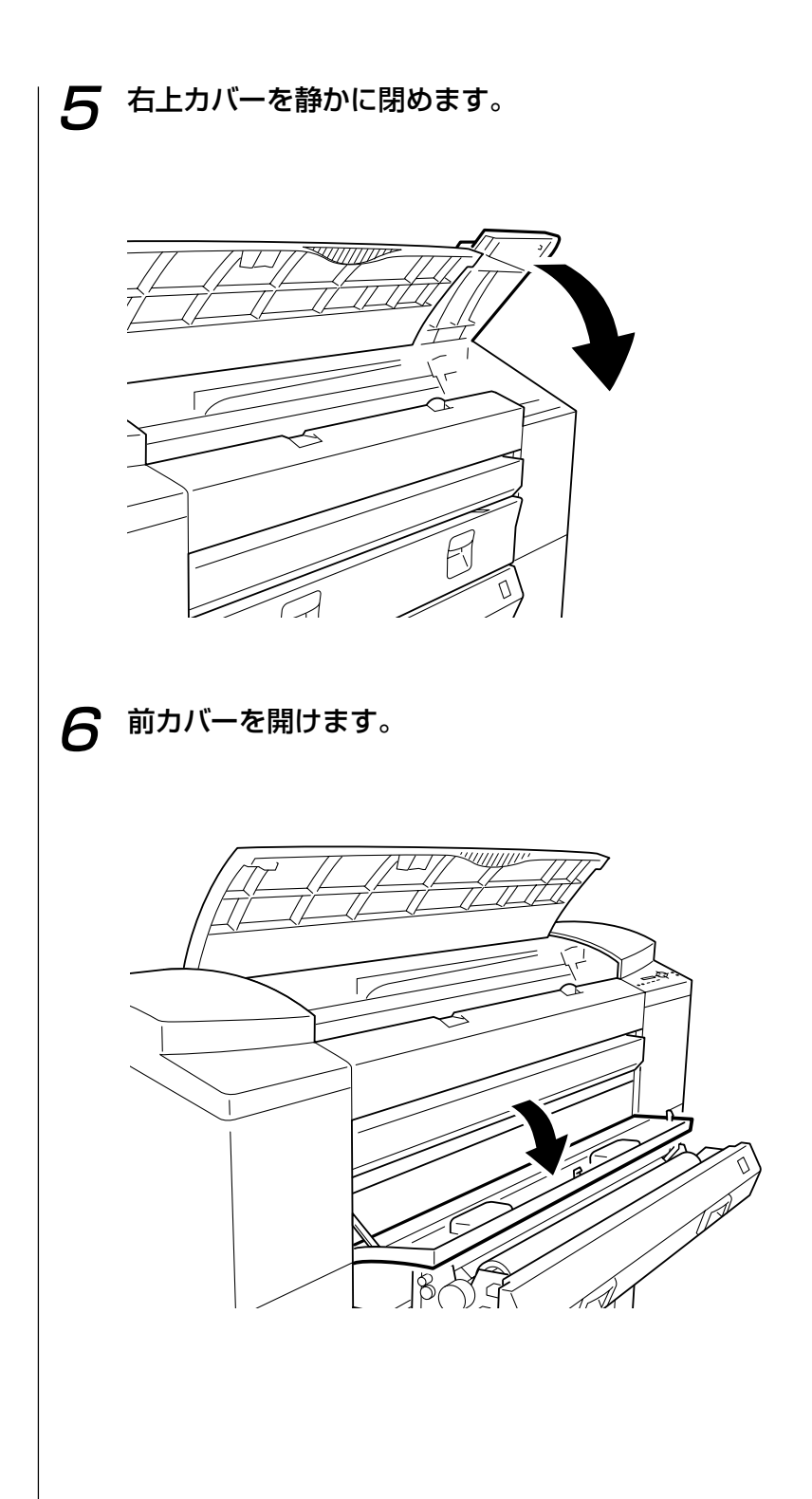

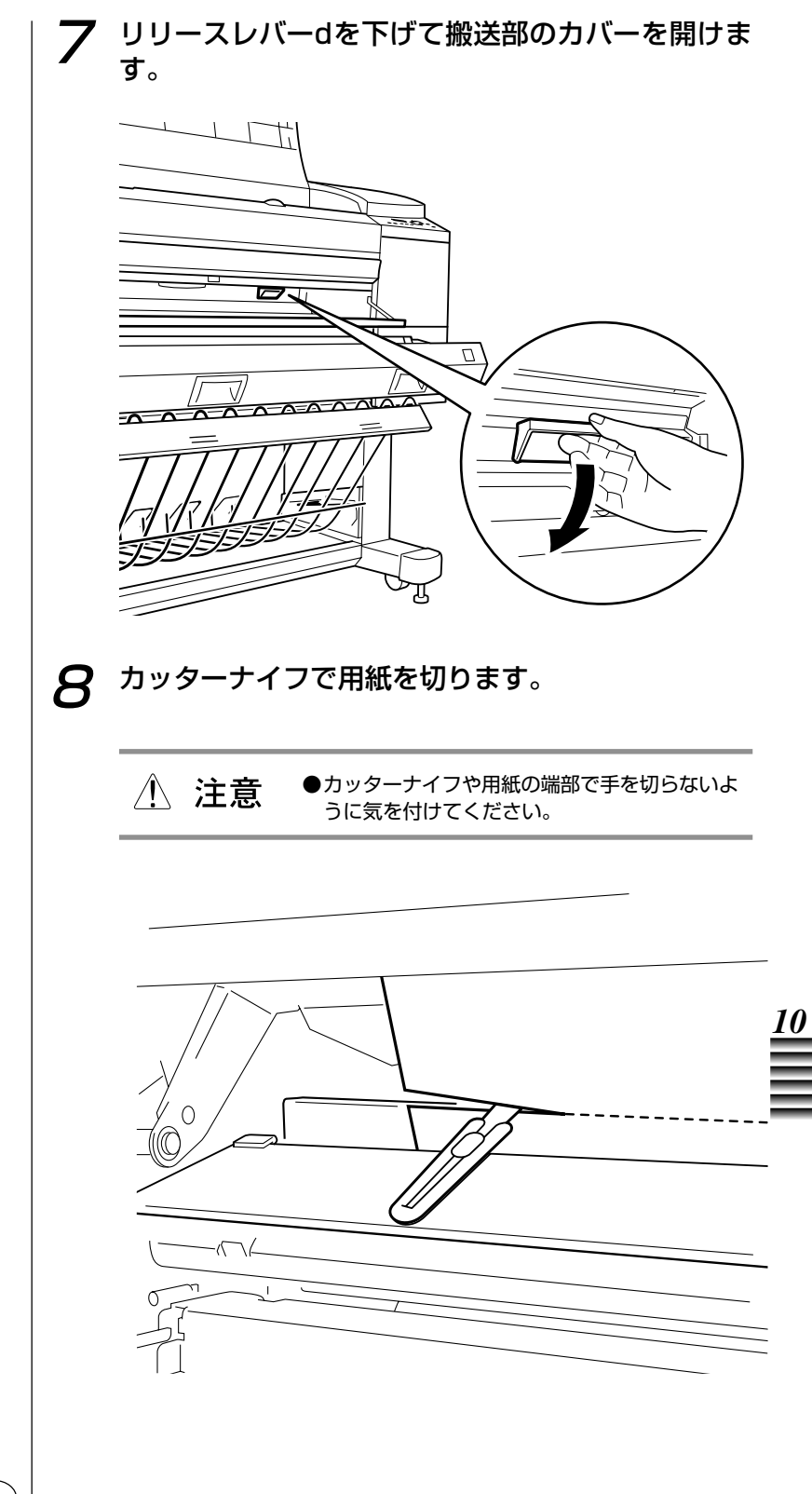

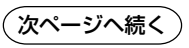

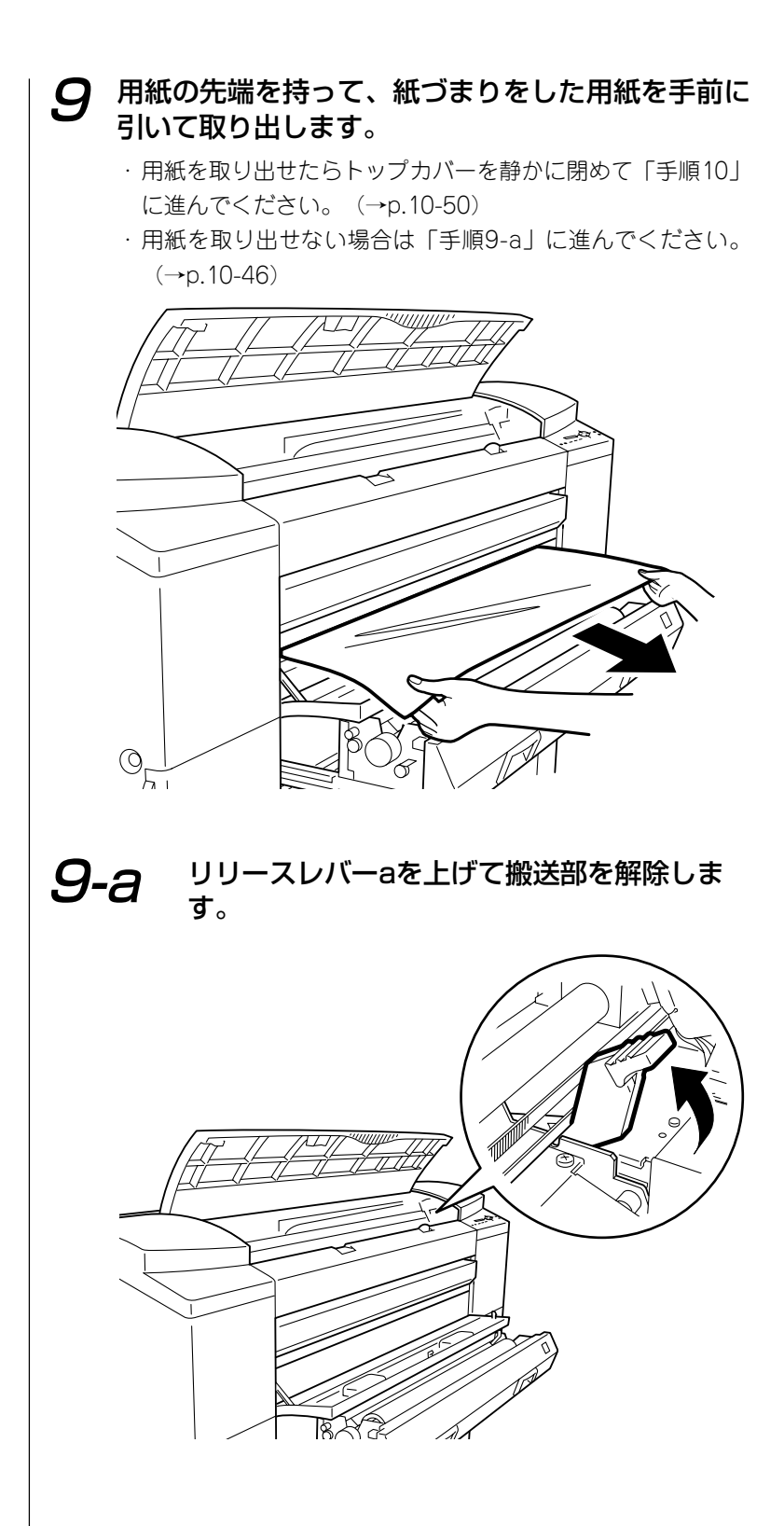

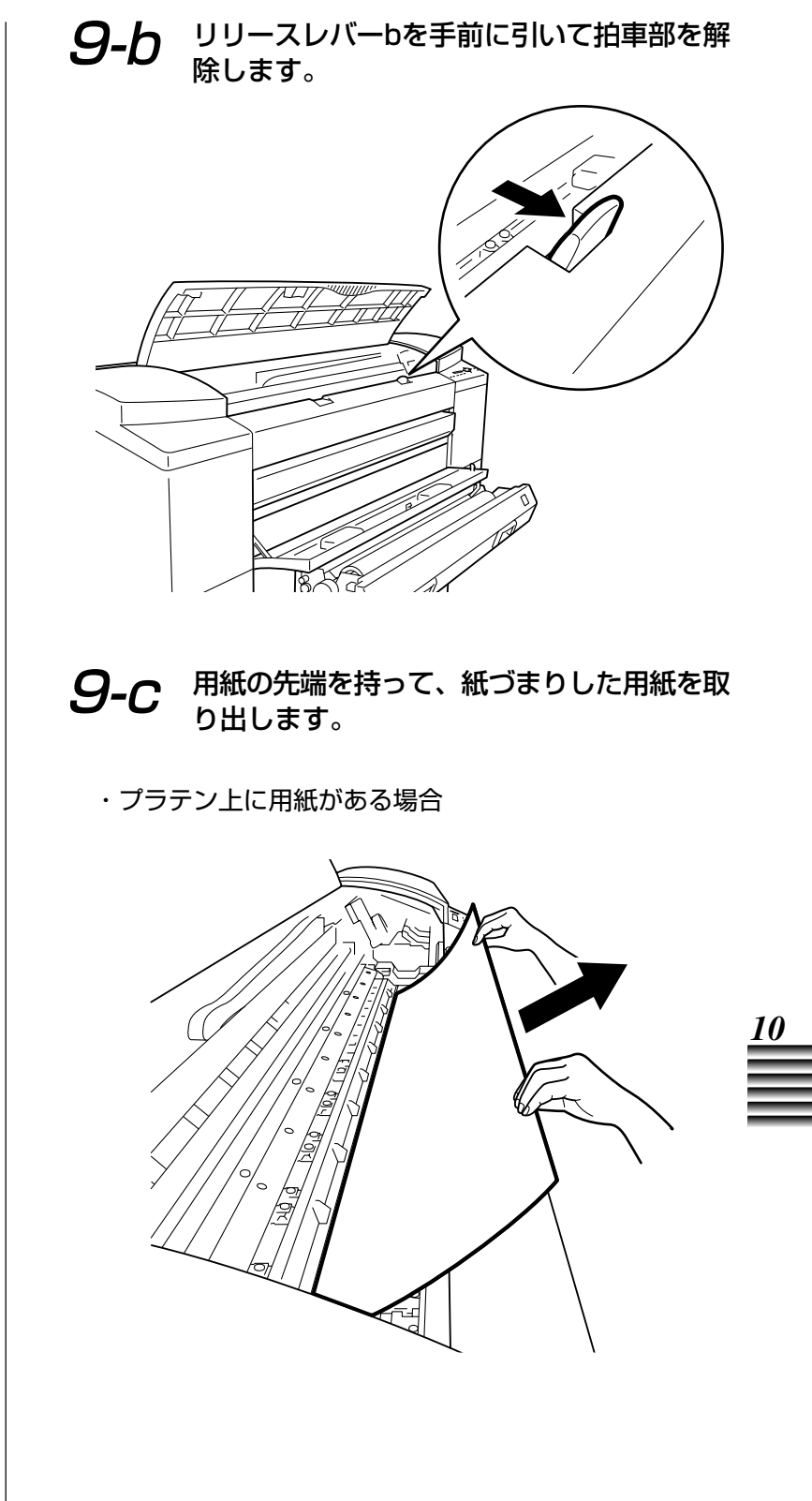

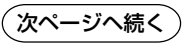

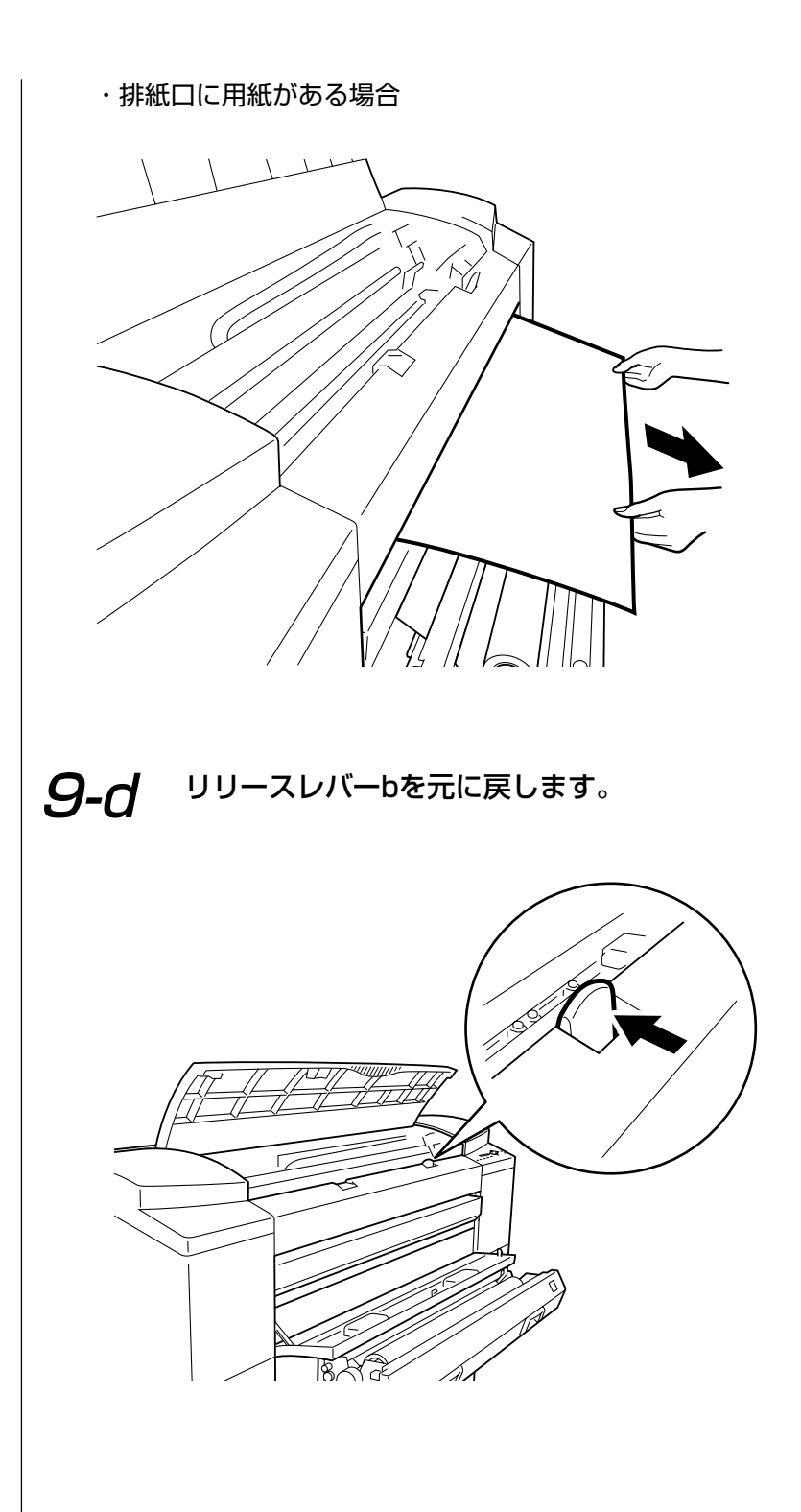

#### **9-e** リリースレバーaを止まるところまでしっか りと下げて元に戻します。

- - リリースレバーaは確実に下げてください。レバー が下がっていないとキャリッジの移動の妨げにな ります。

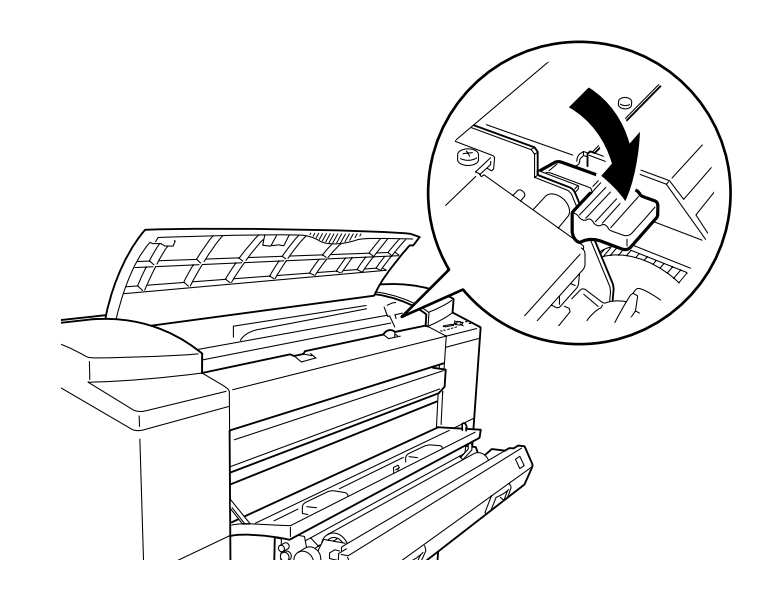

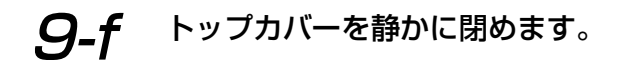

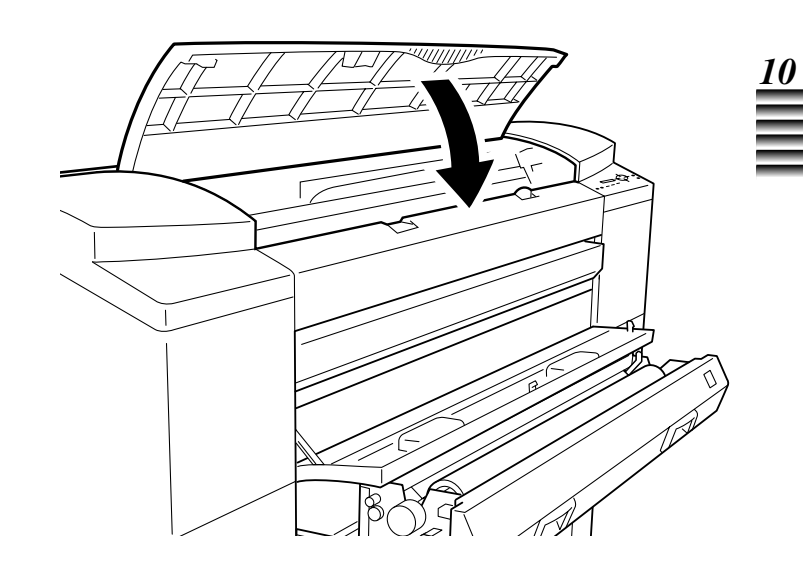

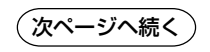

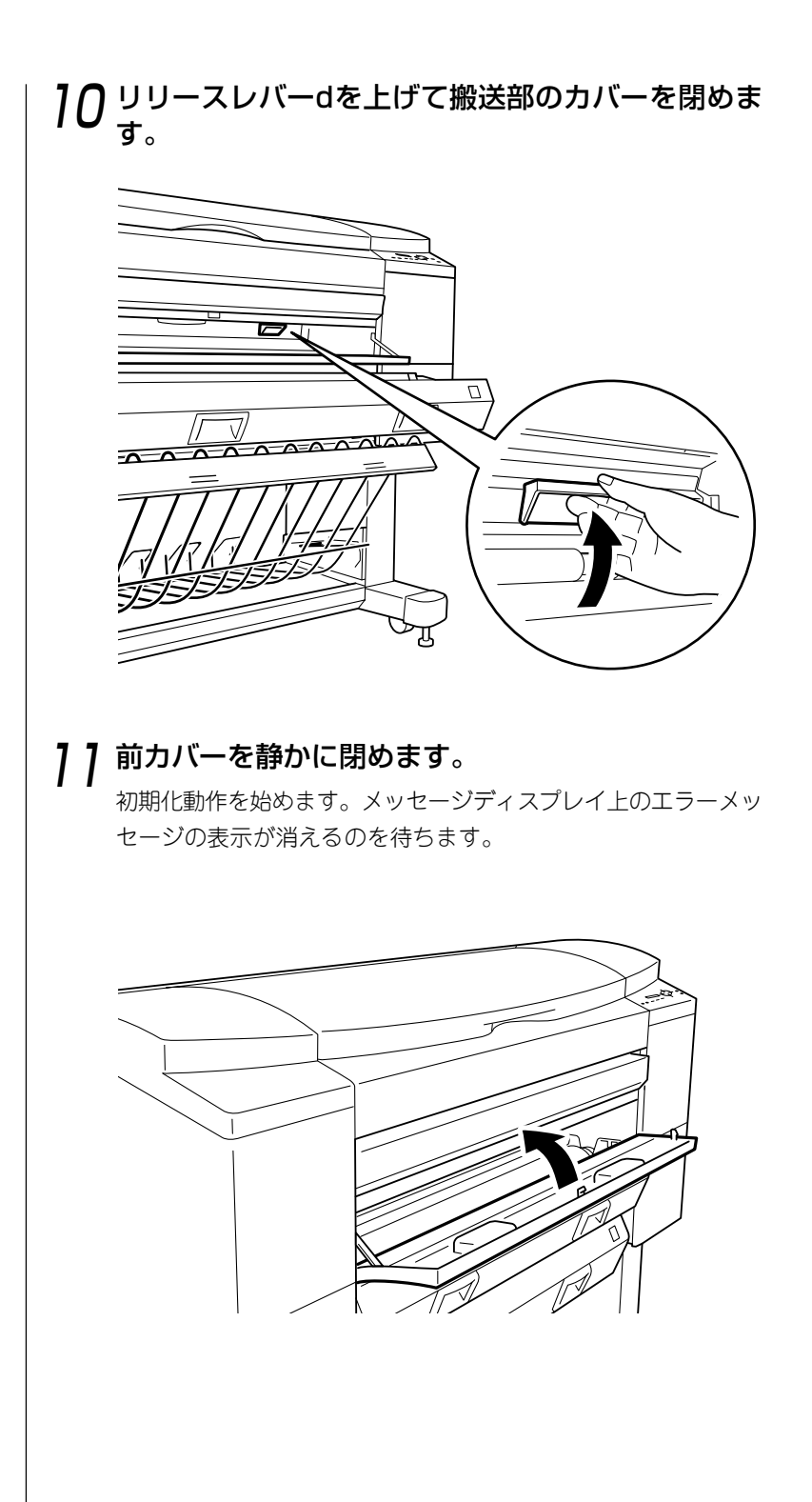

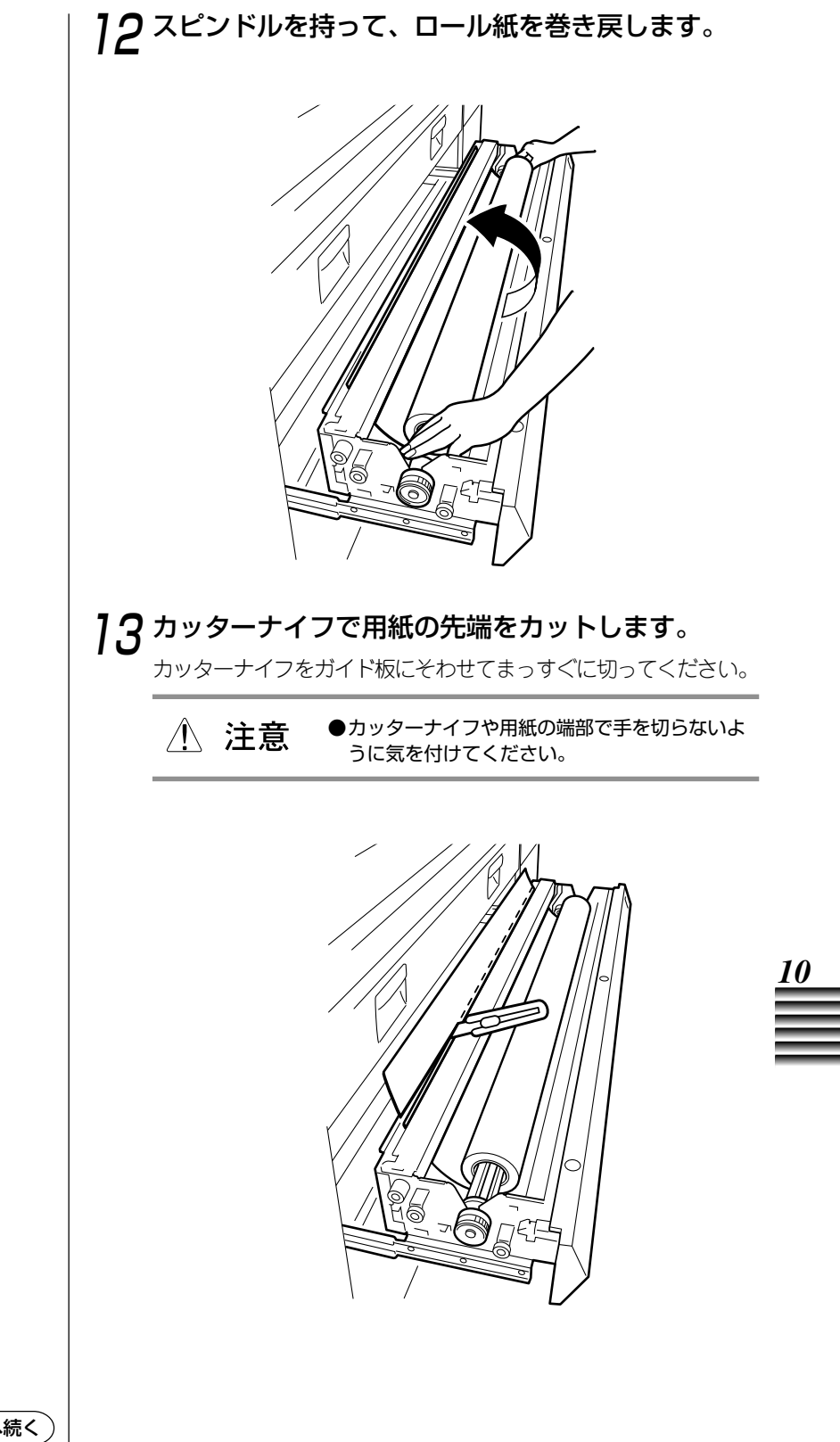

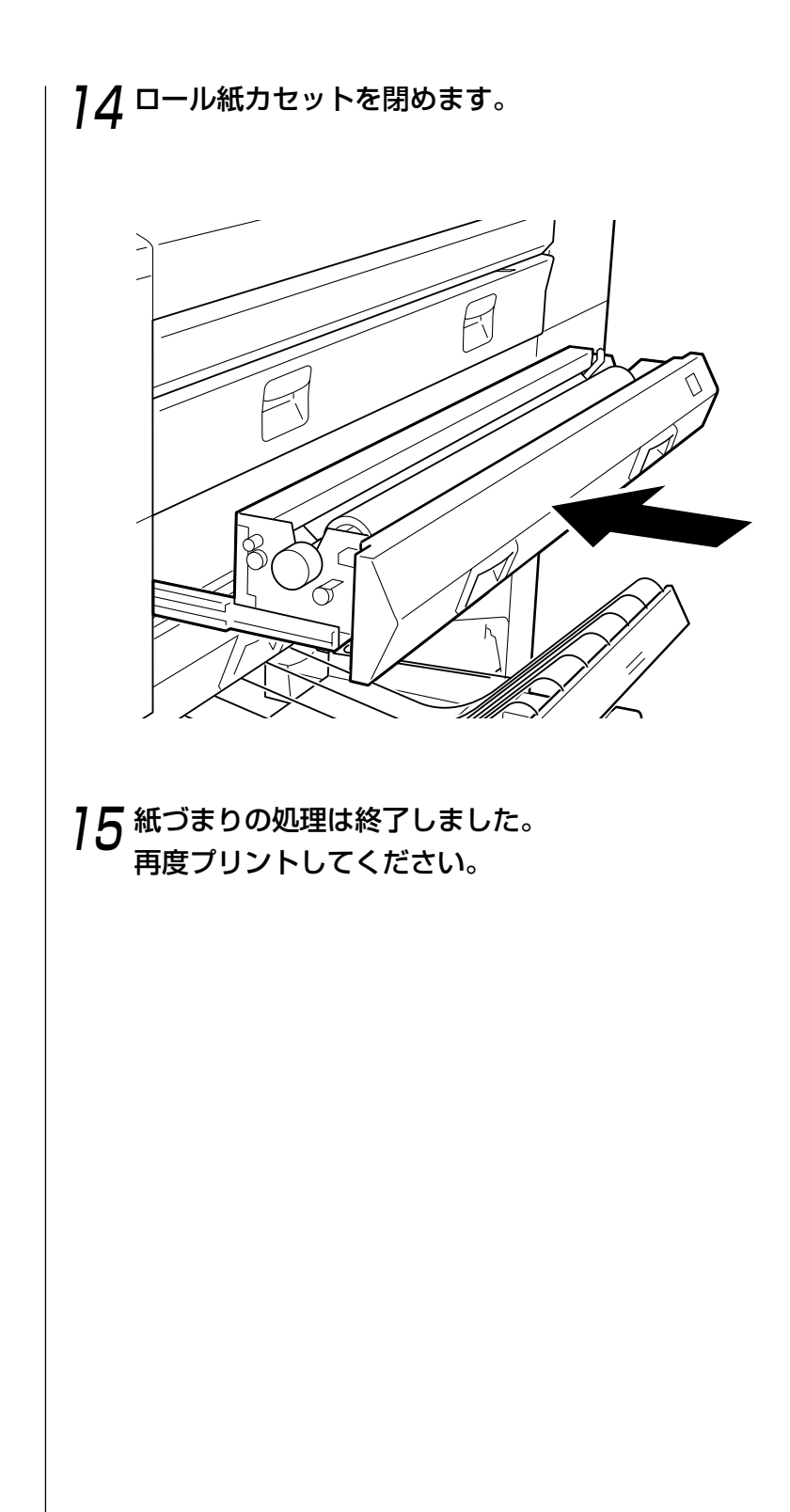

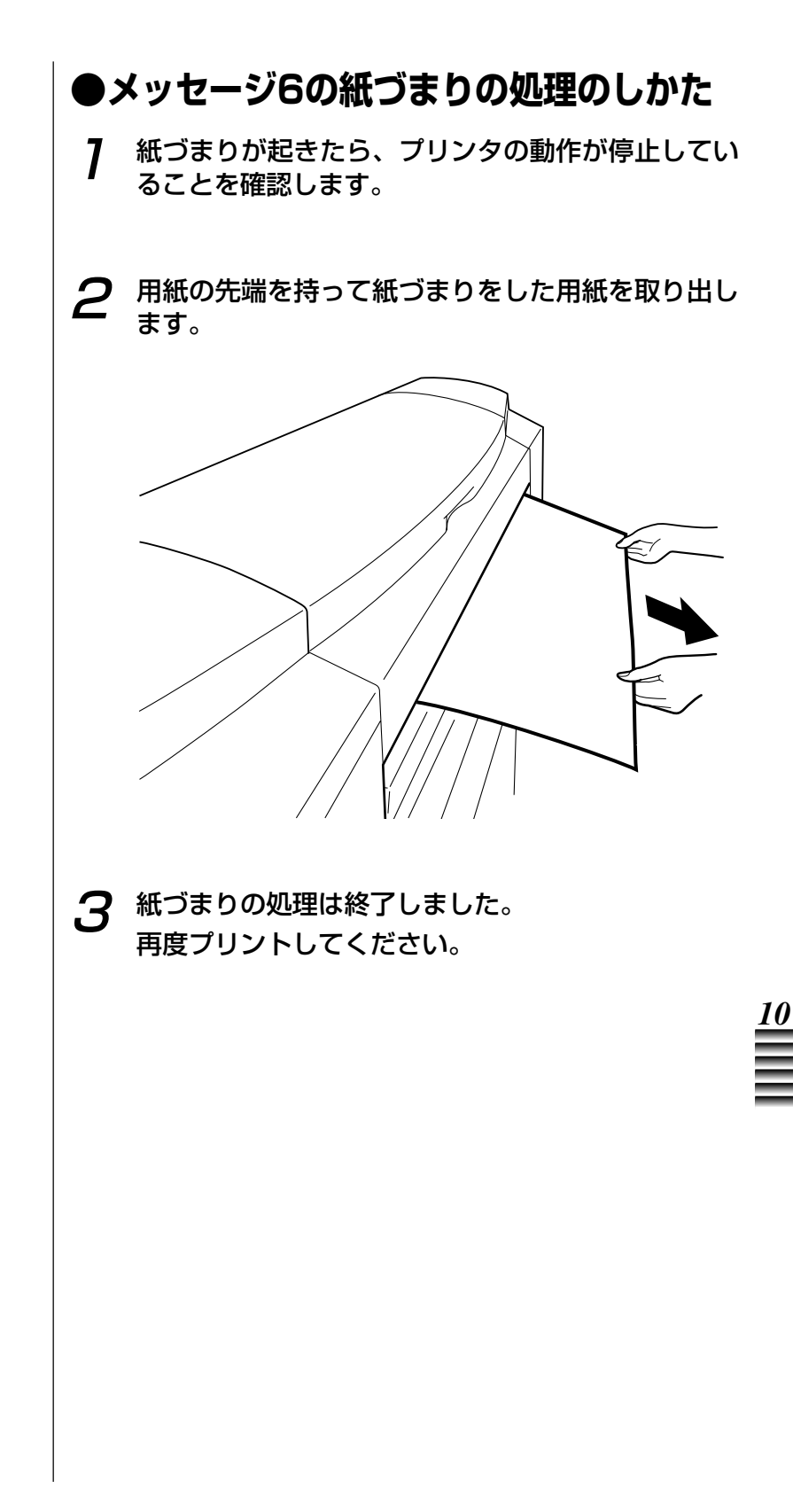

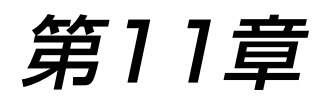

## オプションについて

この章では、本機で用意されているオプション品とその使いかたについ て説明します。

| 11-2  |
|-------|
| 11-2  |
| 11-2  |
|       |
| 11-3  |
| 11-11 |
|       |

### オプション品の紹介

本機には巻き取り装置、スピンドルおよびハードウェアRIPがオプションとして用意 されています。

各オプションの購入についての詳細は、本機をお買い求めの販売店または担当サービ スにお問い合わせください。

#### 巻き取り装置

プリントしたロール紙を自動的にスムーズに巻き取ります。長尺 プリントした出力紙の保管やお客様への納品に便利です。 巻き取り装置の商品名称は次の通りです。

巻き取り装置 TU-01

#### スピンドル

本機ご購入時に51mm(2インチ)タイプのスピンドルが2本付属 しています。このほかにオプションとして76mm(3インチ)タ イプのスピンドルを用意しています。スピンドルを数本ご用意い ただくと、用紙の種類や用紙幅、紙管径の異なるロール紙を交互 にお使いになる場合に便利です。 スピンドルの商品名称は次の通りです。

ロールホルダーセット RH-03 (51mm/2インチ) RH-04 (76mm/3インチ)

#### ハードウェアRIP

本機をネットワーク環境で使用したり、PostScriptデータをきれ いにプリントするために必要となるRIPサーバです。Ethernetに 接続されたTCP/IP、EtherTalk、IPX/SPXなどの各ネットワー クプロトコルを同時にサポートし、MacintoshやWindowsコン ピュータが混在するネットワーク環境でも本機をお使いになるこ とができます。

ハードウェアRIPの商品名称は次の通りです。

キヤノン ハードウェアリップ W20

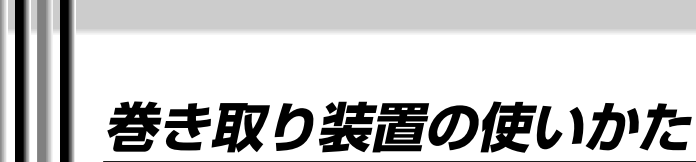

本機に用意されている巻き取り装置をお使いになると、プリントしたロール紙を自動 的にスムーズに巻き取ることができます。長尺プリントした出力紙を保管するのに大 変便利です。

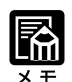

- ・巻き取れるロール紙の長さは、新
  品のロール紙1本分(約45m)です。
- ・省電力状態のときは、巻き取り装 置は作動しません。 オンラインキーを押して省電力状 態を解除してからお使いください。

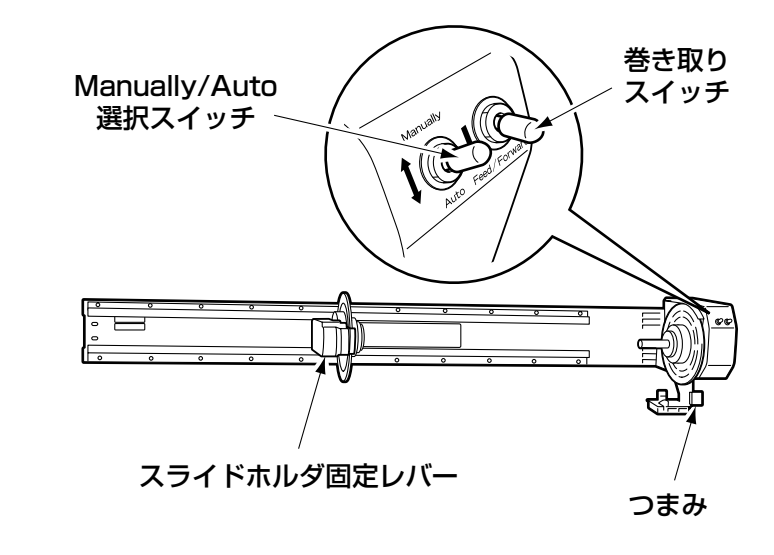

#### ロール紙を巻き取る

- 7 用紙ストッパを取り付けているときは、用紙ストッパを取り外します。(→用紙ストッパの取り外しかた:P.3-12)
- **2** [オンラインキー]を押してプリンタを"オフライン" 状態にします。

オフライン

(次ページへ続く

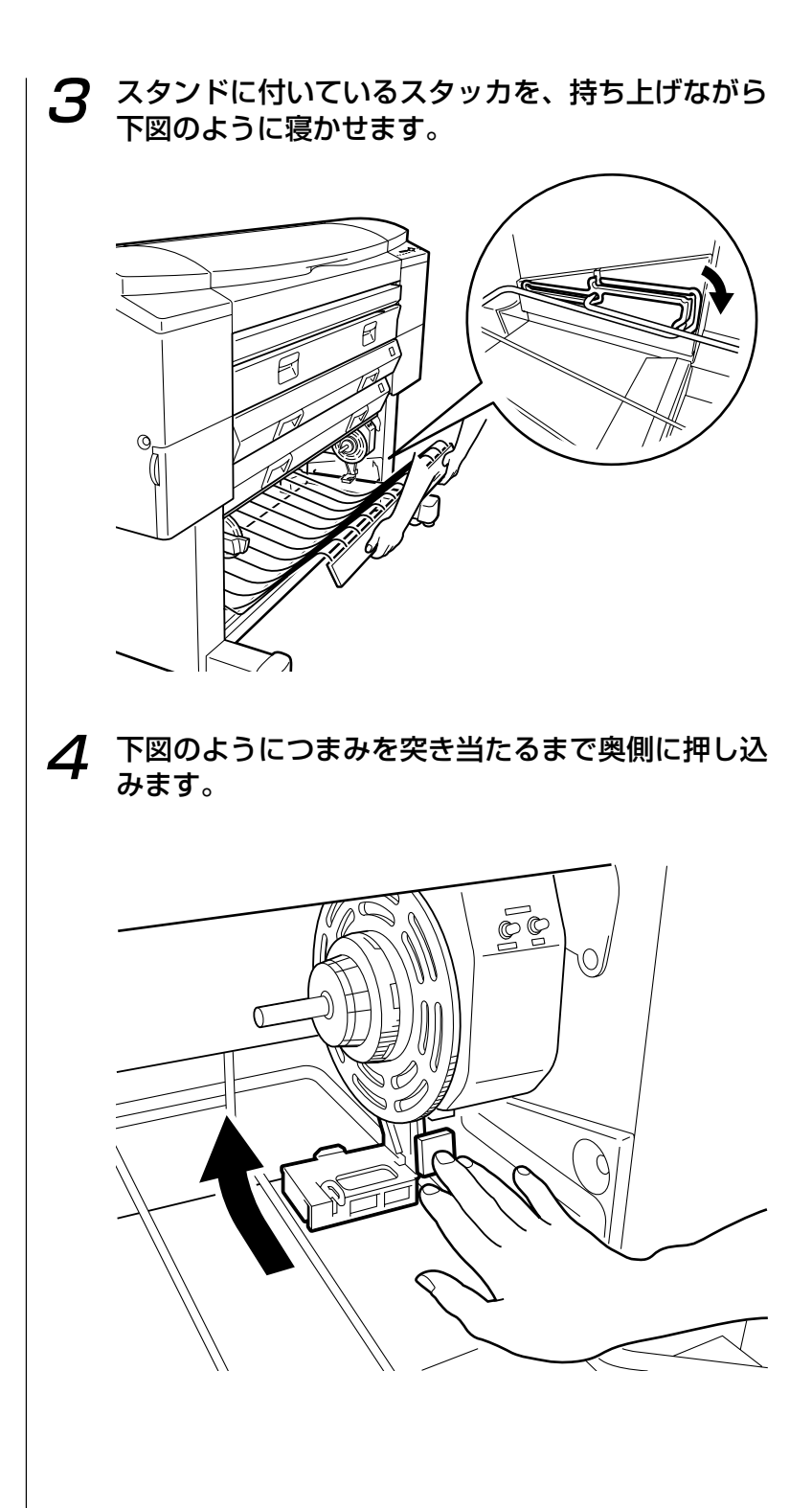

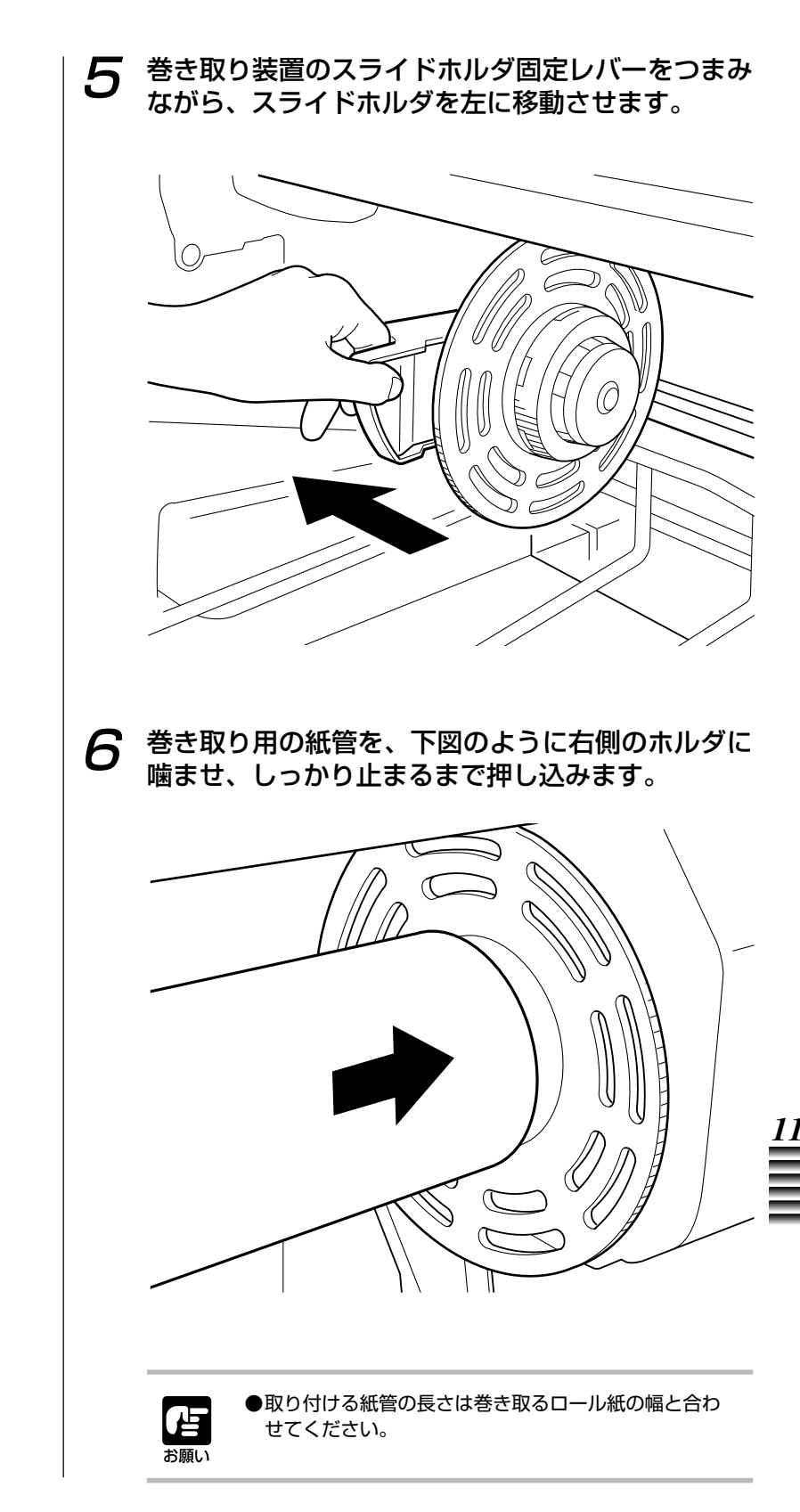

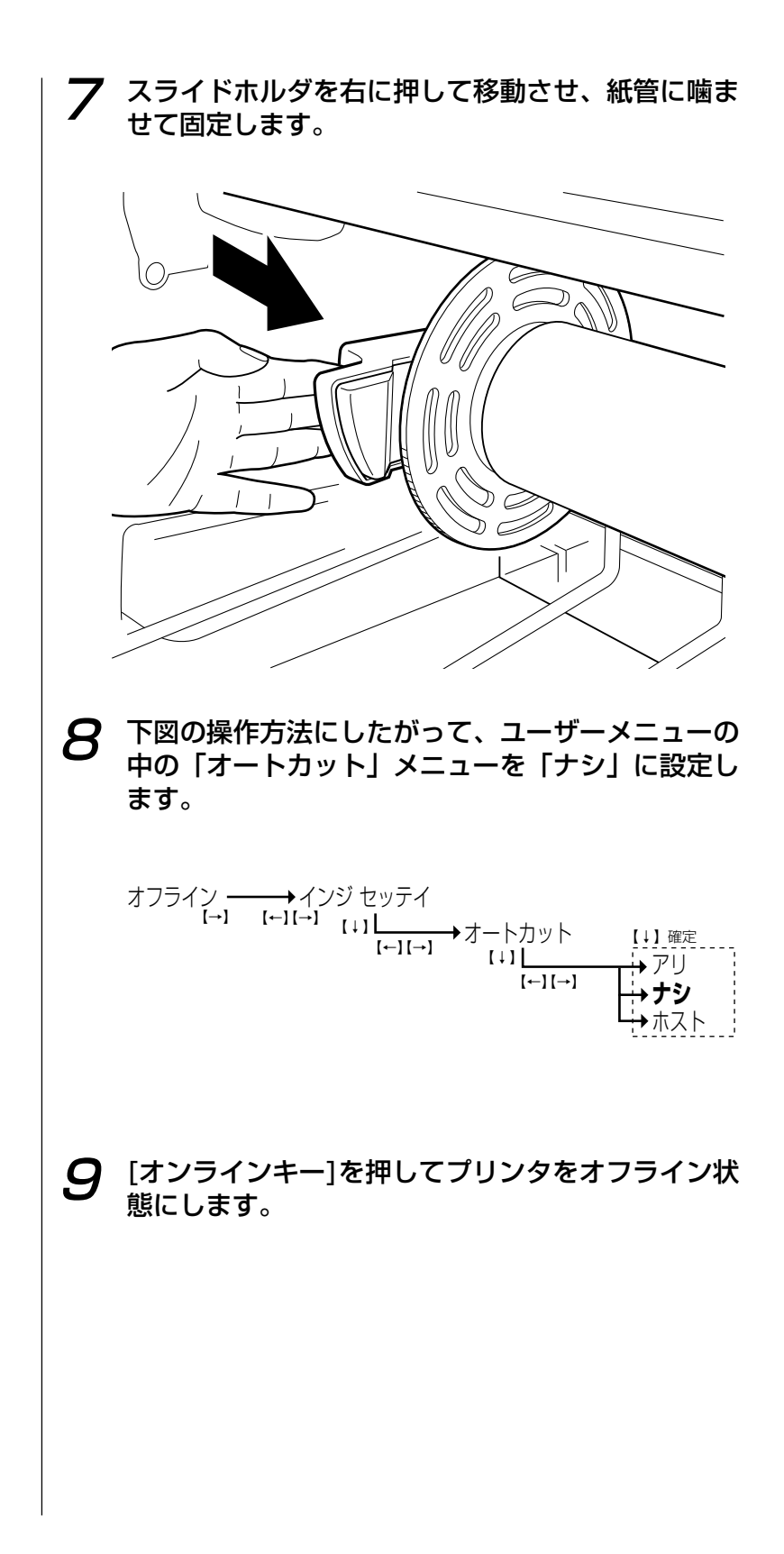

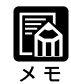

 ・カセットA、Bのどちらか一方に しかロール紙が入っていないとき は、このメッセージは表示されま せん。 10 [用紙送りキー]を押します。

メッセージディスプレイに次のメッセージが表示されます。[右または左矢印キー]を押して、巻き取るロール紙のロール紙力セットを選択します。

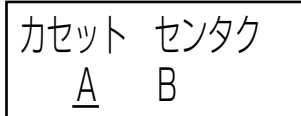

12 [下矢印キー]を押して確定します。

選択されたカセットのロール紙が搬送されて停止します。

**13** メッセージディスプレイに次のメッセージが表示されます。[用紙送りキー]を押して、巻き取り装置の紙管の位置までロール紙を手前に送り出します。

ヨウシオクリ

#### **74** 用紙の先端部分を、紙管の中央にテープ止めしま す。

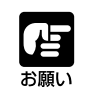

●ロール紙を巻き取る際に巻き取った用紙がずれていか ないよう、テープ止めをするときは用紙と紙管の左右 両端を合わせてください。

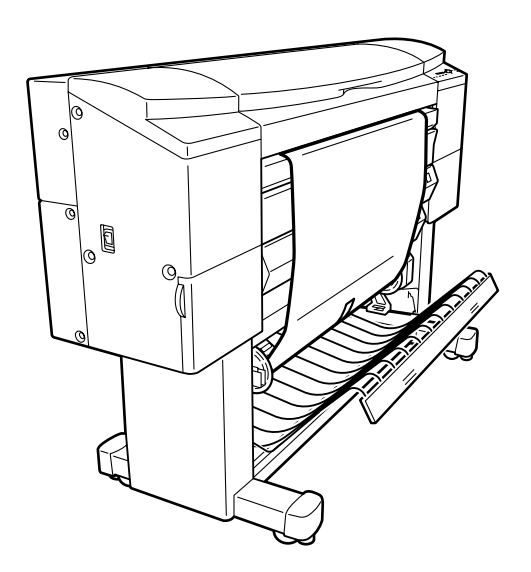

15 [下矢印キー]を押してロール紙をたるませます。

16 用紙ガイドの把手を持ち、止まるところまで下げます。

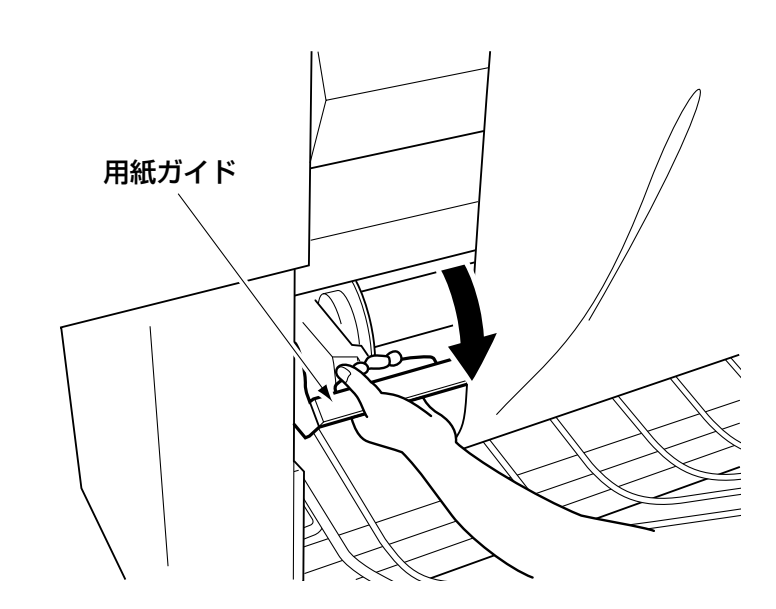

77 [Manually/Auto選択スイッチ]をManuallyに設定 し、[巻き取りスイッチ]を手前側に押してピンと張 るようにロール紙を巻き取ります。

スイッチから手を離すと巻き取り動作が止まります。

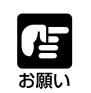

●ロール紙を巻き取るときは、ロール紙先端部分の左右 両端が折れて巻き取られないように注意しながら巻き とってください。

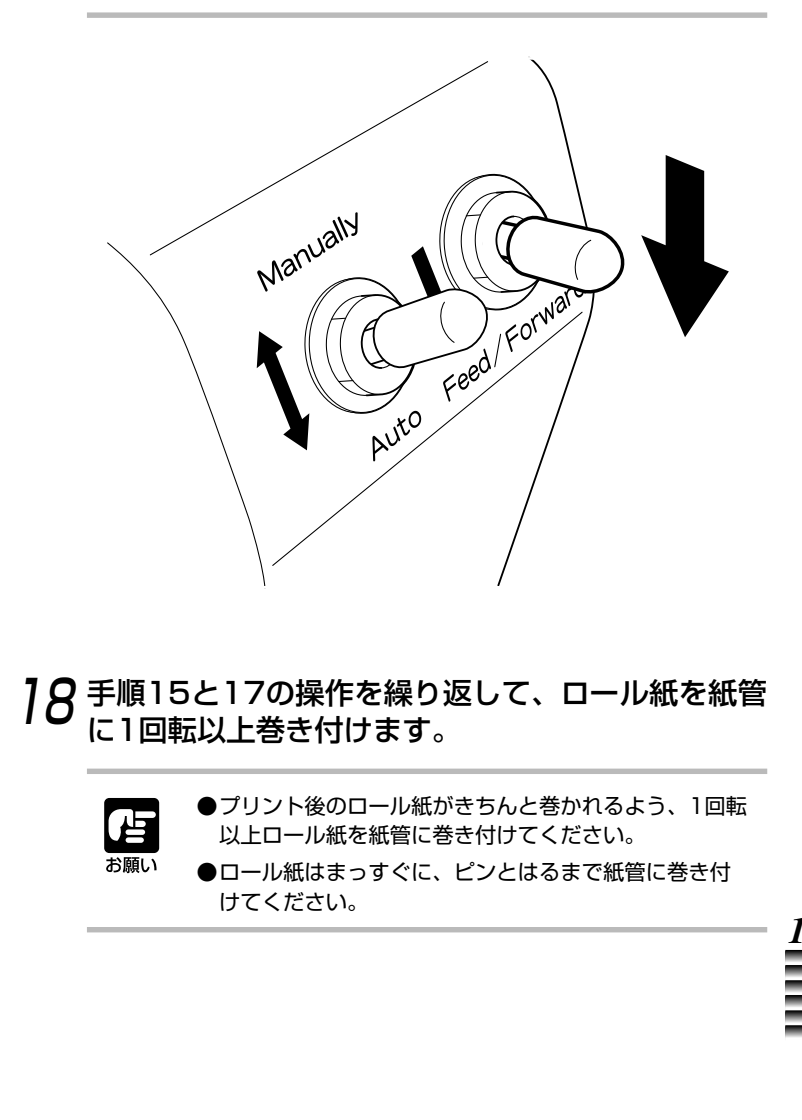

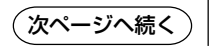

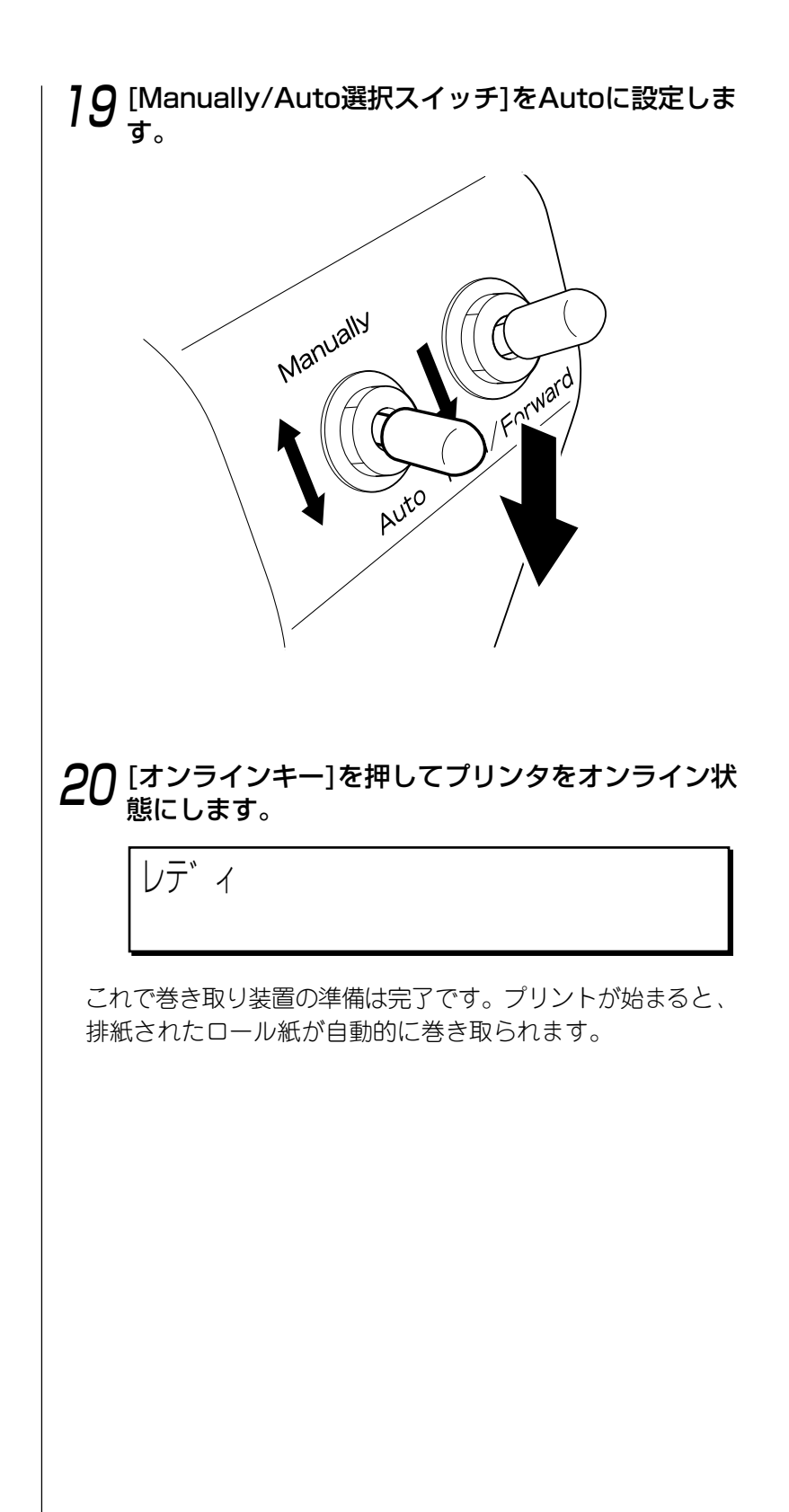

#### 巻き取ったロール紙を取り外す

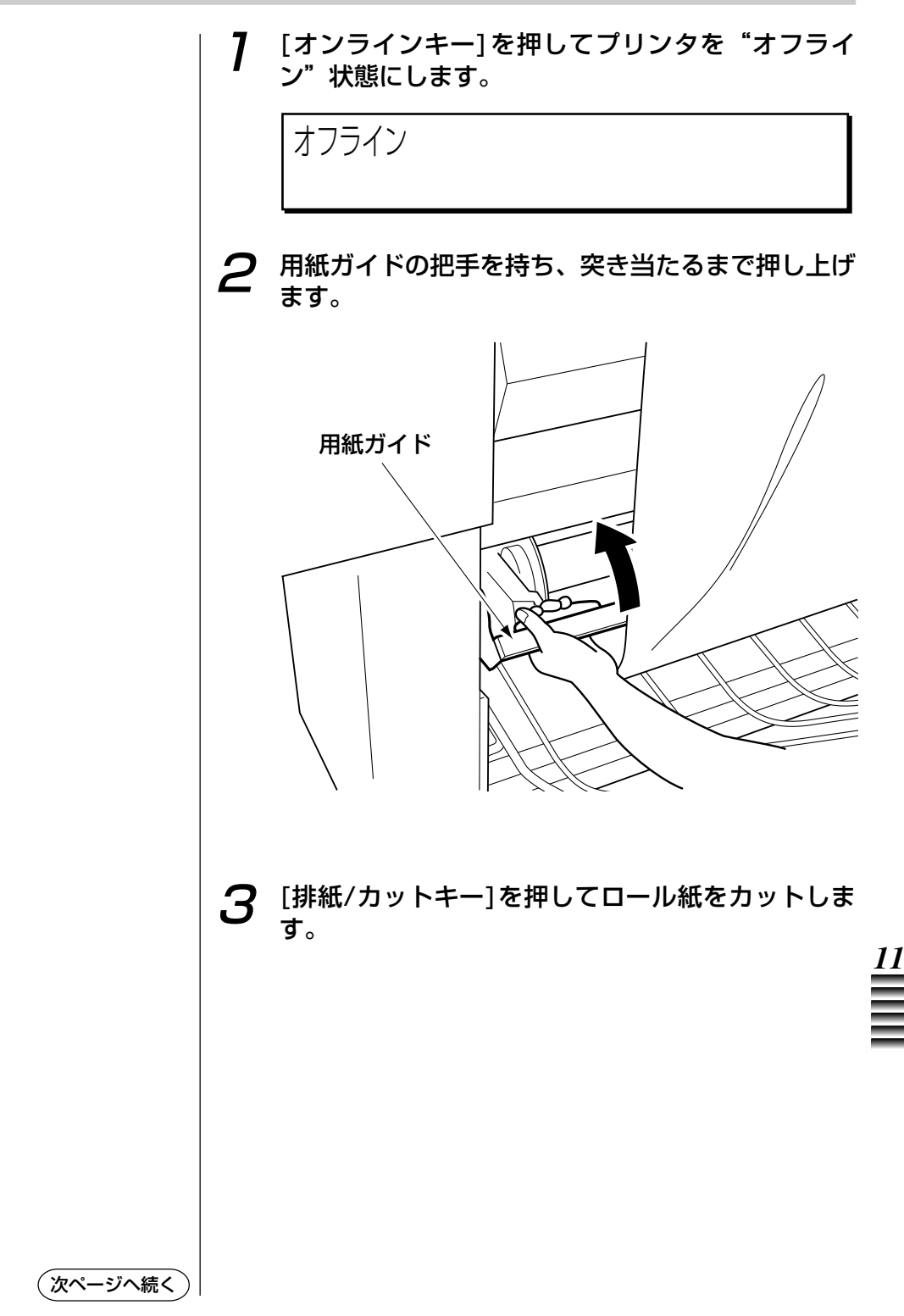

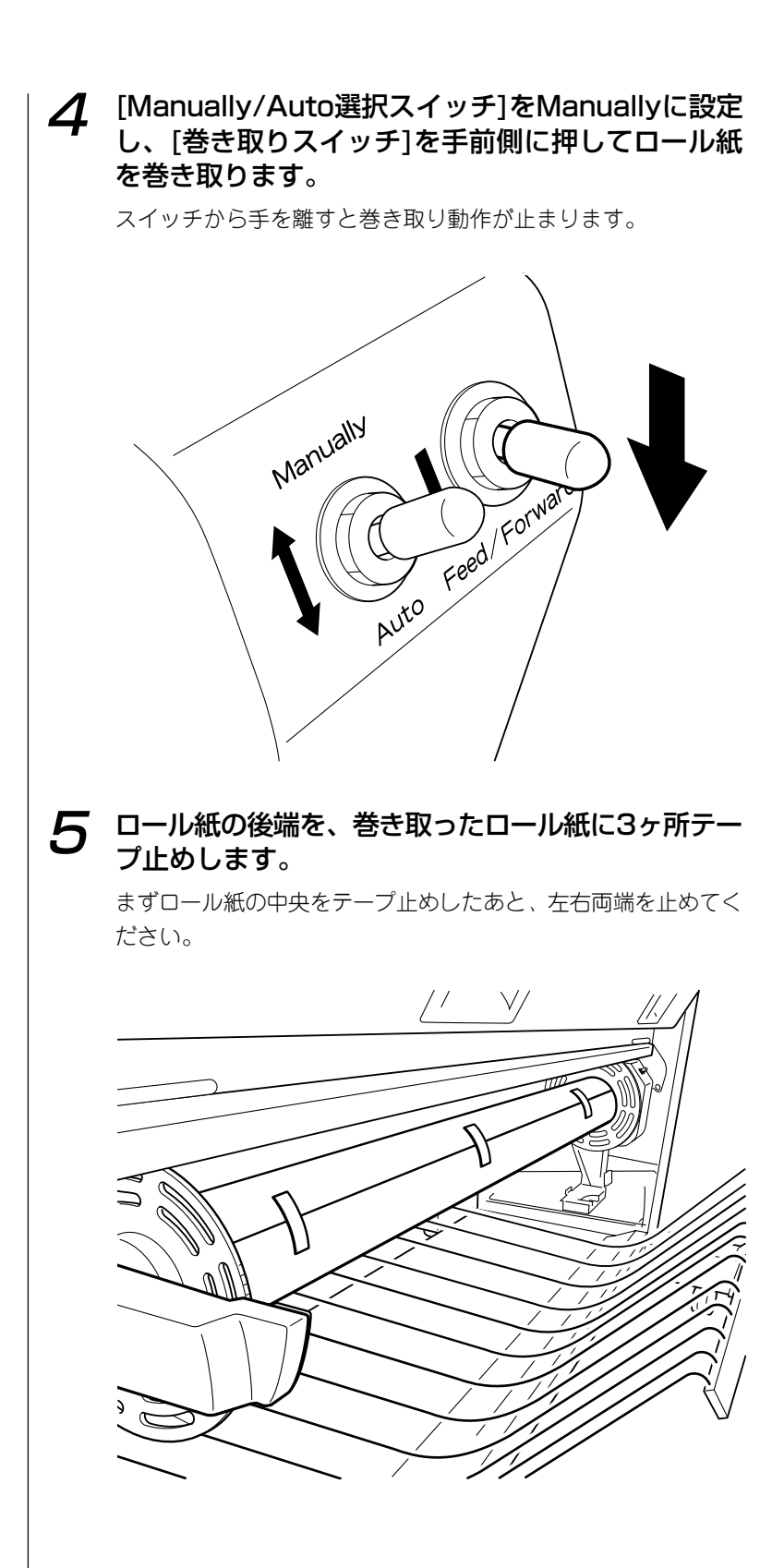

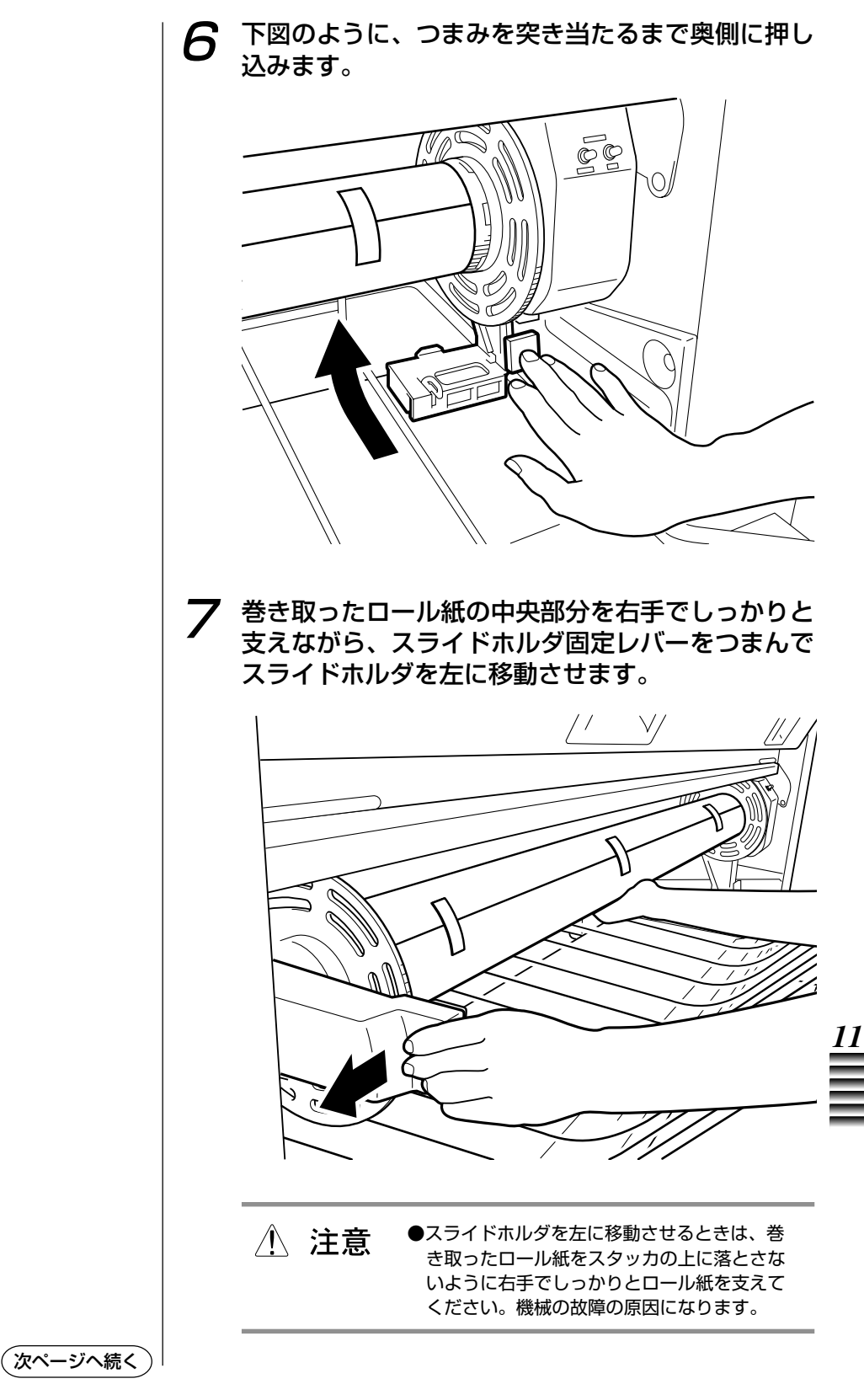

**8** 巻き取ったロール紙を両手でしっかりと支え、ホル ダから取り外します。

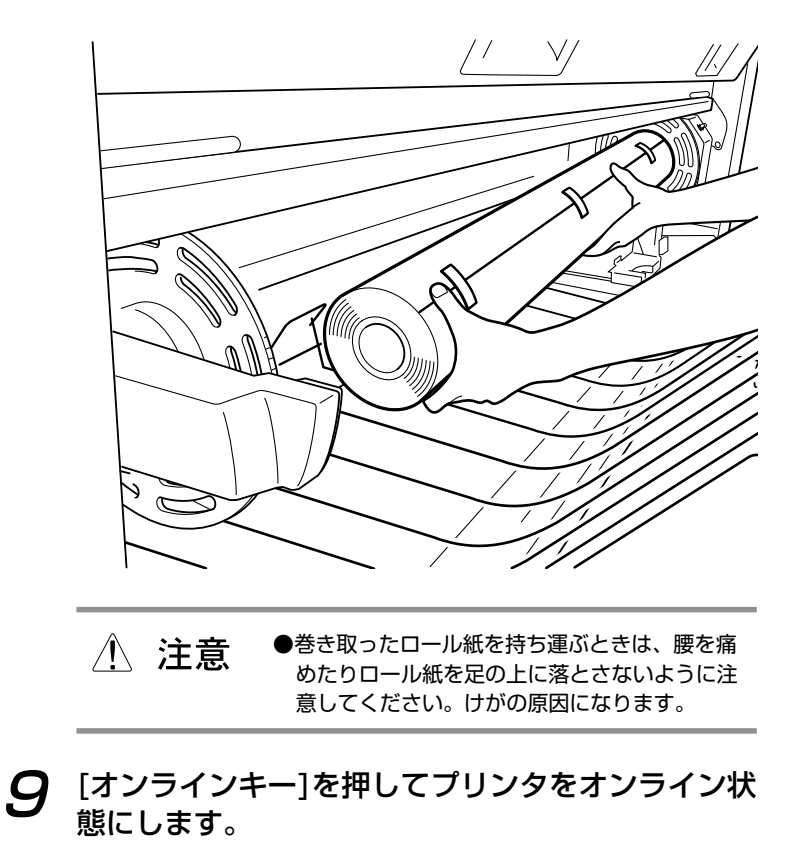

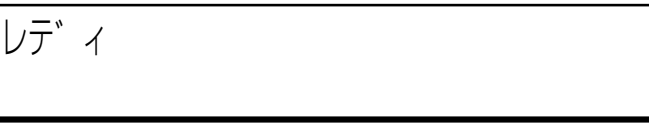

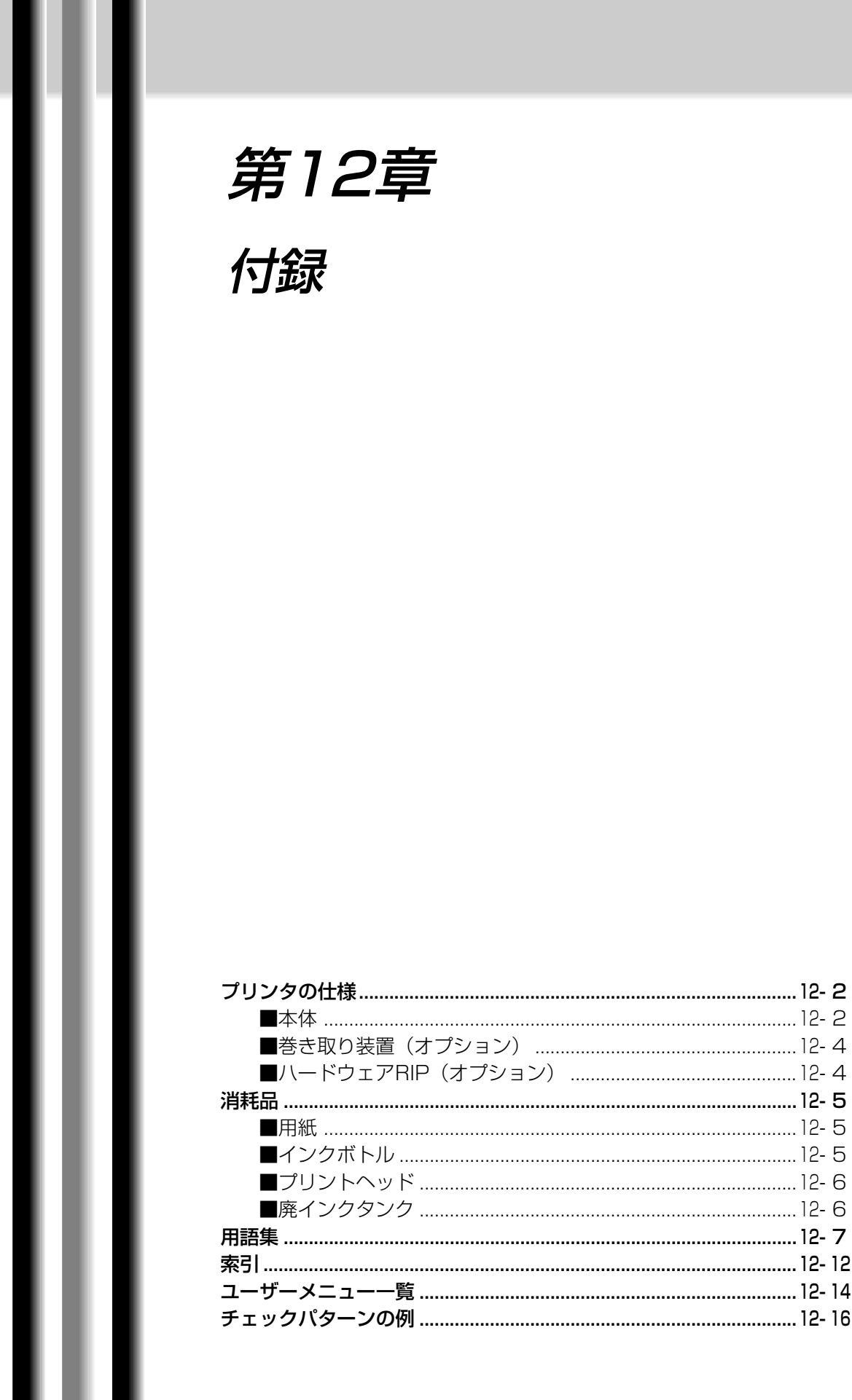

# プリンタの仕様

本体

| • • • • • • • • • • • • • • • • • • • •        | • • • • • • • • • • • • • • • • • • • • |  |  |  |  |  |
|------------------------------------------------|-----------------------------------------|--|--|--|--|--|
| 名称                                             | :キヤノンラージフォーマットプリンタ BJ-W9000             |  |  |  |  |  |
| プリント方式                                         | : バブルジェット方式                             |  |  |  |  |  |
| 解像度                                            | :1200×600dpi(6色)                        |  |  |  |  |  |
| プリントモード                                        | : 高画質、標準、高速                             |  |  |  |  |  |
| プリントスピード                                       | : 高画質印字29分/A0、標準印字14分/A0、高速印字7          |  |  |  |  |  |
|                                                | 分/A0                                    |  |  |  |  |  |
| •••••                                          | ••••••                                  |  |  |  |  |  |
| 最大用紙幅                                          | : 1092mm (43")                          |  |  |  |  |  |
| 最大用紙長さ                                         |                                         |  |  |  |  |  |
| ロール紙                                           | : 44m(1732.3")                          |  |  |  |  |  |
| カット紙                                           | :1456mm (57")                           |  |  |  |  |  |
| 最小用紙幅                                          | : 420mm (17")                           |  |  |  |  |  |
| 最小用紙長さ                                         | : 420mm (17")                           |  |  |  |  |  |
| 用紙の厚さ                                          | : 0.1 ~ 0.24mm                          |  |  |  |  |  |
| 給紙方法                                           |                                         |  |  |  |  |  |
| ロール紙                                           | : 2段カセット                                |  |  |  |  |  |
| カット紙                                           | : 手差し(フロント)                             |  |  |  |  |  |
| 用紙種類                                           | :コート紙、光沢紙、半光沢紙、光沢フィルム                   |  |  |  |  |  |
| マージン                                           | :先端      後端      左右端                    |  |  |  |  |  |
| ロール紙                                           | 39mm 5mm <sup>(注1)</sup> 5mm            |  |  |  |  |  |
| カット紙                                           | 39mm 60mm 5mm                           |  |  |  |  |  |
|                                                | (注1:バナー印刷時は41mm)                        |  |  |  |  |  |
|                                                |                                         |  |  |  |  |  |
| DJノリノトヘット                                      | . 600dri                                |  |  |  |  |  |
| ヘッドノブリ物                                        |                                         |  |  |  |  |  |
| ヘットノスル致                                        | : 各色256ノズル(248ノズル使用×2)                  |  |  |  |  |  |
| インクホトル                                         | : ノフック、1エロー、ンアン、マセンタ、フォトシ<br>マン・フェースデンタ |  |  |  |  |  |
|                                                | アン、フォトマセンタ                              |  |  |  |  |  |
| 1ノソ理規                                          | :水性染料インク                                |  |  |  |  |  |
|                                                |                                         |  |  |  |  |  |
| ノリノト <sup>i</sup> J能牧奴 : :205枚/AU(合巴25%duty原稿) |                                         |  |  |  |  |  |

動作環境 :温度 5 ~35 :湿度 10%~90% 最適動作環境 :温度 15 ~30 :湿度 10%~80% 保管環境 :温度 0 ~40 :湿度 5%~95% 電源電圧 : 100V ~ 240V 周波数 : 50Hz ~ 60Hz 消費電力 :最大 約270W 平均 180W(標準プリント時) スタンバイ時 約75W 省電力モード時 22W以下 稼動音 : プリント時 60db以下(前後左右4方向のバイ スタンダー位置での測定) :スタンバイ時 50db以下 . . . . . . . . . . . . . . . . . インタフェース : SCSI-II プロトコル : FastSCSI プリンタドライバ : Windows98/95、Windows2000、WindowsNT4.0 (SP4以上)、Macintosh(OS8.5.1以上) 外形寸法  $: 2010 mm(W) \times 745 mm(D) \times 1280 mm(H)$ 質量 : 288kg (本体[スタンド込み]283kg、スタッカ:5kg) 

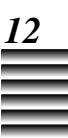

#### 巻き取り装置(オプション)

| 巻き取り可能用紙種類   | :コート紙、光沢紙、半光沢紙                 |
|--------------|--------------------------------|
| 巻き取り可能用紙幅    | : 420mm (16.5") ~ 1092mm (43") |
| 巻き取り可能最大用紙長さ | : 45m (1732.3")                |
| 装着可能巻き芯径     | : 内径51mm (2")、76mm (3")        |
| 定格電圧         | : 24V                          |
| 定格電流         | : 1A                           |
| 定格回転数        | : 11.2rpm                      |
|              |                                |

#### ハードウェアRIP(オプション)

CPU : Intel Celeron 433MHz メモリ :128MB(標準)/768MB(最大) ハードディスク : 20GB CD-ROM :24倍速 フォント 欧文フォント : AdobeType1フォント、136書体 和文フォント :Type1フォント、2書体(モリサワCIDフォント: リュウミンL-KL、中ゴシックBBB) 入力インタフェース : IEEE1284、10/100BASE-TX[RJ-45] 出力インタフェース : SCSI II 対応OS Windows :Windows95/98/NT4.0(サービスパック5以上)/ 2000 Macintosh : Mac OS 8.1以上 UNIX (Sun, SGI) : LPR ページ記述言語 : Adobe PostScript 3 with EFICOLOR Color **Rendering Dictionary** ネットワーキング・プロトコル: Ether Talk、TCP/IP、IPX/SPX : 100 ~ 240V 50/60Hz 電源 

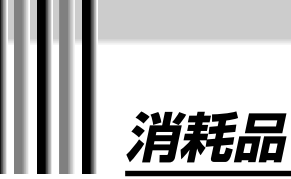

本機には用紙、インクボトル、プリントヘッドおよび廃インクタンクが消耗品として 用意されています。 消耗品は使いきる前に販売店よりお求めになることをおすすめします。

各消耗品の購入についての詳細は、本機をお買い求めの販売店または担当サービスに お問い合わせください。

#### 用紙

用紙の種類や用紙の品質は画像品質に影響することがあります。 用紙の種類ごとの特性については「用紙の種類とサイズ」(→P4-2)をご覧ください。

用紙の品質は製造メーカーによって異なります。用紙を購入する ときは、本機をお買い求めの販売店または担当サービスにお問い 合わせください

> ●プリントの品質を維持するためにキヤノン推奨用紙を お使いになることをおすすめします。

●コート紙●光沢紙●半光沢紙

●光沢フィルム

#### インクボトル

本機で使用できるインクボトルの商品名称は次の表の通りです。 メッセージディスプレイに「インクナシ」というメッセージが表 示されたら、該当するインクボトルを交換してください。

| イエロー  | マゼンタ  | シアン   | ブラック   | フォトシアン | フォトマゼンタ |
|-------|-------|-------|--------|--------|---------|
| (Y)   | (M)   | (C)   | (Bk)   | (PC)   | (PM)    |
| BCI-  | BCI-  | BCI-  | BCI-   | BCI-   | BCI-    |
| 1101Y | 1101M | 1101C | 1101Bk | 1101PC | 1101PM  |

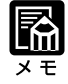

 インクボトルの詳細については 「第6章 インクボトルとBJプリ ントヘッドについて」をご覧くだ さい。

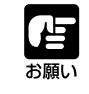

●インクボトルは、直射日光の当たらない涼しい場所または本機を使用する環境で保管してください。

#### プリントヘッド

本機で使用できるプリントヘッドの商品名称は以下の通りです。 メッセージディスプレイに「ヘッド\*ヲ コウカンシテクダサ イ」と表示されたり、ヘッド部が消耗したら、該当するプリント ヘッドを交換してください。

●プリントヘッドは、直射日光の当たらない涼しい場所ま

たは本機を使用する環境で保管してください。

プリントヘッド BC-1100

お願い

・プリントヘッドの詳細については 「第6章 インクボトルとBJプリ ントヘッドについて」をご覧くだ さい。

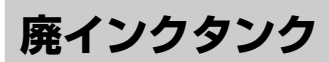

 ・廃インクタンクの詳細については 「廃インクタンクの交換」
 (→P9-13)をご覧ください。 本機で使用できる廃インクタンクの商品名称は以下の通りです。 メッセージディスプレイに「ハイインクタンクヲ コウカンシテ クダサイ」というメッセージが表示されたら、廃インクタンクを 交換してください。

廃インクタンク WT-01
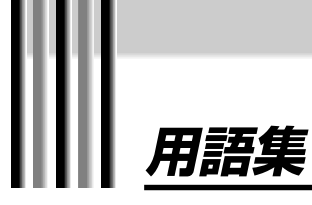

# 英数字

# ANSI(American National Standards Institute)

アメリカでの工業分野の規格化を行う米国規格協会の略称、または規格です。

# AppleTalk

Macintoshコンピュータに標準で装備されているネットワーク機能の総称です。

# BJプリントヘッド

インクを噴射するノズルの集合体を持っており、インクボトルからのインクをノズルに 供給する構造になっています。

# CPU (Central Processing Unit)

コンピュータの頭脳のようなもので、計算処理などをおこないます。一般にCPUの周波 数の値が大きいほど高性能で、プリント時には画像処理速度が速くなります。

# dpi(dot per inch)

画像の解像度を表す単位で、1インチの幅に打てるドットです。この値が大きいほど、 きめ細かいプリントになります。

# Ethernet

LAN(ネットワーク)の標準的な通信方法です。

# EtherTalk

Macintoshコンピュータにおいて、Ethernetケーブルで運用するAppleTalkネットワークのことです。データ転送速度は最大10Mbpsです。

# FastSCSI

SCSI-2の規格に準拠したプロトコルで、データ転送速度は最大10Mbpsです。

# IPX/SPX

Novell社のNetware(ネットワークOS)が標準装備しているプロトコルです。

# ISO(International Standardization Organization)

工業製品の規格化をおこなう国際標準化機構の略称、または規格です。

# LAN(Local area network)

同一建物内など限られた範囲で複数のコンピュータや周辺機器をケーブルで相互接続す るネットワークの名称です。

# OS(Operating System)

コンピュータにおいて最も基本的な部分で、CPUやメモリの管理、プログラムの実行管理などの機能を総合的に管理するソフトウェアのことをいいます。

# Postscript

Adobe Systems社が開発した文字や図形をきれいに表示するためのページ記述言語です。

# RIP(Raster Image Processor)

コンピュータから送られてきたPostscript(ページ記述言語)を解釈し、ラスタデータに変 換する装置やプログラムです。

## SCSI(Small Computer System Interface)

コンピュータと周辺機器との標準的なインタフェース規格です。1枚のSCSIボードに最 大7台までのSCSI機器をデイジーチェーンで接続できます。本機ではデイジーチェーン で接続できません。

# SCSI ID

SCSIインタフェースで接続した各SCSI機器をコンピュータに認識させるための番号で す。各SCSI機器には0~7までのIDを重複しないように設定する必要があります。

#### TCP/IP

米国防総省が中心となって定められた異機種コンピュータを相互接続するための標準的 なプロトコルです。インターネットに接続するときにも使われています。

#### あ

#### インクボトル

650mlのインクが入っているボトルのことで、本機にセットすることにより、チューブを通ってプリントヘッドにインクが供給されます。濃度が高く、サイズの大きい画像でも連続プリントが可能です。

#### 印字位置

各ノズルから噴射されたインクが用紙上にのる位置のことです。

#### インストール

コンピュータや周辺機器、ドライバなどのソフトウェアが動作するように準備する作業 のことをいいます。

# インタフェース

コンピュータとプリンタなど、2種類以上の装置間で相互にデータをやりとりするための整合性をとる装置、または手順のことをいいます。

#### インチ(inch)

1インチは約25.4mmです。

#### か

## 紙合わせライン

カット紙を正しくセットするために、用紙の位置を合わせる線です。

#### 紙間選択レバー

お使いになる用紙の種類やプリントする画像の濃度によって、用紙が波打ってプラテン 上から浮き上がり、ヘッド部をこする場合に、ヘッド部と用紙との間隔を広げるレバー です。

#### キャリッジ

プリントヘッドを取り付けるための装置です。インクを噴射しながら動きます。

#### クライアント

サーバにアクセスすることによりサーバからさまざまなサービスを受け取るコンピュー タのことで、実際にお客様が操作する端末を指します。 さ

#### サーバ

ー般にネットワーク上でデータの保管および管理を受け持つコンピュータのことをいい ますが、ファイルサーバのように単純に共有されるファイルを保管および管理するため のコンピュータのこともいいます。

#### 初期化動作

電源を入れてからプリンタが使えるようになるまでの動作です。

## スター型LAN

ハブが中心となって、各コンピュータがハブに接続するというLAN(ネットワーク)の形態のひとつです。

# スピンドル

ロール紙をプリンタに取り付けるときに、ロール紙を支えておくための軸です。

#### スライドホルダ

巻き取り装置に取り付ける巻き取り用紙管を固定するためのものです。

# た

#### ターミネータ

動作を安定させるため、SCSI機器のデイジーチェーンの終端に接続する抵抗器のことです。ターミネータの種類にはSCSI機器に内蔵されているのものと、SCSIコネクタに取り付ける外付けのものがあります。本機には、ターミネータが内蔵されています。

# デイジーチェーン

コンピュータと周辺機器を直列で接続する接続方法のことをいいます。SCSI機器によ る接続の場合、通常コンピュータを含め最大8台までの周辺機器を接続することができ ます。

# データ転送速度

コンピュータ間における単位時間当たりのデータの転送量を表し、通常bpsまたはb/sec という単位で表します。

## な

#### ネットワークプロトコル

TCP/IP、EtherTalk、IPX/SPXなどネットワーク上で使われるプロトコルの総称です。

ノズル

ヘッド部にあるインクを噴射させるための穴のことをいいます。

#### ノズルチェック

ノズルが目づまりしていないかチェックすることをいいます。

#### 廃インクタンク

ヘッドクリーニングなどをおこなってヘッド部から吸い出したインクを溜めておく容器 です。

#### ハードディスク

金属やガラスの円盤を用いた磁気ディスクで、主にアプリケーションソフトやデータな どを保存する装置です。

ハブ

LAN(ネットワーク)の接続形態のひとつであるスター型LANを構築するときに必要となる集線装置のことをいいます。

#### バブルジェット

細いノズルを加熱することにより、ノズル内に気泡(バブル)を発生させ、その圧力に よってインクを噴射させる技術です。

#### パラメータ

各メニュー項目を設定する選択肢、またはコマンドに特別な機能を付加する因子をいい ます。

#### ピアトゥピア

特に専用のサーバを設けず、接続されたコンピュータ同士がお互いにサーバになった り、クライアントになったりする簡易的ネットワーク機構のことをいいます。特定の サーバがないため、高速処理には向きません。

#### ピンチローラ

用紙をプラテン上に固定したり、搬送するための装置です。

## プラテン

プリントする際に、インクを正確な位置で用紙上に吐出するため、用紙を平らにしてお く板のことをいいます。

#### プリンタドライバ

プリントするときに、コンピュータ上で作成したデータをプリンタが読み取れるように データ変換をおこなうソフトウェアです。

# プリンタポート

コンピュータとプリンタとの接続用に用意されたコネクタです。

#### プリントサーバ

ネットワーク上にある複数のコンピュータがプリンタを共有できるように管理するため のサーバのことをいいます。

## プロトコル

コンピュータ間でデータ通信するときの約束ごと全般をいいます。

## ヘッドクリーニング

プリントヘッドのノズルが目づまりすることを防いだり、ノズルの目づまりを解消する ために、インクを強制的に吸い出す機構です。

#### ホームポジション

プリント動作以外のときに、キャリッジが待機している位置です。

# ま

マージン(余白)

プリント可能領域外の、用紙上の4辺の余白部分です。

メモリ

データを一時的に蓄える半導体記憶素子です。

や

ユーザーメニュー

本プリンタが持っている機能で、メッセージディスプレイに表示されます。プリンタの 持っている機能の設定やメンテナンスが行えます。

# 5

# リリースレバー

紙づまりの際に動かして、用紙搬送部の圧力を解除したり、搬送部のカバーを開けます。

ロード

用紙がプリント開始位置に正しくセットされるまでの用紙の搬送をいいます。

# 索引

# 記号/英数字

| ANSI                | 12-7      |
|---------------------|-----------|
| AppleTalk           | 12-7      |
| BJプリントヘッド           | 12-7      |
| BJプリントヘッド交換の目安      | 6-8       |
| BJプリントヘッド固定カバー      | 1-6       |
| BJプリントヘッド固定レバー      | 1-6       |
| BJプリントヘッドの交換        | 6-14      |
| BJプリントヘッドの種類        | 6-3       |
| BJプリントヘッドの取り扱い上の注意  | 6-5       |
| CPU                 | 2-2,12-7  |
| dpi                 | 12-7      |
| Ethernet            | 12-7      |
| EtherTalk           | 12-7      |
| FastSCSI            | 12-7      |
| IPX/SPX             | 12-7      |
| ISO                 | 12-7      |
| LAN                 | 12-7      |
| Macintosh           | 2-2       |
| Manually/Auto選択スイッチ | 11-3      |
| Model               | 2-2       |
| OS                  | 2-2,12-7  |
| RIP                 | 12-7      |
| SCSI                | 2-2,12-8  |
| SCSI ID             | 2-12,12-8 |
| SCSIインタフェース         | 2-12      |
| SCSIカード             | 2-2       |
| SCSIケーブル            | 2-3       |
| TCP/IP              | 12-8      |
| Windows             | 2-2       |

# 五十音順

| あ                   |               |
|---------------------|---------------|
| <br>アース線接続部         | 1-7           |
| インク残量               | 3-3           |
| インクボトル              | 1-5,12-5,12-8 |
| インクボトル交換の目安         | 6-7           |
| インクボトル固定レバー         | 1-5           |
| インクボトルの交換           | 6-9           |
| インクボトルの種類           | 6-3           |
| インクボトルの取り扱い上の注意     | 6-4           |
| 印字位置                | 12-8          |
| 印字位置の自動調整           | 5-10          |
| 印字位置の手動調整           | 5-12          |
| インストール              | 12-8          |
| インタフェース             | 12-8          |
| インタフェースコネクタ接続部      | 1-7           |
| インチ                 | 12-8          |
| お知らせ / エラーに関するメッセージ | 1-14,8-5      |

| オプション    | 1-2,11-2 |
|----------|----------|
| オフライン状態  | 1-11,8-2 |
| オンラインキー  | 1-9      |
| オンライン状態  | 1-11,8-2 |
| オンラインランプ | 1-9      |
|          |          |

# か

|            | 9-3          |
|------------|--------------|
| カット紙       | 4-4,4-20     |
| カット紙挿入口    | 1-4          |
| カット紙をセットする | 4-20         |
| 紙合わせライン    | 1-4,12-8     |
| 紙間選択レバー    | 1-6,12-8     |
| 紙間を設定する    | 5-2          |
| 紙づまり       | 10-15        |
| キャリッジ      | 1-6,9-5,12-8 |
| キャンセルキー    | 1-9          |
| クライアント     | 12-8         |
| クリーニング     | 5-8,9-12     |
| 光沢紙        | 4-2          |
| 光沢フィルム     | 4-2          |
| コート紙       | 4-2          |

# さ

| サーバ   |          | 12-9              |
|-------|----------|-------------------|
| 省電力状態 |          | 1-11,8-4          |
| 消耗品   |          | 12-5              |
| 初期化状態 |          | 1-11,8-2          |
| 初期化動作 | F        | 12-9              |
| ジョブラン | ップ       | 1-9               |
| スター型し | AN       | 12-9              |
| スタッカ  |          | 1-6,3-13          |
| スピンドル |          | 1-2,1-7,11-2,12-9 |
| スライドオ | ⊼ルダ      | 12-9              |
| スライドオ | マルダ固定レバー | 11-3              |
| 操作パネル |          | 1-4,1-8           |

# た

| <br>ターミネータ | 12-9     |
|------------|----------|
| チェックパターン   | 2-14     |
| 調整状態       | 1-11,8-3 |
| 通気口        | 1-7      |
| デイジーチェーン   | 12-9     |
| テストプリント    | 2-14     |
| データ転送速度    | 12-9     |
| 電源コード接続部   | 1-7      |
| 電源スイッチ     | 1-4      |
| 電源に接続する    | 2-6      |
| 電源の入れかた    | 2-8      |
| 電源の切りかた    | 2-10     |
| 動作環境       | 2-2      |
|            |          |

| 動作状態   | <br>,8-4 |
|--------|----------|
| トップカバー | <br>1-4  |
|        |          |

| な |  |
|---|--|
|   |  |
|   |  |

| ネットワークに接続する | . 2-4 |
|-------------|-------|
| ネットワークプロトコル | 12-9  |
| ノズル         | 12-9  |
| ノズルチェック 5-5 | ,12-9 |

# は

|                   | 1-5,12-6,12-10      |
|-------------------|---------------------|
| 廃インクタンク固定レバー      | 1-5                 |
| 廃インクタンクの交換        | 9-13                |
| 排紙 / カットキー        | 1-9                 |
| ハードウェアRIP         | . 1-3,2-5,11-3,12-4 |
| ハードディスク           | 2-2,12-10           |
| ハブ                | 12-10               |
| バブルジェット           | 12-10               |
| パラメータ             | 12-10               |
| 半光沢紙              | 4-2                 |
| 半光沢フィルム           | 4-2                 |
| 搬送部               | 9-3                 |
| ピアトゥピア            | 12-10               |
| 左下カバー             | 1-4                 |
| ピンチローラ            |                     |
| プラテン              |                     |
| プリンタドライバ          | 2-16,12-10          |
| プリンタの清掃           |                     |
| プリンタポート           | 12-10               |
| プリント後のロール紙の自動カット様 | 幾能 3-4              |
| プリントサーバ           | 12-10               |
| プリント状態            | 1-11,8-3            |
| プリント領域            | 4-5                 |
| プリントを中止する         | 3-10                |
| プロトコル             | 12-10               |
| ページ間ポーズ状態         | 1-11,8-3            |
| ペーパー押さえ           | 1-7                 |
| ペーパーセットレバー        | 1-7                 |
| ペーパーリリースレバー       | 1-7                 |
| ヘッドクリーニング         | 12-10               |
| ホームポジション          | 12-10               |

# ŧ

| <br>マージン(余白) | 3-8,12-11 |
|--------------|-----------|
| 前カバー         | 1-4       |
| 巻き取りスイッチ     | 11-3      |
| 巻き取り装置       | 1-2,11-2  |
| 巻き取り装置の使い方   | 11-3      |
| 右上カバー        | 1-4       |
| 右下カバー        | 1-4       |
| メッセージー覧      | 8-6       |

| メッセージディスプレイ |          |
|-------------|----------|
| メッセージランプ    | 1-9      |
| メニュー設定状態    | 1-12,8-5 |
| メモリ         |          |
| モデル         |          |

# 

# 6

| リリースレバー        | 1-5,12-11 |
|----------------|-----------|
| レール部           |           |
| 連続プリントを中止する    | 3-10      |
| ロード            | 12-11     |
| ロール紙           | 4-4,4-8   |
| ロール紙カセット       | 1-4       |
| ロール紙交換の目安      |           |
| ロール紙残量窓        | 1-4       |
| ロール紙先端の自動カット機能 | ٤ 3-4     |
| ロール紙の交換        |           |
| ロール紙のマニュアル(手動) | ) カット機能   |

# ユーザーメニューの索引

| SCSI ID 7        | -5,7-16 |
|------------------|---------|
| インクカンソウジカン(スキャン) | -5,7-13 |
| インクカンソウジカン(ページ)  | -5,7-12 |
| インジセッテイ          | 7-11    |
| オートカット7          | -5,7-11 |
| クリーニング           | 7-5,7-9 |
| ゲンゴセッテイ7         | -5,7-14 |
| セッテイチショキカ7       | -5,7-17 |
| ソフトウェアバージョン7     | -5,7-20 |
| チェックパターン         | 7-5,7-6 |
| パラメータセッテイ        | 7-16    |
| ブザー7             | -5,7-15 |
| ヘッドイチチョウセイ(ジドウ)  | 7-5,7-7 |
| ヘッドイチチョウセイ(ユーザー) | 7-5,7-8 |
| ヘッドコウカン7         | -5,7-10 |
| メンテナンス           | 7-6     |
| ヨウシオクリ セッテイ7     | -5,7-19 |
| ヨウシセッテイ7         | -5,7-18 |
|                  | 10 10   |

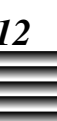

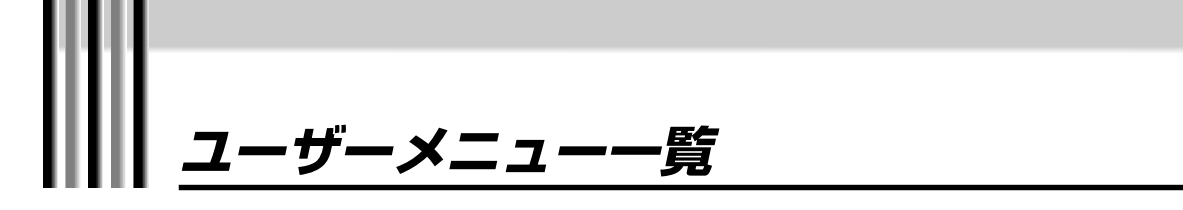

本機のユーザーメニューの流れは次のようになっています。 各メニューの詳細については「第7章 ユーザーメニューについて」をご覧ください。

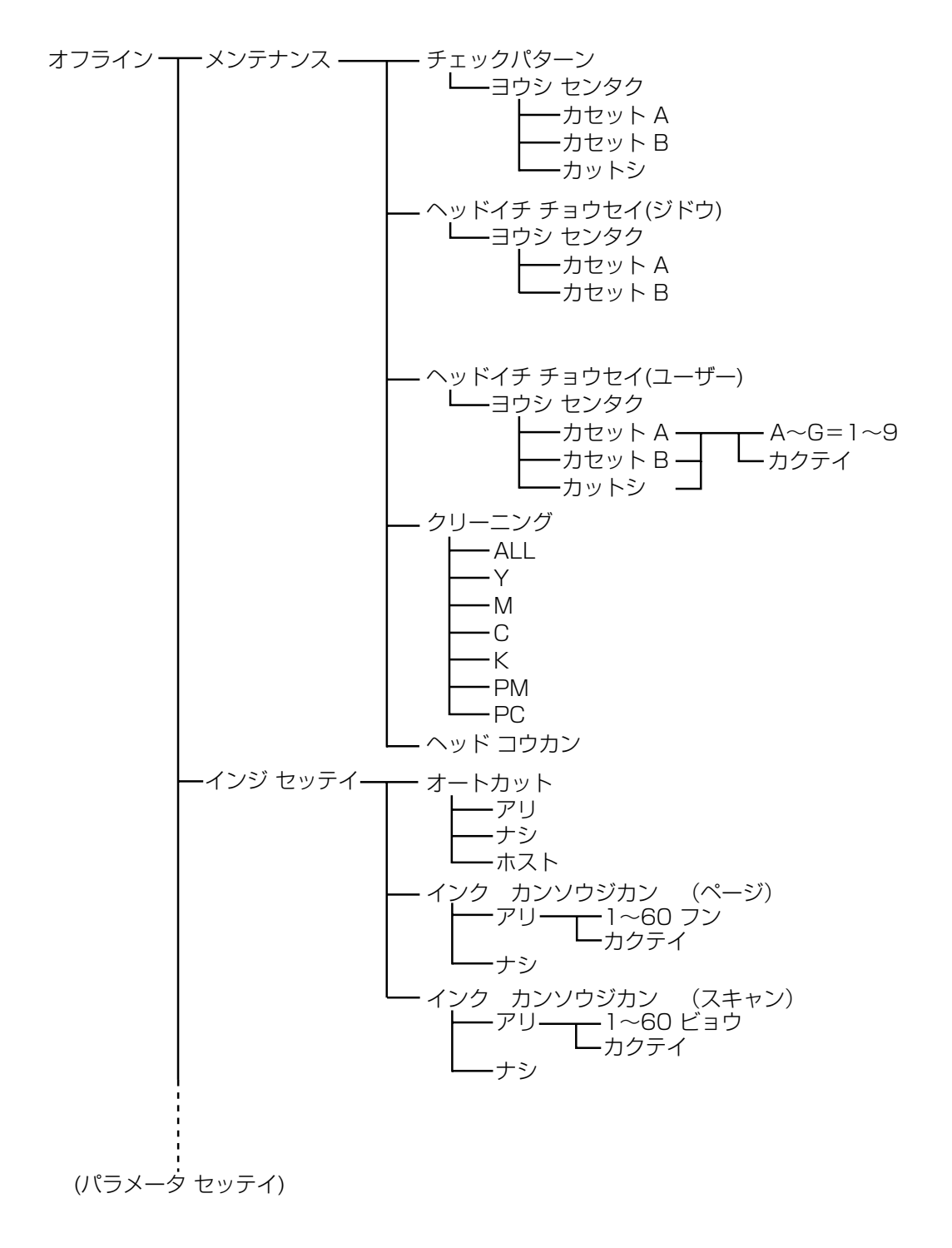

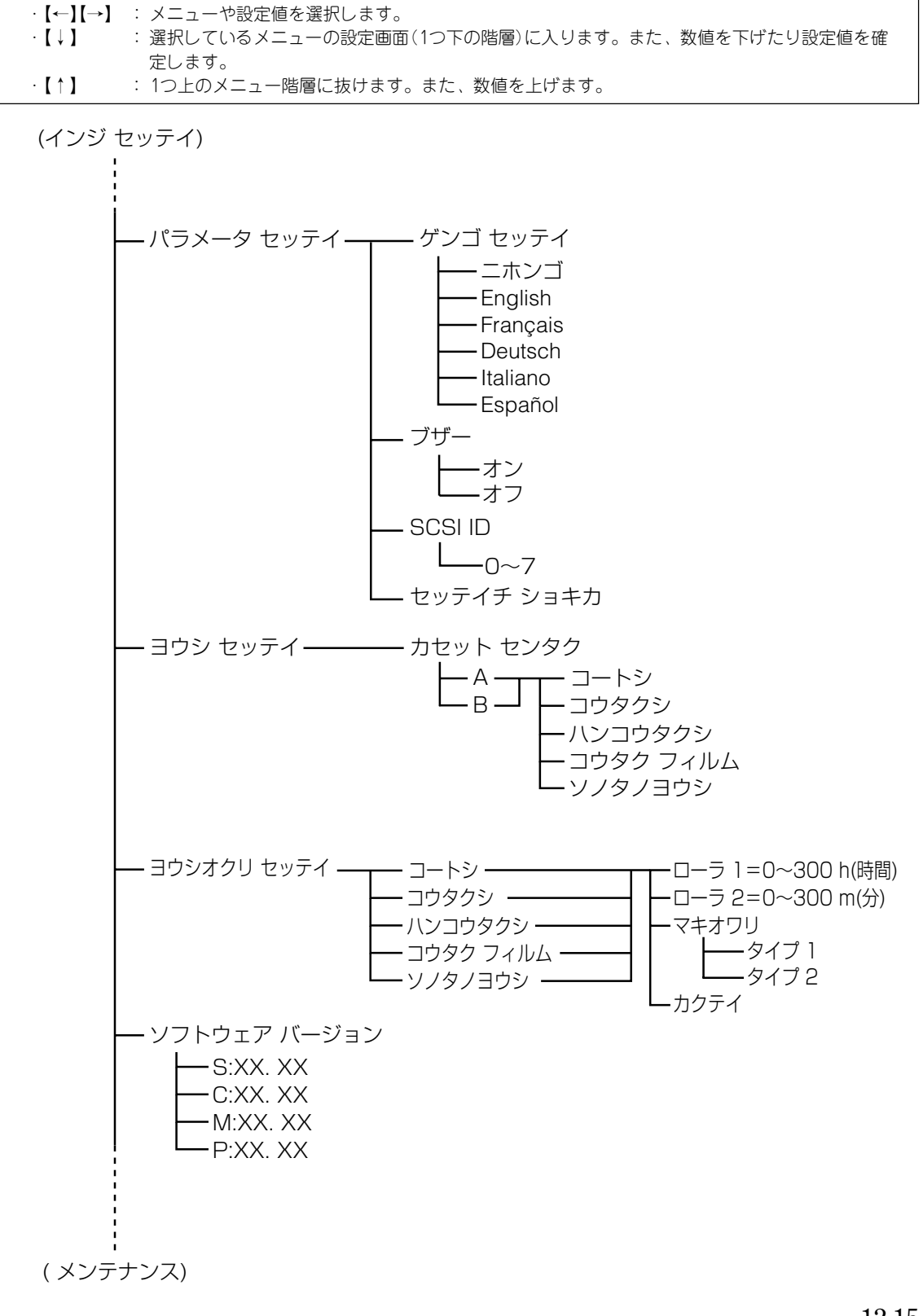

〈矢印キーの役割〉

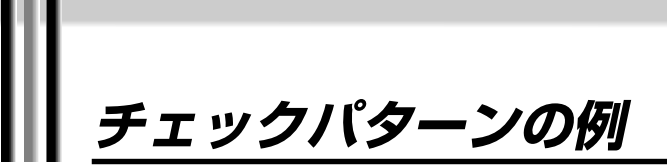

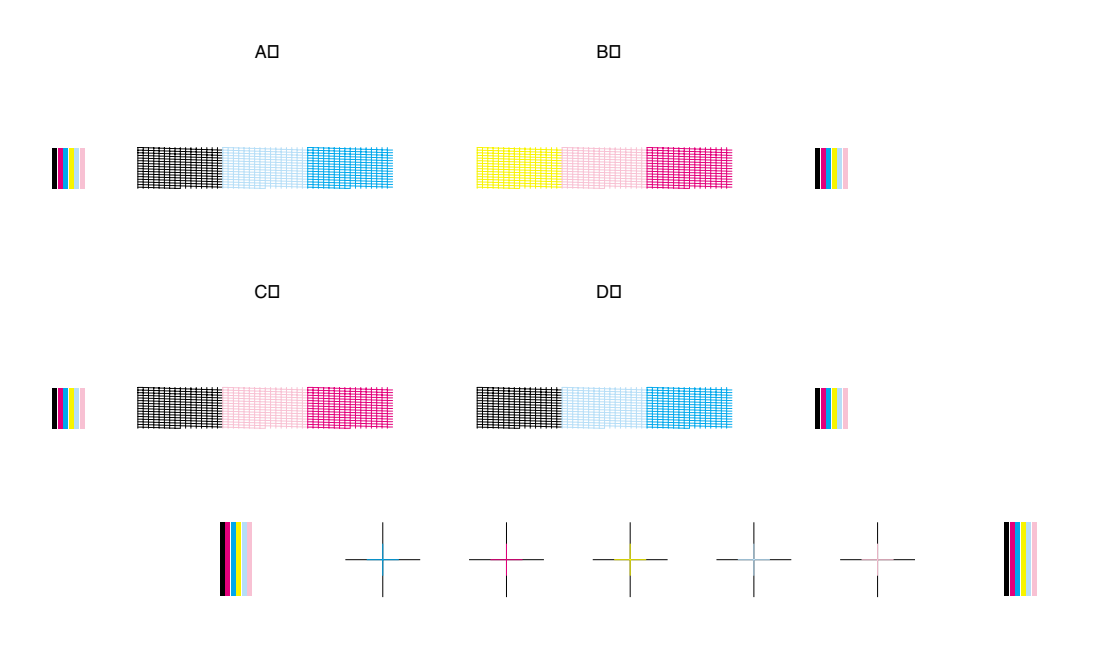

お問い合わせの前に

プリンタの故障の場合は?

プリンタがどうやっても動かなかったり、 深刻なエラーが発生して回復しない場合 は、プリンタの故障と判断されます。 別紙の「製品取り扱い方法および修 理に関するご相談窓口」をご覧くだ さい。

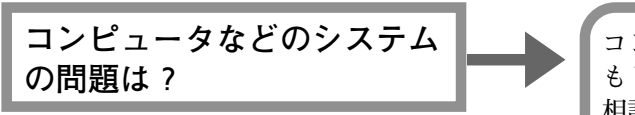

プリンタの動作が正常に行われ、プリン タドライバのインストールも問題なけれ ば、プリンタケーブルや、コンピュータシ ステム(OS、メモリ、ハードディスク、イ ンタフェースなど)に原因があることが考 えられます。 コンピュータをご購入された販売店 もしくは、コンピュータメーカにご 相談ください。

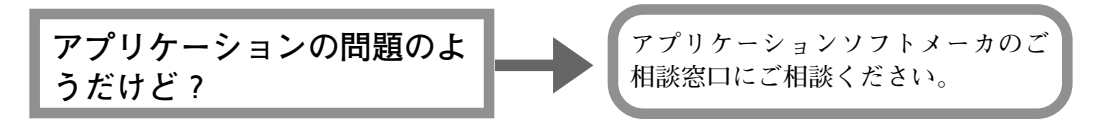

特定のアプリケーションソフトで起きるト ラブルは、プリンタドライバを最新バー ジョンにバージョンアップすると問題が解 決される場合があります。また、アプリケー ション固有の問題が考えられます。

プリンタドライバのバージョンアッ プの方法は、別紙の「最新プリンタド ライバの入手方法」をご覧ください。 保守サービスのために必要な補修用性能部品の最低保有期間は、 製品製造打ち切り後約7年間です。

# 使用済みインクタンク回収のお願い

キヤノンでは、資源の有効活用のために、使用済みのインクカートリッジ並び にインクタンクの回収を推奨しています。この回収活動は、お客様のご協力に よって成り立っております。

つきましては、キヤノンの環境保全と資源の有効活用の趣旨にご賛同いただけ れば、お手数ではございますが、ご使用済みとなったインクカートリッジ並び にインクタンクを、最寄りのキヤノンカートリッジ回収協力店またはキヤノン 販売営業所までお持ちください。

なお最新の回収窓口一覧、ならびに詳しいご案内につきましては、キヤノン販 売ホームページにてごらんいただけます。

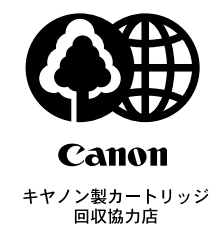

http://canon.jp/support